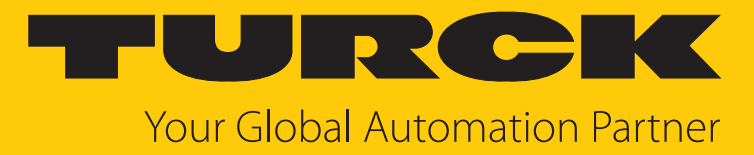

# TBEN-L4 and TBEN-L5 Digital I/O Modules

Instructions for Use

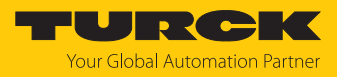

# Table of Contents

| 1 | About the         | ese instructions                                                    | 5  |
|---|-------------------|---------------------------------------------------------------------|----|
|   | 1.1               | Target groups                                                       | 5  |
|   | 1.2               | Explanation of symbols                                              | 5  |
|   | 1.3               | Additional documents                                                | 5  |
|   | 1.4               | Feedback about these instructions                                   | 5  |
| 2 | Notes on          | the product                                                         | 6  |
|   | 2.1               | Product identification                                              | 6  |
|   | 2.2               | Scope of delivery                                                   | 6  |
|   | 2.3               | Turck service                                                       | 6  |
| 3 | For your s        | afety                                                               | 7  |
|   | 3.1               | Intended use                                                        | 7  |
|   | 3.1.1             | Foreseeable Misuse                                                  | 7  |
|   | 3.2               | General safety instructions                                         | 7  |
|   | 3.3               | Notes on UL approval                                                | 7  |
|   | 3.4               | Notes on Ex protection                                              | 8  |
|   | 3.5               | Requirements for Ex approval                                        | 8  |
| 4 | Product d         | escription                                                          | 9  |
|   | 4.1               | Device overview                                                     | 9  |
|   | 4.1.1             | Operating elements                                                  | 10 |
|   | 4.1.2             | Indication elements                                                 | 10 |
|   | 4.1.3             | Block diagram                                                       | 10 |
|   | 4.2               | Properties and features                                             | 11 |
|   | 4.3               | Functions and operating modes                                       | 11 |
|   | 4.3.1             | Multiprotocol technology                                            | 11 |
|   | 4.3.2             | Digital modules – extended digital functions                        | 12 |
|   | 4.3.3             | Turck Field Logic Controller function (FLC ARGEF)                   | 12 |
|   | <u>4</u> <u>4</u> | Possible Ethernet network structures                                | 12 |
|   | 4.4.1             | Ethernet daisy chain - max. number of connected modules             | 15 |
| 5 | Installing        | ,<br>                                                               | 16 |
|   | 5.1               | Installing a device in zone 2 and zone 22                           | 16 |
|   | 5.2               | Mounting onto a mounting plate                                      | 17 |
|   | 5.3               | Outdoor device installation                                         | 17 |
|   | 5.4               | Grounding the device                                                | 17 |
|   | 5.4.1             | Equivalent wiring diagram and shielding concept                     | 17 |
|   | 5.4.2             | Shielding of the fieldbus and I/O level                             | 18 |
|   | 5.4.3             | Disconnecting the direct grounding of the fieldbus level:           | 10 |
|   | 544               | Groupding the fieldbus level directly: inserting the groupding clip | 10 |
|   | 5.4.5             | Grounding the device – mounting on a mounting plate                 | 19 |
| 6 | Connectir         | ng                                                                  | 20 |
|   | 6.1               | Connecting a device in zone 2 and zone 22                           | 20 |
|   | 6.2               | Connecting the device in safety applications                        | 20 |
|   | 6.3               | Connecting the device to Ethernet                                   | 21 |
|   | 6.3.1             | Applications with QuickConnect (QC) and Fast Start Up (FSU)         | 21 |

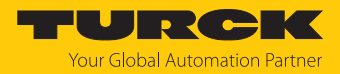

|   | <b>6.4</b><br>6.4.1 | Connecting the power supply<br>Supply concept                            | <b>22</b><br>23 |
|---|---------------------|--------------------------------------------------------------------------|-----------------|
|   | 6.5                 | Connecting digital sensors and actuators                                 | 24              |
|   | 6.5.1               | TBEN-L16DIP and TBEN-L4-16DIN                                            | 24              |
|   | 6.5.2               | TBEN-L16DOP and TBEN-L4-16DON                                            | 24              |
|   | 6.5.3               | TBEN-L16DXP and TBEN-L4-16DXN                                            | 25              |
|   | 6.5.4               | TBEN-L8DIP-8DOP                                                          | 25              |
| 7 | Commissi            | ioning                                                                   | 27              |
|   | 7.1                 | Using the device in safety applications                                  | 27              |
|   | 7.1.1               | Safety function                                                          | 27              |
|   | 7.1.2               | Safety planning                                                          | 28              |
|   | 7.1.3               | Safe commissioning                                                       | 28              |
|   | 7.1.4               | Cited Standards                                                          | 29              |
|   | 7.2                 | Adjusting network settings and operation mode                            | 29              |
|   | 7.2.1               | Adjusting network settings and operation mode via rotary coding switches | 29              |
|   | 7.2.2               | Adjusting network settings via TAS (Turck Automation Suite)              | 32              |
|   | 7.2.3               | Adjusting network settings via the web server                            | 34              |
|   | 7.3                 | Commissioning the device in PROFINET                                     | 35              |
|   | 7.3.1               | Address setting in PROFINET                                              | 35              |
|   | 7.3.2               | FSU – Fast Start-Up (prioritized startup)                                | 36              |
|   | 7.3.3               | MRP (Media Redundancy Protocol)                                          | 37              |
|   | 7.3.4               | User data for acyclic services                                           | 38              |
|   | 7.4                 | Connecting the devices to a PROFINET controller with TIA Portal          | 40              |
|   | 7.4.1               | Installing the GSDML-file                                                | 40              |
|   | 7.4.2               | Connecting the device to the PLC                                         | 41              |
|   | 7.4.3               | Assigning the PROFINET device name                                       | 42              |
|   | 7.4.4               | Setting the IP address in TIA Portal                                     | 43              |
|   | 7.4.5               | Setting module parameters                                                | 44              |
|   | 7.4.6               | Connecting the device online with the controller                         | 45              |
|   | 75                  | Commissioning the devices in Modbus TCP                                  | 46              |
|   | 751                 | Implemented Modbus functions                                             | 46              |
|   | 752                 | Modbus registers                                                         | 46              |
|   | 753                 | Data width of the I/O-modules                                            | 49              |
|   | 754                 | Begister mapping of the devices                                          | 50              |
|   | 7.5.5               | Fror behavior (watchdog)                                                 | 56              |
|   | 76                  | Connecting devices to a Modeus Client with CODESVS                       | 57              |
|   | 7.0                 | Connecting devices to a Modbus Chefit with CODESTS                       | 57              |
|   | 7.0.1               | Configuring the Network Interface                                        | 57<br>61        |
|   | 7.0.2               | Modbus TCP Server (Slave): setting the IP address                        | 63              |
|   | 7.0.5               | Defining module channels                                                 | 64              |
|   | 7.0.4               | Going online with the PI C                                               | 66              |
|   | 7.6.5               | Beading process data                                                     | 68              |
|   | 7.0.0               | Commission in the device in EtherNet/ID                                  | 60              |
|   | /./<br>771          | Commissioning the device in EtherNet/IP                                  | 69              |
|   | 7.7.1               | Common Ethernet/IP reduces                                               | 60              |
|   | /./.Z<br>772        | LUS THES ATHA CALARDY THES                                               | 60              |
|   | 7.7.7<br>7.7.7      | QuickConffect (QC)                                                       | 09<br>71        |
|   | 7.7.4               | Diagnostic mossagos via process data                                     | 71<br>72        |
|   | 7.7.5<br>7.7.6      | Diagnostic messages via process Udla<br>EthorNot/ID standard classos     | / Z<br>72       |
|   | 7.7.0<br>7.7.7      | LUIEINEU/IF Staliualu Classes                                            | 72<br>00        |
|   | 7.7.7               |                                                                          | 00              |
|   | 7.8                 | Connecting the devices to an EtherNet/IP scanner with Studio 5000        | 94              |
|   | /.8.1               | Adding the devices from the Catalog files to the new project             | 95              |
|   | 7.8.2               | Configuring the device in Logix Designer                                 | 97              |

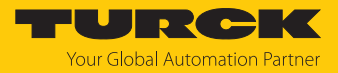

|    | 7.8.3            | Parameterizing the device                                            | 98   |
|----|------------------|----------------------------------------------------------------------|------|
|    | 7.8.5            | Beading process data                                                 |      |
|    | 7.9              | Commissioning the devices in CC-Link IF Field Basic                  | 102  |
|    | 7.9.1            | General features CC-Link IE Field Basic                              | 102  |
|    | 7.9.2            | CSP+ files                                                           | 102  |
|    | 7.9.3            | Cyclic data transmission                                             | 103  |
|    | 7.9.4            | Occupied Stations                                                    | 103  |
|    | 7.9.5            | Bit area                                                             | 104  |
|    | 7.9.0            | Parametermanning                                                     | 107  |
|    | 7.9.8            | Acyclic communication via SLMP – supported functions                 | 110  |
|    | 7.10             | Connecting devices to a CC-Link IE Field Basic client with GX Works3 | 113  |
|    | 7.10.1           | Register the CSP+ files in GXWorks3                                  | 113  |
|    | 7.10.2           | Configuring the network settings                                     | 114  |
|    | 7.10.3           | Configuring the CC-Link IE Field Basic network                       | 115  |
|    | 7.10.4           | Defining the process data mapping for CC-Link devices in the network | 121  |
|    | 7.10.5           | Going online with the PLC                                            | 122  |
|    | 7.10.0           | Reading process data                                                 | 123  |
| 8  | Paramete         | rizing and configuring                                               | 125  |
|    | 8.1              | Parameters – overview                                                | 125  |
|    | 8.1.1            | I/O channel parameters                                               | 125  |
| _  | 8.2              | PROFINET parameters                                                  | 126  |
| 9  | Operating        |                                                                      | 127  |
|    | 9.1              | Process input data                                                   | 127  |
|    | 9.2              | Process output data                                                  | 128  |
|    | 9.3              | LED displays                                                         | 129  |
|    | 9.4              | Software diagnostic messages                                         | 130  |
|    | 9.4.1            | Diagnostic telegram                                                  | 130  |
|    | 9.4.2            |                                                                      | 151  |
| 10 | Troublesh        | ooting                                                               | 134  |
| 11 | Maintena         | nce                                                                  | 135  |
|    | 11.1             | Updating the firmware via TAS                                        | 135  |
|    | 11.2             | Updating the firmware via web server                                 | 137  |
| 12 | Repair           |                                                                      | 139  |
|    | 12.1             | Returning devices                                                    | 139  |
| 13 | Disposal         |                                                                      | 139  |
| 14 | Technical        | data                                                                 | 140  |
|    | 14.1             | General technical data                                               | 140  |
|    | 14.2             | Technical data TBEN-L16DIP                                           | 142  |
|    | 14.3             | Technical data TBEN-L4-16DIN                                         | 143  |
|    | 14.4             | Technical data TBEN-L16DOP                                           | 143  |
|    | 14.5             | Technical data TBEN-L4-16DIN                                         | 144  |
|    | 14.6             | Technical data TBEN-1 -16DXP                                         | 145  |
|    | 1/1 7            | Technical data TBEN-1/2-16DYN                                        | 1/16 |
|    | 1/1 0            | Technical data TREN I                                                | 140  |
| 1- | 14.0<br>Tunal la | recinital uata i DEN-LOVIF-OVOF                                      | 14/  |
| 15 | l urck brai      | ncnes — contact data                                                 | 148  |

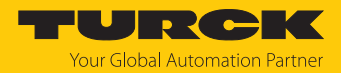

# 1 About these instructions

These instructions describe the setup, functions and use of the product and help you to operate the product according to its intended purpose. Read these instructions carefully before using the product. This will prevent the risk of personal injury and damage to property. Keep these instructions safe during the service life of the product. If the product is passed on, pass on these instructions as well.

### 1.1 Target groups

These instructions are written for specifically trained personnel and must be read carefully by anyone entrusted with the installation, commissioning, operation, maintenance, disassembly or disposal of the device.

When using the device in Ex areas, the user must also have knowledge of explosion protection (IEC/EN 60079-14 etc.).

# 1.2 Explanation of symbols

The following symbols are used in these instructions:

|   | <b>DANGER</b><br>DANGER indicates a hazardous situation with a high level of risk, which, if not<br>avoided, will result in death or serious injury.                                             |
|---|----------------------------------------------------------------------------------------------------|
|   | <b>WARNING</b><br>WARNING indicates a hazardous situation with a medium level of risk, which, if not avoided, will result in death or serious injury.                                            |
|   | <b>CAUTION</b><br>CAUTION indicates a hazardous situation with a medium level of risk, which, if not<br>avoided, will result in moderate or minor injury.                                        |
| ! | <b>NOTICE</b><br>CAUTION indicates a situation which, if not avoided, may cause damage to property.                                                                                              |
| i | <b>NOTE</b><br>NOTE indicates tips, recommendations and important information about special ac-<br>tion steps and issues. The notes simplify your work and help you to avoid additional<br>work. |
|   | MANDATORY ACTION<br>This symbol denotes actions that the user must carry out.                                                                                                    |
| ₽ | <b>RESULT OF ACTION</b><br>This symbol denotes the relevant results of an action.                                                                                                    |

# 1.3 Additional documents

The following additional documents are available online at www.turck.com

- Data sheet
- Declarations of conformity (current version)
- Notes on Use in Ex zone 2 and 22 (100022986)
- Approvals

## 1.4 Feedback about these instructions

We make every effort to ensure that these instructions are as informative and as clear as possible. If you have any suggestions for improving the design or if some information is missing in the document, please send your suggestions to **techdoc@turck.com**.

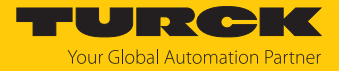

#### 2 Notes on the product

#### Product identification 2.1

This instruction is valid for the following devices:

| TB EN – LL – 16DXP |    |                                                                                                |   |    |                                                                                                    |    |       |                                                                                                    |
|--------------------|----|------------------------------------------------------------------------------------------------|---|----|----------------------------------------------------------------------------------------------------|----|-------|----------------------------------------------------------------------------------------------------|
| ТВ                 | EN | Product series                                                                                 | - | LL | Design/connection                                                                                                    | -  | 16DXP | Channels/signal type                                                                                                    |
|                    |    | Protocol<br>EN Ethernet<br>Protuct series<br>TB Compact block I/O module<br>in IP65/IP67/IP69K |   |    | <ul> <li>Design/connection</li> <li>L4 7/8" power supply<br/>voltage connection (4-pin),<br/>8 M12 connections, 2 M12<br/>Ethernet connections</li> <li>L5 7/8" power supply<br/>voltage connection (5-pin),<br/>8 M12 connections, 2 M12<br/>Ethernet connections</li> <li>LL M12 power supply<br/>voltage connection (5-pin),<br/>8 M12 connections, 2 M12 Ethernet<br/>connections, 2 M12 Ethernet<br/>connections, 2 M12 Ethernet</li> </ul> | et |       | Signal type8DIP8 digital inputs, PNP8DOP8 digital outputs, PNP16DIN16 digital inputs, NPN16DIP16 digital outputs, PNP16DON16 digital outputs, NPN16DOP16 digital outputs, PNP16DXN16 configurable inputs or outputs, NPN16DXP16 configurable inputs or outputs, PNP |

Fig. 1: Type code TBEN-L...

#### 2.2 Scope of delivery

The delivery consists of the following:

- I/O module
- Screw caps or blind caps for network and I/O connectors
- Labeling clips

#### 2.3 Turck service

Turck supports you in your projects — from the initial analysis right through to the commissioning of your application. The Turck product database at www.turck.com offers you several software tools for programming, configuring or commissioning, as well as data sheets and CAD files in many export formats.

For the contact details of our branches worldwide, please see page [> 148].

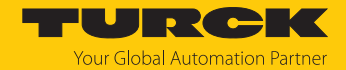

# 3 For your safety

The product is designed according to state of the art technology. Residual hazards, however, still exist. Observe the following safety instructions and warnings in order to prevent danger to persons and property. Turck accepts no liability for damage caused by failure to observe these safety instructions.

### 3.1 Intended use

Due to the Turck multiprotocol technology, the multiprotocol I/O modules for Ethernet can be operated in the Three Ethernet protocols PROFINET, EtherNet/P and Modbus TCP. The modules detect the bus protocol automatically during the start-up.

The TBEN-L devices provide eight M12 female connectors for the connection of up to 16 digital sensors or actuators.

The devices meet the requirements for passive safety [> 27] and can be used in the following applications:

Applications up to SIL CL2 (according to EN 62061:2016, section 6.7.7)

Applications up to Category 3 and Performance Level d (according to EN ISO 13849-1: 2016)

Installation directly in the field is possible thanks to degree of protection IP65, IP67 IP67K. Devices with the Ex marking are suitable for use in the Ex area in zone 2 and zone 22.

The device must only be used as described in these instructions. Any other use is not in accordance with the intended use. Turck accepts no liability for any resulting damage.

### 3.1.1 Foreseeable Misuse

The device is not suitable for:

The permanent use in liquids

### Modifications to the device

It is not permitted to modify the technical function or the construction of the device.

### 3.2 General safety instructions

- The device must only be fitted, installed, operated, parameterized and maintained by trained and qualified personnel.
- Only use the device in compliance with the applicable national and international regulations, standards and laws.
- The device meets the EMC requirements for the industrial areas. When used in residential areas, take measures to prevent radio frequency interference.
- Change the default password of the integrated web server after the first login. Turck recommends the use of a secure password.

# 3.3 Notes on UL approval

- Use UL certified CYJV cables that are suitable for the current/voltage rating and have an insulation temperature of at least 75 °C.
- Only use the device in an area with no more than pollution degree 2.

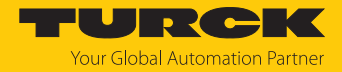

# 3.4 Notes on Ex protection

- When using the device in Ex areas, the user must have knowledge of explosion protection (IEC/EN 60079-14 etc.).
- Observe national and international regulations for explosion protection.
- Only use the device within the permissible operating and ambient conditions (see certification data and Ex approval specifications).
- The document "Notes on Use in Ex Zone 2 and 22" (ID 100022986) contains the approval data for using the device in hazardous areas. Observe the requirements in the document.

### 3.5 Requirements for Ex approval

- Only use the device in an area with no more than pollution degree 2.
- Only disconnect and connect circuits when there is no potentially explosive atmosphere or when the power supply is switched off
- Only operate the switches when there is no potentially explosive atmosphere or when the power supply is switched off.
- Connect the metal protective cover to the equipotential bonding in the Ex area (cable crosssection: 4 mm<sup>2</sup>).
- Ensure impact resistance in accordance with EN IEC 60079-0 alternative measures:
  - Install the device in the TB-SG-L protective housing (available in the set with Ultem window: ID 100014865) and replace the Lexan service window with the Ultem window.
  - Install the device in an area offering impact protection (e.g. in the robot arm) and attach a warning sign: "DANGER: Do not connect or disconnect circuits under live conditions. Do not actuate the switch under live conditions".
- Keep the service window of the devices closed during operation in order to comply with the IP protection.
- Do not install the device in areas critically exposed to UV light.
- Prevent risks caused by electrostatic charge.
- Provide unused male connectors with suitable sealing or blanking caps in order to ensure degree of protection IP65, IP67 or IP69K The tightening torque for the M4 screws is 0.5 Nm.

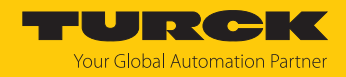

# 4 Product description

The devices are designed in a fully encapsulated housing with degree of protection IP65/IP67/IP69K.

Depending on the device variant, eight digital input and output channels, 16 digital input channels, 16 digital output channels or 16 universal digital I/O channels which can be used as inputs or outputs are available for connecting digital sensors and actuators. The connections for the digital sensors and actuators are designed as A-coded M12 sockets. Two D-coded M12 sockets are provided for the Ethernet connection.

4-pin (TBEN-L4) or 5-pin (TBEN-L5) 7/8" connectors are available for connecting the supply voltage.

The multiprotocol device can be operated with the four Ethernet protocols PROFINET, Ether-Net/IP, Modbus TCP and CC-Link Field Basic by automatic protocol detection without user intervention.

### 4.1 Device overview

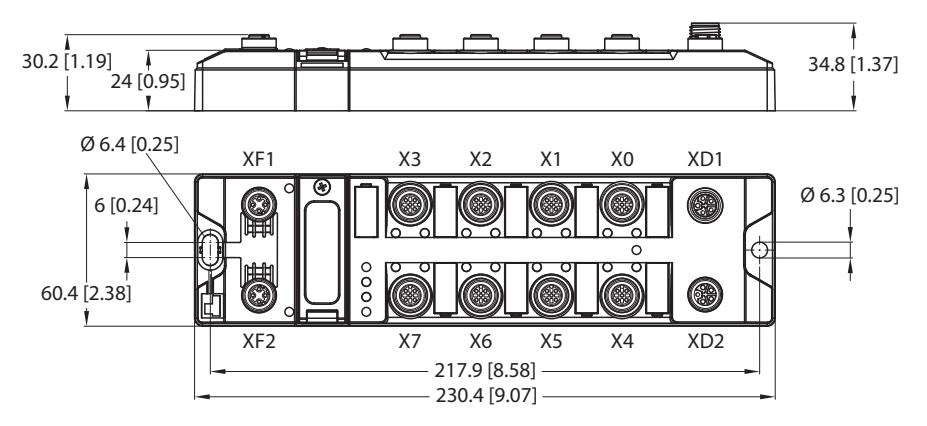

Fig. 2: Dimensions TBEN-L4-...

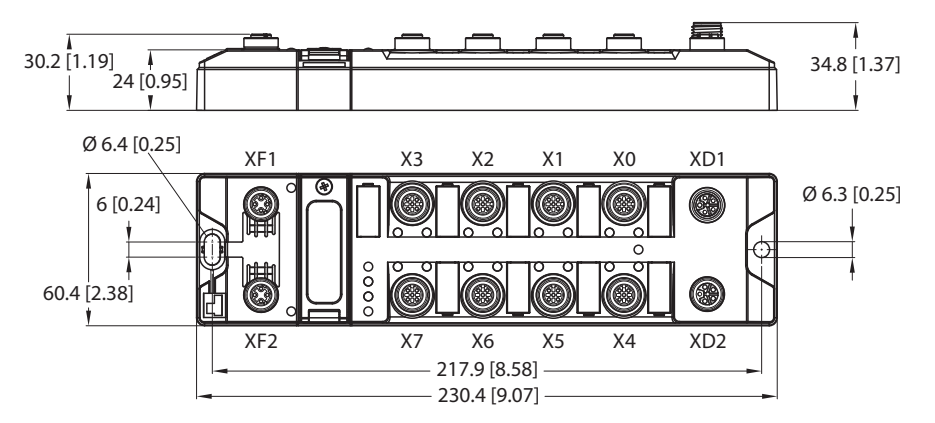

Fig. 3: Dimensions TBEN-L5-...

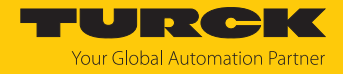

### 4.1.1 Operating elements

The device has the following operating elements:

- Rotary coding switches for adjusting the network settings
- Reset button for executing a device restart

### 4.1.2 Indication elements

The device is provided with the following LEDs:

- Power supply voltage
- Group and bus error
- Status
- Diagnostics

### 4.1.3 Block diagram

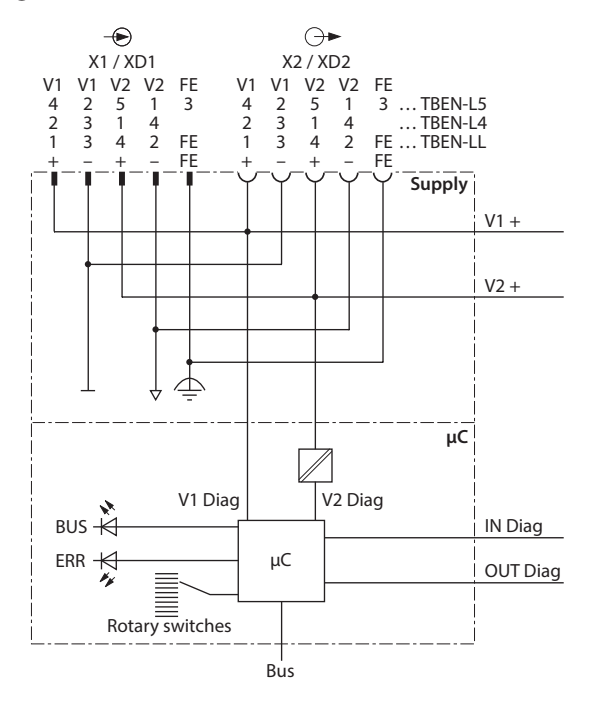

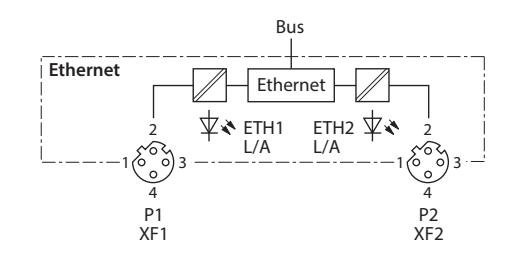

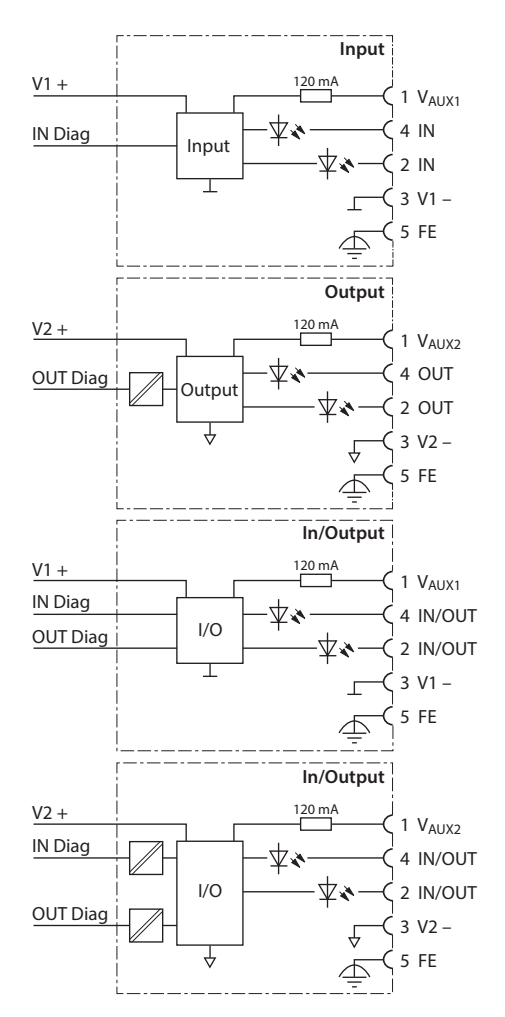

Fig. 4: Block Diagram

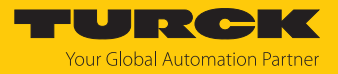

# 4.2 Properties and features

- Fiber-glass reinforced housing
- Shock and vibration tested
- Fully potted module electronics
- Degree of protection IP65/IP67/IP69K
- UV-resistant according to DIN EN ISO 4892-2
- Metal connectors
- Separated power groups for safety shutdown
- Integrated Ethernet-switch for building up a line-topology
- Transmission speed 10 Mbps/100 Mbps
- Integrated web server
- Multiprotocol: PROFINET device, EtherNet/IP device, Modbus TCP server, CC-Link IE Field Basic server
- PROFINET:
  - Conformance Class B PA
    - Conformity according to PROFINET specification V2.35
    - System redundancy S2
    - Network load class 3
- EtherNet/IP:
  - Predefined in- and output assemblies

# 4.3 Functions and operating modes

### 4.3.1 Multiprotocol technology

The device can be used in the following Ethernet protocols:

- PROFINET
- EtherNet/IP
- Modbus TCP
- CC-Link IE Field Basic

The required Ethernet protocol can be detected automatically or determined manually.

### Automatic protocol detection

A multiprotocol device can be operated without intervention of the user (which means, without changes in the parameterization) in all of the three Ethernet protocols mentioned.

During the system start-up phase (snooping phase), the module detects which Ethernet protocol requests a connection to be established and adjusts itself to the corresponding protocol. After this an access to the device from other protocols is read-only.

### Manual protocol selection

The user can also define the protocol manually. In this case, the snooping phase is skipped and the device is fixed to the selected protocol. With the other protocols, the device can only be accessed read-only.

### Protocol-dependent functions

The device supports the following Ethernet protocol-specific features:

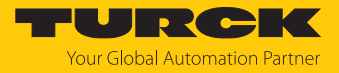

#### PROFINET

- Fast Startup (FSU), prioritized startup
- Topology detection
- Address allocation with LLDP
- Media redundancy protocol (MRP)
- S2 redundancy

### EtherNet/IP

- QuickConnect (QC)
- Device Level Ring (DLR)

### Ethernet ports used

| Port  | Protocol       |
|-------|----------------|
| 00022 | SFTP           |
| 00053 | DNS TCP        |
| 00067 | DHCP           |
| 00080 | HTTP           |
| 00093 | PROFINET DCP   |
| 00502 | Modbus TCP     |
| 58554 | Turck Services |

### 4.3.2 Digital modules – extended digital functions

In PROFINET, the extended digital functions are configured via device parameterization via GSDML file. In EtherNet/IP, the functions are provided in special catalog files for RSLogix from Rockwell Automation. In Modbus TCP the extended functions are configured via Modbus registers. In addition to that, the functions are configurable via the device's web server or the device DTMs.

The digital TBEN modules provide the following extended digital functions:

### 4.3.3 Backplane Ethernet Extension Protocol (BEEP)

BEEP (Backplane Ethernet Extension Protocol) is a technology that is available in many digital Turck multi protocol block I/O modules. BEEP allows a network, of up to 33 participants (one controller and 32 devices) or 480 bytes of data, to appear to the PLC as a single device on a single connection using a single IP address.

Detailed information about BEEP can be found in the document "BEEP – Backplane Ethernet Extension Protocol" (ID 100002454).

### 4.3.4 Turck Field Logic Controller function (FLC ARGEE)

The device supports logic processing via the "Turck Field Logic Controller (FLC ARGEE)" function. This enables the device to implement small to medium-sized control tasks in order to reduce the load of the central controller. The FLCs can be programmed in the ARGEE engineering environment.

The ARGEE programming software can be downloaded free of charge from www.turck.com.

The "SW\_ARGEE\_Environment\_Vx.x.zip" file also contains the documentation for the programming environment as well as the software.

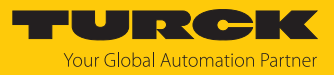

# 4.4 Possible Ethernet network structures

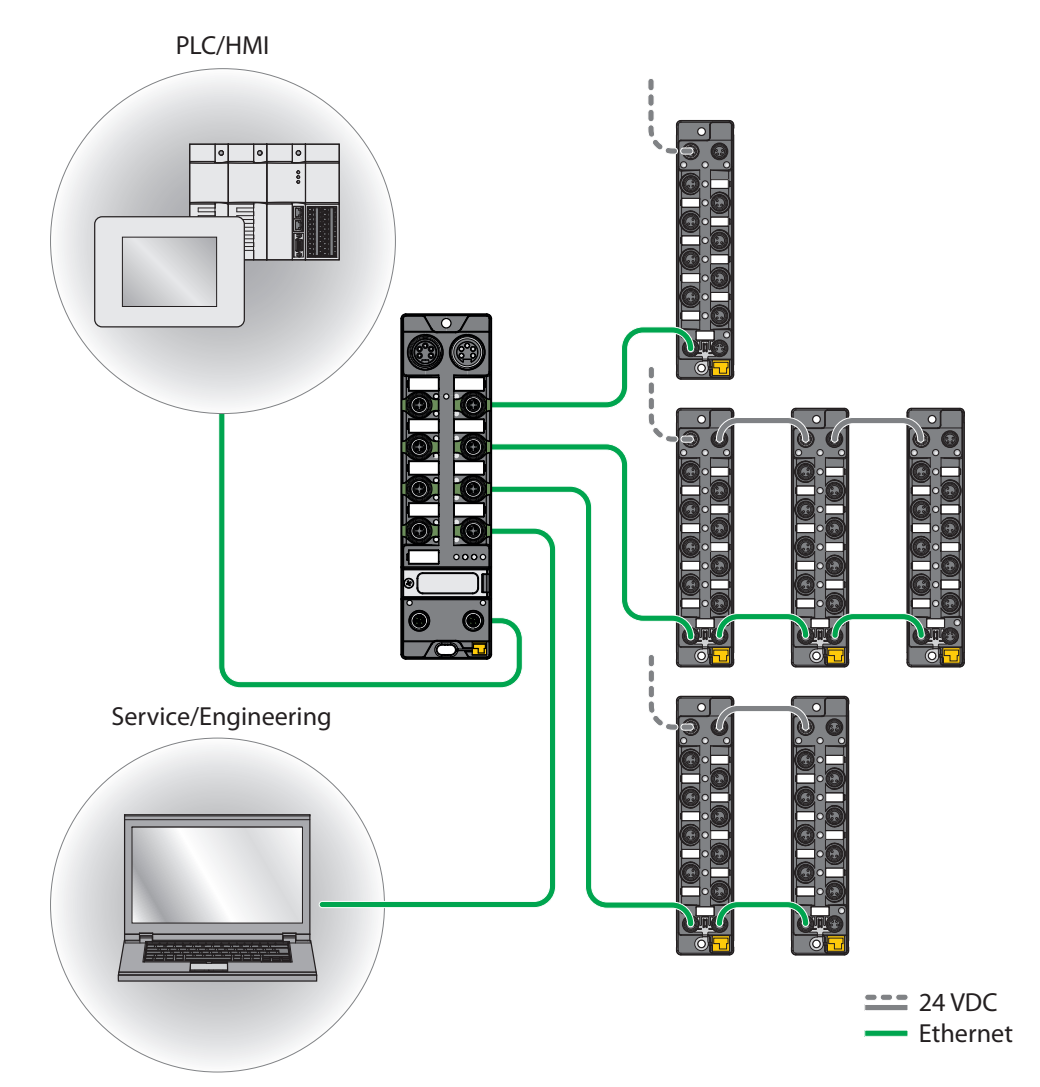

Fig. 5: Network structure, example 1

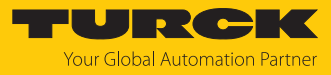

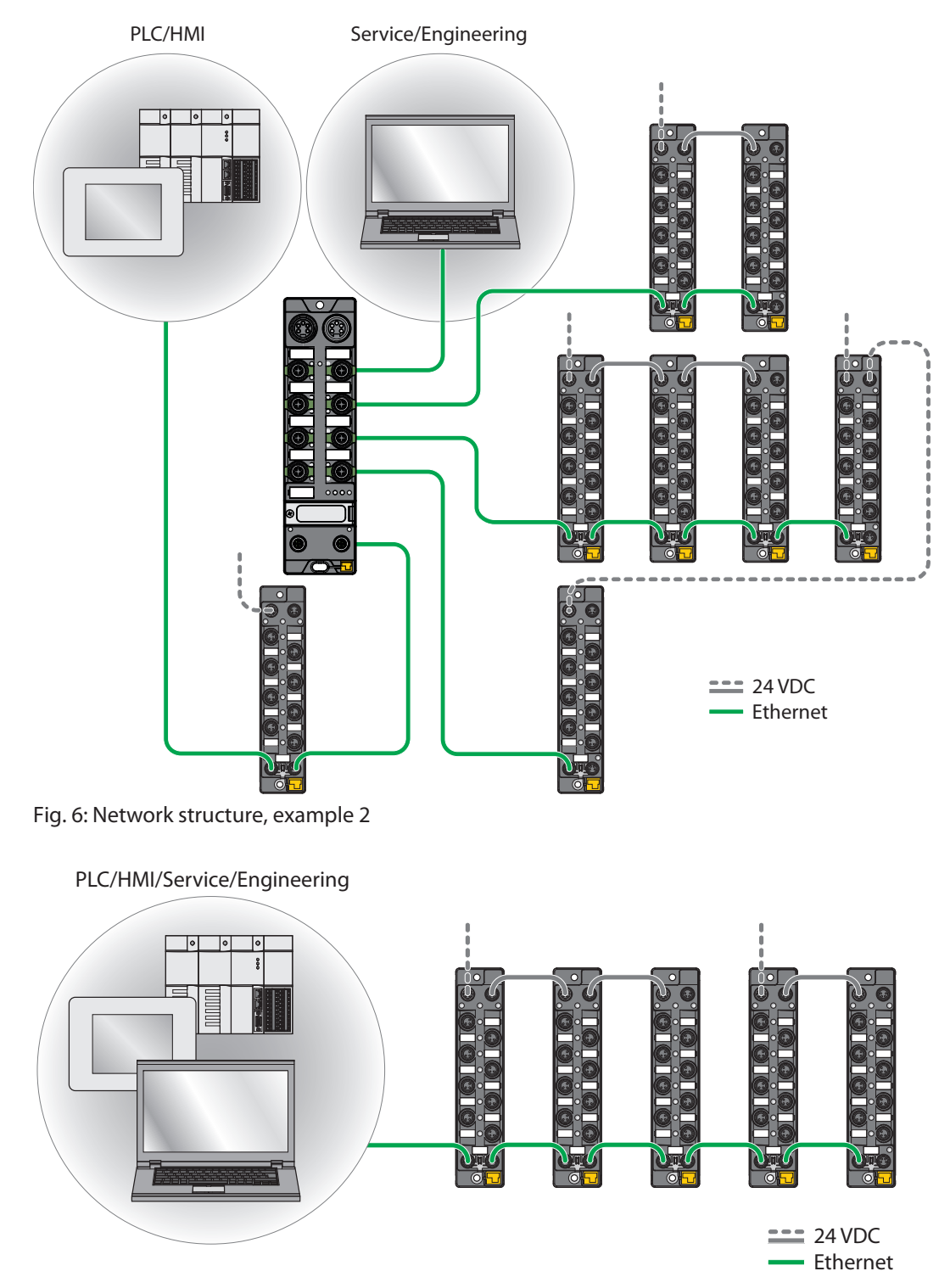

Fig. 7: Network structure, example 3

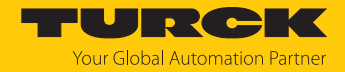

### 4.4.1 Ethernet daisy chain - max. number of connected modules

Prerequisites:

- Optimized network: only TBEN modules in the daisy chain, no additional switches, no thirdparty devices
- Exchange of pure cyclical process data, no acyclical data

| Cycle time | Maximum number of TBEN modules |
|------------|--------------------------------|
| 1 ms       | 21                             |
| 2 ms       | 42                             |

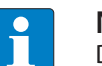

### NOTE

Deviations from the specification above may lead to a reduction of possible TBEN modules connected to one daisy chain.

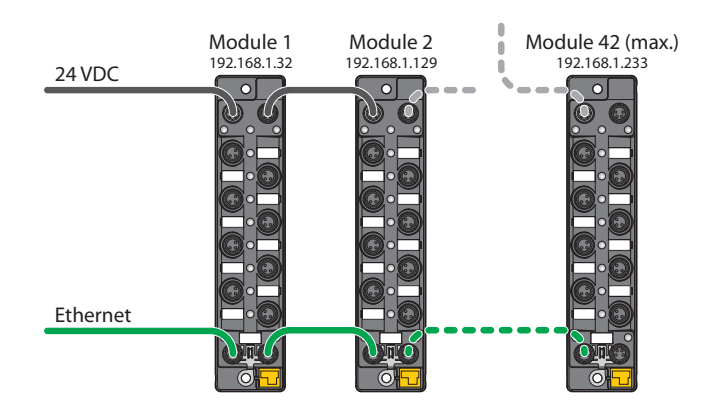

Fig. 8: Daisy chain

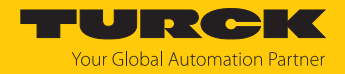

# 5 Installing

5.1 Installing a device in zone 2 and zone 22

The devices can be used in combination with the TB-SG-L (ID 100014865) protective housing set in zone 2 and zone 22.

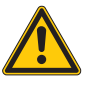

# DANGER

Potentially explosive atmosphere Risk of explosion due to spark ignition Operation in zone 2 or zone 22:

- Only install the device if there is no potentially explosive atmosphere present.
- Observe the requirements for Ex approval.
- Screw on the housing. Use a Torx T8 screwdriver.
- Replace the service window with the supplied Ultem window.
- Place the device on the base plate of the protective housing fasten both together on the mounting plate, see --- FEHLENDER LINK ---.
- ► Connect the device, see [▶ 20].
- ► Fit the housing cover and screw on as shown in the following figure. The tightening torque for the Torx T8 screw is 0.5 Nm.

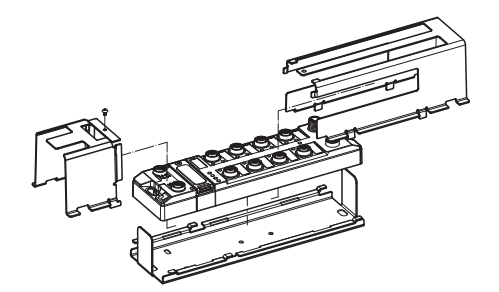

Fig. 9: Installing the device in the TB-SG-L protective housing

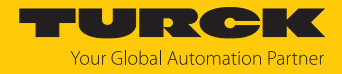

# 5.2 Mounting onto a mounting plate

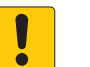

### NOTICE

Mounting on uneven surfaces

Device damage due to stresses in the housing

Attach the device to the mounting plate with two M6 screws.

- Attach the module to the mounting surface with two M6 screws. The maximum tightening torque for the screws is 1.5 Nm.
- Optional: Ground the device.

### 5.3 Outdoor device installation

The device is UV resistant in accordance with DIN EN ISO 4892-2. Direct sunlight may cause material wear and changes in color. The mechanical and electrical properties of the device are not impaired.

• To prevent material wear and color changes: Protect the device from direct sunlight with protective panels.

### 5.4 Grounding the device

5.4.1 Equivalent wiring diagram and shielding concept

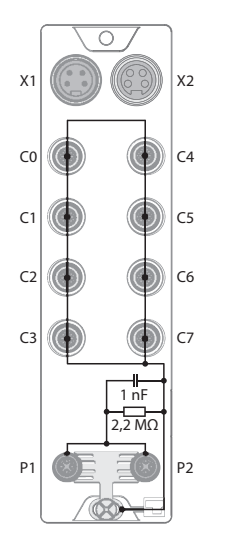

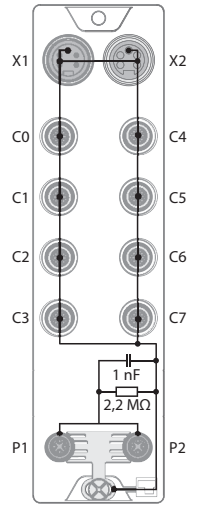

Fig. 10: TBEN-L4 digital modules – equivalent wiring diagram and shielding concept

Fig. 11: TBEN-L5 digital modules – equivalent wiring diagram and shielding concept

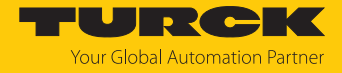

### 5.4.2 Shielding of the fieldbus and I/O level

The fieldbus and the I/O level of the modules can be grounded separately.

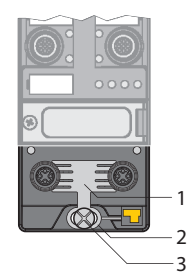

Fig. 12: Grounding clip (1), grounding ring (2) and metal screw (3)

The grounding ring (2) is the module grounding. The shielding of the I/O level is permanently connected to the module grounding. The module grounding is only connected to the reference potential of the installation when the module is mounted.

### I/O level shielding

In the case of direct mounting on a mounting plate, the module grounding is connected to the reference potential of the system via the metal screw in the lower mounting hole (3). If module grounding is not desired, the electrical connection to the reference potential must be interrupted, e.g. by using a plastic screw.

### Fieldbus level shielding

The grounding of the fieldbus level can either be connected directly via the grounding clip (1) or connected and routed indirectly via an RC element to the module grounding. If the grounding is to be routed via an RC element, the grounding clip must be removed.

In the delivery state, the grounding clip is mounted.

- 5.4.3 Disconnecting the direct grounding of the fieldbus level: removing the grounding clip
  - Use a flat screwdriver to slide the grounding clip forward and remove it.

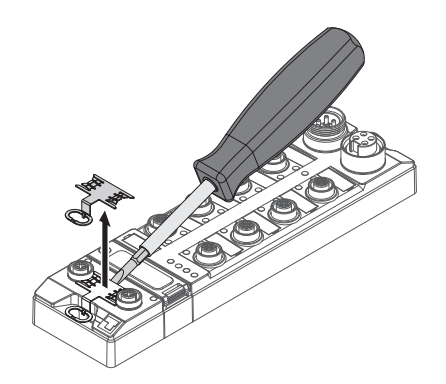

Fig. 13: Removing the grounding clamp

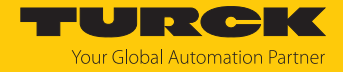

# 5.4.4 Grounding the fieldbus level directly: inserting the grounding clip

- Place the grounding clip between the fieldbus connectors by using a screwdriver in such way that the clip contacts the metal housing of the connectors.
- The shielding of the fieldbus cables is connected to the grounding clip.

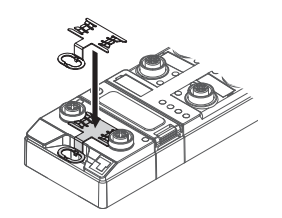

Fig. 14: Mounting the grounding clip

- 5.4.5 Grounding the device mounting on a mounting plate
  - For mounting onto a mounting plate: Fix the device with a metal screw through the lower mounting hole.
  - ⇒ The module grounding is connected to the reference potential of the installation via the metal screw.
  - ➡ With mounted grounding clip: The shielding of the fieldbus and the module grounding are connected to the reference potential of the installation.

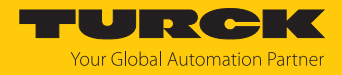

# 6 Connecting

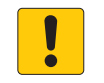

### NOTICE

Penetration of liquids or foreign objects due to leaking connections Loss of degree of protection IP65/IP67/IP69K possible

- Tighten M12 male connectors with a tightening torque of 0.6 Nm.
- ▶ Tighten 7/8" male connectors with a tightening torque of 0.8 Nm.
- Only use accessories that guarantee the protection class.
- Provide unused male connectors with suitable sealing or blanking caps. The tightening torque for the M4 screws is 0.5 Nm.
- 6.1 Connecting a device in zone 2 and zone 22

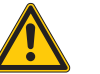

# DANGER

Explosive atmosphere Explosion due to ignitable sparks For use in Zone 2 and Zone 22:

- Only disconnect and connect circuits when there is no potentially explosive atmosphere or when the power supply is switched off.
- Only use connecting cables that are approved for use in potentially explosive atmospheres.
- ► Use all connectors or seal them with screw caps or blind caps. The tightening torque for the screw caps is 0.5 Nm.
- Observe requirements for Ex approval.

# 6.2 Connecting the device in safety applications

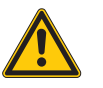

### WARNING

Intrusion of liquids or foreign bodies through leaking connections Danger to life due to failure of the safety function

- ▶ Tighten M12 male connectors with a tightening torque of 0.6 Nm.
- ▶ Tighten 7/8" male connectors with a tightening torque of 0.8 Nm.
- Provide unused male connectors with suitable sealing or blanking caps. The tightening torque for the M4 screws is 0.5 Nm.

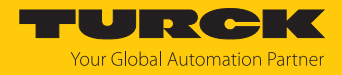

# 6.3 Connecting the device to Ethernet

For the connection to Ethernet the device has an integrated auto-crossing switch with two 4-pin M12 x 1-Ethernet-connectors. The maximum tightening torque is 0.6 Nm.

Fig. 15: M12 Ethernet connector

- Connect the device to Ethernet according to the pin assignment below.
- Provide unused male connectors with suitable sealing or blanking caps. The tightening torque for the M4 screws is 0.5 Nm.

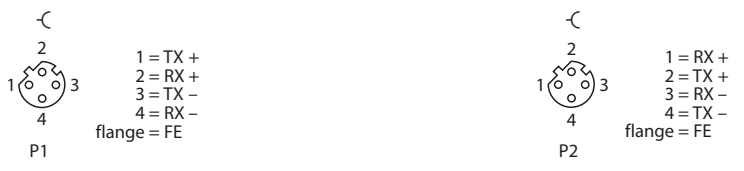

Fig. 16: Pin assignment Ethernet connectors

### 6.3.1 Applications with QuickConnect (QC) and Fast Start Up (FSU)

- Do not use crossover cables in applications with QuickConnect (QC) and and Fast Start Up (FSU) applications.
- Connect incoming Ethernet cables to P1.
- Connect outgoing Ethernet cables to P2.

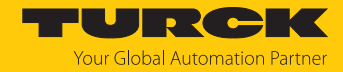

# 6.4 Connecting the power supply

The device is provided with two 7/8" connectors for connecting the power supply. The plug connectors are 4-pin (TBEN-L4) or 5-pin (TBEN-L5) connectors. V1 and V2 are electrically isolated from each other. The maximum tightening torque is 0.8 Nm.

- Connect the device to the power supply according to the pin assignment below.
- Provide unused male connectors with suitable sealing or blanking caps. The tightening torque for the M4 screws is 0.5 Nm.

| -                                                                      | -(                        | -                                                                                           |
|------------------------------------------------------------------------|---------------------------|---------------------------------------------------------------------------------------------|
| 1 RD = 24 VDC V2<br>2 GN = 24 VDC V1<br>3 WH = GND V1<br>4 BK = GND V2 | $4 \bigcirc 0 \bigcirc 2$ | 3 1 BK = GND V2<br>2 BU = GND V1<br>3 GNYE = FE<br>1 4 BN = 24 VDC V1 1<br>5 WH = 24 VDC V2 |
| X1                                                                     | X2                        | X1                                                                                          |

Fig. 17: TBEN-L4... – pin assignment of the power supply connections

Fig. 18: TBEN-L5... – pin assignment of the power supply connections

-(

X2

| Connector | Function                                                     |
|-----------|--------------------------------------------------------------|
| X1        | Power feed                                                   |
| X2        | Continuation of the power to the next node                   |
|           |                                                              |
| Voltage   | Function                                                     |
| V1        | System voltage: power supply 1 (incl. supply of electronics) |
| 1/2       |                                                              |

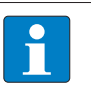

### NOTE

The system voltage (V1) and the load voltage (V2) are supplied and monitored separately. If the voltage goes below the permissible lower limit, the connectors are disconnected according to the supply concept of the module type. If V2 goes below the permissible minimum voltage, PWR LED changes from green to red. If V1 goes below the permissible minimum, the PWR LED goes out.

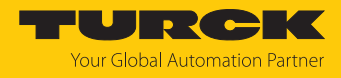

# 6.4.1 Supply concept

The devices are supplied via two separate voltages V1 and V2.

- V1 = supply of the module electronics and the respective connectors
- V2 = supply of the respective connectors (can be switched-off separately)

The supply concept enables the safety-related shutdown of parts of the plant via emergency stop circuits by externally switching off the V2 supply.

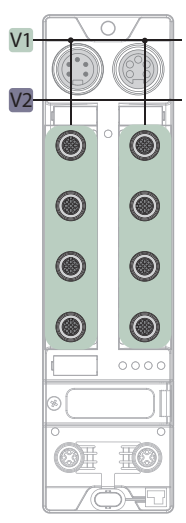

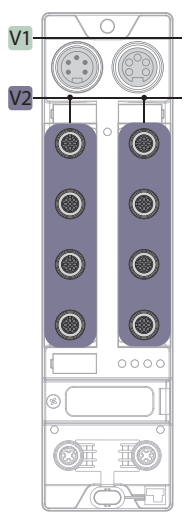

Fig. 19: Supply TBEN-L...-16DIP and TBEN-L4-DIN

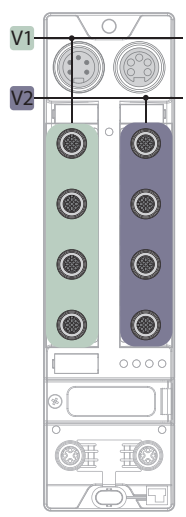

Fig. 21: Supply TBEN-L...-16DXP and TBEN-L4-16DXN

Fig. 20: Supply TBEN-L...-16DOP and TBEN-L4-16DON

| 1/1  |   | 0   |            |
|------|---|-----|------------|
| V I- |   | ) ( |            |
| V2-  |   | / \ | Ŧ          |
|      |   | 0   |            |
|      | ۲ |     | $\bigcirc$ |
|      | ۲ |     | $\bigcirc$ |
|      |   |     |            |
|      |   |     | 0000       |
|      | 0 |     |            |
|      | Ô |     | Ð          |
|      |   |     |            |

Fig. 22: Supply TBEN-L...- 8DIP-8DOP

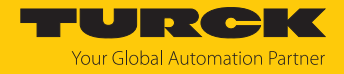

# 6.5 Connecting digital sensors and actuators

The device has eight 5-pin M12 connectors for connecting digital sensors and actuators. The maximum tightening torque is 0.6 Nm.

| <b>[ 8</b> . [] |  |
|-----------------|--|

Fig. 23: M12 connectors for connecting digital sensors and actuators

### 6.5.1 TBEN-L...-16DIP and TBEN-L4-16DIN

- Connect digital sensors to the device according to the pin assignment.
- Provide unused male connectors with suitable sealing or blanking caps. The tightening torque for the M4 screws is 0.5 Nm.

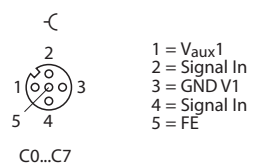

Fig. 24: Connectors for digital sensors - pin assignment

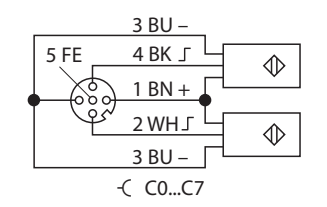

Fig. 25: Connectors for digital sensors - wiring diagram

6.5.2 TBEN-L...-16DOP and TBEN-L4-16DON

- Connect digital actuators to the device according to the pin assignment.
- Provide unused male connectors with suitable sealing or blanking caps. The tightening torque for the M4 screws is 0.5 Nm.

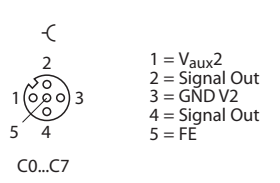

Fig. 26: Connectors for digital actuators - pin assignment

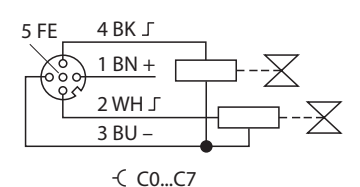

Fig. 27: Connectors for digital actuators – wiring diagram

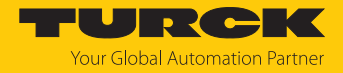

### 6.5.3 TBEN-L...-16DXP and TBEN-L4-16DXN

- Connect digital sensors and actuators to the device according to the pin assignment.
- Provide unused male connectors with suitable sealing or blanking caps. The tightening torque for the M4 screws is 0.5 Nm.

-(  $1 = V_{aux}1$ 2 = Signal In/Out 3 = GND V1 4 = Signal In/Out 5 = FE 4 C0...C3

Fig. 28: Connectors for digital sensors and actuators - pin assignment

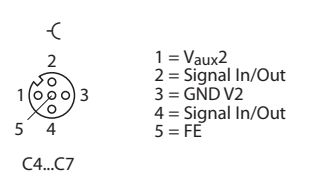

Fig. 29: Connectors for digital sensors and actuators - pin assignment

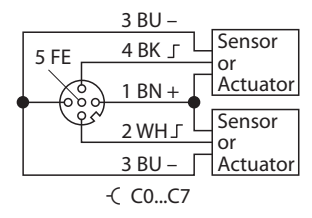

Fig. 30: Connectors for digital sensors and actuators at - wiring diagram

### 6.5.4 TBEN-L...-8DIP-8DOP

- Connect digital sensors and actuators to the device according to the pin assignment.
- Provide unused male connectors with suitable sealing or blanking caps. The tightening torque for the M4 screws is 0.5 Nm.

Inputs

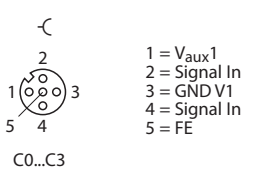

Fig. 31: Connectors for digital sensors - pin assignment

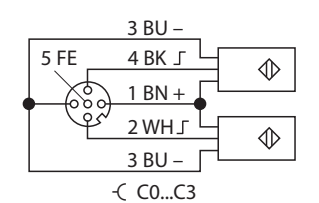

Fig. 32: Connectors for digital sensors – wiring diagram

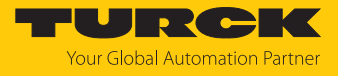

Outputs

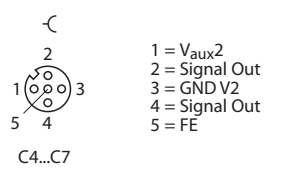

Fig. 33: Connectors for digital actuators – pin assignment

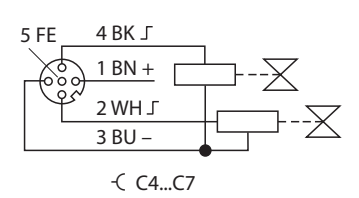

Fig. 34: Connectors for digital actuators - wiring diagram

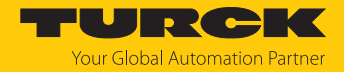

# 7 Commissioning

### 7.1 Using the device in safety applications

The device is designed in accordance with EN ISO 13849-1 "Safety of machinery - Safety-related parts of control systems".

Performance Level (PL)/SIL Level

Due to the galvanic isolation of load and operating voltage, the design of the devices allows the fault exclusion of voltage carry-over to safely disconnected equipment with a single fault safety of category 3 for safety functions up to performance level d (according to EN ISO 13849). The maximum achievable Safety Integrity Level is SIL CL2 (according to EN 62061:2016, section 6.7.7).

The device is part of a safety-related overall system. The overall system must always be evaluated as a whole with regard to the requirements of EN ISO 13849-1 and EN 62061.

### 7.1.1 Safety function

Passive safety - galvanically isolated load voltage

The following slots of the devices, incl. inputs and outputs, are supplied by the VAUX2 supply voltage:

- TBEN-L...-16DOP, C0...C7 TBEN-L...-16DON:
- TBEN-L...-8DIP-8DOP: C4...C7
- TBEN-L...-16DXP, C4...C7 TBEN-L...-16DXN:

VAUX2 is supplied from the supply voltage V2 (load voltage) of the device (s. "Connecting"  $\rightarrow$  "Supply concept").

In the safe state, the VAUX2 supply and the outputs supplied via V2 are voltage-free. The load voltage is switched off externally in the higher-level system via an external safety relay or a safety control system.

### Safety characteristic data for the galvanic isolation

| Characteristic data | Value                |                                                          |
|---------------------|----------------------|----------------------------------------------------------|
| MTTF                | See "Technical data" |                                                          |
| Lifetime            | 20 years             |                                                          |
| Diagnostic coverage | 099 %                | Determination via FMEA<br>according to ISO 13849-2: 2013 |

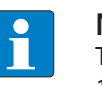

#### NOTE

The calculation of  $\text{MTTF}_{D}$  data of electronic components is done according to ISO 13849-1:201, Annex C.5: "MTTF<sub>D</sub> data of electrical components" and D.1: "Parts count method".

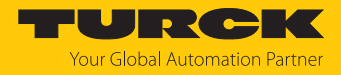

### 7.1.2 Safety planning

The operator is responsible for the safety planning.

Prerequisites

- Perform a hazard and risk analysis.
- Develop a safety concept for the machine or plant.
- Calculate the safety integrity for the complete machine or plant.
- Validate the complete system.

### 7.1.3 Safe commissioning

Installing connecting cables safely

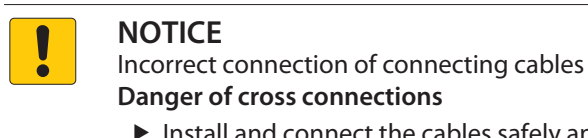

- Install and connect the cables safely and separately in accordance with EN 60204-1.
- Install cables with cross-circuit protection if the safe installation of the cables is not possible.

### Switch off supply voltage safely

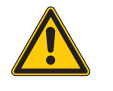

WARNING 1-pole switch-off the supply voltage

Safe separation not guaranteed

Always switch-off the supply voltage on both poles.

Connecting sensors and actuators

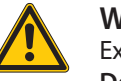

# WARNING

External feed

Deactivation of the galvanic isolation

- If the galvanic isolation is used, ensure on the application side that no external feed can occur.
- DXP channels that operate with safe disconnectable potential must be supplied by the corresponding conenctor.

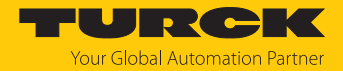

### 7.1.4 Cited Standards

| Standard                                      | Title                                                                                                    |
|-----------------------------------------------|----------------------------------------------------------------------------------------------------|
| DIN EN ISO 13849-1:2016                       | Safety of machinery – Safety-related parts of<br>control systems                                                                     |
| DIN EN 62061:2005 + A1:2013<br>IEC 62061:2005 | Safety of machinery – Functional safety of<br>safety-related electrical, electronic and pro-<br>grammable electronic control systems |
| DIN EN 61508:2011<br>IEC 61508:2010           | Functional safety of electrical/electronic/pro-<br>grammable electronic safety-related systems                                       |
| DIN EN 61131-2:2008<br>IEC 61131-2:2007       | Programmable controllers                                                                                                    |
| EN ISO/ISO 12100                              | Safety of machinery – General principles for design – Risk assessment and risk reduction                                             |

# 7.2 Adjusting network settings and operation mode

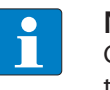

**NOTE** Changes to network settings and operating mode are only applied after restarting the device.

### Adjusting network settings

The network settings can be adapted via three rotary coding switches on the device, via TAS (Turck Automation Suite), the web server, the DTM a DHCP server or PROFINET DCP.

The setting is made during commissioning of the device and is necessary to establish a connection between the PLC and the device.

### Configuring the operating mode

The operating mode of the device (Rotary, BootP, PGM-DHCP etc.) can only be adjusted using the decimal rotary coding switches on the device.

### 7.2.1 Adjusting network settings and operation mode via rotary coding switches

The rotary coding switches are located together with the reset button under a service window.

| × | Reset | $\frac{\begin{bmatrix}9&0&1\\7&0&5&4\\x&100\end{bmatrix}}{x&10} \begin{bmatrix} 9&0&1\\7&0&5&4\\x&10\end{bmatrix} \begin{bmatrix} 9&0&1\\7&0&5&4\\x&10\end{bmatrix}$ |            |
|---|-------|----------------------------------------------------------------------------------------------------|------------|
|   |       |                                                                                                    | $\bigcirc$ |

Fig. 35: Service window

- Open the service window.
- Set the rotary coding switch to the desired mode according to the table below.
- Carry out voltage reset.
- NOTICE! IP65, IP67 or IP69K protection is not guaranteed when the service window above the rotary coding switches is opened. Device damage through penetrating foreign objects or liquids is possible. Tightly close the service window.

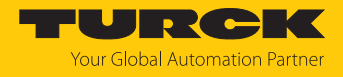

### Switch positions

The network settings of the device depend on the selected mode. Changes to the settings become active after a voltage reset.

Switch settings 000 and 900 are no operation modes. After each reset of the device to the default values, the setting of an operating mode is necessary.

| Switch position | Mode          | Description                                                                                                    |
|-----------------|---------------|----------------------------------------------------------------------------------------------------|
| 000             | Network reset | The Network reset resets the following the network settings to the<br>default values:<br>IP address: 192.168.1.254<br>Subnet mask: 255.255.255.0<br>Gateway: 192.168.1.1                                                                                                    |
| 1254            | Rotary        | In rotary mode (static rotary), the last byte of the IP address can be<br>set manually at the gateway. The other network settings are stored<br>in the non-volatile memory of the gateway and cannot be changed<br>in rotary mode. Addresses from 1254 can be set.                                                                                                    |
| 300             | BootP         | In BootP mode, the network settings are automatically assigned by<br>a BootP server in the network. The subnet mask assigned by the<br>BootP server and the default gateway address are stored non-<br>volatile in the memory of the gateway.                                                                                                    |
| 400             | DHCP          | <ul> <li>In DHCP mode, the network settings are automatically assigned by a DHCP server in the network. The subnet mask assigned by the DHCP server and the default gateway address are stored non-volatile in the memory of the gateway, DHCP supports three mechanisms for IP address allocation:</li> <li>Automatic address assignment: The DHCP server assigns a permanent IP address to the client.</li> <li>Dynamic address assignment: The IP address assigned by the server is only reserved for a certain period of time. After this time has elapsed or after the explicit release by a client, the IP address is reassigned.</li> <li>Manual address assignment: A network administrator assigns an IP address to the client. In this case, DHCP is only used to transmit the assigned IP address to the client.</li> </ul> |
| 500             | PGM           | In PGM mode, the complete network settings can be assigned manually via TAS (Turck Automation Suite), the DTM or a web server. The data are stored non-volatile in the device.                                                                                                    |
| 600             | PGM-DHCP      | In PGM-DHCP mode, the device is initially a DHCP client and sends<br>DHCP requests until it is assigned a fixed IP address. The DHCP<br>client is automatically deactivated as soon as the device has<br>received an IP address via TAS (Turck Automation Suite), the DTM<br>or the web server. The data are stored non-volatile in the device.<br>In PROFINET:<br>If a DHCP server is used in the network, problems may occur when<br>assigning the IP address, as in this case both the DHCP server and<br>the PROFINET controller (via DCP) attempt to assign the IP address.                                                                                                    |

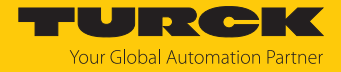

| Switch position | Mode           | Description                                                                                                    |
|-----------------|----------------|----------------------------------------------------------------------------------------------------|
| 701899          | Name           | <ul> <li>The "Name" mode is used to set the DNS name of the device in Ethernet/IP networks. This mode is mainly used for DNS-based addressing in Schneider Electric controllers. The IP address is assigned automatically.</li> <li>The devices are addressed via the prefix "TBEN" and the address set on the rotary coding switches as follows:</li> <li>Switch position 701: TBEN_701</li> <li></li> </ul> |
|                 | Fo stowy yosst | The featers reset resets all settings to the default values                                                                                                    |
| 900             | Factory reset  | <ul> <li>Network setting (IP address, subnet mask, gateway)</li> <li>PROFINET device name</li> <li>Device parameters</li> </ul>                                                                                                    |

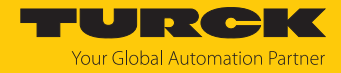

### 7.2.2 Adjusting network settings via TAS (Turck Automation Suite)

In the delivery state the device has the IP address 192.168.1.254. The IP address can be set via TAS (Turck Automation Suite). TAS is available free of charge at www.turck.com.

- Connect the device to a PC via the Ethernet interface.
- Open TAS.
- Click Scan network.

| TAS DESKTOP DOC        | CUMENTATION                                                                                                  | Your Global Automat | <b>DIKK</b><br>ion Partner |
|------------------------|----------------------------------------------------------------------------------------------------|---------------------|----------------------------|
| TURCK AUTOMATION SUITE | TAS DESKTOP → VIEW/FEATURE → NETWORK                                                                         |                     |                            |
| VIEW/FEATURE           |                                                                                                    |                     |                            |
| Network                | Scan network Add device Edit device Change PW FW Update Set Clock Global PW Export CSV Import CSV Print Help |                     |                            |
| ARGEE                  | Actions ? Device type/feature ? PN device IP address Adapter address Address mode ? MAC address              | Subnet mask/Gateway | Version                    |
| (Ф) BEEP               | name                                                                                                    |                     |                            |
| Profinet               |                                                                                                    |                     |                            |
| Diagnostics            |                                                                                                    |                     |                            |
| CODESYS                |                                                                                                    |                     |                            |
| စြာ IO-Link            |                                                                                                    |                     |                            |
| 🗘 M12Plus              |                                                                                                    |                     |                            |

### Fig. 36: Home screen in TAS

 $\Rightarrow$  TAS shows the connected devices.

| TAS DESKTOP DOC         | UMENTATION                                                                                                    | Your Global Automati                               | <b>DIFK</b> ion Partner |
|-------------------------|----------------------------------------------------------------------------------------------------|----------------------------------------------------|-------------------------|
| TURCK AUTOMATION SUITE  | TAS DESKTOP → VIEW/FEATURE → NETWORK                                                                                                    |                                                    |                         |
| Network     ARGEE       | Scan network. Add device Edit device Change PW FW Update Set clock Global PW Export CSV Import CSV Print Help PN device PN device                                       |                                                    |                         |
| ම BEEP<br>ම Profinet    | Actions ? Device type/feature ? IP address Adapter address Address MAC address<br>○ グ 介 ☆ 公 ☆ ③<br>192.168.1.254<br>192.168.1.254<br>192.168.1.201<br>00.07.46.A9.27.85 | Subnet mask/Gateway<br>255.255.255.0 / 192.168.1.1 | Version                 |
| Diagnostics             |                                                                                                    |                                                    |                         |
| ල CODESYS<br>ලි IO-Link |                                                                                                    |                                                    |                         |
| 分 M12Plus               |                                                                                                    |                                                    |                         |

### Fig. 37: Found devices in TAS

- Select the relevant device (check box).
- Click Edit device.

| TAS DESKTOP DOCI               | UMENTATION                   |                                                 |                                    |                            | YOURCEK<br>Your Global Automation Partner |
|--------------------------------|------------------------------|-------------------------------------------------|------------------------------------|----------------------------|-------------------------------------------|
| TURCK AUTOMATION SUITE         | TAS DESKTOP -> VIEW/FEAT     | JRE -> NETWORK                                  |                                    |                            |                                           |
| VIEW/FEATURE                   | Scan network Add device Edit | 🖊 🤌 🤑 🕓<br>device Change PW FW Update Set clock | Global PW Export CSV Import CSV P  | 🖶 🤗<br>Irint Help          |                                           |
| ්ල් ARGEE<br>බ <sub>REED</sub> | Actions ?                    | Device type/feature ? PN device name            | IP address Adapter address         | Address mode ? MAC address | Subnet mask/Gateway Version               |
| ලා Profinet<br>(මා Diagnostics | ☑☺∥∩▫ଓё⊗                     | BL25-PG-EN-V3 C anargy                          | <u>192.168.1.254</u> 192.168.1.201 | 00:07:46:A9:2              | 7:85 255.255.255.0 / 192.168.1.1          |
| CODESYS                        |                              |                                                 |                                    |                            |                                           |
| ່ເອງ່ IO-Link<br>💫 M12Plus     |                              |                                                 |                                    |                            |                                           |

Fig. 38: Selecting the device in TAS

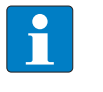

**NOTE** By clicking on the IP address of the device, the configuration view of the device can be opened either in TAS or on the device website.

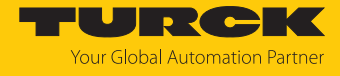

- Change the device name, the IP address and the network mask if necessary.
- Save changes by clicking on **APPLY**.

| Edit network settings                      |                                                    |  |  |  |  |  |  |
|--------------------------------------------|----------------------------------------------------|--|--|--|--|--|--|
| PN device name                             | unarga                                             |  |  |  |  |  |  |
| IP address                                 | 192.168.1.254                                      |  |  |  |  |  |  |
| Default gateway                            | 192.168.1.1                                        |  |  |  |  |  |  |
| Subnet mask                                | 255.255.255.0                                      |  |  |  |  |  |  |
| Take care, that the IP add<br>APPLY CANCEL | dress isn´t used by any other devices or switches! |  |  |  |  |  |  |

Fig. 39: Changing network settings in TAS

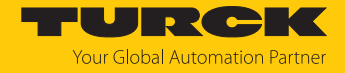

### 7.2.3 Adjusting network settings via the web server

A login is required to edit settings via the web server. The default password is "password".

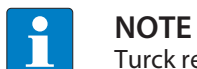

Turck recommends changing the password after the first login for security reasons.

- Open the device's web server.
- Enter **Username** and **Password**.
- Click Login

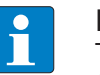

# NOTE

To be able to adjust the network settings via the web server, the device must be in PGM mode.

- Click TBEN-L...  $\rightarrow$  Parameter  $\rightarrow$  Network.
- Adjust the network settings.
- ▶ Write the changes into the device via SET NETWORK CONFIGURATION.

| START IO-LINK                                                                                   | DOCUMENTATION                                                      |                                          | Your Global Automation Partner |
|-------------------------------------------------------------------------------------------------|--------------------------------------------------------------------|------------------------------------------|--------------------------------|
| TREN-LL-BOLA                                                                                    | START -> DEVICE -> PARAMETERS                                      |                                          | Logout                         |
| DEVICE<br>ji Info<br>@ Parameters                                                               | Read Write Tab view Print Data format Network Network              |                                          | ~                              |
| Co Diagnostics A                                                                                | MAC address<br>Addressing mode                                     | 00:07:46:ff:a9:97<br>PGM-DHCP ?          |                                |
| <ul> <li>↓<sup>1</sup> Ex-/Import</li> <li>              Change password<br/><u> </u></li></ul> | Addressing method<br>IP address<br>Netmask                         | DHCP<br>192.168.145.124<br>255.255.255.0 |                                |
| لOCAL I/O ر                                                                                     | Default gateway<br>SNMP Public Community                           | 0.0.0.<br>public                         |                                |
| ℃ Diagnostics <u>∧</u>                                                                          | Set network configuration<br>SNMP Private Community<br>LLDP status | SET NETWORK CONFIGURATION ?              |                                |
| 🕐 Output<br>ji) Info                                                                            | LLDP MAC address 1<br>LLDP MAC address 2                           | 00:07:46                                 |                                |
|                                                                                                 | Fieldbus configuration<br>Deactivate Modbus TCP                    | no 🗸                                     | *                              |
| English 🗸                                                                                       |                                                                    |                                          |                                |

Fig. 40: Web server - adjusting network settings

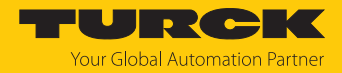

# 7.3 Commissioning the device in PROFINET

### 7.3.1 Address setting in PROFINET

In IP-based communication, the field devices are addressed by means of an IP address. PROFINET uses the Discovery and Configuration Protocol (DCP) for IP assignment.

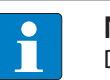

### NOTE

DCP is a standard protocol and can also be used outside PROFINET, e.g. in IPC operating systems (Windows, Linux). DCP is available in tool packages such as WinPcap, Npcap, Wireshark etc.

When delivered, each field device has, among other things, a MAC address. The MAC address is sufficient to give the respective field device a unique name.

The address is assigned in two steps:

- Assignment of a unique plant specific name to the respective field device
- Assignment of the IP address from the IO-Controller before the system start-up based on the plant-specific (unique) name

### PROFINET naming convention

The names are assigned via DCP. The device name is checked for correct spelling during input. The following rules apply to the use of the device name in accordance with PROFINET specification V2.3.

- All device names must be unique.
- Maximum name size: 240 characters
  - Allowed:
    - Lower case letters a...z
    - Numbers 0...9
    - Hyphen and dot
- The name may consist of several components separated by a period. A name component, i.e. a string between two dots, may be a maximum of 63 characters long.
- The device name must not start or end with a hyphen.
- The name must not begin with or "port-xyz" (y...z = 0...9).
- The name must not have the form of an IP address (n.n.n.n, n = 0...999).
- Do not use special characters.
- Do not use capital letters.

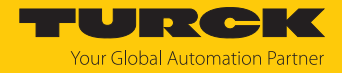

### 7.3.2 FSU – Fast Start-Up (prioritized startup)

FSU enables a PLC to build up connections to PROFINET nodes in less than 500 ms after switching-on the network power supply (V1). The fast start-up is necessary for fast tool changing applications at robot arms for example in the automobile industry.

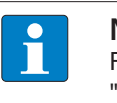

**NOTE** For the correct cabling in FSU applications please observe the note in the chapter "Connecting the Device to Ethernet" [> 21].

### Fast Start-Up (FSU) in TBEN

The devices support the prioritized start-up (FSU).

### Activating FSU

In order to enable FSU, the fieldbus nodes have to be configured respectively, for example in TIA-Portal (Siemens).

Auto negotiation:

deactivated

Transmission medium/duplex: Set to a fixed value

- During configuration, please observe that the neighboring devices do also support FSU and that the settings for the ports of neighboring devices are identical.
- Set "Transmission rate/duplex" to a fix value.
- Deactivate auto-negotiation

| Vî<br>Pro<br>⊡ | Sie<br>oject | mens - C:<br>t Edit V        | \ <b>Users\christin</b><br>/iew Insert<br>project 📑 | a.scheuer\Auto<br>Online Option<br>X 🗐 📬 🗙 | matisier<br>s Tools | Ung\TIA\T<br>Windov | BEN-LL_V1<br>v Help | 6\TBEN-LL   | _ <b>V16</b><br>So online 🔊 Go offli | Totally Integ   | grated Automat<br>PC | ion<br>ORTA | □×<br>L  |
|----------------|--------------|------------------------------|-----------------------------------------------------|--------------------------------------------|---------------------|---------------------|---------------------|-------------|--------------------------------------|-----------------|----------------------|-------------|----------|
|                | тв           | EN-LL_V1                     | 6 ▶ Ungroup                                         | oed devices →                              | turck-th            | oen-15-16           | dop [TBEI           | N-L5-16DC   | 0P]                                  |                 | - 1                  | •∎×         |          |
|                |              |                              |                                                     |                                            |                     |                     |                     | đ           | Topology view                        | A Network view  | Device vi            | ew          | 1        |
|                |              | Device                       | e overview                                          | 1                                          |                     |                     |                     |             |                                      |                 |                      |             | 품        |
| ž              |              |                              |                                                     |                                            |                     | -                   |                     |             |                                      | 1               |                      |             | - dv     |
| 2              |              | <b>1</b>                     | Module                                              | 10.001                                     | Rack                | Slot                | laddress            | Q address   | Туре                                 | Article no.     | Firmware             | Co          | - Pe     |
| E              |              |                              | <ul> <li>turck-tben-</li> </ul>                     | -15-16dop                                  | 0                   | 0                   |                     |             | TBEN-L5-16DOP                        | 6814087         | SWV 1.5.0            |             | <b>a</b> |
| অ              |              |                              | PN-IO                                               |                                            | 0                   | 0 X1                |                     |             | turck-tben-15-16dop                  |                 |                      |             | 들        |
| i e            |              |                              | 16DOP_1                                             |                                            | 0                   | 1                   |                     |             | 16DOP                                |                 |                      |             | g        |
| Š              | 3            |                              |                                                     |                                            |                     |                     |                     |             |                                      |                 |                      |             | 4        |
|                | ē.           |                              |                                                     |                                            |                     |                     |                     |             |                                      |                 |                      |             | Q.       |
|                | evic         |                              |                                                     |                                            |                     |                     |                     |             |                                      |                 |                      |             | 9        |
|                | ŏ            |                              |                                                     |                                            |                     |                     |                     |             |                                      |                 |                      |             |          |
|                |              |                              |                                                     |                                            |                     |                     |                     |             |                                      |                 |                      |             | a        |
|                |              |                              |                                                     |                                            |                     |                     |                     |             |                                      |                 |                      |             | 0        |
|                |              |                              |                                                     |                                            |                     |                     |                     |             |                                      |                 |                      |             |          |
|                |              |                              |                                                     |                                            |                     |                     |                     |             |                                      |                 |                      |             |          |
|                |              |                              |                                                     |                                            |                     |                     |                     |             |                                      |                 |                      |             |          |
|                |              | <                            |                                                     |                                            |                     |                     |                     |             |                                      |                 |                      | >           | - ē      |
|                |              |                              | 5-16dop [TBE                                        | N-L5-16DOP]                                |                     |                     |                     |             | Reporties                            | 🗓 Info 🔒 🎚 Diag | nostics              |             | 2        |
|                | 6            | Seneral                      | IO tags                                             | System cont                                | stants              | Texts               |                     |             |                                      |                 |                      |             | 1        |
|                |              | Jeneral                      | 10 tags                                             | System cons                                | ativate th          | in part for         |                     |             |                                      |                 |                      |             | -1       |
|                |              | Ethernet                     | addresses                                           |                                            | cuvate in           | is port for         | use                 |             |                                      |                 |                      |             | 늼뎕       |
|                |              | <ul> <li>Advanced</li> </ul> | d options                                           |                                            | _                   | _                   |                     | _           |                                      |                 |                      | -           |          |
|                |              | Interfa                      | ce options                                          | Conr                                       | nection             |                     |                     |             |                                      |                 |                      |             | 0        |
|                |              | Media                        | redundancy                                          |                                            |                     |                     |                     |             |                                      |                 |                      |             |          |
|                |              | Real til                     | me settings                                         |                                            | Transmis            | sion rate           | / duplex:           | /P 100 Mbps | full duplex                          |                 |                      |             |          |
|                |              | ✓ Port 1                     | [X1 P1 R]                                           |                                            |                     |                     | S                   | 🖉 Monitor   |                                      |                 |                      |             | 2        |
|                |              | Ger                          | neral                                               |                                            |                     |                     | F                   | Enable a    | utonegotiation                       |                 |                      |             |          |
|                |              | Port                         | t interconnec                                       |                                            |                     |                     |                     |             |                                      |                 |                      |             | 1        |
|                |              | Port                         | t options                                           |                                            |                     |                     |                     |             |                                      |                 |                      |             |          |
|                | <            | Port 7                       | [V1 P2 P]                                           | >                                          |                     |                     |                     |             |                                      |                 |                      | ~           |          |
|                |              |                              |                                                     |                                            | 1                   |                     | _                   |             |                                      |                 |                      |             |          |

Fig. 41: TIA-Portal – port-settings for FSU
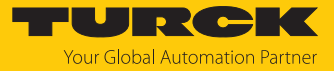

• Activate the prioritized start-up at the I/O device.

| Vîô                                                                                     | Sie                                                                                   | emens    |                               |              |          |             |           |           |                     |                   |            |    | □ × □      |
|-----------------------------------------------------------------------------------------|---------------------------------------------------------------------------------------|----------|-------------------------------|--------------|----------|-------------|-----------|-----------|---------------------|-------------------|------------|----|------------|
| Project Edit View Insert Online Options Tools Window Help Totally Integrated Automation |                                                                                       |          |                               |              |          |             |           |           |                     |                   |            |    |            |
| 1                                                                                       | 📑 🞦 🔚 Save project 🚇 🐰 🗉 🖆 🗙 🏷 ± (주 ± 🖥 🛄 🗊 🖉 🕼 🖉 🕼 🖉 Go online 🖉 Go offline 🕨 PORTAL |          |                               |              |          |             |           |           |                     |                   |            |    |            |
|                                                                                         | TBEN-L_V16 > Ungrouped devices > turck-tben-I5-16dop [TBEN-L5-16DOP]                  |          |                               |              |          |             |           |           |                     |                   |            |    |            |
|                                                                                         |                                                                                       |          |                               |              |          |             |           | 1         | Topology view       | A Network view    | Device vie | w  |            |
|                                                                                         |                                                                                       | Dev      | ice overview                  |              |          |             |           |           |                     |                   |            |    | Ha         |
|                                                                                         |                                                                                       | Dev      | ice overview                  |              |          |             |           | ,         |                     |                   |            |    | đ          |
|                                                                                         |                                                                                       |          | Module                        |              | Rack     | Slot        | I address | Q address | Туре                | Article no.       | Firmware   | Co | are        |
|                                                                                         |                                                                                       |          | <ul> <li>turck-tbe</li> </ul> | en-l5-16dop  | 0        | 0           |           |           | TBEN-L5-16DOP       | 6814087           | SWV 1.5.0  |    | a          |
|                                                                                         |                                                                                       |          | PN-IC                         | )            | 0        | 0 X1        |           |           | turck-tben-l5-16dop |                   |            |    | a          |
|                                                                                         |                                                                                       |          | 16DOP_                        | 1            | 0        | 1           |           |           | 16DOP               |                   |            |    | g          |
|                                                                                         |                                                                                       | -        |                               |              |          |             |           |           |                     |                   |            |    |            |
|                                                                                         |                                                                                       | -        |                               |              |          |             |           |           |                     |                   |            |    | 2          |
|                                                                                         |                                                                                       | •        |                               |              |          |             |           |           |                     |                   |            |    | 9          |
|                                                                                         |                                                                                       | -        |                               |              |          |             |           |           |                     |                   |            |    | -          |
|                                                                                         |                                                                                       |          |                               |              |          |             |           |           |                     |                   |            |    | e t        |
|                                                                                         |                                                                                       |          |                               |              |          |             |           |           |                     |                   |            |    | 0          |
|                                                                                         |                                                                                       |          |                               |              |          |             |           |           |                     |                   |            |    | l S        |
|                                                                                         |                                                                                       |          |                               |              |          |             |           |           |                     |                   |            |    |            |
|                                                                                         |                                                                                       | <        |                               |              |          |             |           |           |                     |                   |            | >  | Ĩ          |
|                                                                                         | tu                                                                                    | rck-ther | -15-16dop [TB                 | RENU 5-16DOP |          |             |           |           | Properties          | 1 Info (1) Diagno | ation      |    | ۱ <u>۲</u> |
|                                                                                         |                                                                                       | TCK-tbei |                               |              |          | 1           |           |           | S Properties        |                   | sucs       |    | - °        |
|                                                                                         |                                                                                       | General  | IO tags                       | System const | ants     | Texts       |           |           |                     |                   |            |    |            |
|                                                                                         |                                                                                       | Ethern   | net addresses                 |              | face on  | tions       |           |           |                     |                   |            |    | <b>E</b>   |
|                                                                                         |                                                                                       | ▼ Advan  | ced options                   | - inter      | ace op   |             |           |           |                     |                   |            | _  | bra        |
|                                                                                         |                                                                                       | Inte     | erface options                |              |          |             |           |           |                     |                   |            |    | rie        |
|                                                                                         |                                                                                       | Me       | dia redundancy                | Pri Pri      | oritized | startup     |           |           |                     |                   |            |    | <b>"</b>   |
|                                                                                         |                                                                                       | Rea      | I time settings               | 🔤 🗖 🗹 Us     | e IEC V2 | 2.2 LLDP mo | de        |           |                     |                   |            |    | H          |
|                                                                                         |                                                                                       | ▼ Por    | t 1 [X1 P1 R]                 |              | -        |             |           |           |                     |                   |            |    | Ad         |
|                                                                                         |                                                                                       |          | General<br>Dest intereserves  | -            |          |             |           |           |                     |                   |            |    | 4          |
|                                                                                         |                                                                                       |          | Port ontions                  |              |          |             |           |           |                     |                   |            |    | S          |
|                                                                                         |                                                                                       | Por      | + 2 [V1 P2 P]                 | ~            |          |             |           |           |                     |                   |            |    |            |
|                                                                                         | <                                                                                     |          |                               | >            |          |             |           |           |                     |                   |            |    |            |
|                                                                                         |                                                                                       | Portal   | view                          | Cverview     | 📥 tur    | ck-tben-l5  |           |           | <u></u>             |                   |            |    |            |

Fig. 42: TIA-Portal – prioritized start-up, activation at the I/O device

7.3.3 MRP (Media Redundancy Protocol)

The device supports MRP. MRP is a standardized protocol according to IEC 62439. It describes a mechanism for media redundancy in ring topologies. With MRP, a defective ring topology with up to 50 nodes is detected and reconfigured in the event of an error. With MRP a trouble-free switch-over is not possible.

A Media Redundancy Manager (MRM) checks the ring topology of a PROFINET network defined by the network configuration for functionality. All other network nodes are Media Redundancy Clients (MRC). In the error-free state, the MRM blocks normal network traffic on one of its ring ports, with the exception of the test telegrams. The physical ring structure thus becomes a line structure again at the logical level for normal network traffic. If a test telegram fails to appear, a network error has occurred. In this case, the MRM opens its blocked port and establishes a new functioning connection between all remaining devices in the form of a linear network topology.

The time between ring interruption and recovery of a redundant path is called reconfiguration time. For MRP, this is a maximum of 200 ms. Therefore, an application must be able to compensate for the 200 ms interruption. The reconfiguration time always depends on the Media Redundancy Manager (e.g. the PROFINET PLC) and the I/O cycle and watchdog times set here. For PROFINET, the response monitoring time must be selected accordingly > 200 ms.

It is not possible to use Fast Start-Up in an MRP network.

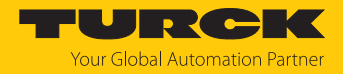

#### 7.3.4 User data for acyclic services

The acyclic data exchange is by using via Record Data CRs (Communication Relation). Via these Record Data CRs the reading and writing of the following services is realized:

- Writing of AR data (AR = Application Relation)
- Writing of configuration data
- Reading and writing of device data
- Reading of diagnostic data
- Reading of I/O data
- Reading of Identification Data Objects (I&M functions)

#### Acyclic device user data

| Index          |                      | Name                  | Data type        | Access         | Comment                                     |
|----------------|----------------------|-----------------------|------------------|----------------|---------------------------------------------|
| Dec.           | Hex.                 |                       |                  |                |                                             |
| 1              | 0x01                 | Module<br>parameters  | WORD             | read/<br>write | Parameter data of the module (slot 0)       |
| 2              | 0x02                 | Module<br>designation | STRING           | read           | Designation assigned to the module (slot 0) |
| 3              | 0x03                 | Module revision       | STRING           | read           | Firmware revision of the module             |
| 4              | 0x04                 | Vendor ID             | WORD             | read           | Vendor ID for Turck                         |
| 5              | 0x05                 | Module name           | STRING           | read           | The device name assigned to the module      |
| 6              | 0x06                 | Module type           | STRING           | read           | Device type of the module                   |
| 7              | 0x07                 | Device ID             | WORD             | read           | Device ID of the module                     |
| 823            | 0x08<br>0x17         | reserved              | -                | -              | -                                           |
| 24             | 0x18                 | Module<br>diagnostics | WORD             | read           | Diagnostic data of the module (slot 0).     |
| 2531           | 0x19<br>0x1F         | reserved              | -                | -              | -                                           |
| 32             | 0x20                 | Input list            | ARRAY of<br>BYTE | read           | List of all module input channels           |
| 33             | 0x21                 | Output list           | ARRAY of<br>BYTE | read           | List of all module output chan-<br>nels     |
| 34             | 0x22                 | Diag. list            | ARRAY of<br>BYTE | read           | List of all I/O-channel dia-<br>gnostics    |
| 35             | 0x23                 | Parameter list        | ARRAY of<br>BYTE | read           | List of all I/O-channel parameters          |
| 36<br>28671    | 0x24<br>0x6FFF       | reserved              | -                | -              | -                                           |
| 28672          | 0x7000               | Module<br>parameters  | WORD             | read/<br>write | Activate fieldbus protocol                  |
| 28673<br>45039 | 0x7001<br><br>0xAFEF | reserved              | -                | -              | -                                           |
| 45040          | 0xAFF0               | I&M0-functions        |                  | read           | Identification & Maintaining                |
| 45041          | 0xAFF1               | I&M1-functions        | STRING[54]       | read/<br>write | I&M Tag function and location               |

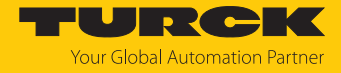

| Index          |                      | Name                        | Data type  | Access         | Comment               |
|----------------|----------------------|-----------------------------|------------|----------------|-----------------------|
| 45042          | 0xAFF2               | I&M2-functions              | STRING[16] | read/<br>write | I&M Installation Date |
| 45043          | 0xAFF3               | I&M3-functions              | STRING[54] | read/<br>write | I&M Description Text  |
| 45044          | 0xAFF4               | I&M4-functions              | STRING[54] | read/<br>write | I&M Signature         |
| 45045<br>45055 | 0xAFF5<br><br>0xAFFF | I&M5 to I&M15-<br>functions |            | -              | Not supported         |

# Acyclic I/O channel user data

| Index |              | Name               | Data Type          | Access         | Comment                                        |
|-------|--------------|--------------------|--------------------|----------------|------------------------------------------------|
| Dec.  | Hex.         |                    |                    |                |                                                |
| 1     | 0x01         | Module parameters  | specific           | read/<br>write | Parameters of the module                       |
| 2     | 0x02         | Module type        | ENUM UINT8         | read           | Contains the module type                       |
| 3     | 0x03         | Module version     | UINT8              | read           | Firmware version of I/O channels               |
| 4     | 0x04         | Module ID          | DWORD              | read           | Ident number of the I/O                        |
| 59    | 0x05<br>0x09 | reserved           | -                  | -              | -                                              |
| 10    | 0x0A         | Controller Version | UINT8 array<br>[8] | read           |                                                |
| 1118  | 0x0B<br>0x12 | reserved           | -                  | -              | -                                              |
| 19    | 0x13         | Input data         | specific           | read           | Input data of the respective<br>I/O-channel    |
| 2022  | 0x14<br>0x16 | reserved           | -                  | -              | -                                              |
| 23    | 0x17         | Output data        | specific           | read/<br>write | Output data of the respect-<br>ive I/O-channel |
| •••   | •••          | reserved           | -                  | -              | -                                              |

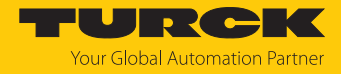

# 7.4 Connecting the devices to a PROFINET controller with TIA Portal

Prerequisites

- The software is started.
- A new project has been created.
- The controller has been added to the project.

#### 7.4.1 Installing the GSDML-file

The GSDML file is available for free at www.turck.com.

- ► Adding the GSDML file: Click **Options** → **Manage general station description files (GSD)**.
- ▶ Installing the GSDML file: Define the source path for the GSDML-file and click Install.
- $\Rightarrow$  The device is added to the hardware catalog.

| Manage general sta                                         | tion description         | ı files |              |                   | ×           |  |  |  |  |  |  |
|------------------------------------------------------------|--------------------------|---------|--------------|-------------------|-------------|--|--|--|--|--|--|
| Installed GSDs                                             | GSDs in the p            | project |              |                   |             |  |  |  |  |  |  |
| Source path: C\ Automatisierung\TBEN-s\AdditionalFiles\GSD |                          |         |              |                   |             |  |  |  |  |  |  |
| Content of imported                                        | Content of imported path |         |              |                   |             |  |  |  |  |  |  |
| File                                                       |                          | Version | Language     | Status            | Info        |  |  |  |  |  |  |
| GSDML-V2.3-Turck                                           | -TBEN_LN-2019            | V2.3    | English, Ger | Not yet installed | TBEN Line T |  |  |  |  |  |  |
| GSDML-V2.3-Turck                                           | -TBEN_LP-2019            | V2.3    | English, Ger | Not yet installed | TBEN Line T |  |  |  |  |  |  |
| GSDML-V2.35-Turo                                           | k-TBEN_LN-201            | V2.35   | English, Ger | Not yet installed | TBEN Line T |  |  |  |  |  |  |
| GSDML-V2.35-Turo                                           | :k-TBEN_LP-201           | V2.35   | English, Ger | Already installed | TBEN Line T |  |  |  |  |  |  |
|                                                            |                          |         |              |                   |             |  |  |  |  |  |  |
|                                                            |                          |         |              |                   |             |  |  |  |  |  |  |
|                                                            |                          |         |              |                   |             |  |  |  |  |  |  |
|                                                            |                          |         |              |                   |             |  |  |  |  |  |  |
|                                                            |                          |         |              |                   |             |  |  |  |  |  |  |
|                                                            |                          |         |              |                   |             |  |  |  |  |  |  |
| <                                                          |                          |         |              |                   | >           |  |  |  |  |  |  |
|                                                            |                          |         |              |                   |             |  |  |  |  |  |  |
|                                                            |                          |         |              | Delete Install    | Cancel      |  |  |  |  |  |  |

Fig. 43: Installing the GSDML-file

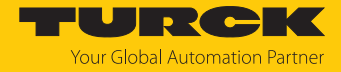

### 7.4.2 Connecting the device to the PLC

- Select the TBEN device from the Hardware catalog and drag it into the hardware window.
- Connect the device to the PLC in the "Devices & networks" editor.

|                             | ensvutomatisterungin ben-L4_L3/i ben-L4_L3                                                                      | -                               |
|-----------------------------|----------------------------------------------------------------------------------------------------|---------------------------------|
| ect Edit View Insert Online | Options Tools Window Help                                                                                       | Hardware catalog                |
| 🎦 🛃 Save project 🛛 🝶 🐰 📋    | 🖹 🗙 🎝 🛨 (주 🗄 🛄 🛐 🖳 💋 Go online 🧬 Go offline 🕌 🌆 👫 🚽 🚺<br>Search in project>                                     | Options                         |
| roject tree 🔲 🖣             | TBEN-L4 L5 > Devices & networks                                                                                 |                                 |
| Devices                     |                                                                                                    | Le : t                          |
| Devices                     |                                                                                                    | ✓ Catalog                       |
| iii                         | 💦 Network 🔢 Connections 🔄 HMI connection 💌 🐷 📲 🖽 🛄 🔍 🛨                                                          | ini in                          |
|                             | 0                                                                                                    | 🖌 Filter Profile: <all> 💌</all> |
| TBEN-L4_L5                  |                                                                                                    | Field devices                   |
| Add new device              |                                                                                                    | ▼ ☐ Other field devices         |
| Devices & networks          | CPU_1513-1 PN TERN-15-1600P                                                                                     | Additional Ethernet devices     |
| PLC_1 [CPU 1513-1           | PIC 1                                                                                                    | ✓ Im PROFINET IO                |
| La Ungrouped devices        | The second second second second second second second second second second second second second second second se | Drives                          |
| Security settings           |                                                                                                    | Encoders                        |
| Cross-device functions      | PLC_1.PROFINET IO-Syste                                                                                         | 🕨 🧊 Gateway                     |
| Common data                 |                                                                                                    | ▼ 10                            |
| Documentation setti         |                                                                                                    | ▶ Liii Leuze                    |
| Languages & resource        |                                                                                                    | Phoenix Contact GmbH            |
| La Version control interf   |                                                                                                    | SIEMENS AG                      |
| Online access               |                                                                                                    | TURCK                           |
| Displayinide interfaces     |                                                                                                    | ▼ Li Turck                      |
|                             |                                                                                                    | ▼ Li Turck                      |
| Lintal(R) Cigabit (T.Do.    |                                                                                                    | ARGEE                           |
|                             |                                                                                                    | ► LI BEEP                       |
| Display more info           |                                                                                                    | ▶ Lim BL Compact                |
| Display more mio            |                                                                                                    | ▶ Lim BL20                      |
| U Online & diag             |                                                                                                    | • U BL6/                        |
|                             |                                                                                                    | BLCEN-8PBL1                     |
| Details view                |                                                                                                    | CODESTS3                        |
|                             |                                                                                                    | EXCOM                           |
|                             |                                                                                                    |                                 |
|                             |                                                                                                    | TIDEN-L                         |
| Name                        |                                                                                                    | TRENUL 1 16DOR                  |
|                             |                                                                                                    |                                 |
|                             |                                                                                                    |                                 |
|                             |                                                                                                    | TRENJ 4-16DIN                   |
|                             | Natural grant free 10 annumination 100 TalaC at 1                                                               | TRENJ 4-16DIR                   |
|                             | Network overview Connections I/O communication VPN relecontrol                                                  | TBEN-14-16DON                   |
|                             | Y Device Type Address in subnet Subnet Master / IO system Devic                                                 | TBEN-14-16DOR                   |
|                             | <ul> <li>S71500/ET200MP station_1 S71500/ET200MP station</li> </ul>                                             | TBEN-L4-16DXN                   |
|                             | ▶ PLC_1 CPU 1513-1 PN                                                                                           | TBEN-L4-16DXN                   |
|                             | ▼ GSD device_1 GSD device                                                                                       | TBEN-L4-8DIN-8DON               |
|                             | turck-tben-I5-16dop TBEN-L5-16DOP                                                                               | TBEN-L4-8DIP-8DOP               |
|                             |                                                                                                    | TBEN-L4-BIOL                    |
|                             |                                                                                                    | TBEN-L4-BIOLA                   |
|                             |                                                                                                    | TBEN-L4-SE-M2                   |
|                             | Q Properties                                                                                                    | TBEN-L5-16DIN                   |
|                             | General Cross-references Compile                                                                                | TBEN-L5-16DIP                   |
|                             | entre compre                                                                                                    |                                 |
|                             |                                                                                                    | TBEN-L5-16DON                   |
|                             | Show all messages                                                                                               | TBEN-L5-16DON                   |

Fig. 44: Connecting the device to the PLC

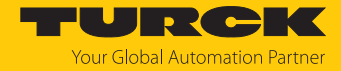

### 7.4.3 Assigning the PROFINET device name

- ► Select Online access → Online & diagnostics.
- Functions  $\rightarrow$  Assign PROFINET device name.
- Assign the desired PROFINET device name with **Assign name**.

| Image: Seve project     Image: Seve project     Image: Seve proj                                                                                                    | ject Edit View Insert Online Opt                                                                                                    | ions Tools Window Help                                                           |                       |                                                 |                                              |                                                | Totally, late mote d.A. |           |
|----------------------------------------------------------------------------------------------------|----------------------------------------------------------------------------------------------------|----------------------------------------------------------------------------------|-----------------------|-------------------------------------------------|----------------------------------------------|------------------------------------------------|-------------------------|-----------|
| Project tee Image access > Intel(R) Gigabit CT Desktop Adapter > then15/16dop [192.168.144.200] > then15/16dop [192.168.144.200]   Project tee Project tee<                                                                                                    | 🕒 🔒 Save project 🔠 🐰 🏥 📜                                                                                                    | X ら t C t 由 田 田 田 日                                                              | 📕 🔊 Go online 🖋 Go of | ffline 🎝 🖪 🖪 🗴                                  | ا 🗉 🖻                                        | •                                              | Totally Integrated A    | PORTA     |
| Devices         With and days devices         PERFAGE         Properties         Properties         Properties                                                                                                    | Project tree 🛛 🔳 🖣                                                                                                    | …ine access ➤ Intel(R) Gigat                                                     |                       |                                                 |                                              |                                                |                         | _∎∎×      |
| Beller 4, L5     Configured PROFINET device name     Configured PROFINET device name     Configured PROFINET device     Acsign PROFINET device name     Configured PROFINET device     Acsign PROFINET device name     Configured PROFINET device     Acsign PROFINET device name     Configured PROFINET device     PROFINET device name     Configured PROFINET device     PROFINET device name     Device type:     Device type:                                                                                                    | Devices                                                                                                    |                                                                                  |                       |                                                 |                                              |                                                |                         |           |
| TBEHL4_L5 Diagnotic status Channel diagnostics Pac_1 (CPU 1513 r PA) Configured PROFINET device name: Device type: Device type: Devic                                                                                                    | 11 12 12 12 12 12 12 12 12 12 12 12 12 1                                                                                                    | Diagnostics     General                                                          | Assign PROFINET devic | e name                                          |                                              |                                                |                         |           |
| A Stign PE address         A Stign PE address         A Stign PE address         A Stign PE address         Device type:         Device type:                                                                                                    | Add new device                                                                                                    | Diagnostic status<br>Channel diagnostics<br>PROFINET interface [X1]<br>Functions |                       | Configured PROFIN                               | NET device                                   | e                                              |                         |           |
| Documentation settings     Languages & resources     Languages & resources     Device filter     Doline access     Device filter     Online access     Device filter     Only show devices of the same type     Only show devices with bad parameter settings     Only show devices with bad parameter settings     Only show devices with bad parameter settings     Only show devices with bad parameter settings     Only show devices with bad parameter settings     Only show devices with bad parameter settings     Only show devices with bad parameter settings     Only show devices with bad parameter settings     Only show devices with bad parameter settings     Only show devices in the network:     P plc_1 profinet interface     f etallos leasenese 16 [19:21.6.     f etallos leasenese 16 [29:21.6.     f etallos leasenese 16 [29:21.6.     f etallos view                                                                                                    | Generation     Generation     Generation     Generation     Generation     Generation     Generation                                                                                                    | Assign IP address<br>Assign PROFINET device n<br>Reset to factory settings       |                       | PROFINET device n<br>Device                     | ame: 🔟<br>type: TE                           | SEN-L5-16DOP                                   |                         |           |
| Comparing and the same type     Comparing a subtrant of the same type     Comparing a subtrant of the same ty                                                                                                    | Bocumentation settings     Commentation settings     Commentation settings     Languages & resources     Commentation settings     Commentation settings     Languages & resources     Languages & resources                            |                                                                                  |                       | Device filter                                   |                                              |                                                |                         |           |
| Accessible devices in the network:<br>Paddress MAC address Device PROFINET device name Status<br>Paddress MAC address Device PROFINET device name Status<br>Paddress MAC address Device PROFINET device name Status<br>Paddress MAC address Device PROFINET device name Status<br>Paddress MAC address Device name Status<br>Comparison of the status<br>Comparison of the status | Displaylhide interfaces     Displaylhide interfaces     COM (RS232/PPI multi-mas R9     COM <3> (RS232/PPI multi R9     Intel(R) Gigabit CT Deskt     Displayle accessible device                                                       |                                                                                  |                       | Only show dee<br>Only show dee<br>Only show dee | vices of the<br>vices with b<br>vices withou | same type<br>ad parameter settings<br>ut names |                         |           |
| Imachine interface     Imachine interface     Imachine interfac                                                                                                    | Pisplay more information                                                                                                    |                                                                                  | Accessible devic      | es in the network:                              |                                              |                                                |                         |           |
| Implementation     Implementation     Implementation     Implementation     Implementation       Implementation     Implementation     Implementation     Implementation     Implementation       Implementation     Implementation     Implementation     Implementation     Implementation       Implementation     Implementation     Implementation     Implementation     Implementation       Implementation     Implementation     Implementation     Implementation     Implementation       Implementation     Implementation     Implementation     Implementation     Implementation       Implementation     Implementation     Implementation     Implementation     Implementation                                                                                                    | <ul> <li>iii plc_1.profinet interface</li> <li>iii et200sp-textlab [28-63</li> <li>iii scalance+216 [192.16</li> <li>iiii scalance+216-serverra</li> <li>iiii tben-15-16dop [192.16</li> <li>iiiiiiiiiiiiiiiiiiiiiiiiiiiiiiii</li></ul> |                                                                                  | IP address            | MAC address Dr                                  | evice F                                      | PROFINET device name                           | Status                  |           |
| Image: Constraint of the second second se                                                                                                    | Intel(R) 82579LM Gigabit N                                                                                                    |                                                                                  | <                     |                                                 | LED flas                                     | III<br>ihes U                                  | pdate list Assign       | )<br>name |
| 💁 Properties 🖞 Info 🖞 Diagnostics 📑 🖻                                                                                                    |                                                                                                    | < III >                                                                          | <                     | Ш                                               |                                              |                                                |                         | >         |
|                                                                                                    |                                                                                                    |                                                                                  |                       |                                                 |                                              | Properties                                     | Info 🛛 🖸 Diagnostics    |           |

Fig. 45: TIA Portal: Assigning the PROFINET device name

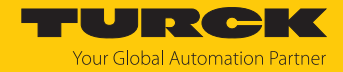

#### 7.4.4 Setting the IP address in TIA Portal

- Select Device view  $\rightarrow$  register Properties  $\rightarrow$  Ethernet addresses.
- Assign the desired IP address.

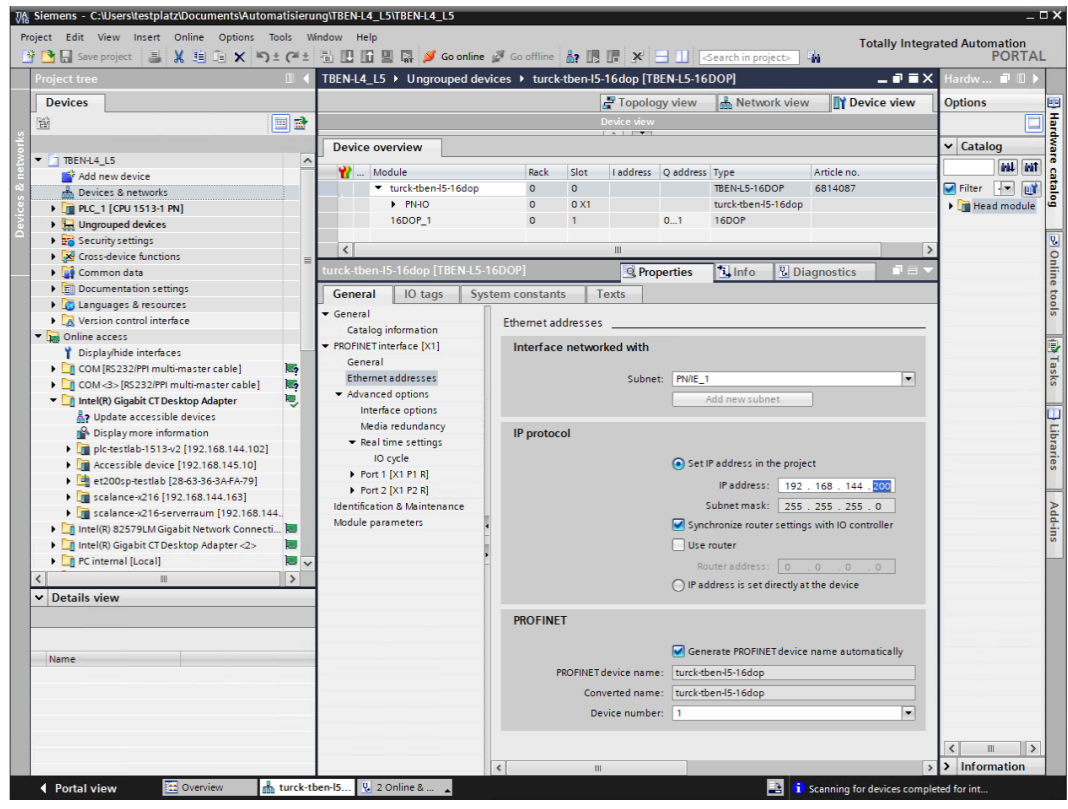

Fig. 46: TIA Portal: Assigning the IP address

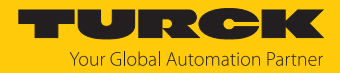

### 7.4.5 Setting module parameters

- ► Select **Device view** → **Device overview**.
- Select the device to be parameterized.
- Click Properties  $\rightarrow$  General  $\rightarrow$  Module parameters.
- Set the device parameters.

| Siemens - C:\Users\testplatz\Documents\Automatisieru | ng\TBEN-L4_L5\TBEN-L4_L5                |                |             |                      |               |                     |                   |              |               | -     | ΞX   |
|------------------------------------------------------|-----------------------------------------|----------------|-------------|----------------------|---------------|---------------------|-------------------|--------------|---------------|-------|------|
| Project Edit View Insert Online Options Tools Wi     | ndow Help                               |                |             |                      |               |                     | Te                | tally Inter  | rated Autom   | ation |      |
| 📑 🔁 🔒 Save project 📑 🐰 🗉 🛍 🗙 🏷 🛨                     | 🖥 🗓 🔝 🖳 🗛 💋 Go online                   | 🖉 Go offline   | <b>å?</b> 🖪 |                      | 3 💷 🖂         | Search in project>  | G <sub>M</sub> `` | any meg      | F             | ORTA  | L    |
| Project tree 🔲 🖡                                     | TBEN-L4_L5 	► Ungrouped de              | vices 🕨 turck- | tben-15-    | 16dop [TE            | EN-L5-16      | DOP]                |                   |              | _             |       | ( (  |
| Devices                                              |                                         |                |             |                      |               | 📲 Topology view     | 📥 Netw            | ork view     | Device        | view  |      |
|                                                      |                                         |                |             |                      | Device view   | <b>a</b>            |                   |              |               |       | H    |
|                                                      | Device overview                         |                |             |                      | A             |                     |                   |              |               |       | rdwa |
| 2 TBEN+L4_L5                                         |                                         |                |             |                      |               |                     |                   |              |               |       | Te   |
| 🚊 📑 Add new device                                   | Module                                  | Rack           | Slot        | I address            | Q address     | Туре                | Article no.       |              | Firmware      | Com   | 2    |
| Devices & networks                                   | <ul> <li>turck-tben-15-16dop</li> </ul> | 0              | 0           |                      |               | TBEN-L5-16DOP       | 6814087           |              | SWV 1.5.0     |       | 8    |
| PLC_1 [CPU 1513-1 PN]                                | PN-IO                                   | 0              | 0 X1        |                      |               | turck-tben-l5-16dop |                   |              |               |       | , e  |
| 👌 🕨 🔚 Ungrouped devices                              | 16DOP_1                                 | 0              | 1           |                      | 01            | 16DOP               |                   |              |               |       |      |
| Security settings                                    |                                         |                |             |                      |               |                     |                   |              |               |       | 2    |
| Cross-device functions                               |                                         |                |             |                      |               |                     | _                 |              |               |       | 9    |
| Common data                                          | 16DOP_1 [16DOP]                         |                |             |                      |               | <b>Q</b> Properties | 🛄 Info            | 🖁 🖁 Diagi    | nostics       |       |      |
| Documentation settings                               | General IO tags Sy                      | stem constants | 5 Te        | exts                 |               |                     |                   |              |               |       | t    |
| Languages & resources                                | ▼ General                               | Module par     | ameters     |                      |               |                     |                   |              |               |       | 100  |
| Version control interface                            | Catalog information                     |                |             |                      |               |                     |                   |              |               |       |      |
| <ul> <li>Online access</li> </ul>                    | Module parameters                       | Station p      | aramete     | r                    |               |                     |                   |              |               | _     |      |
| Y Display/hide interfaces                            | I/O addresses                           |                |             |                      |               |                     |                   |              |               |       |      |
| COM [RS232/PPI multi-master cable]                   | no addresses                            | Manu           | al reset a  | fter overcur         | r.            |                     |                   |              |               | _     | ask  |
| COM <3> [RS232/PPI multi-master cable]               |                                         |                |             |                      | . <u>y</u> es |                     |                   |              |               |       | S    |
| 👻 🛄 Intel(R) Gigabit CT Desktop Adapter 👼            |                                         | Manu           | al reset a  | tter overcur<br>Chi  | r.<br>I no    |                     |                   |              |               |       |      |
| Lipdate accessible devices                           |                                         | 1000           |             |                      | no            |                     |                   |              |               |       |      |
| Display more information                             |                                         | Manu           | arreseta    | Ch2                  | yes           |                     |                   |              |               |       |      |
| plc-testlab-1513-v2 [192.168.144.102]                |                                         | Manu           | alreceta    | fter overcur         |               |                     |                   |              |               |       | ari  |
| Accessible device [192.168.145.10]                   |                                         | Maria          | arresera    | Ch:                  | : no          |                     |                   |              |               |       | es   |
| • 🛄 et200sp-testlab [28-63-36-3A-FA-79]              |                                         | Manu           | al reset a  | fter overcur         | r             |                     |                   |              |               |       |      |
| scalance-x216 [192.168.144.163]                      |                                         |                |             | Ch4                  | l: no         |                     |                   |              |               |       |      |
| Image: Scalance-x216-serverraum [192.168.144         |                                         | Manu           | al reset a  | fter overcur         | т.            |                     |                   |              |               |       | dd   |
| Intel(R) 82579LM Gigabit Network Connecti            |                                         | 4              |             | Ch                   | i: no         |                     |                   |              |               |       | 15   |
| Intel(R) Gigabit CT Desktop Adapter <2>              |                                         | Manu           | al reset a  | fter overcur         | r             |                     |                   |              |               |       | l ~  |
| 🕨 🔽 PC internal [Local]                              |                                         | 1              |             | Che                  | 5: no         |                     |                   |              |               | _     |      |
| < >                                                  |                                         | Manu           | al reset a  | fter overcur         | r             |                     |                   |              |               | _     |      |
| ✓ Details view                                       |                                         |                |             | Chi                  | r: no         |                     |                   |              |               | _     |      |
|                                                      |                                         | Manu           | al reset a  | fter overcur         | r             |                     |                   |              |               | _     |      |
|                                                      |                                         |                |             | Chi                  | 3: no         |                     |                   |              |               | _     |      |
|                                                      |                                         | Manu           | al reset a  | fter overcur         | r.            |                     |                   |              |               | _     |      |
| Name                                                 |                                         |                |             | Ch                   | no no         |                     |                   |              |               | _     |      |
|                                                      |                                         | Manu           | al reset a  | fter overcur         | r.            |                     |                   |              |               | _     |      |
|                                                      |                                         |                |             | e carre              |               |                     |                   |              |               | _     |      |
|                                                      |                                         | Manu           | ai reset a  | tter overcur<br>Ch11 | r.<br>I: no   |                     |                   |              |               |       |      |
|                                                      |                                         | 1 hours        |             | for over             |               |                     |                   |              |               |       |      |
|                                                      |                                         | Manu           | uneseta     | Ch12                 | 2: no         |                     |                   |              |               |       |      |
|                                                      |                                         |                |             |                      |               |                     |                   |              |               |       | -    |
|                                                      |                                         | < III          |             | _                    | _             |                     |                   |              |               | >     |      |
| Portal view 🔛 Overview 🚠 turck-tb                    | en-15 🖞 2 Online & 🛓                    |                |             |                      |               | 🖃 🚺                 | Scanning for o    | devices comp | leted for int |       |      |

Fig. 47: Setting Module Parameters

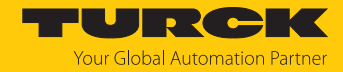

#### 7.4.6 Connecting the device online with the controller

- Start the online mode (Go online).
- ⇒ The device has been successfully connected to the PLC.

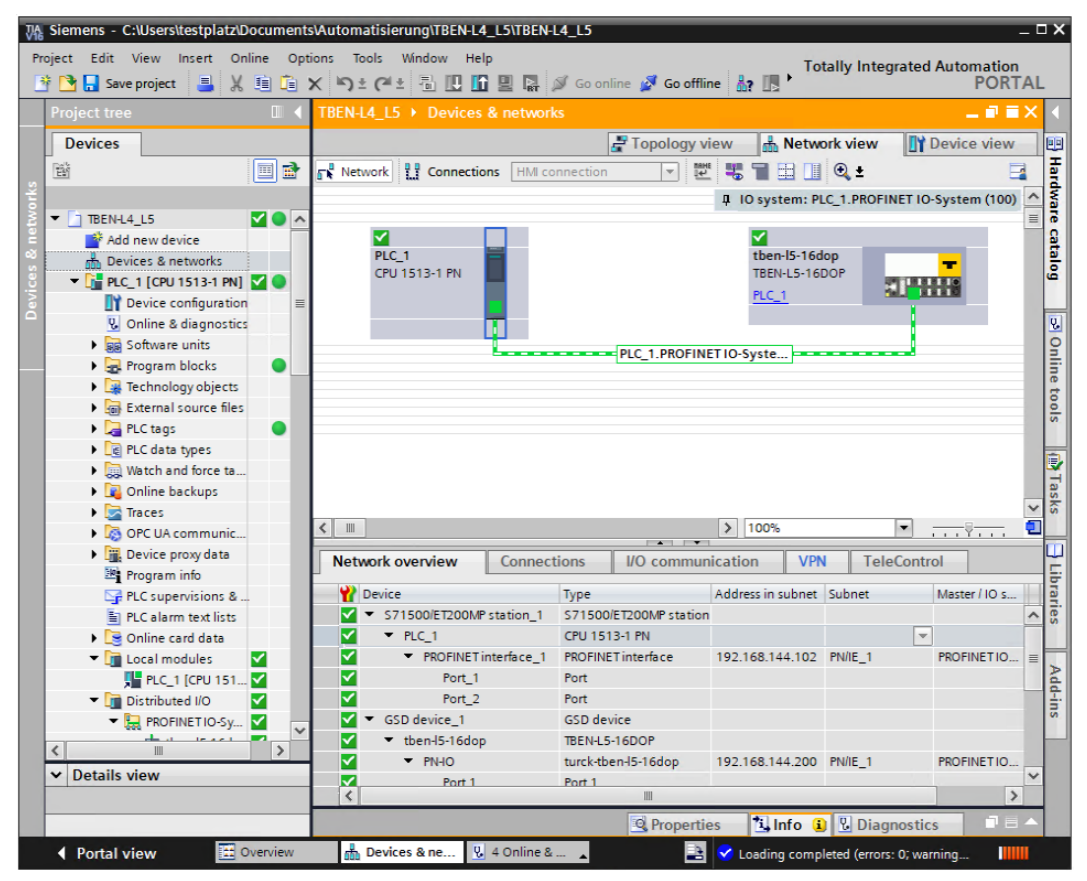

Fig. 48: TIA Portal: Online mode

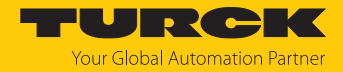

# 7.5 Commissioning the devices in Modbus TCP

### 7.5.1 Implemented Modbus functions

The devices support the following functions for accessing process data, parameters, diagnostics and other services.

| Function Cod | e                                                                      |
|--------------|------------------------------------------------------------------------|
| 3            | Read Holding Registers – reading multiple output registers             |
| 4            | Read Input Registers – reading multiple input registers                |
| б            | Write Single Register – writing single output register                 |
| 16           | Write Multiple Registers – writing multiple output                     |
| 23           | Read/Write Multiple Registers – reading and writing multiple registers |

### 7.5.2 Modbus registers

| Address      | Access     | Meaning                                                                                                    |
|--------------|------------|----------------------------------------------------------------------------------------------------|
| 0x00000x01FF | read only  | Packed Process data of the inputs<br>(identical to registers 0x8000 0x8FFF)                                                                                                    |
| 0x08000x09FF | read/write | Packed Process data of the outputs<br>(identical to registers 0x90000x9FFF)                                                                                                    |
| 0x10000x100B | read only  | Module identifier, contains the first 24 characters of the device type                                                                                                    |
| 0x100C       | read only  | Module status (status word)                                                                                                    |
| 0x1012       | read only  | Process image length in bit for the digital output mod-<br>ules                                                                                                    |
| 0x1013       | read only  | Process image length in bit for the digital input modules                                                                                                    |
| 0x1017       | read only  | Register mapping revision (always 1, if not, mapping is incompatible with this description)                                                                                                    |
| 0x1020       | read only  | Watchdog, actual time in ms                                                                                                    |
| 0x1120       | read/write | Watchdog, predefined time in ms (default: 500 ms)                                                                                                    |
| 0x1130       | read/write | Modbus connection mode register                                                                                                    |
| 0x1131       | read/write | Modbus connection timeout in s. (default: 0 = never)                                                                                                    |
| 0x113C0x113D | read/write | Modbus parameter restore (reset of parameters to default values)                                                                                                    |
| 0x113E0x113F | read/write | Modbus parameter save (permanent storing of parameters)                                                                                                    |
| 0x1140       | read/write | Deactivate protocol<br>Deactivates explicitly the selected Ethernet protocol:<br>Bit 0 = deactivate EtherNet/IP<br>Bit 1 = deactivate Modbus TCP<br>Bit 2 = deactivate PROFINET<br>Bit 15 = deactivate web server |
| 0x1141       | read/write | Active protocol<br>Bit 0 = EtherNet/IP active<br>Bit 1 = Modbus TCP active<br>Bit 2 = PROFINET active<br>Bit 15 = web server active                                                                               |

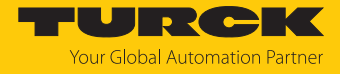

| Address       | Access     | Meaning                                               |
|---------------|------------|-------------------------------------------------------|
| 0x1150        | read only  | LED behavior (PWR) at V2 undervoltage<br>Bit 0:       |
|               |            | 0 = red                                               |
|               |            | 1 = green flashing                                    |
| 0x2400        | read only  | V1 in mV: 0 at undervoltage                           |
| 0x2401        | read only  | V2 in mV: 0 at undervoltage                           |
| 0x80000x8400  | read only  | Process data of the inputs (32 registers per device)  |
| 0x90000x9400  | read/write | Process data of the outputs (32 registers per device) |
| 0xA0000xA400F | read only  | Diagnostics (32 registers per device)                 |
| 0xB0000xB400  | read/write | Parameters (32 registers per device)                  |

The following table shows the register mapping for the different Modbus addressing methods:

| Description                                                | Hex            | Decimal      | 5 digit    | Modicon        |
|------------------------------------------------------------|----------------|--------------|------------|----------------|
| Inputs                                                     | 0x00000x01FF   | 0511         | 4000140512 | 400001400512   |
| Outputs                                                    | 0x08000x09FF   | 20482549     | 4204942560 | 402049402560   |
| Module identifier                                          | 0x10000x1006   | 40964102     | 4409744103 | 404097404103   |
| Module status                                              | 0x100C         | 4108         | 44109      | 404109         |
| Process image length in bit for the digital output modules | 0x1012         | 4114         | 44115      | 404115         |
| Process image length in bit for the digital input modules  | 0x1013         | 4115         | 44116      | 404116         |
| Register mapping revision                                  | 0x1017         | 4116         | 44117      | 404117         |
| Watchdog,<br>actual time                                   | 0x1020         | 4128         | 44129      | 404129         |
| Watchdog,<br>predefined time                               | 0x1120         | 4384         | 44385      | 404385         |
| Modbus connection mode register                            | 0x1130         | 4400         | 44401      | 404401         |
| Modbus connection timeout in s.                            | 0x1131         | 4401         | 44402      | 404402         |
| Modbus parameter restore                                   | 0x113C0x113D   | 44124413     | 4441344414 | 404413404414   |
| Modbus parameter save                                      | 0x113E0x113F   | 44144415     | 4441544416 | 404415404416   |
| Deactivate<br>protocol                                     | 0x1140         | 4416         | 44417      | 404417         |
| Active protocol                                            | 0x1141         | 4417         | 44418      | 404418         |
| LED behavior (PWR) at V2<br>undervoltage                   | 0x1150         | 4432         | 44433      | 404433         |
| V1 in mV                                                   | 0x2400         | 9216         | 49217      | 409217         |
| V2 in mV                                                   | 0x2401         | 9217         | 49218      | 409218         |
| Process data<br>inputs                                     | 0x8000, 0x8001 | 32768, 32769 | -          | 432769, 432770 |
| Process data<br>outputs                                    | 0x9000, 0x9001 | 36864, 36865 | -          | 436865, 436866 |
| Diagnostics                                                | 0xA000, 0xA001 | 40960, 40961 | -          | 440961, 440962 |
| Parameters                                                 | 0xB000, 0xB001 | 45056, 45057 | -          | 445057, 445058 |

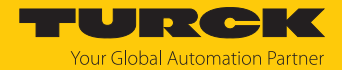

#### Register 0x1130: Modbus connection mode

| Bit | Designation                      | Value | Meaning                                                                                                    |
|-----|----------------------------------|-------|----------------------------------------------------------------------------------------------------|
| 0   | MB_OnlyOneWritePermis-<br>sion   | 0     | All Modbus connections receive the write authorization.                                                                                                    |
|     |                                  | 1     | Only one Modbus connection can receive the<br>write permission. A write permission is opened<br>until a disconnect. After the disconnect the<br>next connection which requests a write access<br>receives the write authorization.                                                                                                    |
| 1   | MB_ImmediateWritePer-<br>mission | 0     | With the first write access, a write authoriza-<br>tion for the respective Modbus connection is<br>requested. If this request fails, an exception<br>response with exception-code 0x01 is gener-<br>ated. If the request is accepted, the write ac-<br>cess is executed and the write authorization<br>remains active until the connection is closed. |
|     |                                  | 1     | The write authorization for the respective<br>Modbus connection is already opened during<br>the connection establishment. The first<br>Modbus connection thus receives the write<br>authorization, all following connections do not<br>(only if bit $0 = 1$ ).                                                                                        |
| 215 | Reserved                         | -     | -                                                                                                    |

This register defines the behavior of the Modbus connections.

#### Register 0x1131: Modbus connection timeout

This register defines after which time of inactivity a Modbus connection is closed through a disconnect.

Value range: 0...65535 s

default: 0 s = never (Modbus connection will never be closed)

#### Behavior of the BUS LED

If Modbus is the active protocol in case of a connection timeout and no further Modbus connections exist, the BUS LED behaves as follows:

| Connection timeout | BUS LED        |
|--------------------|----------------|
| Timeout            | Green flashing |

#### Register 0x113C and 0x113D: Restore Modbus connection parameters

Registers 0x113C and 0x113D serve for resetting the parameter-register 0x1120 and 0x1130 to 0x113B to the default settings. The service resets the parameters without saving them.

Procedure:

- ▶ Write 0x6C6F to register 0×113C.
- To activate the reset of the registers, write 0x6164 ("load") within 30 seconds in register 0x113D. Both registers can also be written with one single request using the function codes FC16 and FC23.
- ⇒ The parameters are reset to default values.
- Save changes via a subsequent Save service.

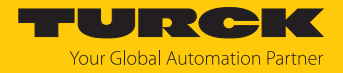

Register 0x113E and 0x113F: Save Modbus connection parameters

Registers 0x113E and 0x113F are used for the non-volatile saving of parameters in registers 0x1120 and 0x1130 to 0x113B.

Procedure:

- Write 0x7361 to register 0×113E.
- Write 0x7665 ("save") within 30 seconds in register 0x113F to activate the reset of the registers. Both registers can also be written with one single request using the function codes FC16 and FC23.
- ⇒ The parameters are saved.
- 7.5.3 Data width of the I/O-modules

The following table shows the data width of the TBEN-L... modules within the Modbus register area and the type of data alignment.

| Module                      | Process input | Process output | Alignment  |
|-----------------------------|---------------|----------------|------------|
| TBEN-L16DIP,<br>TBEN-L16DIN | 16 bit        | -              | Bit by bit |
| TBEN-L16DOP,<br>TBEN-L16DON | -             | 16 bit         | Bit by bit |
| TBEN-L16DXP,<br>TBEN-L16DXN | 16 bit        | 16 bit         | Bit by bit |
| TBEN-L8DIP-8DOP             | 8 bit         | 8 bit          | Bit by bit |

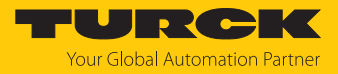

### 7.5.4 Register mapping of the devices Meaning of register bits [> 55]

#### TBEN-L...-16DIP, TBEN-L4-16DIN

| Register  | Bit no.              |               |               |                 |             |          |               |              |                      |                 |                      |                 |                              |                            |                            |                            |                            |                            |  |
|-----------|----------------------|---------------|---------------|-----------------|-------------|----------|---------------|--------------|----------------------|-----------------|----------------------|-----------------|------------------------------|----------------------------|----------------------------|----------------------------|----------------------------|----------------------------|--|
| no.       | 15                   | 14            | 13            | 12              | 11          |          | 10            | 9            | 8                    | 7               |                      | 6               | 5                            | 4                          | 3                          | 2                          | 1                          | 0                          |  |
| Inputs    |                      |               |               |                 |             |          |               |              |                      |                 |                      |                 |                              |                            |                            |                            |                            |                            |  |
| 0x0000    | DI15<br>C7 P2        | DI14<br>C7 P4 | DI13<br>C6 P2 | DI12<br>2 C6 P4 | DI1<br>4 C5 | 1<br>P2  | DI10<br>C5 P4 | DI9<br>C4 P2 | DI8<br>C4 P          | D<br>4 C        | l7<br>3 P2           | DI6<br>C3 P4    | DI5<br>1 C2 P2               | DI4<br>C2 P4               | DI3<br>C1 P2               | DI2<br>C1 P4               | DI1<br>C0 P2               | DI0<br>C0 P4               |  |
| Status wo | ord                  | 1             |               |                 |             |          |               |              |                      |                 |                      | 1               |                              |                            | 1                          |                            | 1                          |                            |  |
| 0x0001    | -                    | FCE           | -             | -               | CF          | G        | СОМ           | V1           | -                    | -               |                      | -               | -                            | -                          | -                          | -                          | AR-<br>GEE                 | Diag<br>Warn               |  |
| Group dia | agnost               | tics          |               |                 |             |          |               |              |                      |                 |                      |                 |                              |                            | 1                          | 1                          |                            |                            |  |
| 0x0002    | -                    | -             | -             | -               | -           |          | -             | -            | -                    | -               |                      | -               | -                            | -                          | -                          | -                          | -                          | l/O<br>Diag                |  |
| <u></u>   |                      |               | Input         | regist          | ers         |          |               |              |                      |                 |                      |                 |                              |                            |                            |                            |                            |                            |  |
| Register  | Bit no.              | •             |               |                 |             |          |               |              |                      |                 |                      |                 |                              |                            |                            |                            |                            |                            |  |
| no.       | 15                   | 14            | 13            | 12              | 11          |          | 10            | 9            | 8                    | 7               |                      | 6               | 5                            | 4                          | 3                          | 2                          | 1                          | 0                          |  |
| 0x8000    | DI15<br>C7 P2        | DI14<br>C7 P4 | DI13<br>C6 P2 | DI12<br>2 C6 P4 | DI1<br>4 C5 | 1<br>P2  | DI10<br>C5 P4 | DI9<br>C4 P2 | DI8<br>C4 P          | 4 C             | 17<br>3 P2           | DI6<br>C3 P4    | DI5<br>4 C2 P2               | DI4<br>C2 P4               | DI3<br>C1 P2               | DI2<br>C1 P4               | DI1<br>C0 P2               | DI0<br>C0 P4               |  |
| <u></u>   | Diagnostic registers |               |               |                 |             |          |               |              |                      |                 |                      | 1               | 1                            | 1                          | 1                          | 1                          |                            |                            |  |
| Register  | Bit no               | •             |               |                 |             |          |               |              |                      |                 |                      |                 |                              |                            |                            |                            |                            |                            |  |
| no.       | 15                   | 14            | 13            | 12 <sup>·</sup> | 1           | 10       | 9             | 8            | 7                    |                 | 6                    |                 | 5                            | 4                          | 3                          | 2                          | 1                          | 0                          |  |
| 0xA000    | -                    | -             |               |                 |             | -        | -             | -            | VE<br>V1<br>Ch<br>15 | RR<br>C7<br>14/ | VE<br>V1<br>Ch<br>13 | RR<br>C6<br>12/ | VERR<br>V1 C5<br>Ch10/<br>11 | VERR<br>V1 C4<br>Ch8/<br>9 | VERR<br>V1 C3<br>Ch6/<br>7 | VERR<br>V1 C2<br>Ch4/<br>5 | VERR<br>V1 C1<br>Ch2/<br>3 | VERR<br>V1 C0<br>Ch0/<br>1 |  |
|           |                      |               | Parar         | neteri          | egis        | ters     |               | ·            |                      |                 |                      | ·               |                              |                            |                            |                            |                            |                            |  |
| Register  | Bit no               | •             |               |                 |             |          |               |              |                      |                 |                      |                 |                              |                            |                            |                            |                            |                            |  |
| no.       | 15                   | 14            | 13            | 12              | 11          |          | 10            | 9            | 8                    | 7               |                      | 6               | 5                            | 4                          | 3                          | 2                          | 1                          | 0                          |  |
| 0xB000    | -                    | -             | -             | -               | -           |          | -             | -            | -                    | -               |                      | -               | -                            | -                          | -                          | -                          | -                          | -                          |  |
| 0xB001    | lnv.<br>DI15         | lnv.<br>DI14  | lnv.<br>DI13  | lnv.<br>DI12    | ln<br>Dl    | v.<br>11 | lnv.<br>DI10  | lnv.<br>Dl9  | lnv.<br>Dl8          | lr<br>C         | יע.<br>17ו           | lnv.<br>Dl6     | lnv.<br>DI5                  | lnv.<br>Dl4                | lnv.<br>DI3                | lnv.<br>Dl2                | lnv.<br>Dl1                | lnv.<br>Dl0                |  |
| 0xB002    |                      |               |               | IS              | T DIC       | )        |               |              |                      | r               | eserv                | ved             |                              |                            |                            |                            |                            |                            |  |
| 0xB003    |                      |               |               | IS              | T DI2       | 2        |               |              |                      | IST DI1         |                      |                 |                              |                            |                            |                            |                            |                            |  |
|           | 1                    |               |               |                 |             |          |               |              |                      |                 |                      |                 |                              |                            |                            |                            |                            |                            |  |
| 0xB009    |                      |               |               | IST             | DI1         | 4        |               |              |                      |                 |                      |                 |                              | IST                        | DI13                       |                            |                            |                            |  |
| 0xB00A    | reserved             |               |               |                 |             |          |               |              |                      |                 | IST DI15             |                 |                              |                            |                            |                            |                            |                            |  |

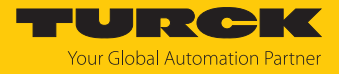

#### TBEN-L...-16DOP, TBEN-L4-16DON

#### Register Bit no. no. 15 14 13 12 11 10 9 8 7 6 5 4 3 2 1 0 Status word CFG COM V1 V2 0x0000 FCE AR-Diag GEE Warn **Group diagnostics** 0x0001 I/O Diag Output data (packed) Bit no. Register no. 15 14 13 12 11 10 9 7 2 0 8 6 5 4 3 1 D015 D014 D013 D012 D011 D010 D09 0x0800 DO8 DO7 D06 DO5 DO4 DO3 DO2 D01 DO0 C7 P2 C7 P4 C6 P2 C6 P4 C5 P2 C5P4 C4P2 C4P4 C3P2 C3 P4 C2 P2 C2 P4 C1 P2 C1 P4 C0P2 C0 P4 Output registers Bit no. Register no. 15 14 13 12 11 10 9 8 7 6 5 4 3 2 1 0 D015 D014 D013 D012 D011 D010 D09 0x9000 D08 DO7 DO6 DO5 DO4 DO3 DO2 DO1 DO0 C7 P2 C7 P4 C6 P2 C6 P4 C5 P2 C5P4 C4P2 C4P4 C3P2 C3 P4 C2 P2 C2 P4 C1 P2 C1 P4 C0P2 C0 P4 Diagnostic register Register Bit no. no. 15 14 13 12 11 10 9 7 6 5 4 3 2 1 0 8 ERR7 ERR6 ERR5 ERR4 ERR3 ERR2 ERR1 ERR0 VERR VERR VERR VERR VERR VERR VERR VERR 0xA000 V2 C7 V2 C6 V2 C5 V2 C4 V2 C3 V2 C2 V2 C1 V2 C0 Ch8/ Ch6/ Ch14/ Ch12/ Ch10/ Ch4/ Ch2/ Ch0/ 15 13 11 9 7 5 3 ERR 0xA001 ERR ERR ERR ERR ERR ERR9 ERR8 15 14 13 12 11 10

Parameter register

\_\_\_\_

| Register | Bit no.     |             |             |             |             |             |            |            |            |            |            |            |            |            |            |            |
|----------|-------------|-------------|-------------|-------------|-------------|-------------|------------|------------|------------|------------|------------|------------|------------|------------|------------|------------|
| no.      | 15          | 14          | 13          | 12          | 11          | 10          | 9          | 8          | 7          | 6          | 5          | 4          | 3          | 2          | 1          | 0          |
| 0xB000   | SRO<br>DO15 | SRO<br>DO14 | SRO<br>DO13 | SRO<br>DO12 | SRO<br>DO11 | SRO<br>DO10 | SRO<br>DO9 | SRO<br>DO8 | SRO<br>DO7 | SRO<br>DO6 | SRO<br>DO5 | SRO<br>DO4 | SRO<br>DO3 | SRO<br>DO2 | SRO<br>DO1 | SRO<br>DO0 |
| 0xB001   | -           | -           | -           | -           | -           | -           | -          | -          | -          | -          | -          | -          | -          | -          | -          | -          |

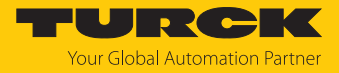

### TBEN-L...-16DXP, TBEN-L4-16DXN

| Register  | Bit no.       |               |               |               |         |        |                                                   |              |              |              |              |                |              |              |              |              |              |
|-----------|---------------|---------------|---------------|---------------|---------|--------|---------------------------------------------------|--------------|--------------|--------------|--------------|----------------|--------------|--------------|--------------|--------------|--------------|
| no.       | 15            | 14            | 13            | 12            | 11      | 10     | 9                                                 | 8            | ;            | 7            | 6            | 5              | 4            | 3            | 2            | 1            | 0            |
| Inputs    |               |               |               |               |         |        |                                                   |              |              |              |              |                |              |              |              |              |              |
| 0x0000    | DI15<br>C7 P2 | DI14<br>C7 P4 | DI13<br>C6 P2 | DI12<br>C6 P4 | DI11    | DI10   | DI9                                               | 9 C          | ) 8<br>[4 P4 | DI7<br>C3 P2 | DI6<br>C3 P4 | DI5<br>1 C2 P2 | DI4<br>C2 P4 | DI3<br>C1 P2 | DI2<br>C1 P4 | DI1<br>C0 P2 | DI0<br>C0 P4 |
| Status wo | ord           |               |               |               |         |        |                                                   | <            |              |              |              |                |              |              |              |              |              |
| 0x0001    | -             | FCE           | -             | -             | CFG     | CON    | 1 V1                                              | -            |              | -            | -            | -              | -            | -            | -            | AR-<br>GEE   | Diag<br>Warn |
| Group di  | agnost        | tics          |               |               | _       |        |                                                   |              |              |              |              |                |              |              |              |              |              |
| 0x0002    | -             | -             | -             | -             | -       | -      | -                                                 | -            |              | -            | -            | -              | -            | -            | -            | -            | I/O<br>Diag  |
|           | 1             |               | Input         | regist        | er      |        |                                                   | I            |              | 1            |              | 1              |              | 1            |              | 1            |              |
| Register  | Bit no.       |               |               |               |         |        |                                                   |              |              |              |              |                |              |              |              |              |              |
| no.       | 15            | 14            | 13            | 12            | 11      | 10     | 9                                                 | 8            | }            | 7            | 6            | 5              | 4            | 3            | 2            | 1            | 0            |
| 0x8000    | DI15          | DI14          | DI13          | DI12          | DI11    | DI10   | DI                                                | 9 C          | 018          | DI7          | DI6          | DI5            | DI4          | DI3          | DI2          | DI1          | DI0          |
|           | C7 P2         | C7 P4         | C6 P2         | C6 P4         | C5 P    | 2 C5 P | 4  C4                                             | P2 C         | :4 P4        | C3 P2        | 2 C3 P4      | 4 C2 P2        | C2 P4        | C1 P2        | C1 P4        | C0 P2        | C0 P4        |
|           |               |               | Outpl         | it data       | a (paci | (ed)   |                                                   |              |              |              |              |                |              |              |              |              |              |
| Register  | Bit no.       | •             |               |               |         |        |                                                   |              |              | 1            |              |                |              |              |              | 1            |              |
| no.       | 15            | 14            | 13            | 12            | 11      | 10     | 9                                                 | 8            | }            | 7            | 6            | 5              | 4            | 3            | 2            | 1            | 0            |
| 0x0800    | DO15          | DO14          | D013          | D012          | 2 DO1   | 1 DO1  |                                                   | )9 [         | 008          | DO7          | D06          | DO5            | DO4          | DO3          | DO2          | DO1          | DO0          |
|           | C7 P2         | C7 P4         |               |               | FIC5 P  | 2 C5P  | 4  C4                                             | P2 C         | .4P4         | C3P2         | C3 P4        | +  C2 P2       | C2 P4        | CTP2         | CT P4        | COP2         | C0 P4        |
|           |               |               | outpt         | leiegi        | 51015   |        |                                                   |              |              |              |              |                |              |              |              |              |              |
| Register  | Bit no.       |               |               |               |         |        |                                                   |              |              |              | -            |                | -            | -            | -            |              |              |
|           | 15            | 14            | 13            | 12            | 11      | 10     | 9                                                 | 8            |              | 7            | 6            | 5              | 4            | 3            | 2            | 1            | 0            |
| 0x9000    | C7 P2         | DO14          | DO13          | C6 P4         |         |        | $\begin{array}{c c} 0 & DC \\ 1 & C4 \end{array}$ | )9 L<br>P2 C | 008<br>4P4   | DU/          | DU6          | 1 C2 P2        | DO4<br>C2 P4 | DO3          | DO2<br>C1 P4 | COP2         | DO0<br>C0 P4 |
|           | 0/12          |               | Diagn         | ostic         | registe | er     |                                                   |              |              |              |              |                |              | 10112        |              | 2012         |              |
| Register  | Bit no        | _             | -             |               |         |        |                                                   |              |              |              |              |                |              |              |              |              |              |
| no.       | 15            |               | 13            | 12            | 11      | 10     | 9                                                 | 8            | 7            | 6            |              | 5              | 4            | 3            | 2            | 1            | 0            |
| 0xA000    | ERR7          | ERR6          | ERR5          | ERR4          | ERR3    | ERR2   | ERR1                                              | ERR          | 0 VE         | RR V         | 'ERR         | VERR           | VERR         | VERR         | –<br>VERR    | VERR         | VERR         |
|           |               |               |               |               |         |        |                                                   |              | V2           | C7 V         | 2 C6         | V2 C5          | V2 C4        | V1 C3        | V1 C2        | V1 C1        | V1 C0        |
|           |               |               |               |               |         |        |                                                   |              | Ch           | 14/ C        | h12/         | Ch10/          | Ch8/9        | Ch6/7        | Ch4/5        | Ch2/3        | Ch0/1        |
| 0xA001    | _             | _             | _             | _             |         |        |                                                   | _            | FPI          |              | S<br>RR      | FRR            | FRR          | FRR          | FRR          | FRRQ         | FRRS         |
|           |               |               |               |               |         |        |                                                   |              | 15           | 1            | 4            | 13             | 12           | 11           | 10           |              | LINIO        |

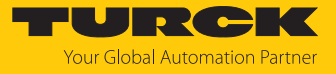

| Parameter register |  |
|--------------------|--|
|--------------------|--|

| Register | Bit no.      | ,                                                                                                   |              |              |              |              |             |             |             |             |             |             |             |             |             |             |  |
|----------|--------------|----------------------------------------------------------------------------------------------------|--------------|--------------|--------------|--------------|-------------|-------------|-------------|-------------|-------------|-------------|-------------|-------------|-------------|-------------|--|
| no.      | 15           | 14                                                                                                  | 13           | 12           | 11           | 10           | 9           | 8           | 7           | 6           | 5           | 4           | 3           | 2           | 1           | 0           |  |
| 0xB000   | -            | -                                                                                                   | -            | -            | -            | -            | -           | -           | -           | -           | -           | -           | -           | -           | -           | -           |  |
| 0xB001   | lnv.<br>DI15 | lnv.<br>DI14                                                                                        | lnv.<br>DI13 | lnv.<br>DI12 | lnv.<br>DI11 | lnv.<br>DI10 | lnv.<br>DI9 | lnv.<br>DI8 | lnv.<br>DI7 | lnv.<br>Dl6 | lnv.<br>DI5 | lnv.<br>Dl4 | lnv.<br>DI3 | lnv.<br>Dl2 | lnv.<br>Dl1 | lnv.<br>DI0 |  |
| 0xB002   | SRO<br>DO15  | SRO<br>DO15SRO<br>DO14SRO<br>DO13SRO<br>DO12SRO<br>DO12SRO<br>DO11SRO<br>DO11SRO<br>DO10SRO<br>DO10 |              |              |              |              |             |             | SRO<br>DO7  | SRO<br>DO6  | SRO<br>DO5  | SRO<br>DO4  | SRO<br>DO3  | SRO<br>DO2  | SRO<br>DO1  | SRO<br>DO0  |  |
| 0xB003   | EN<br>DO15   | EN<br>DO14                                                                                          | EN<br>DO13   | EN<br>DO12   | EN<br>DO11   | EN<br>DO10   | EN<br>DO9   | EN<br>DO8   | EN<br>DO7   | EN<br>DO6   | EN<br>DO5   | EN<br>DO4   | EN<br>DO3   | EN<br>DO2   | EN<br>DO1   | EN<br>DO0   |  |
| 0xB004   |              |                                                                                                    |              | IST          | DI0          |              |             | -           | Reserved    |             |             |             |             |             |             |             |  |
| 0xB005   |              |                                                                                                    |              | IST          | DI2          |              |             |             |             |             |             | IS          | ۲DI1        |             |             |             |  |
|          |              |                                                                                                    |              |              |              |              |             |             |             |             |             |             |             |             |             |             |  |
| 0xB00B   |              |                                                                                                    | IST DI13     |              |              |              |             |             |             |             |             |             |             |             |             |             |  |
| 0xB00C   |              |                                                                                                    |              | Rese         | rved         |              |             |             | IST DI15    |             |             |             |             |             |             |             |  |

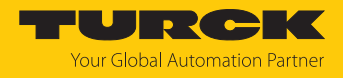

#### TBEN-L...-8DIP-8DOP

| Register | Bit no | •    |          |          |        |       |      |      |       |     |         |       |       |       |       |            |              |
|----------|--------|------|----------|----------|--------|-------|------|------|-------|-----|---------|-------|-------|-------|-------|------------|--------------|
| no.      | 15     | 14   | 13       | 12       | 11     | 10    | 9    | 8    | 7     |     | 6       | 5     | 4     | 3     | 2     | 1          | 0            |
| Inputs   |        |      |          |          |        |       |      |      |       |     |         |       |       |       |       |            |              |
| 0x0000   | -      | -    | -        | -        | -      | -     | -    | -    | DI7   | 7   | DI6     | DI5   | DI4   | DI3   | DI2   | DI1        | DI0          |
|          |        |      |          |          |        |       |      |      | C3    | P2  | C3 P4   | C2 P2 | C2 P4 | C1 P2 | C1 P4 | C0 P2      | C0 P4        |
| Status w | ord    | 1    | 1        |          | -1     |       |      |      |       | r   | r       | 1     | 1     | 1     | 1     | 1          |              |
| 0x0001   | -      | FCE  | -        | -        | CFG    | i CON | И V1 | -    | -     |     | -       | -     | -     | -     | -     | AR-<br>GEE | Diag<br>Warn |
| Group di | agnos  | tics |          |          |        |       |      |      |       |     |         |       |       |       |       |            |              |
| 0x0002   | -      | -    | -        | -        | -      | -     | -    | -    | -     |     | -       | -     | -     | -     | -     | -          | I/O<br>Diag  |
|          |        |      | Input    | regis    | ter    |       |      |      |       |     |         |       |       |       |       |            |              |
| Register | Bit no | •    |          |          |        |       |      |      |       |     |         |       |       |       |       |            |              |
| no.      | 15     | 14   | 13       | 12       | 11     | 10    | 9    | 8    | 7     |     | 6       | 5     | 4     | 3     | 2     | 1          | 0            |
| Input da | ta     |      |          |          |        |       |      |      |       |     |         |       |       |       |       |            |              |
| 0x8000   | -      | -    | -        | -        | -      | -     | -    | -    | DI7   | 7   | DI6     | DI5   | DI4   | DI3   | DI2   | DI1        | DI0          |
|          |        |      |          |          |        |       |      |      | C3    | P2  | C3 P4   | C2 P2 | C2 P4 | C1 P2 | C1 P4 | C0 P2      | C0 P4        |
|          |        |      | Outp     | ut dat   | a (pac | ked)  |      |      |       |     |         |       |       |       |       |            |              |
| Register | Bit no | •    |          |          |        |       |      |      |       |     |         |       |       |       |       |            |              |
| no.      | 15     | 14   | 13       | 12       | 11     | 10    | 9    | 8    | 7     |     | 6       | 5     | 4     | 3     | 2     | 1          | 0            |
| 0x0800   | -      | -    | -        | -        | -      | -     | -    | -    | DO    | )15 | DO14    | D013  | DO12  | D011  | DO10  | DO9        | DO8          |
|          |        |      |          | <u> </u> |        |       |      |      | C7    | P2  | C7 P4   | C6 P2 | C6 P4 | C5 P2 | C5P4  | C4P2       | C4P4         |
|          |        |      | Outp     | ut reg   | Isters |       |      |      |       |     |         |       |       |       |       |            |              |
| Register | Bit no | •    |          |          |        |       |      |      |       |     |         |       |       |       |       |            |              |
| no.      | 15     | 14   | 13       | 12       | 11     | 10    | 9    | 8    | 7     |     | 6       | 5     | 4     | 3     | 2     | 1          | 0            |
| 0x9000   | -      | -    | -        | -        | -      | -     | -    | -    | DO    | )15 | DO14    | DO13  | DO12  | DO11  | DO10  | DO9        | DO8          |
|          |        |      | <u> </u> |          |        |       |      |      | C7    | P2  | C7 P4   | C6 P2 | C6 P4 | C5 P2 | C5P4  | C4P2       | C4P4         |
|          |        |      | Diagi    | nostic   | regist | er    |      |      |       |     |         |       |       |       |       |            |              |
| Register | Bit no | ).   |          |          |        |       |      |      |       |     |         |       |       |       |       |            |              |
| no.      | 15     | 14   | 13       | 12       | 11     | 10    | 9    | 8    | 7     | 6   | 5       | 5     | 4     | 3     | 2     | 1          | 0            |
| 0xA000   | ERR    | ERR  | ERR      | ERR      | ERR    | ERR   | ERR9 | ERR8 | VERR  | VE  | RR \    | /ERR  | VERR  | VERR  | VERR  | VERR       | VERR         |
|          | 15     | 14   | 13       | 12       | 11     | 10    |      |      | V2 C7 | V2  | C6      | /2 C5 | V2 C4 | V1 C3 | V1 C2 | V1 C1      | V1 C0        |
|          |        |      |          |          |        |       |      |      | Ch14  | Ch  | 112/ (0 | _n10/ | CN8/9 | Ch6/7 | Ch4/5 | Cn2/3      | Ch0/1        |

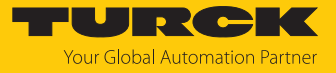

#### Parameter register

| Register | Bit no.     |             |             |             |             |             |            |            |             |             |             |             |             |             |             |             |  |  |  |
|----------|-------------|-------------|-------------|-------------|-------------|-------------|------------|------------|-------------|-------------|-------------|-------------|-------------|-------------|-------------|-------------|--|--|--|
| no.      | 15          | 14          | 13          | 12          | 11          | 10          | 9          | 8          | 7           | 6           | 5           | 4           | 3           | 2           | 1           | 0           |  |  |  |
| 0xB000   | SRO<br>DO15 | SRO<br>DO14 | SRO<br>DO13 | SRO<br>DO12 | SRO<br>DO11 | SRO<br>DO10 | SRO<br>DO9 | SRO<br>DO8 | lnv.<br>DI7 | lnv.<br>Dl6 | lnv.<br>DI5 | lnv.<br>Dl4 | lnv.<br>DI3 | lnv.<br>Dl2 | lnv.<br>DI1 | lnv.<br>Dl0 |  |  |  |
| 0xB001   | -           | -           | -           | -           | -           | -           | -          | -          | -           | -           | -           | -           | -           | -           | -           | -           |  |  |  |
| 0xB002   |             |             |             | IST         | DI0         |             |            |            | Reserved    |             |             |             |             |             |             |             |  |  |  |
| 0xB003   |             |             |             | IST         | DI2         |             |            |            | IST DI1     |             |             |             |             |             |             |             |  |  |  |
| 0xB004   |             |             |             | IST         | DI4         |             |            |            | IST DI3     |             |             |             |             |             |             |             |  |  |  |
| 0xB005   |             | IST DI6     |             |             |             |             |            |            |             |             | IST DI5     |             |             |             |             |             |  |  |  |
| 0xB006   |             |             |             | Rese        |             | IST DI7     |            |            |             |             |             |             |             |             |             |             |  |  |  |

# Meaning of the register bits

| Designation                                     | Meaning                                                                                                    |
|-------------------------------------------------|----------------------------------------------------------------------------------------------------|
| In-/output data                                 |                                                                                                    |
| DI                                              | Digital input                                                                                                    |
| DO                                              | Digital output                                                                                                    |
| DXP                                             | DXP channel                                                                                                    |
| Ρ                                               | Pin                                                                                                    |
| Х                                               | Connector                                                                                                    |
| Module status                                   |                                                                                                    |
| ARGEE                                           | ARGEE program running in the device                                                                                 |
| DIAG                                            | Diagnostics available at the device.                                                                                |
| FCE                                             | The DTM Force Mode is activated. The actual output values may not match the ones defined and sent by the field bus. |
| V1                                              | System voltage too low                                                                                              |
| V2                                              | V2 too low                                                                                                    |
| Parameters                                      |                                                                                                    |
| The chapter "Paramete<br>detailed parameter des | rizing and Configuring" Parametrieren und Konfigurieren contains a<br>scription.                                    |
| EN DO                                           | Activate digital output                                                                                             |
| IST DI1                                         | Pulse stretching of the input signal                                                                                |
| Inv. DI                                         | Invert digital input                                                                                                |
| SRO                                             | Manual output reset after overcurrent                                                                               |
| Diagnostics                                     |                                                                                                    |
| The chapter "Operating                          | g" Betreibencontains a detailed parameter description.                                                              |
| ERR                                             | Overcurrent output                                                                                                  |
| VERR V1 C K                                     | Overcurrent supply V1 or V2 at the respective connector and channel                                                 |
| VERR V2 C K                                     |                                                                                                    |

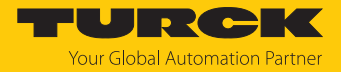

#### 7.5.5 Error behavior (watchdog)

#### Behavior of outputs

In case of a failure of the Modbus communication, the outputs' behavior is as follows, depending on the defined time for the Watchdog (register 0x1120):

| Watchdog                     | Behavior of outputs                                                                   |
|------------------------------|---------------------------------------------------------------------------------------|
| 0 ms                         | All outputs maintain the actual value in case of an error                             |
| > 0 ms<br>(default = 500 ms) | Outputs switch to 0 after the watchdog time has expired (setting in register 0x1120). |

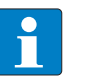

#### NOTE

Setting the outputs to predefined substitute values is not possible in Modbus TCP. Eventually parameterized substitute values will not be used.

#### Behavior of the BUS LED

When the watchdog triggers, the BUS LED lights up red.

#### Behavior of the device in case of loss of Modbus communication

If Modbus is the active protocol and all Modbus connections are closed, the watchdog switches all outputs to "0" after the watchdog time has expired, unless another protocol (PROFINET, EtherNet/IP) has been activated in the meantime.

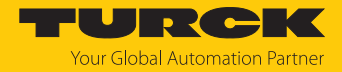

## 7.6 Connecting devices to a Modbus Client with CODESYS

#### Naming convention

Turck uses the terms "Modbus client" and "Modbus server" according to Modbus Organization. The following description uses the terms "Modbus TCP Master" (client) and "Modbus TCP Slave" (server) only because of the naming in CODESYS.

#### Used hardware

The following hardware components are used in this example:

- TX715-P3CV01 (IP address: 192.168.145.72)
- Block module TBEN-L...- (IP address: 192.168.145.200)

#### Used software

The following software tools are used in this example:

CODESYS 3.5.18.2 (can be downloaded for free under www.turck.com).

#### 7.6.1 Connecting the device to the PLC

The following components have to be added to CODESYS first, in order to connect the device to the PLC.

- Ethernet adapter
- Modbus TCP client (in CODESYS: Modbus TCP Master)
- Modbus TCP server (in CODESYS: Modbus TCP Slave)

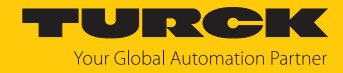

### Adding the Ethernet Adapter

- Right-click **Device** in the project tree **TX715-P3CV01**.
- Select Add Device.
- Select Ethernet Adapter.
- Click Insert device.
- ⇒ The Ethernet Adapter is added to the project tree as **Ethernet (Ethernet)**.

| TBEN.project* - CODESYS            | - 0                                                                                                    | ×        |
|------------------------------------|----------------------------------------------------------------------------------------------------|----------|
| File Edit View Project Build Onlin | M Add Device                                                                                                    | $\times$ |
| 管 😅 🖬   🎒 🗠 여 🐰 🖻 💼 🗙   세          | Name: Ethernet Action: Action: Append device O Insert device O Plug device O Update device                                                                                                    |          |
| B TEEN                             |                                                                                                    |          |
| Device (TX715-P3CV01)              | String for a fulltext search Vendor: <all vendors=""></all>                                                                                                    | $\sim$   |
|                                    | Name     Vendor     Version     Description       Image: Second Second Secon | <        |
| ④ Visualization                    | Image: Ethernet       Vendor: Turck         Vendor: Turck       Categories: Ethernet Adapter, Ethernet Adapter, Ethernet         Adapter       Version: 35.11.0         Order: Number: -       Paceriation: Ethernet Link         Append selected device as last child of       Version:         Overce       Image: Overcome and the target node in the navigator while this window is open.)                                                                                                    |          |
| Cevices POUs                       | Add Device Clos                                                                                                    | e<br>(}) |

Fig. 49: Adding the Ethernet Adapter

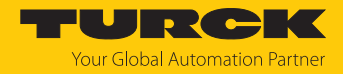

### Adding the Modbus TCP Master

- Right-click the **Ethernet (Ethernet)** in the project tree.
- Select Add Device.
- Double-click Modbus TCP Master.
- ⇒ The **Modbus\_TCP\_Master** is added to the project tree.

| TBEN.project* - CODESYS                                                                                                    |                                                                                                    | – 🗆 X                                                                               |
|----------------------------------------------------------------------------------------------------|----------------------------------------------------------------------------------------------------|-------------------------------------------------------------------------------------|
| File Edit View Project Build Online Debug                                                                                                    | M Add Device                                                                                            | ×                                                                                   |
| 1<br>1<br>1<br>1<br>1<br>1<br>1<br>1<br>1<br>1<br>1<br>1<br>1<br>1                                                                                                    | Name Modbus_TCP_Master Action Action Depended evides Or Beart devices Or Bins devices Or Update devices |                                                                                     |
| Device       TERV         Device       TY715-P3CV01)         Device       Application         Diage       Application         Diage       Device (TX715-P3CV01)         Device       Application         Diage       Diage         Diage       Diage         Diage       < |                                                                                                    | Version Description<br>4.1.0.0 A device the<br>ated versions<br>en.)<br>evice Close |
|                                                                                                    | Last build: 👽 0 🤫 0 Precomplie: 🗸 Project User: (                                                       | (100004) 🔰 👘                                                                        |

Fig. 50: Adding the Modbus TCP Master

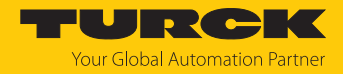

Adding the Modbus TCP Server (Slave)

- Right-click the **Modbus TCP Master** in the project tree.
- Select Add Device.
- Double-click Modbus TCP Slave.
- ⇒ The **Modbus\_TCP\_Slave** is added to the project tree.

| TBEN.project* - CODESYS                                                                                                    | – – X                                                                                                    |
|----------------------------------------------------------------------------------------------------|----------------------------------------------------------------------------------------------------|
| File Edit View Project Build Online Debug                                                                                                    | · 🛍 Add Device 🛛 👋                                                                                                    |
| Image: Second state of the second state of the second                                 | Name:     Modbus_TCP_Slave_1       Action: <ul> <li></li></ul>                                                                                                    |
| Application  Application  ImagePool  PLC_PRG (PRG)  Kannaser  PLC_PRG (PRG)  Kannask  PLC_PRG  VISUITAsk  VISUITASK  VISUITASK VISUITASK VISUITASK VISUITAKK VISUITAKK VISUITAKK VISUITAKK VISUITAKK VISUITAKK VISUITAKK VISUITAKK VISUITAKK VISUITAKK VISUITAKK VISUITAKK VISUITAKK VISUITAKK VISUITAKK VISUITAKK VISUITAKK VISUITAKK VISUITAKK VISUITAKK VISUITAKK VISUITAKK VISUITAKK VISUITAKK VISUITAKK VISUITAKK VISUITAKK VISUITAKK VISUITAKKK VISUITAKKK VISUITAKKK VISUITAKKK VISUITAKKK VISUITAKKK VISUITAKKK VISUITAKKK VISUITAKKKK VISUITAKKK VISUITAKKKKKK VIS | Fieldbuses     Fieldbuses     Modbus Serial Slave     Modbus Slave, COM Port 3S - Smart Software Solutions GmbH 4.1.0.0 A     Group by category Display all versions (for experts only) Display outdated versions     Please select a device from the list above. |
| Generating     Generating           | (You can select another target node in the navigator while this window is open.)      Add Device Close  Last build: O 0 0 Precompile:      Project user: (nobody)                                                                                                 |

Fig. 51: Adding the Modbus TCP Slave

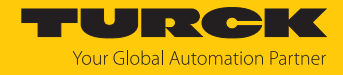

### 7.6.2 Configuring the Network Interface

- Click Device  $\rightarrow$  Scan network.
- Select Modbus TCP Master (here: TX715-P3CV01) and confirm with OK.

| TBEN.project | * - CODESYS                                      | - 🗆 X                                                   |
|--------------|--------------------------------------------------|---------------------------------------------------------|
| File Edit V  | iew Project Build Online Debug Tools Window Help | 7                                                       |
| 12 🛋 🗐       | い マ み 陶 🋍 🗙   桷 🍕 🌺 🏰   🎚 🎕 🦄   🎚 🏙 - 😭          | 웹   🐝 🥨 🕞 📲 🕲 [로 1월 1월 1월 1월 1월 1월 1월 1월 1월 1월 1월 1월 1월 |
|              |                                                  | 1                                                       |
| Devices      |                                                  | <b>•</b>                                                |
| BEN          |                                                  | Scan network Gateway - Device -                         |
| 🖹 🗊 Device   | (TX715-P3CV01) Communication Setti               | ngs Starrietwork Gateway + Device +                     |
| E II PLC     | CLogic Select Device                             | ×                                                       |
|              | Ime Select the network path to the controller:   | •                                                       |
| -            | Libe Gateway-1                                   | Device Name:                                            |
|              | PLC TX715-P3CV01 [0301.B048]                     | TX715-P3CV01                                            |
|              | u∰ Tas<br>⊐≪>                                    | Device Address: G                                       |
|              |                                                  | Block driver                                            |
|              |                                                  | UDP                                                     |
|              |                                                  | Number of channels:                                     |
|              |                                                  | 4                                                       |
| . I.         | Ust Vist                                         | Serial number:<br>AA00012MH000079339AA                  |
| 🖹 - 🔐 Eth    | ernet (E                                         | Target ID:                                              |
|              | Modbus<br>77                                     | 10CD 0209                                               |
|              | III Mo                                           | Target Name:                                            |
|              |                                                  |                                                         |
|              |                                                  | 4096                                                    |
|              |                                                  | · · · · · · · · · · · · · · · · · · ·                   |
|              |                                                  |                                                         |
| Devices      | Hide non-matching devices, filter by Target ID   | OK Cancel                                               |
|              | Last build: 🙆 0 🕐 0                              | Breiert user (ochodu)                                   |
|              |                                                  |                                                         |

Fig. 52: Configuring the network interface

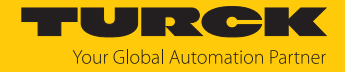

- Double-click Ethernet.
- Open the dialog box Network Adapter by clicking the Browse... button in the register tab General.
- Select the interface TX715-P3CV01 (here: 192.168.145.72)

| TBEN-L.project* - CODESYS                            |                 |               |                    |                   | — D                    | ) ×        |  |  |  |
|------------------------------------------------------|-----------------|---------------|--------------------|-------------------|------------------------|------------|--|--|--|
| File Edit View Project Build Online                  | Debug           | Tools Wind    | low Help           |                   |                        | ₹          |  |  |  |
| 一日ののよりは×143<br>1000000000000000000000000000000000000 | S 🐴 😘 I         | IF PL         | 御 陽 海・ 6           | 🛗 😋 👒 ,           | - <b>*</b> (] • • • •  | 8 0 -      |  |  |  |
|                                                      |                 |               |                    |                   |                        | •          |  |  |  |
| Devises                                              |                 | Devier        | Val at an at a     |                   |                        |            |  |  |  |
| Devices •                                            |                 | Device        | i Ethernet X       |                   |                        | •          |  |  |  |
| Even Device Connected (TV715 D2CV01)                 | G               | eneral        |                    |                   |                        |            |  |  |  |
|                                                      |                 |               |                    | Network interface | eth0                   | Browse     |  |  |  |
|                                                      | St              | atus          |                    | IP address        | 192 . 168 . 147 . 199  |            |  |  |  |
| ImagePool                                            |                 | harnat Davisa | 1/O Manajan        | Subnet mask       | 255 . 255 . 255 . 0    |            |  |  |  |
| Library Manager                                      | Dibrary Manager |               |                    |                   |                        |            |  |  |  |
| PLC_PRG (PRG)                                        | Network A       | dapters       |                    |                   |                        | ^          |  |  |  |
| Task Configuration                                   | Interfaces      | :             |                    |                   |                        |            |  |  |  |
| ⊟ S MainTask                                         | Name            | Description   | IP Address         |                   |                        |            |  |  |  |
|                                                      | lo              |               | 127.0.0.1          | _                 |                        |            |  |  |  |
| UisuElems.Visu Pro                                   | eth0            |               | 192.168.145.72     |                   |                        |            |  |  |  |
| TextList                                             | eth1            |               | 0.0.0              |                   |                        |            |  |  |  |
| 🗉 📲 Visualization Manager                            | eth2            |               | 0.0.0              |                   |                        |            |  |  |  |
| Visualization                                        |                 |               |                    |                   |                        |            |  |  |  |
| 🖹 🗊 Ethernet (Ethernet)                              |                 |               |                    |                   |                        |            |  |  |  |
| Modbus_TCP_Master (Modbus TCP Ma                     | IP Addres       | is 1          | 92 . 168 . 145 . 7 | 2                 |                        |            |  |  |  |
| Modbus_TCP_Slave (Modbus TCP                         | Subnet M        | ask 2         | 55 . 255 . 255 . 0 |                   |                        |            |  |  |  |
|                                                      | Default G       | ateway        | 0.0.0.0            |                   |                        |            |  |  |  |
|                                                      |                 | ,<br>[00      |                    |                   |                        |            |  |  |  |
|                                                      | MAC Add         | ress          | ):07:46:25:09:3C   |                   |                        |            |  |  |  |
|                                                      |                 |               |                    |                   | OK                     | Cancel     |  |  |  |
| <                                                    |                 |               |                    |                   | UK C                   | , and a    |  |  |  |
| Sevices POUs                                         | <               |               |                    |                   |                        | >          |  |  |  |
|                                                      | Last build      | : 😳 0 🕐 0     | Precompile: 🗸      | ቤ                 | Project user: (nobody) | <b>(</b> ) |  |  |  |

Fig. 53: Selecting the interface

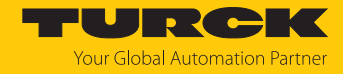

### 7.6.3 Modbus TCP Server (Slave): setting the IP address

- Double click Modbus TCP Server (Slave).
- Enter the slave IP address in the General register tab (here: 192.168.145.200).

| TBEN.project* - CODESYS                                                                                                |                            |                    | — 🗆 ×                         | <  |
|----------------------------------------------------------------------------------------------------|----------------------------|--------------------|-------------------------------|----|
| File Edit View Project Build Online Debug                                                                              | Tools Window Help          |                    |                               | 5  |
| ○ ○ 本 ● ● ○ ○ 本 ● ● × ● ○ ◆ ● ○<br>○ ○ 本 ● ● × ● ○<br>○ ● ○ ● ○ ● ○ ● ○ ● ○<br>○ ● ○ ● ○ ● ○ ● ○ ● ○ ● ○ ● ○ ● ○ ● ○ ● | 乳乳油                        | 🖮 😋 🕫 🕞 🛶 🔏        | [≡ 9≡ ¢≡ +≡ 8   ⇔   素   ╤   f | 7/ |
|                                                                                                    |                            |                    |                               | -  |
| Devices – I Y                                                                                                    | Modbus TCP Slave Y         |                    |                               | -  |
|                                                                                                    |                            |                    |                               | -  |
| Device (TX715-P3CV01)                                                                                                  | General                    | Modbus-TCP         |                               |    |
| = - III PLC Logic                                                                                                    | Madhua Claus Channel       | Slave IP Address   | 192 168 145 200               |    |
| Application                                                                                                    | Modbus Slave Channel       | Slave Ir Address.  | 152 - 160 - 115 - 200         |    |
|                                                                                                    | Modbus Slave Init          | Response Timeout ( | (ms): 1000                    |    |
| Library Manager                                                                                                    |                            | Port:              | 502                           |    |
| Task Configuration                                                                                                    | ModbusTCPSlave Parameters  |                    |                               |    |
| AmainTask                                                                                                    | ModbusTCPSlave IEC Objects |                    |                               |    |
| PLC_PRG                                                                                                    |                            |                    |                               |    |
| S VISU_TASK                                                                                                    | Status                     |                    |                               |    |
| UisuElems.Visu_Prg                                                                                                    | Information                |                    |                               |    |
| IextList      Isyalization Manager                                                                                     |                            |                    |                               |    |
| Visualization                                                                                                    |                            |                    |                               |    |
| Ethernet (Ethernet)                                                                                                    |                            |                    |                               |    |
| Modbus_TCP_Master (Modbus TCP Master)                                                                                  |                            |                    |                               |    |
| Modbus_TCP_Slave (Modbus TCP Slave)                                                                                    |                            |                    |                               |    |
|                                                                                                    |                            |                    |                               |    |
|                                                                                                    |                            |                    |                               |    |
|                                                                                                    |                            |                    |                               |    |
|                                                                                                    |                            |                    |                               |    |
| < >>                                                                                                    |                            |                    |                               | _  |
| 2 Devices POUs                                                                                                    | <                          |                    |                               | >  |
|                                                                                                    | Last build: 🙆 0 😗 0        | Precompile: 🗸      | Project user: (nobody)        |    |

Fig. 54: Modbus TCP Slave: Setting the IP address

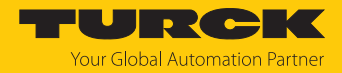

#### 7.6.4 Defining modbus channels

Defining channel 0 (input data)

- Double click Modbus TCP Slave.
- ▶ In the register tab select Modbus Slave Channel → Add Channel.
- Enter the following values: Channel name Access type: Read Input Registers Offset: 0x0000 Length: 1 register
- Confirm with OK.

| TBEN.project* - CODESYS                                      |                                                             |                 |                                |                  |             |        |                     | - 🗆          | ×          |
|--------------------------------------------------------------|-------------------------------------------------------------|-----------------|--------------------------------|------------------|-------------|--------|---------------------|--------------|------------|
| File Edit View Project Build Online                          | File Edit View Project Build Online Debug Tools Window Help |                 |                                |                  |             |        |                     |              |            |
| <b>₩ X B G</b> N N <b>N B B</b> X <b>B</b>                   | Vi 🐴 Vi 🔲 🕅                                                 | 1 1 B           | ■< [î      ॐ ଔ → ■             | <b>*</b>   Ç= 9: | I 4I +I 8   | ¢   🎢  | <del>∏</del> '   ∛∕ |              |            |
|                                                              | / Modbus_TCP_SI                                             | ave X           |                                |                  |             |        |                     |              | •          |
| □ - □ 7EEV<br>□ - □ Device (TX715-P3CV01)<br>□ - 테 PLC Logic | General                                                     |                 | Name Access Type               | Trigger          | READ Offset | Length | Error Handling      | WRITE Offset | Len        |
| G Application                                                | Modbus Slave Channel                                        |                 |                                |                  |             |        |                     |              |            |
| ImagePool                                                    | Modbus Slave Init                                           | ModbusChannel   | 4                              |                  |             | ×      |                     |              |            |
| PLC_PRG (PRG)                                                | ModbusTCPSIave Par                                          | Channel<br>Name | Inputs                         | ]                |             |        |                     |              |            |
| ⊂ 🍪 MainTask                                                 | ModbusTCPSlave IEC                                          | Access Type     | Read Input Registers (Function | on Code 4)       |             | $\sim$ |                     |              |            |
| Service Transk                                               | Status                                                      | Trigger         | Cyclic ~                       | Cycle Time (     | (ms) 100    |        |                     |              |            |
| TextList                                                     | Information                                                 | Comment         |                                |                  |             |        |                     |              |            |
| 🕀 🖶 Visualization Manager                                    |                                                             | READ Register   |                                |                  |             |        |                     |              |            |
| Uisualization                                                |                                                             | Offset          | 0x0000                         |                  |             | ~      |                     |              |            |
| Ethernet (Ethernet)                                          |                                                             | Length          | 1                              |                  |             |        |                     |              |            |
| Modbus_TCP_Slave                                             |                                                             | Error Handling  | Keep last Value V              |                  |             |        |                     |              |            |
|                                                              |                                                             | WRITE Register  | r                              |                  |             |        |                     |              |            |
|                                                              |                                                             | Offset          |                                |                  |             | $\sim$ |                     |              |            |
|                                                              |                                                             | Length          | 1                              |                  |             |        |                     |              |            |
| < >>                                                         |                                                             |                 |                                |                  | ок          | ancel  | Add Channe          | el Dele      | :te        |
| 🗝 Devices 🗋 POUs                                             | <                                                           |                 |                                |                  |             |        |                     |              | >          |
|                                                              |                                                             |                 | Last build: 📀                  | 0 🕐 0 🛛 Pre      | ecompile: 🗸 |        | Project user: (no   | body)        | <b>(</b> ) |

Fig. 55: Defining the input register

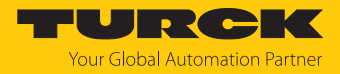

### Defining channel 1 (output data)

- Double click Modbus TCP Slave.
- ▶ In the register tab select Modbus Slave Channel → Add Channel.
- Enter the following values: Channel name Access type Write Single Register Offset: 0x0800 Length: 1 register
- Confirm with OK.

| TBEN.project* - CODESYS            |                                                             |                    |           |                                         |                 |                  |            | - 0             | ×          |
|------------------------------------|-------------------------------------------------------------|--------------------|-----------|-----------------------------------------|-----------------|------------------|------------|-----------------|------------|
| File Edit View Project Build Onlin | File Edit View Project Build Online Debug Tools Window Help |                    |           |                                         |                 |                  |            |                 |            |
| 🖹 🚅 🖬 🎒 🗠 🗠 🌡 🖻 🛍 🗙 🚧              | 1. C.S.                                                     | 🐴 🛀   📕 🕅          | 資源目       | a   🏧 - 🖆   🕮   얮 💖 🔸 🔳 🔧               | Ç≡ ⊊≣ ≜⊒ →∃     | \$  ¢   <b>⊼</b> | ≓   V -    |                 |            |
|                                    |                                                             |                    |           |                                         |                 |                  |            |                 |            |
| Devices 👻 🖣 🗙                      |                                                             | Modbus_TCP_SI      | ave X     |                                         |                 |                  |            |                 | •          |
| TBEN                               |                                                             |                    |           |                                         | <b>.</b>        | 2512.07          |            |                 |            |
| Device (TX715-P3CV01)              |                                                             |                    | Name      | Access Type                             | Trigger         | READ Offset      | Length     | Error Handling  | WRITE C    |
| PLC Logic                          | inel                                                        | 0                  | Inputs    | Read Input Registers (Function Code 04) | Cyclic, t#100ms | 16#0000          | 1          | Keep last Value |            |
|                                    |                                                             | ModbusChannel      |           |                                         | ×               |                  |            |                 |            |
| Library Manager                    |                                                             | Channel            |           |                                         |                 |                  |            |                 |            |
| PLC_PRG (PRG)                      | aram                                                        | Name               | Outputs   |                                         |                 |                  |            |                 |            |
| Task Configuration                 |                                                             | Access Type        | Write Sin | ale Register (Eurotion Code 6)          | ~               |                  |            |                 |            |
| □ 🍪 MainTask                       | 'O Ma                                                       |                    | write on  |                                         |                 |                  |            |                 |            |
|                                    | -C OF                                                       | Irigger            | Cyclic    | Cycle lime (ms)                         | 100             |                  |            |                 |            |
| VisuElems, Visu Pra                |                                                             | Comment            |           |                                         |                 |                  |            |                 |            |
| TextList                           |                                                             | READ Register      |           |                                         |                 |                  |            |                 |            |
| 🗈 📑 Visualization Manager          |                                                             | Offset             |           |                                         | ~               |                  |            |                 |            |
| Usualization                       |                                                             | Length             | 1         |                                         |                 |                  |            |                 |            |
| Ethernet (Ethernet)                |                                                             | Congen             | -         |                                         |                 |                  |            |                 |            |
| Modbus TCP Slave (Modbus           |                                                             | Error Handling     | Keep las  | t value V                               |                 |                  |            |                 |            |
|                                    |                                                             | - WRITE Register - |           |                                         |                 |                  |            |                 |            |
|                                    |                                                             | Offset             | 0x0800    |                                         | ~               |                  |            |                 |            |
|                                    |                                                             | Length             | 1         |                                         |                 |                  |            |                 |            |
|                                    |                                                             |                    |           |                                         |                 |                  |            |                 | >          |
|                                    |                                                             |                    |           | ОК                                      | Cancel          | Add Channel      | De         | lete E          | dit        |
| POUs                               | <                                                           |                    | _         |                                         |                 |                  | _          |                 | >          |
|                                    |                                                             |                    |           | Last build: 😋 0 😗                       | 0 Precompile:   | /                | Project us | er: (nobody)    | <b>(</b> ) |

Fig. 56: Defining the output data register

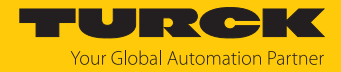

### 7.6.5 Going online with the PLC

- Select the device.
- Click Online  $\rightarrow$  Login.

| TBEN.project* - CODESYS               |               |            |              |            |       |             |               |                    | _        |          | ×     |
|---------------------------------------|---------------|------------|--------------|------------|-------|-------------|---------------|--------------------|----------|----------|-------|
| File Edit View Project Build Or       | nline Debug   | Tools      | Window       | Help       | _     |             |               |                    |          |          | ₹     |
| 🎦 🖆 📕 🕘 🗠 여 🐰 🖻 🛍 🎾                   | Login         |            |              | Alt+F8     | *   🕮 | 1 😋 💖 ,     | 🔲 📲 🕻 🗐 🖉     | 6월 4월 <b>4</b> 월 1 | \$   \$  | - AS   7 | ₹   V |
| C C C C C C C C C C C C C C C C C C C | Logout        |            |              | Ctrl+F8    |       |             |               |                    |          |          |       |
| Devices                               | Create Boot   | Applicatio | on           |            |       |             |               |                    |          |          | •     |
| B TBEN                                | Download      |            |              |            | _     |             |               |                    |          |          |       |
| 🖃 🗊 Device (TX715-P3CV01)             | Online Chan   | ge         |              |            |       | Modbus-TCP  |               |                    |          |          |       |
| PLC Logic                             | Source Down   | nload to C | Connected D  | evice      |       | Slave IP A  | ddress:       | 192 . 1            | 168 . 14 | 5,200    | ]     |
| Application                           | Multiple Dov  | vnload     |              |            |       | Dessee      | Timesut (ms): | 1000               |          | 1        | ]     |
| ImagePool                             | Reset Warm    |            |              |            | -     | Response    | nmeour (ms):  | 1000               |          | ]        |       |
|                                       | Reset Cold    |            |              |            |       | Port:       |               | 502                |          |          |       |
| 🖻 🌃 Task Configuration                | Reset Origin  |            |              |            |       |             |               |                    |          |          |       |
| 🖃 😻 MainTask                          | Simulation    |            |              |            |       |             |               |                    |          |          |       |
|                                       | Security      |            |              | •          |       |             |               |                    |          |          |       |
| VISU_TASK                             | Operating M   | ode        |              |            | -     |             |               |                    |          |          |       |
| TextList                              |               |            |              |            | -     |             |               |                    |          |          |       |
| 🗉 📑 Visualization Manager 🔛           | Assign Serve  | r Applicat | tions on Dov | vnload     |       |             |               |                    |          |          |       |
| - 🕒 Visualization                     |               | Infor      | mation       |            |       |             |               |                    |          |          |       |
| Ethernet (Ethernet)                   |               |            |              |            |       |             |               |                    |          |          |       |
| Modbus_TCP_Master (Modbus             | TCP Master)   |            |              |            |       |             |               |                    |          |          |       |
|                                       | us ICP Slave) |            |              |            |       |             |               |                    |          |          |       |
|                                       |               |            |              |            |       |             |               |                    |          |          |       |
|                                       |               |            |              |            |       |             |               |                    |          |          |       |
|                                       |               |            |              |            |       |             |               |                    |          |          |       |
|                                       |               |            |              |            |       |             |               |                    |          |          |       |
|                                       | >             | 1          |              |            |       |             |               |                    |          |          |       |
| Cevices L POUs                        |               |            |              |            |       |             |               |                    |          |          | 2     |
|                                       |               |            | Last build   | 1: 🖸 0 🕐 0 | Pre   | ecompile: 🗸 | Pr            | roject user: (no   | obody)   |          | V .:  |

Fig. 57: Login

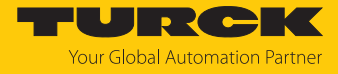

- Download the application to the PLC and start it via **Debug**  $\rightarrow$  **Start**.
- ⇒ The Modbus TCP communication is setup.

| TBEN.project - CODESYS                                 |                                                       |                    |                        | - 🗆 ×                  |  |  |  |
|--------------------------------------------------------|-------------------------------------------------------|--------------------|------------------------|------------------------|--|--|--|
| File Edit View Project Build Online Debug Ti           | ools Windo                                            | w Help             |                        | <b>T</b>               |  |  |  |
|                                                        | 金目  鳥しの文画会×  藤焼蒔佐   名著海湾島海・宮田(200)、- 梁信を告任の(東京)  2  2 |                    |                        |                        |  |  |  |
|                                                        |                                                       |                    | -9 -9 -                | =                      |  |  |  |
| Devices - I ¥                                          | Modh                                                  | us TCP Slave ¥     |                        |                        |  |  |  |
|                                                        |                                                       |                    |                        |                        |  |  |  |
| E S Device [connected] (TX715-P3CV01)                  | General                                               |                    | -Modbus-TCP            |                        |  |  |  |
| PLC Logic                                              |                                                       |                    | Slave ID Addresse      | 102 169 145 200        |  |  |  |
| 🖹 🔘 Application [run]                                  | Modbus SI                                             | ave Channel        | Slave IF Address.      | 152 . 100 . 143 . 200  |  |  |  |
| ImagePool                                              | Modbus Sl                                             | ave Init           | Response Timeout (ms): | 1000                   |  |  |  |
| Library Manager                                        |                                                       |                    | Port:                  | 502                    |  |  |  |
| PLC_PRG (PRG)                                          | ModbusTC                                              | PSlave Parameters  |                        |                        |  |  |  |
| AinTask                                                | ModbusTC                                              | PSlave I/O Mapping |                        |                        |  |  |  |
| PLC_PRG                                                |                                                       |                    |                        |                        |  |  |  |
| i⊒ 👙 visu_task                                         | ModbusTC                                              | PSlave IEC Objects |                        |                        |  |  |  |
| UsuElems.Visu_Prg                                      | Status                                                |                    |                        |                        |  |  |  |
| TextList                                               | Status                                                |                    |                        |                        |  |  |  |
| Visualization                                          | Informatio                                            | n                  |                        |                        |  |  |  |
| 🖻 😏 🛐 Ethernet (Ethernet)                              |                                                       |                    |                        |                        |  |  |  |
| 🖃 😏 🚮 Modbus_TCP_Master (Modbus TCP Master)            |                                                       |                    |                        |                        |  |  |  |
| 😔 📶 Modbus_TCP_Slave (Modbus TCP Slave)                |                                                       |                    |                        |                        |  |  |  |
|                                                        |                                                       |                    |                        |                        |  |  |  |
|                                                        |                                                       |                    |                        |                        |  |  |  |
|                                                        |                                                       |                    |                        |                        |  |  |  |
|                                                        |                                                       |                    |                        |                        |  |  |  |
| < >                                                    |                                                       |                    |                        |                        |  |  |  |
| 😪 Devices 🗋 POUs                                       | <                                                     |                    |                        | >                      |  |  |  |
| Device user: Anonymous st build: 😳 0 🕐 0 Precompile: 🧣 | RUN                                                   | Program loaded     | Program unchanged      | Project user: (nobody) |  |  |  |

Fig. 58: Modbus TCP communication

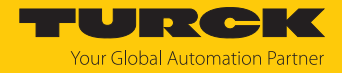

### 7.6.6 Reading process data

The process data can be interpreted by means of the mapping Register mapping If the device is online with the PLC.

The process data can be interpreted by means of the mapping (Register Mapping) if the device is connected to the PLC.

- Double click Modbus TCP Slave.
- Click onto register tab **Modbus TCP Slave I/O Mapping**.
- Set the function Always update variables to Enabled 1 (...).
- ⇒ The process data are displayed.

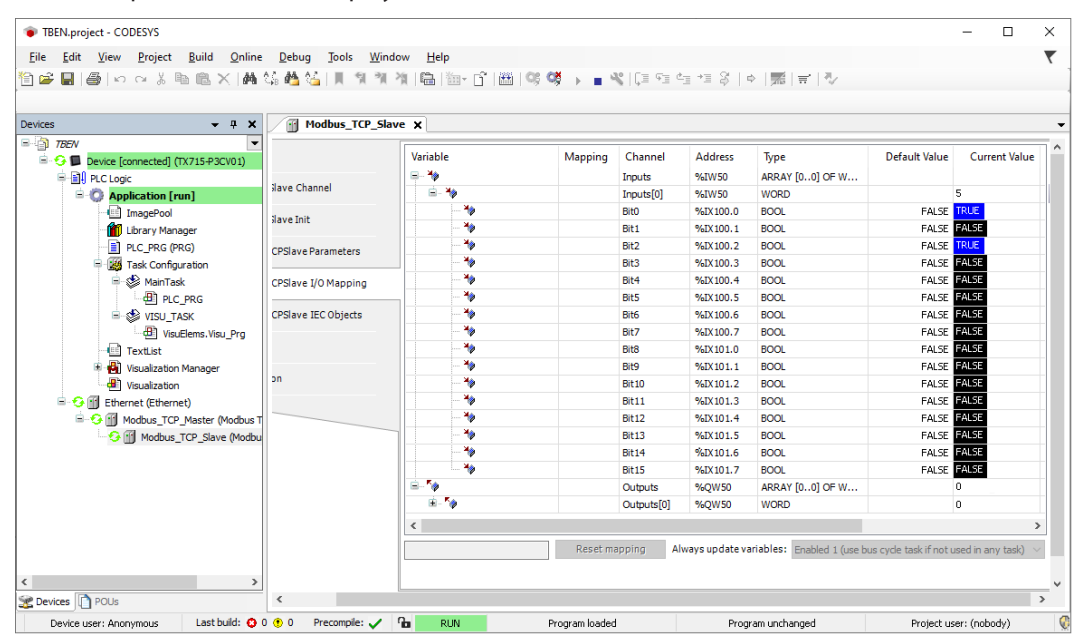

Fig. 59: Process data

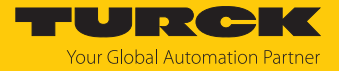

## 7.7 Commissioning the device in EtherNet/IP

#### 7.7.1 Common EtherNet/IP features

| Feature                         | Description |
|---------------------------------|-------------|
| QuickConnect                    | < 500 ms    |
| Device Level Ring (DLR)         | Yes         |
| Number of TCP connections       | 3           |
| Number of CIP connections       | 10          |
| Input assembly instance         | 103         |
| Output assembly instance        | 104         |
| Configuration assembly Instance | 106         |

#### 7.7.2 EDS files and catalog files

The EDS and catalog files can be downloaded free of charge from www.turck.com.

TBEN-L\_ETHERNETIP.zip

erties.

#### 7.7.3 QuickConnect (QC)

QuickConnect enables a PLC to build up connections to EtherNet/IP nodes in less than 500 ms after switching-on the power supply for the EtherNet/IP network. The fast start-up is necessary for fast tool changing applications at robot arms for example in the automobile industry.

QuickConnect can be activated via the web server of the device, via Configuration Assembly (e.g. in RS Logix or via Class Instance Attribute.

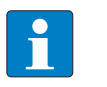

**NOTE** Activating QuickConnect activated the automatic setting of all necessary port prop-

| Port property      | Status      |
|--------------------|-------------|
| Auto negotiation   | Deactivated |
| Transmission speed | 100BaseT    |
| Duplex             | Full duplex |
| Topology           | Linear      |
| AutoMDIX           | Deactivated |

For information on the correct connection of Ethernet cables in QuickConnect applications, please refer to the chapter Connecting [> 21].

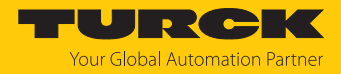

#### Activating QuickConnect via Configuration Assembly

The Configuration Assembly is part of the device's Assembly Class.

- Configure the Configuration Assembly in RS Logix.
- ► Activate QuickConnect via byte9, bit 0 = 1 in the Controller Tags.

| Controller Tags - TBEN_L(controller) ×             |           |         |               |                                                                        |  |  |  |
|----------------------------------------------------|-----------|---------|---------------|------------------------------------------------------------------------|--|--|--|
| Scope: TBEN_L V Show: All Tags V Enter Name Filter |           |         |               |                                                                        |  |  |  |
| Name ==                                            | ▲ Force ◆ | Style   | Data Type     | Description                                                            |  |  |  |
| ▲ TBEN_L5_16DOP:C                                  | {}        |         | AB:ETHERNET_M |                                                                        |  |  |  |
| TBEN_L5_16DOP:C.Data                               | {}        | Hex     | SINT[400]     |                                                                        |  |  |  |
| TBEN_L5_16DOP:C.Data[0]                            |           | Hex     | SINT          | Reserved                                                               |  |  |  |
| TBEN_L5_16DOP:C.Data[1]                            |           | Hex     | SINT          | Reserved                                                               |  |  |  |
| TBEN_L5_16DOP:C.Data[2]                            |           | Hex     | SINT          | Reserved                                                               |  |  |  |
| TBEN_L5_16DOP:C.Data[3]                            |           | Hex     | SINT          | Reserved                                                               |  |  |  |
| TBEN_L5_16DOP:C.Data[4]                            |           | Hex     | SINT          | Reserved                                                               |  |  |  |
| TBEN_L5_16DOP:C.Data[5]                            |           | Hex     | SINT          | Reserved                                                               |  |  |  |
| TBEN_L5_16DOP:C.Data[6]                            |           | Hex     | SINT          | Reserved                                                               |  |  |  |
| TBEN_L5_16DOP:C.Data[7]                            |           | Hex     | SINT          | Reserved                                                               |  |  |  |
| TBEN_L5_16DOP:C.Data[8]                            |           | Hex     | SINT          | Reserved                                                               |  |  |  |
| TBEN_L5_16DOP:C.Data[9]                            |           | Hex     | SINT          | Quick Connect, Eth Custom Setup, LED-behavior (PWR) at V2 undervoltage |  |  |  |
| TBEN_L5_16DOP:C.Data[9].0                          |           | Decimal | BOOL          | Quick Connect: 0=disable, 1=enable                                     |  |  |  |
| TBEN_L5_16DOP:C.Data[9].1                          |           | Decimal | BOOL          | Eth 1 Custom Setup: 0=Auto-negotiate, 1=100BT/FD                       |  |  |  |
| TBEN_L5_16DOP:C.Data[9].2                          |           | Decimal | BOOL          | Eth 2 Custom Setup: 0=Auto-negotiate, 1=100BT/FD                       |  |  |  |
| TBEN_L5_16DOP:C.Data[9].3                          |           | Decimal | BOOL          | LED-behavior (PWR) at V2 undervoltage: 0=Red, 1=Green                  |  |  |  |
| TBEN_L5_16DOP:C.Data[9].4                          |           | Decimal | BOOL          | Reserved                                                               |  |  |  |
| TBEN_L5_16DOP:C.Data[9].5                          |           | Decimal | BOOL          | Reserved                                                               |  |  |  |
| TBEN_L5_16DOP:C.Data[9].6                          |           | Decimal | BOOL          | Reserved                                                               |  |  |  |
| TBEN_L5_16DOP:C.Data[9].7                          |           | Decimal | BOOL          | Reserved                                                               |  |  |  |
| TBEN_L5_16DOP:C.Data[10]                           |           | Hex     | SINT          | Manual reset after overcurr.                                           |  |  |  |
| TBEN_L5_16DOP:C.Data[11]                           |           | Hex     | SINT          | Manual reset after overcurr.                                           |  |  |  |
| TBEN_L5_16DOP:C.Data[12]                           |           | Hex     | SINT          |                                                                        |  |  |  |

Fig. 60: Configuring QuickConnect in RSLogix

Activating Quick Connect via Class Instance Attribute

Activate Quick Connect via Class Instance Attribute as follows:

| Class | Instance | Attribute | Value                                    |
|-------|----------|-----------|------------------------------------------|
| 0xF5  | 0x01     | 0x0C      | 0: deactivated (default)<br>1: activated |

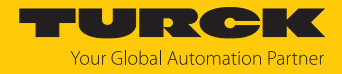

Activating QuickConnect via the Webserver.

Activate the checkbox Activate QuickConnect in the web server.

| START DOCUMEN                                                                                                    | ITATION                                                                                                    |                                                                     | <b>TURCK</b><br>Your Global Automation Partner |
|----------------------------------------------------------------------------------------------------|----------------------------------------------------------------------------------------------------|---------------------------------------------------------------------|------------------------------------------------|
| TBEN-                                                                                                    |                                                                                                    | START -> DE\                                                        | /ICE → PARAMETERS                              |
| DEVICE<br>j Info<br>Parameters<br>Q <sub>P</sub> Diagnosis A                                                                                                    | Read Write Tab view Print Data format<br>Deactivate PROFINET<br>Deactivate CC-Link Fieldbus                                                                                | no ~                                                                | •                                              |
| <ul> <li>Event log</li> <li>Export/Import</li> <li>Change Password</li> <li>Firmware</li> <li>LOCAL I/O <u>1</u></li> <li>Parameters</li> <li>Diagnosis <u>1</u></li> <li>Input</li> </ul> | Deactivate WEB server<br>Ethernet Port 1<br>Ethernet Port 2<br>EtherNet/IP configuration<br>Activate GW Control Word                                                       | no v<br>100 Mbps, full-duplex v<br>100 Mbps, full-duplex v<br>yes v | 0<br>0<br>0                                    |
|                                                                                                    | Activate GW Status Word<br>Activate QuickConnect                                                                                                    | ves  NO YES                                                         | 0<br>0                                         |
|                                                                                                    | QuickConnect-Status<br>Modbus TCP configuration<br>Activation write permission<br>Write permission<br>Modbus connection timeout<br>Watchdog time<br>PROFINET configuration | enable with first write access all connections 0 s 500 ms           | 2<br>2<br>2<br>2                               |
|                                                                                                    | Device name                                                                                                    |                                                                     | ?                                              |

Fig. 61: Activating QuickConnect in the web server

#### 7.7.4 Device Level Ring (DLR)

The devices support DLR (Device Level Ring). The DLR redundancy protocol is used to increase the stability of EtherNet/IP networks.

DLR-enabled devices have an integrated switch and can thus be integrated into a ring topology. The DLR protocol is used to detect an interruption in the ring. If the data line is interrupted, data are sent through an alternative network section, so that the network can be reconfigured as soon as possible.

DLR-capable network nodes (DLR supervisor) are provided with extended diagnostic functions which enable the devices to localize errors and thus decrease the time for error search and maintenance. Normally, the controller (i.e. the controller/PLC) assumes the supervisor function, all other network nodes are DLR participants. The supervisor blocks one of its two ports for normal Ethernet traffic, so that a line topology is created for normal Ethernet telegrams. DLR messages can continue to use the ring in both directions and thus continuously check the function of the ring.

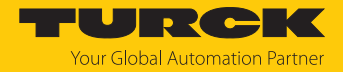

#### 7.7.5 Diagnostic messages via process data

The devices support the evaluation of diagnostics via Explicit Messages. In addition, the diagnostic data can be mapped into the process data. Two different types of diagnostic data handling are available:

- Summarized Diagnostics
- Scheduled diagnostics (manufacturer specific)

#### Summarized Diagnostics

The summarized diagnostic data mode will send back the bit "I/O Diag" which indicates that one of the device channels sends a diagnosis. If Bit "I/O Diag" = 0, not diagnostic is pending.

#### Scheduled diagnostics (manufacturer specific)

If the manufacturer-specific diagnostics are activated via Process Data Class (VSC102), attribute 105 (0x69), manufacturer-specific diagnostic bits are mapped into the process data of the device.
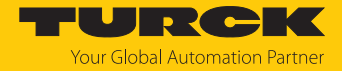

## 7.7.6 EtherNet/IP standard classes

The modules support the following EtherNet/IP standard classes in accordance with the CIP specification.

| Class code |      | Object name                      |
|------------|------|----------------------------------|
| Dec.       | Hex. |                                  |
| 01         | 0x01 | Identity Object [ 73]            |
| 04         | 0x04 | Assembly Object [> 75]           |
| 06         | 0x06 | Connection Manager Object [▶ 84] |
| 245        | 0xF5 | TCP/IP Interface Object [▶ 84]   |
| 246        | 0xF6 | Ethernet Link Object [) 87]      |

## Identity Object (0x01)

The following description is taken from the CIP specification, Vol. 2, Rev. 2.1 by ODVA & Control-Net International Ltd. and adapted to the Turck products.

### Instance attributes

| Attr. no. |      | Attribute<br>name          | Get/Set | Туре                               | Value                                                                                       |
|-----------|------|----------------------------|---------|------------------------------------|---------------------------------------------------------------------------------------------|
| Dec.      | Hex. |                            |         |                                    |                                                                                             |
| 1         | 0x01 | Vendor                     | G       | UINT                               | Contains the manufacturer ID. Turck = $0x30$                                                |
| 2         | 0x02 | Product<br>type            | G       | UINT                               | Shows the general product type.<br>Communications Adapter $12_{dec} = 0x0C$                 |
| 3         | 0x03 | Product<br>code            | G       | UINT                               | ldentifies a special product in a<br>device type.<br>default: 27247 <sub>dec</sub> = 0x6A6F |
| 4         | 0x04 | Revision<br>Major<br>Minor | G       | STRUCT OF:<br>USINT<br>USINT       | Revision of the device which is<br>represented by the Indentity Object.<br>0x01<br>0x06     |
| 5         | 0x05 | Device<br>status           | G       | WORD                               | WORD                                                                                        |
| 6         | 0x06 | Serial<br>number           | G       | UDINT                              | Contains the last 3 bytes of the MAC ID                                                     |
| 7         | 0x07 | Product<br>name            | G       | STRUCT OF:<br>USINT<br>STRING [13] | i.e.: TBEN-L5-16DXP                                                                         |

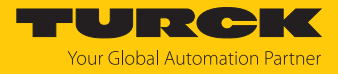

### **Device status**

| Bit  | Name                    | Definition                                                                                                    |
|------|-------------------------|----------------------------------------------------------------------------------------------------|
| 01   | Reserved                | default = 0                                                                                                    |
| 2    | Configured              | TRUE = 1:<br>The application in the device has been con-<br>figured (default setting).                                                                                                    |
| 3    | Reserved                | default = 0                                                                                                    |
| 47   | Extended Device Status  | 0011 = no I/O connection established<br>0110 = at least one I/O connection in RUN<br>mode<br>0111 = at least one I/O connection established,<br>all in IDLE mode<br>All other settings = reserved |
| 8    | Minor recoverable fault | Recoverable fault, e.g.:<br>Undervoltage<br>Force mode of DTM active<br>Diagnostics at I/O channel active                                                                                         |
| 910  | Reserved                |                                                                                                    |
| 11   | DIAG                    | Common error bit                                                                                                    |
| 1215 | Reserved                | default = 0                                                                                                    |

### Common services

| Service c | ode  | Class | Instance | Service name                                                         |  |  |
|-----------|------|-------|----------|----------------------------------------------------------------------|--|--|
| Dec.      | Hex. |       |          |                                                                      |  |  |
| 1         | 0x01 | Yes   | Yes      | Get_Attribute_All<br>Returns a predefined list of object attributes  |  |  |
| 5         | 0x05 | No    | Yes      | Reset<br>Starts the reset service for the device                     |  |  |
| 14        | 0x0E | Yes   | Yes      | Get_Attribute_Single<br>Returns the content of a specified attribute |  |  |
| 16        | 0x10 | No    | No       | Set_Attribute_Single<br>Changes a single attribute                   |  |  |

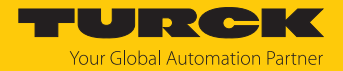

## Assembly Object (0x04)

Assembly Objects bind attributes of multiple objects. to allow data to or from each object to be sent or received over a single connection.

The following description of the Ethernet Link Object is taken from the CIP specification, Vol. 2, Rev. 2.1 by ODVA & ControlNet International Ltd. and adapted to the Turck products.

#### **Class attributes**

| Attr. no. |      | Attribute name       | Get/set | Туре | Value |
|-----------|------|----------------------|---------|------|-------|
| Dec.      | Hex. |                      |         |      |       |
| 1         | 0x01 | Revision             | G       | UINT | 2     |
| 2         | 0x02 | Max. object instance | G       | UINT | 104   |

#### **Instance Attributes**

| Attr. no. |      | Attribute name | Get/set | Туре             | Value                                                                                         |
|-----------|------|----------------|---------|------------------|-----------------------------------------------------------------------------------------------|
| Dec.      | Hex. |                |         |                  |                                                                                               |
| 3         | 0x03 | Data           | S       | ARRAY OF<br>BYTE | Identifies a special product<br>in a device type.<br>default: 27247 <sub>dec</sub> . = 0x6A6F |
| 4         | 0x04 | Size           | G       | UINT             | Number of bytes in<br>attribute 3:<br>256 or variable                                         |

## **Common services**

| Service code |      | Class | Instance Service name |                                                                       |  |
|--------------|------|-------|-----------------------|-----------------------------------------------------------------------|--|
| Dec.         | Hex. |       |                       |                                                                       |  |
| 1            | 0x01 | Yes   | Yes                   | Get_Attribute_All<br>Returns a predefined list of object attributes.  |  |
| 14           | 0x0E | Yes   | Yes                   | Get_Attribute_Single<br>Returns the content of a specified attribute. |  |

## Configuration Assembly (Instance 106)

The modules support Configuration Assembly.

The Configuration Assembly contains:

10 bytes module configuration data (EtherNet/IP specific)

+ x Byte (parameter data, depending on device type)

### Device configuration data

Default values are shown in **bold**.

| Designation      | Value              | •        | Meaning                                                                                             |  |  |  |
|------------------|--------------------|----------|----------------------------------------------------------------------------------------------------|--|--|--|
| QuickConnect     | 0                  | Disabled | QuickConnect is deactivated.                                                                        |  |  |  |
|                  | 1 activated        |          | QuickConnect is activated.                                                                          |  |  |  |
| Eth x Port-Setup | 0 Auto negotiation |          | The port is set to autonegotiation.                                                                 |  |  |  |
|                  | 1                  | 100BT/FD | Fix setting of the communication parameters<br>for the Ethernet port to:<br>100BaseT<br>Full duplex |  |  |  |

Configuration Assembly TBEN-L...-16DIP and TBEN-L4-16DIN

| Byte no.                         |              | Bit no.   |                                                                                   |           |           |           |           |          |                  |
|----------------------------------|--------------|-----------|-----------------------------------------------------------------------------------|-----------|-----------|-----------|-----------|----------|------------------|
| Dec.                             | Hex.         | 7         | 6                                                                                 | 5         | 4         | 3         | 2         | 1        | 0                |
| Device configuration data [> 76] |              |           |                                                                                   |           |           |           |           |          |                  |
| 08                               | 0x00<br>0x08 |           |                                                                                   |           | reserv    | ved       |           |          |                  |
| 9                                | 0x09         |           | Reserved LED (PWR) Eth2 port Eth1 port Quick<br>at V2 setup Conne<br>undervoltage |           |           |           |           |          | Quick<br>Connect |
| Parame                           | ter data     | [▶ 125]   |                                                                                   |           |           |           |           |          |                  |
| 10                               | 0x0A         |           |                                                                                   |           | reserv    | red       |           |          |                  |
| 11                               | 0x0B         |           |                                                                                   |           |           |           |           |          |                  |
| 12                               | 0x0C         | Inv. DI7  | Inv. DI6                                                                          | Inv. DI5  | Inv. DI4  | Inv. DI3  | Inv. DI2  | lnv. Dl2 | Inv. DI0         |
| 13                               | 0x0D         | Inv. DI15 | Inv. DI14                                                                         | Inv. DI13 | Inv. DI12 | Inv. DI11 | Inv. DI10 | Inv. DI9 | Inv. DI8         |
| 14                               | 0x0E         |           |                                                                                   |           | reserv    | red       |           |          |                  |
| 15                               | 0x0F         |           |                                                                                   |           | IST D     | 10        |           |          |                  |
|                                  |              |           |                                                                                   |           |           |           |           |          |                  |
| 30                               | 0x1E         |           |                                                                                   |           | IST DI    | 15        |           |          |                  |

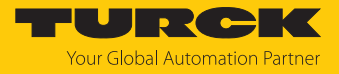

| Byte no.                         |              | Bit no.   |           |           |           |                                    |                    |                    |                   |
|----------------------------------|--------------|-----------|-----------|-----------|-----------|------------------------------------|--------------------|--------------------|-------------------|
| Dec.                             | Hex.         | 7         | 6         | 5         | 4         | 3                                  | 2                  | 1                  | 0                 |
| Device configuration data [> 76] |              |           |           |           |           |                                    |                    |                    |                   |
| 08                               | 0x00<br>0x08 |           |           |           | reserv    | ved                                |                    |                    |                   |
| 9                                | 0x09         |           | Rese      | erved     |           | LED (PWR)<br>at V2<br>undervoltage | Eth2 port<br>setup | Eth1 port<br>setup | Quick-<br>Connect |
| Parame                           | ter data     | [▶ 125]   |           |           |           |                                    |                    |                    |                   |
| 10                               | 0x0A         |           |           |           | reserv    | ved                                |                    |                    |                   |
| 11                               | 0x0B         |           |           |           |           |                                    |                    |                    |                   |
| 12                               | 0x0C         | Inv. DI7  | Inv. DI6  | Inv. DI5  | Inv. DI4  | Inv. DI3                           | Inv. DI2           | Inv. DI2           | Inv. DI0          |
| 13                               | 0x0D         | Inv. DI15 | Inv. DI14 | Inv. DI13 | Inv. DI12 | Inv. DI11                          | Inv. DI10          | Inv. DI9           | Inv. DI8          |
| 14                               | 0x0E         | SRO7      | SRO6      | SRO5      | SRO4      | SRO3                               | SRO2               | SRO1               | SRO0              |
| 15                               | 0x0F         | SRO15     | SRO14     | SRO13     | SRO12     | SRO11                              | SRO10              | SRO9               | SRO8              |
| 16                               | 0x10         | EN DO7    | EN DO6    | EN DO5    | EN DO4    | EN DO3                             | EN DO2             | EN DO1             | EN DO0            |
| 17                               | 0x11         | EN DO15   | EN DO14   | EN DO13   | EN DO12   | EN DO11                            | EN DO10            | EN DO9             | EN DO8            |
| 18                               | 0x12         |           |           |           | reserv    | ved                                | •                  |                    |                   |
| 19                               | 0x13         |           |           |           | IST D     | 010                                |                    |                    |                   |
|                                  |              |           |           |           |           |                                    |                    |                    |                   |
| 34                               | 0x22         |           |           |           | IST DI    | 15                                 |                    |                    |                   |
| 35                               | 0x23         |           |           |           | reserv    | ved                                |                    |                    |                   |
|                                  |              |           |           |           |           |                                    |                    |                    |                   |
| 41                               | 0x29         |           |           |           |           |                                    |                    |                    |                   |

## Configuration Assembly – TBEN-LL-16DXP

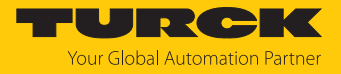

| Byte no.                         |              | Bit no.  |                                                                                     |          |          |          |          |          |                   |
|----------------------------------|--------------|----------|-------------------------------------------------------------------------------------|----------|----------|----------|----------|----------|-------------------|
| Dec.                             | Hex.         | 7        | 6                                                                                   | 5        | 4        | 3        | 2        | 1        | 0                 |
| Device configuration data [> 76] |              |          |                                                                                     |          |          |          |          |          |                   |
| 08                               | 0x00<br>0x08 |          |                                                                                     |          | reserv   | ved      |          |          |                   |
| 9                                | 0x09         |          | Reserved LED (PWR) Eth2 port Eth1 port Quick-<br>at V2 setup Connec<br>undervoltage |          |          |          |          |          | Quick-<br>Connect |
| Paramet                          | ter data     | [▶ 125]  |                                                                                     |          |          |          |          |          |                   |
| 10                               | 0x0A         | Inv. DI7 | Inv. DI6                                                                            | Inv. DI5 | Inv. DI4 | Inv. DI3 | Inv. DI2 | Inv. DI2 | Inv. DI0          |
| 11                               | 0x0B         | SRO15    | SRO14                                                                               | SRO13    | SRO12    | SRO11    | SRO10    | SRO9     | SRO8              |
| 12                               | 0x0C         |          |                                                                                     |          | reserv   | ved      |          |          |                   |
| 12                               | 0x0D         |          |                                                                                     |          |          |          |          |          |                   |
| 14                               | 0x0E         |          |                                                                                     |          |          |          |          |          |                   |
| 15                               | 0x0F         |          |                                                                                     |          | IST D    | 010      |          |          |                   |
|                                  |              |          |                                                                                     |          |          |          |          |          |                   |
| 22                               | 0x16         |          |                                                                                     |          | IST D    | 017      |          |          |                   |
| 23                               | 0x17         |          |                                                                                     |          | reserv   | ved      |          |          |                   |
|                                  |              | 1        |                                                                                     |          |          |          |          |          |                   |
| 25                               | 0x19         | 1        |                                                                                     |          |          |          |          |          |                   |

## Configuration Assembly – TBEN-LL-8DIP-8DOP

## Configuration Assembly TBEN-L...-16DOP and TBEN-L4-16DON

| Byte no.                         |              | Bit no. |                                      |          |        |      |       |                    |                   |  |
|----------------------------------|--------------|---------|--------------------------------------|----------|--------|------|-------|--------------------|-------------------|--|
| Dec.                             | Hex.         | 7       | 6                                    | 5        | 4      | 3    | 2     | 1                  | 0                 |  |
| Device configuration data [> 76] |              |         |                                      |          |        |      |       |                    |                   |  |
| 08                               | 0x00<br>0x08 |         | reserved                             |          |        |      |       |                    |                   |  |
| 9                                | 0x09         |         | Reserved LED (PW<br>at V2<br>undervc |          |        |      |       | Eth1 port<br>setup | Quick-<br>Connect |  |
| Parame                           | ter data     | [▶ 125] |                                      |          |        |      |       |                    |                   |  |
| 10                               | 0x0A         | SRO7    | SRO6                                 | SRO5     | SRO4   | SRO3 | SRO2  | SRO1               | SRO0              |  |
| 11                               | 0x0B         | SRO15   | RO15 SRO14 SRO13 SRO12               |          |        |      | SRO10 | SRO9               | SRO8              |  |
| 12                               | 0x0C         |         | ·                                    | <u>.</u> | reserv | ved  | •     | <u>.</u>           |                   |  |
| 13                               | 0x0D         |         |                                      |          |        |      |       |                    |                   |  |

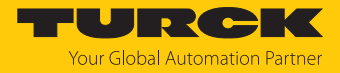

### Process data instances

### Instance 101

Contains the device's input data (static length 256 bytes): 2 bytes status information + process data

### Instance 102

Contains the device output data (static length 256 byte) 2 byte control data (mapped, but unused) + process data

#### Instance 103 and Instance 104

Instances 103 and 104 are input and output instances with variable size. The size of the assembly data is calculated exactly beforehand to ensure the station configuration, diagnostics etc.. The effective size of the Assembly Instance can be determined using the Assembly Object (instance 0×67, attribute 0x04) and can be from 2 to 496 bytes large.

### Process data mapping

The process data mapping of the devices depends on whether the manufacturer-specific diagnostics (Scheduled Diagnostics) are activated or deactivated via the Process Data Class (VSC 102, Attribute 105) and the diagnostic data are mapped into the process data of the devices.

In addition, both the status and the control word can be activated or deactivated via the gateway class (VSC100, Instance 2, Attribute 138 and Attribute 139).

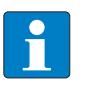

### NOTE

Activating or deactivating the manufacturer-specific diagnostics and the status and control word changes the process data mapping.

• Observe the offset in the device's process data mapping.

### Input data TBEN-L...-16DIP and TBEN-L4-16DIN

The status and control word can be deactivated via the gateway class (VSC 100, Instance 2, Attr. 138 (0x8A) and Attr. 139 (0x8B)) and thus hidden.

| Word   | Bit no | •     |               |       |       |       |       |       |       |       |       |       |       |       |            |             |
|--------|--------|-------|---------------|-------|-------|-------|-------|-------|-------|-------|-------|-------|-------|-------|------------|-------------|
| no.    | 15     | 14    | 13            | 12    | 11    | 10    | 9     | 8     | 7     | 6     | 5     | 4     | 3     | 2     | 1          | 0           |
| Status |        |       |               |       |       |       |       |       |       |       |       |       |       |       |            |             |
| 0x0000 | -      | FCE   | -             | -     | CFG   | СОМ   | V1    | -     | V2    | -     | -     | -     | -     | -     | AR-<br>GEE | DIAG        |
| IN     |        |       |               |       |       |       |       |       |       |       |       |       |       | •     |            |             |
| 0x0001 | DI15   | DI14  | DI13          | DI12  | DI11  | DI10  | DI9   | DI8   | DI7   | DI6   | DI5   | DI4   | DI3   | DI2   | DI1        | DI0         |
|        | C7 P2  | C7 P4 | C6 P2         | C6 P4 | C5 P2 | C5 P4 | C4 P2 | C4 P4 | C3 P2 | C3 P4 | C2 P2 | C2 P4 | C1 P2 | C1 P4 | C0 P2      | C0 P4       |
| Diagno | stics  |       |               |       |       |       |       |       |       |       |       |       |       |       |            |             |
| 0x0002 | -      | -     | Sched<br>Diag | -     | -     | -     | -     | -     | -     | -     | -     | -     | -     | -     | -          | l/O<br>Diag |
| 0x0003 | -      | -     | -             | -     | -     | -     | -     | -     | VERR  | VERR  | VERR  | VERR  | VERR  | VERR  | VERR       | VERR        |
|        |        |       |               |       |       |       |       |       | V1 C7 | V1 C6 | V1 C5 | V1 C4 | V1 C3 | V1 C2 | V1 C1      | V1 C0       |
|        |        |       |               |       |       |       |       |       | Ch14  | Ch12  | Ch10  | Ch8C  | Ch6C  | Ch4C  | Ch2C       | Ch0C        |
|        |        |       |               |       |       |       |       |       | Ch15  | Ch13  | Ch11  | h9    | h7    | h5    | h3         | h1          |

Scheduled diagnostics (manufacturer specific) activated: Status word + 1 word inputs + 2 words diagnostics

Without diagnostics: Status word + 1 words inputs

| Word   | Bit no. | ,     |       |       |       |       |       |       |       |       |       |       |       |       |       |       |
|--------|---------|-------|-------|-------|-------|-------|-------|-------|-------|-------|-------|-------|-------|-------|-------|-------|
| no.    | 15      | 14    | 13    | 12    | 11    | 10    | 9     | 8     | 7     | 6     | 5     | 4     | 3     | 2     | 1     | 0     |
| Status |         |       |       |       |       |       |       |       |       |       |       |       |       |       |       |       |
| 0x0000 | -       | FCE   | -     | -     | CFG   | СОМ   | V1    | -     | V2    | -     | -     | -     | -     | -     | AR-   | DIAG  |
|        |         |       |       |       |       |       |       |       |       |       |       |       |       |       | GEE   |       |
| IN     |         |       |       |       |       |       |       |       |       |       |       |       |       |       |       |       |
| 0x0001 | DI15    | DI14  | DI13  | DI12  | DI11  | DI10  | DI9   | DI8   | DI7   | DI6   | DI5   | DI4   | DI3   | DI2   | DI1   | DI0   |
|        | C7 P2   | C7 P4 | C6 P2 | C6 P4 | C5 P2 | C5 P4 | C4 P2 | C4 P4 | C3 P2 | C3 P4 | C2 P2 | C2 P4 | C1 P2 | C1 P4 | C0 P2 | C0 P4 |

Output data TBEN-L...-16DIP and TBEN-L4-16DIN Control Word

Bit no. Word no. 15 7 14 13 12 11 10 9 8 6 5 4 3 2 1 0 Control 0x0000 Reserved

#### Hans Turck GmbH & Co. KG | T +49 208 4952-0 | more@turck.com | www.turck.com

## Input data TBEN-L...-16DOP and TBEN-L4-16DON

The status and control word can be deactivated via the gateway class (VSC 100, Instance 2, Attr. 138 (0x8A) and Attr. 139 (0x8B)) and thus hidden.

### Scheduled diagnostics (manufacturer specific) activated: Status word + 3 words diagnostics

| Word   | Bit no. |      |       |      |      |      |      |      |       |       |       |       |       |       |       |       |
|--------|---------|------|-------|------|------|------|------|------|-------|-------|-------|-------|-------|-------|-------|-------|
| no.    | 15      | 14   | 13    | 12   | 11   | 10   | 9    | 8    | 7     | 6     | 5     | 4     | 3     | 2     | 1     | 0     |
| Status |         |      |       |      |      |      |      |      |       |       |       |       |       |       |       |       |
| 0x0000 | -       | FCE  | -     | -    | -    | -    | V1   | -    | V2    | -     | -     | -     | -     | -     | AR-   | DIAG  |
|        |         |      |       |      |      |      |      |      |       |       |       |       |       |       | GEE   |       |
| Diagno | stics   |      |       |      |      |      |      |      |       |       |       |       |       |       |       |       |
| 0x0001 | -       | -    | Sched | -    | -    | -    | -    | -    | -     | -     | -     | -     | -     | -     | -     | I/O   |
|        |         |      | Diag  |      |      |      |      |      |       |       |       |       |       |       |       | Diag  |
| 0x0002 | ERR7    | ERR6 | ERR5  | ERR4 | ERR3 | ERR2 | ERR1 | ERR0 | VERR  | VERR  | VERR  | VERR  | VERR  | VERR  | VERR  | VERR  |
|        |         |      |       |      |      |      |      |      | V2 C7 | V2 C6 | V2 C5 | V2 C4 | V2 C3 | V2 C2 | V2 C1 | V2 C0 |
|        |         |      |       |      |      |      |      |      | Ch14  | Ch12  | Ch10  | Ch8   | Ch6   | Ch4   | Ch2   | Ch0   |
|        |         |      |       |      |      |      |      |      | Ch15  | Ch13  | Ch11  | Ch9   | Ch7   | Ch5   | Ch3   | Ch1   |
| 0x0003 | -       | -    | -     | -    | -    | -    | -    | -    | ERR   | ERR   | ERR   | ERR   | ERR   | ERR   | ERR9  | ERR8  |
|        |         |      |       |      |      |      |      |      | 15    | 14    | 13    | 12    | 11    | 10    |       |       |

### Without diagnostics: Status word

| Word   | Bit no. | ,   |    |    |    |    |    |   |    |   |   |   |   |   |            |      |
|--------|---------|-----|----|----|----|----|----|---|----|---|---|---|---|---|------------|------|
| no.    | 15      | 14  | 13 | 12 | 11 | 10 | 9  | 8 | 7  | 6 | 5 | 4 | 3 | 2 | 1          | 0    |
| Status |         |     |    |    |    |    |    |   |    |   | - |   |   |   |            |      |
| 0x0000 | -       | FCE | -  | -  | -  | -  | V1 | - | V2 | - | - | - | - | - | AR-<br>GEE | DIAG |

# Output data TBEN-L...-16DOP and TBEN-L4-16DON

Control word + 1 words outputs

| Word    | Bit no. |          |       |       |       |      |      |      |      |       |       |       |       |       |      |       |
|---------|---------|----------|-------|-------|-------|------|------|------|------|-------|-------|-------|-------|-------|------|-------|
| no.     | 15      | 14       | 13    | 12    | 11    | 10   | 9    | 8    | 7    | 6     | 5     | 4     | 3     | 2     | 1    | 0     |
| Control |         |          |       |       |       |      |      |      |      |       |       |       |       |       |      |       |
| 0x0000  | Reserv  | Reserved |       |       |       |      |      |      |      |       |       |       |       |       |      |       |
| OUT     |         |          |       |       |       |      |      |      |      |       |       |       |       |       |      |       |
| 0x0001  | DO15    | DO14     | DO13  | DO12  | DO11  | DO10 | DO9  | DO8  | D07  | D06   | DO5   | DO4   | DO3   | DO2   | DO1  | DO0   |
|         | C7 P2   | C7 P4    | C6 P2 | C6 P4 | C5 P2 | C5P4 | C4P2 | C4P4 | C3P2 | C3 P4 | C2 P2 | C2 P4 | C1 P2 | C1 P4 | C0P2 | C0 P4 |

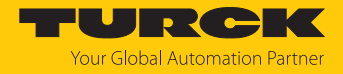

## Input data TBEN-L...-16DXP and TBEN-L4-16DXN

### Scheduled diagnostics (manufacturer specific) activated: Status word + 1 word inputs + 3 words diagnostics

| Word   | Bit no.       | •             |               |               |               |               |              |              |                                     |                                     |                                     |                                   |                             |                             |                             |                             |
|--------|---------------|---------------|---------------|---------------|---------------|---------------|--------------|--------------|-------------------------------------|-------------------------------------|-------------------------------------|-----------------------------------|-----------------------------|-----------------------------|-----------------------------|-----------------------------|
| no.    | 15            | 14            | 13            | 12            | 11            | 10            | 9            | 8            | 7                                   | 6                                   | 5                                   | 4                                 | 3                           | 2                           | 1                           | 0                           |
| Status |               |               |               |               |               |               |              |              |                                     |                                     |                                     |                                   |                             |                             |                             |                             |
| 0x0000 | -             | FCE           | -             | -             | -             | -             | V1           | -            | V2                                  | -                                   | -                                   | -                                 | -                           | -                           | AR-<br>GEE                  | DIAG                        |
| IN     |               |               |               |               |               |               |              |              |                                     |                                     |                                     |                                   |                             |                             |                             |                             |
| 0x0001 | DI15<br>C7 P2 | DI14<br>C7 P4 | DI13<br>C6 P2 | DI12<br>C6 P4 | DI11<br>C5 P2 | DI10<br>C5 P4 | DI9<br>C4 P2 | DI8<br>C4 P4 | DI7<br>C3 P2                        | DI6<br>C3 P4                        | DI5<br>C2 P2                        | DI4<br>C2 P4                      | DI3<br>C1 P2                | DI2<br>C1 P4                | DI1<br>C0 P2                | DI0<br>C0 P4                |
| Diagno | stics         |               |               |               |               |               |              |              |                                     |                                     |                                     |                                   |                             |                             |                             |                             |
| 0x0002 | -             | -             | Sched<br>Diag | -             | -             | -             | -            | -            | -                                   | -                                   | -                                   | -                                 | -                           | -                           | -                           | I/O<br>Diag                 |
| 0x0003 | ERR7          | ERR6          | ERR5          | ERR4          | ERR3          | ERR2          | ERR1         | ERRO         | VERR<br>V2 P1<br>C7<br>Ch14<br>Ch15 | VERR<br>V2 P1<br>C6<br>Ch12<br>Ch13 | VERR<br>V2 P1<br>C5<br>Ch10<br>Ch11 | VERR<br>V2 P1<br>C4<br>Ch8<br>Ch9 | VERR<br>V1 C3<br>Ch6<br>Ch7 | VERR<br>V1 C2<br>Ch4<br>Ch5 | VERR<br>V1 C1<br>Ch2<br>Ch3 | VERR<br>V1 C0<br>Ch0<br>Ch1 |
| 0x0004 | -             | -             | -             | -             | -             | -             | -            | -            | ERR<br>15                           | ERR<br>14                           | ERR<br>13                           | ERR<br>12                         | ERR<br>11                   | ERR<br>10                   | ERR9                        | ERR8                        |

Without diagnostics: Status word + 1 words inputs

| Word   | Bit no. | ,     |       |       |       |       |       |       |       |       |       |       |       |       |            |       |
|--------|---------|-------|-------|-------|-------|-------|-------|-------|-------|-------|-------|-------|-------|-------|------------|-------|
| no.    | 15      | 14    | 13    | 12    | 11    | 10    | 9     | 8     | 7     | 6     | 5     | 4     | 3     | 2     | 1          | 0     |
| Status |         |       |       |       |       |       |       |       |       |       |       |       |       |       |            |       |
| 0x0000 | -       | FCE   | -     | -     | -     | -     | V1    | -     | V2    | -     | -     | -     | -     | -     | AR-<br>GEE | DIAG  |
| IN     |         |       |       |       | 1     | 1     | 1     | 1     | 1     | 1     | 1     |       |       |       | 1          |       |
| 0x0001 | DI15    | DI14  | DI13  | DI12  | DI11  | DI10  | DI9   | DI8   | DI7   | DI6   | DI5   | DI4   | DI3   | DI2   | DI1        | DI0   |
|        | C/ P2   | C7 P4 | C6 P2 | C6 P4 | C5 P2 | C5 P4 | C4 P2 | C4 P4 | C3 P2 | C3 P4 | C2 P2 | C2 P4 | C1 P2 | C1 P4 | C0 P2      | C0 P4 |

Output data TBEN-L...-16DXP and TBEN-L4-16DXN

Control word + 1 words outputs

| Word    | Bit no. |          |       |       |       |      |      |      |      |       |       |       |       |       |       |       |
|---------|---------|----------|-------|-------|-------|------|------|------|------|-------|-------|-------|-------|-------|-------|-------|
| no.     | 15      | 14       | 13    | 12    | 11    | 10   | 9    | 8    | 7    | 6     | 5     | 4     | 3     | 2     | 1     | 0     |
| Control | l       |          |       |       |       |      |      |      |      |       |       |       |       |       |       |       |
| 0x0000  | Reserv  | Reserved |       |       |       |      |      |      |      |       |       |       |       |       |       |       |
| OUT     |         |          |       |       |       |      |      |      |      |       |       |       |       |       |       |       |
| 0x0001  | DO15    | DO14     | DO13  | DO12  | DO11  | DO10 | DO9  | DO8  | DO7  | D06   | DO5   | DO4   | DO3   | DO2   | DO1   | DO0   |
|         | C7 P2   | C7 P4    | C6 P2 | C6 P4 | C5 P2 | C5P4 | C4P2 | C4P4 | C3P2 | C3 P4 | C2 P2 | C2 P4 | C1 P2 | C1 P4 | C0 P2 | C0 P4 |

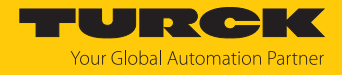

## Input data TBEN-L...- 8DIP-8DOP

 Scheduled diagnostics (manufacturer specific) activated: Status word + 1 word inputs + 2 words diagnostics

| Word   | Bit no |      |               |      |      |      |      |      |                                           |                                           |                                           |                                         |                             |                             |                             |                             |
|--------|--------|------|---------------|------|------|------|------|------|-------------------------------------------|-------------------------------------------|-------------------------------------------|-----------------------------------------|-----------------------------|-----------------------------|-----------------------------|-----------------------------|
| no.    | 15     | 14   | 13            | 12   | 11   | 10   | 9    | 8    | 7                                         | 6                                         | 5                                         | 4                                       | 3                           | 2                           | 1                           | 0                           |
| Status |        |      |               |      |      |      |      |      |                                           |                                           |                                           |                                         |                             |                             |                             |                             |
| 0x0000 | -      | FCE  | -             | -    | -    | -    | V1   | -    | V2                                        | -                                         | -                                         | -                                       | -                           | -                           | AR-<br>GEE                  | DIAG                        |
| IN     |        |      |               |      |      |      |      |      |                                           |                                           |                                           |                                         |                             |                             |                             |                             |
| 0x0001 | -      | -    | -             | -    | -    | -    | -    | -    | DI7<br>C3 P2                              | DI6<br>C3 P4                              | DI5<br>C2 P2                              | DI4<br>C2 P4                            | DI3<br>C1 P2                | DI2<br>C1 P4                | DI1<br>C0 P2                | DI0<br>C0 P4                |
| Diagno | stics  |      |               |      |      |      |      |      |                                           |                                           |                                           |                                         |                             |                             |                             |                             |
| 0x0002 | -      | -    | Sched<br>Diag | -    | -    | -    | -    | -    | -                                         | -                                         | -                                         | -                                       | -                           | -                           | -                           | l/O<br>Diag                 |
| 0x0003 | ERR7   | ERR6 | ERR5          | ERR4 | ERR3 | ERR2 | ERR1 | ERRO | VERR<br>V2<br>pin 1<br>C7<br>Ch14<br>Ch15 | VERR<br>V2<br>pin 1<br>C6<br>Ch12<br>Ch13 | VERR<br>V2<br>pin 1<br>C5<br>Ch10<br>Ch11 | VERR<br>V2<br>pin 1<br>C4<br>Ch8C<br>h9 | VERR<br>V1 C3<br>Ch6<br>Ch7 | VERR<br>V1 C2<br>Ch4<br>Ch5 | VERR<br>V1 C1<br>Ch2<br>Ch3 | VERR<br>V1 C0<br>Ch0<br>Ch1 |

Without diagnostics: Status word + 1 words inputs

| Word   | Bit no | <b>).</b> |    |    |    |    |    |   |       |       |       |       |       |       |       |       |
|--------|--------|-----------|----|----|----|----|----|---|-------|-------|-------|-------|-------|-------|-------|-------|
| no.    | 15     | 14        | 13 | 12 | 11 | 10 | 9  | 8 | 7     | 6     | 5     | 4     | 3     | 2     | 1     | 0     |
| Status |        |           |    |    |    |    |    |   |       |       |       |       |       |       |       |       |
| 0x0000 | -      | FCE       | -  | -  | -  | -  | V1 | - | V2    | -     | -     | -     | -     | -     | AR-   | DIAG  |
|        |        |           |    |    |    |    |    |   |       |       |       |       |       |       | GEE   |       |
| IN     |        |           |    |    |    |    |    |   |       |       |       |       |       |       |       |       |
| 0x0001 | -      | -         | -  | -  | -  | -  | -  | - | DI7   | DI6   | DI5   | DI4   | DI3   | DI2   | DI1   | DI0   |
|        |        |           |    |    |    |    |    |   | C3 P2 | C3 P4 | C2 P2 | C2 P4 | C1 P2 | C1 P4 | C0 P2 | C0 P4 |

Output data - TBEN-L...-8DIP-8DOP

Control word + 1 word

| Word    | Bit no | •   |    |    |    |    |   |   |               |               |               |               |               |              |             |             |
|---------|--------|-----|----|----|----|----|---|---|---------------|---------------|---------------|---------------|---------------|--------------|-------------|-------------|
| no.     | 15     | 14  | 13 | 12 | 11 | 10 | 9 | 8 | 7             | 6             | 5             | 4             | 3             | 2            | 1           | 0           |
| Control |        |     |    |    |    |    |   |   |               |               |               |               |               |              |             |             |
| 0x0000  | Reserv | ved |    |    |    |    |   |   |               |               |               |               |               |              |             |             |
| OUT     |        |     |    |    |    |    |   |   |               |               |               |               |               |              |             |             |
| 0x0001  | -      | -   | -  | -  | -  | -  | - | - | DO15<br>C7 P2 | DO14<br>C7 P4 | DO13<br>C6 P2 | DO12<br>C6 P4 | DO11<br>C5 P2 | DO10<br>C5P4 | DO9<br>C4P2 | DO8<br>C4P4 |

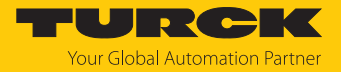

### Connection Manager Object (0x06)

This object is used for connection and connectionless communications, including establishing connections across multiple subnets.

The following description of the Ethernet Link Object is taken from the CIP specification, Vol. 2, Rev. 2.1 by ODVA & ControlNet International Ltd. and adapted to the Turck products.

#### **Common services**

| Service o | ode  | Class | Instance | Meaning                                |
|-----------|------|-------|----------|----------------------------------------|
| Dec.      | Hex. |       |          |                                        |
| 84        | 0x54 | No    | Yes      | FWD_OPEN_CMD<br>(opens a connection)   |
| 78        | 0x4E | No    | Yes      | FWD_CLOSE_CMD<br>(closes a connection) |
| 82        | 0x52 | No    | Yes      | UNCONNECTED_SEND_CMD                   |

## TCP/IP Interface Object (0xF5)

The following description of the Ethernet Link Object is taken from the CIP specification, Vol. 2, Rev. 1.1 by ODVA & ControlNet International Ltd. and adapted to the Turck products.

#### **Class attributes**

| Attr. no. |      | Designation             | Get/Set | Туре | Value |
|-----------|------|-------------------------|---------|------|-------|
| Dec.      | Hex. |                         |         |      |       |
| 1         | 0x01 | Revision                | G       | UINT | 1     |
| 2         | 0x02 | Max. object instance    | G       | UINT | 1     |
| 3         | 0x03 | Number of instances     | G       | UINT | 1     |
| 6         | 0x06 | Max. class identifier   | G       | UINT | 7     |
| 7         | 0x07 | Max. instance attribute | G       | UINT | 6     |

#### **Instance Attributes**

| Attr. no. |      | Designation              | Get/Set | Туре            | Value                        |
|-----------|------|--------------------------|---------|-----------------|------------------------------|
| Dec.      | Hex. |                          |         |                 |                              |
| 1         | 0x01 | Status                   | G       | DWORD           | Interface status             |
| 2         | 0x02 | Configuration capability | G       | DWORD           | Interface capability flag    |
| 3         | 0x03 | Configuration control    | G/S     | DWORD           | Interface control flag       |
| 4         | 0x04 | Physical<br>link object  | G       | STRUCT          |                              |
|           |      | Path size                |         | UINT            | Number of 16 bit words: 0x02 |
|           |      | Path                     |         | Padded<br>EPATH | 0x20, 0xF6, 0x24, 0x01       |

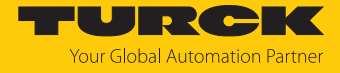

| Attr. no. |      | Designation             | Get/Set | Туре          | Value                                      |
|-----------|------|-------------------------|---------|---------------|--------------------------------------------|
| Dec.      | Hex. |                         |         |               |                                            |
| 5         | 0x05 | Interface configuration | G       | Structure of: | TCP/IP network interface<br>configuration  |
|           |      | IP address              | G       | UDINT         | Actual IP address                          |
|           |      | Network mask            | G       | UDINT         | Actual network mask                        |
|           |      | Gateway addr.           | G       | UDINT         | Actual default gateway                     |
|           |      | Name server             | G       | UDINT         | 0 = no server address configured           |
|           |      | Name server 2           | G       | UDINT         | 0 = no secondary server address configured |
|           |      | Domain name             | G       | UDINT         | 0 = no Domain Name configured              |
| 6         | 0x06 | Host name               | G       | STRING        | 0 = no host name configured                |
| 12        | 0x0C | QuickConnect            | G/S     | BOOL          | 0 = deactivate<br>1 = activate             |

### Common services

| Service c | ode  | Class | Instance | Meaning              |
|-----------|------|-------|----------|----------------------|
| Dec.      | Hex. |       |          |                      |
| 1         | 0x01 | Yes   | Yes      | Get_Attribute_All    |
| 2         | 0x02 | No    | No       | Set_Attribute_All    |
| 14        | 0x0E | Yes   | Yes      | Get_Attribute_Single |
| 16        | 0x10 | No    | Yes      | Set_Attribute_Single |

### **Interface Status**

The Status attribute indicates the status of the TCP/IP network interface.

| Bit | Designation                       | Meaning                                                                                                    |
|-----|-----------------------------------|----------------------------------------------------------------------------------------------------|
| 03  | Interface<br>configuration status | <ul> <li>Indicates the status of the Interface Configuration attribute:</li> <li>0 = The Interface Configuration attribute has not been configured</li> <li>1 = The Interface Configuration attribute contains valid configuration.</li> <li>215 = reserved</li> </ul> |
| 431 | Reserved                          |                                                                                                    |

## **Configuration Capability**

The Configuration Capability indicates the device's support for optional network configuration capability.

| Bit | Designation  | Meaning                                                                 | Value |
|-----|--------------|-------------------------------------------------------------------------|-------|
| 0   | BOOTP client | The device is capable of obtaining its network configuration via BOOTP. | 1     |
| 1   | DNS client   | The device is capable of resolving host names by querying a DNS server. | 0     |
| 2   | DHCP client  | The device is capable of obtaining its network configuration via DHCP.  | 1     |

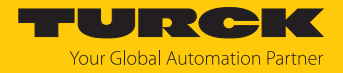

### **Configuration control**

The Configuration Control attribute is used to control network configuration options.

| Bit | Designation              | Meaning                                                                                                    |
|-----|--------------------------|----------------------------------------------------------------------------------------------------|
| 03  | Startup<br>configuration | Determines how the device shall obtain its initial configuration.<br>0 = The device shall use the interface configuration values previously stored (for example, in non-volatile memory or via hardware switches, etc).<br>13 = reserved |
| 4   | DNS Enable               | Always 0                                                                                                    |
| 531 | Reserved                 | Set to 0                                                                                                    |

### Interface Configuration

This attribute contains the configuration parameters required to operate a TCP/IP device.

To change this attribute, proceed as follows:

- Read out the attribute.
- Change the parameters.
- Set the attribute.
- ➡ The TCP/IP Interface Object applies the new configuration upon completion of the Set service. If the value of the Startup Configuration bits (Configuration Control attribute) is 0, the new configuration is stored in non-volatile memory.

The device does not reply to the set service until the values are safely stored to non-volatile memory.

An attempt to set any of the components of the Interface Configuration attribute to invalid values results in an error (status code 0x09) returned from the Set service. If initial configuration is obtained via BOOTP or DHCP, the Interface Configuration attribute components are all 0 until the BOOTP or DHCP reply is received. Upon receipt of the BOOTP or DHCP reply, the Interface Configuration attribute shows the configuration obtained via BOOTP/DHCP.

#### Host name

This attribute contains the device's host name. The host name attribute is used when the device supports the DHCP-DNS Update capability and has been configured to use DHCP upon start up. The mechanism allows the DHCP client to transmit its host name to the DHCP server. The DHCP server then updates the DNS records on behalf of the client.

## Ethernet Link Object (0xF6)

The following description of the Ethernet Link Object is taken from the CIP specification, Vol. 2, Rev. 1.1 by ODVA & ControlNet International Ltd. and adapted to the Turck products.

### **Class attributes**

| Attrno. |      | Designation             | Get/Set | Туре | Value |
|---------|------|-------------------------|---------|------|-------|
| Dec.    | Hex. |                         |         |      |       |
| 1       | 0x01 | Revision                | G       | UINT | 1     |
| 2       | 0x02 | Max. object instance    | G       | UINT | 1     |
| 3       | 0x03 | Number of instances     | G       | UINT | 1     |
| 6       | 0x06 | Max. class identifier   | G       | UINT | 7     |
| 7       | 0x07 | Max. instance attribute | G       | UINT | 6     |

### Instance attributes

| Attrno. |      | Designation       | Get/Set | Туре              | Value                                                                 |
|---------|------|-------------------|---------|-------------------|-----------------------------------------------------------------------|
| Dec.    | Hex. |                   |         |                   |                                                                       |
| 1       | 0x01 | Interface speed   | G       | UDINT             | Speed in megabit per<br>second (e.g. 10, 100, 1000<br>etc.)           |
| 2       | 0x02 | Interface flags   | G       | DWORD             | Interface capability flag                                             |
| 3       | 0x03 | Physical address  | G       | ARRAY OF<br>USINT | Contains the interface's<br>MAC address (Turck:<br>00:07:46:xx:xx:xx) |
| 6       | 0x06 | Interface control | G       | 2 WORD            | Allows port-wise changes of the Ethernet-settings                     |
| 7       | 0x07 | Interface type    | G       |                   |                                                                       |
| 10      | 0x0A | Interface label   | G       |                   |                                                                       |

### Interface flags

| Bit | Designation           | Meaning                                                                                                    | Default value             |
|-----|-----------------------|----------------------------------------------------------------------------------------------------|---------------------------|
| 0   | Link status           | Indicates whether or not the Ethernet communica-<br>tions interface is connected to an active network.<br>0 = inactive link<br>1 = active link                                                                                                    | Depends on application    |
| 1   | Half/full duplex      | 0 = Half duplex<br>1 = Full duplex<br>If the Link Status flag is 0, the value of the Half/Full<br>Duplex flag is indeterminate.                                                                                                    | Depends on application    |
| 24  | Negotiation<br>status | <ul> <li>Indicates the status of the automatic autonegotiation</li> <li>0 = autonegotiation in progress</li> <li>1 = autonegotiation and speed detection failed, using default values for speed and duplex</li> <li>(10 Mbps/half duplex).</li> <li>2 = auto-negotiation failed but detected speed (default: half duplex).</li> <li>3 = successfully negotiated speed and duplex</li> <li>4 = autonegotiation not started, yet. Forced speed and duplex.</li> </ul> | Depends on<br>application |

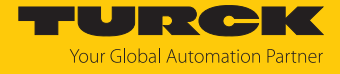

| Bit | Designation                      | Meaning                                                                                                    | Default value |
|-----|----------------------------------|----------------------------------------------------------------------------------------------------|---------------|
| 5   | Manual setting<br>requires reset | <ul> <li>0 = interface can activate changes to link parameters (auto-negotiate, duplex mode, interface speed) automatically</li> <li>1 = device requires a Reset service to be issued to its Identity Object in order to adapt the changes.</li> </ul> | 0             |
| 6   | Local Hardware<br>Fault          | 0 = interface detects no local hardware fault<br>1 = local hardware error detected                                                                                                    | 0             |

### **Common services**

| Service c | ode  | Class | Instance | Meaning                |
|-----------|------|-------|----------|------------------------|
| Dec.      | Hex. |       |          |                        |
| 1         | 0x01 | Yes   | Yes      | Get_Attribute_All      |
| 14        | 0x0E | Yes   | Yes      | Get_Attribute_Single   |
| 76        | 0x4C | No    | Yes      | Enetlink_Get_and_Clear |

## 7.7.7 VSC-Vendor Specific Classes

In addition to supporting the above named CIP Standard Classes, the device support the vendor specific classes (VSCs) described in the following.

| Class Code |      | Name                        | Name Description                                                   |     |
|------------|------|-----------------------------|--------------------------------------------------------------------|-----|
| Dec.       | Hex. |                             |                                                                    |     |
| 100        | 0x64 | Gateway                     | Data and parameters for the field bus specific part of the device. | all |
| 102        | 0x66 | Process data                | Process data                                                       |     |
| 117        | 0x75 | Digital Versatile<br>Module | Describes the I/O channels                                         | _   |
| 126        | 0x7E | Miscellaneous<br>Parameters | Describes the EtherNet IP IP<br>port properties                    | _   |

## Class Instance of the VSC

The class instance attributes are the same for each VSC. The class-specific Object Instances and the corresponding attributes are explained in the paragraphs for the different VSC.

The general VSC class instance attributes are defined as follows.

| Attr. no. |      | Designation          | Get/Set | Туре  | Meaning                                                                                         |
|-----------|------|----------------------|---------|-------|-------------------------------------------------------------------------------------------------|
| Dec.      | Hex. |                      |         |       |                                                                                                 |
| 100       | 0x64 | Class revision       | G       | UINT  | Revision no. of the class<br>(maj. Rel. *1000 + Min. Rel.).                                     |
| 101       | 0x65 | Max. instance        | G       | USINT | Number of the highest instance of<br>an object created at this level of<br>the class hierarchy. |
| 102       | 0x66 | Number of instances  | G       | USINT | Number of object instances created in this class.                                               |
| 103       | 0x67 | Max. class attribute | G       | USINT | Contains the number of the last class attribute to be implemented.                              |

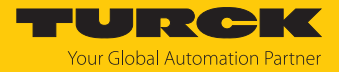

## Gateway Class (VSC 100)

| Attr. no. |      | Designation                  | Get/Set | Туре   | Meaning                                                              |
|-----------|------|------------------------------|---------|--------|----------------------------------------------------------------------|
| Dec.      | нех. |                              |         |        |                                                                      |
| 100       | 0x64 | Max. object<br>attribute     | G       | USINT  | Number of the last object attribute to be implemented                |
| 101       | 0x65 | Hardware revision            | G       | STRUCT | Hardware revision number of of the device<br>(USINT Maj./USINT Min.) |
| 102       | 0x66 | Firmware revision            | G       | STRUCT | Firmware revision of the boot firmware (maj./min.).                  |
| 103       | 0x67 | Service tool<br>ident number | G       | UDINT  | BOOT-ID (identification number)                                      |
| 104       | 0x68 | Hardware Info                | G       | STRUCT | Module hardware information (UINT)                                   |

## **Object instance 2**

| Attr. no. |      | Designation                 | Get/Set | Туре          | Meaning                                                                                                    |
|-----------|------|-----------------------------|---------|---------------|----------------------------------------------------------------------------------------------------|
| Dec.      | Hex. |                             |         |               |                                                                                                    |
| 109       | 0x6D | Device status               | G       | STRUCT        | Contains the device status.                                                                                                    |
| 115       | 0x73 | On IO connection<br>timeout | G/S     | ENUM<br>USINT | Reaction when the time limit for an I/O connection is exceeded:                                                                                                    |
|           |      |                             |         |               | 0: SWITCH IO FAULTED (0):<br>The channels are switched to<br>substitute value.                                                                                                    |
|           |      |                             |         |               | 1: SWITCH IO OFF (1):<br>The outputs are switched to 0.                                                                                                    |
|           |      |                             |         |               | 2: SWITCH IO HOLD (2):<br>No further changes to I/O data.<br>The outputs are held.                                                                                                    |
| 138       | 0x8A | GW status register          | G/S     | DWORD         | Activates or deactivates the<br>mapping of the status word into<br>the device's input data.<br>Activating or deactivating of the<br>status word is only possible in<br>Assembly Instance 103.    |
| 139       | 0x8B | GW control register         | G/S     | DWORD         | Activates or deactivates the<br>mapping of the control word<br>into the device's output data.<br>Activating or deactivating of the<br>control word is only possible in<br>Assembly Instance 104. |

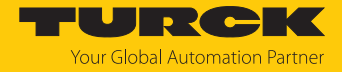

| Attr. no. |      | Designation       | Get/Set | Туре | Meaning                                                                                     |
|-----------|------|-------------------|---------|------|---------------------------------------------------------------------------------------------|
| Dec.      | Hex. |                   |         |      |                                                                                             |
| 140 0     | 0x8C | Disable protocols | G/S     | UINT | Deactivation of the used<br>Ethernet protocol.                                              |
|           |      |                   |         |      | Bit 0: Deactivates EtherNet/IP<br>(cannot be deactivated via the<br>EtherNet/IP interface). |
|           |      |                   |         |      | Bit 1: Deactivates Modbus TCP                                                               |
|           |      |                   |         |      | Bit 2: Deactivates PROFINET                                                                 |
|           |      |                   |         |      | Bit 15: Deactivates the web server                                                          |

## Process Data Class (VSC102)

Object Instance 1 and Object Instance 2 are not supported.

## **Object Instance 3, diagnostic instance**

| Attr. no. |      | Designation                 | Get/Set | Туре | Meaning                                                                                                    |  |
|-----------|------|-----------------------------|---------|------|----------------------------------------------------------------------------------------------------|--|
| Dec.      | Hex. |                             |         |      |                                                                                                    |  |
| 104       | 0x68 | Summarized dia-<br>gnostics | G/S     | BOOL | Group diagnostic<br>0 = deactivated<br>1 = activated: the bit "I/O Diag<br>indicates whether a diagnosis is<br>present or not.<br>Changes to the settings become<br>active after a voltage reset.                  |  |
| 105       | 0x69 | Scheduled diagnostic        | G/S     | BOOL | Manufacturer specific diagnostics<br>0 = deactivated<br>1 = activated Channel-specific<br>diagnostic are mapped into the<br>process input data.<br>Changes to the settings become<br>active after a voltage reset. |  |
| 106       | 0x6A | reserved                    |         |      | Activates or deactivates the<br>mapping of the status word into<br>the module's input data.<br>Changes to the settings become<br>active after a voltage reset.                                                     |  |

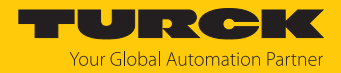

| Attr. no<br>Dec. | o.<br>Hex. | Designation      | Get/Set | Туре          | Meaning                                                                                                    |
|------------------|------------|------------------|---------|---------------|----------------------------------------------------------------------------------------------------|
| 104              | 0x68       | COS data mapping | G/S     | ENUM<br>USINT | The actual data are loaded to the non-volatile memory of the station.<br>$0 = $ standard: data of COS message $\rightarrow$ input data.<br>1 = process input data: only the process data input image is transferred to scanner<br>27 = reserved<br>Changes to the settings become active after a voltage reset. |

## **Object instance 4, COS/CYCLIC instance**

## Digital Versatile Module Class (VSC117)

This class contains all the information and parameters for the I/O channels of the devices.

### **Object instance**

| Attr. no.   |      | Designation Get/Se             |   | Туре             | Meaning                                                  |  |  |  |
|-------------|------|--------------------------------|---|------------------|----------------------------------------------------------|--|--|--|
| Dec.        | Hex. |                                |   |                  |                                                          |  |  |  |
| 100         | 0x64 | Max. object attribute          | G | USINT            | Number of the last object attribute to be implemented    |  |  |  |
| 101         | 0x65 | reserved                       |   |                  |                                                          |  |  |  |
| 102         | 0x66 | reserved                       |   |                  |                                                          |  |  |  |
| 103         | 0x67 | Module ID                      | G | DWORD            | Internal device identification nu-<br>mer                |  |  |  |
| 104         | 0x68 | Module order number            | G | UDINT            | ID ( order number) of the device                         |  |  |  |
| 105         | 0x69 | Module order name              |   | SHORT<br>STRING  | Device name                                              |  |  |  |
| 106         | 0x6A | Module revision                | G | USINT            | Revision number of the device                            |  |  |  |
| 107         | 0x6B | Module type ID                 | G | ENUM<br>USINT    | Station type: 0X01: digital device                       |  |  |  |
| 108         | 0x6C | Module command interface       | G | ARRAY<br>OF BYTE | Command interface of the device, command byte sequence   |  |  |  |
| 109         | 0x6D | Module response<br>interface   | G | ARRAY<br>OF BYTE | Response interface of the device, response byte sequence |  |  |  |
| 110         | 0x6E | Module registered index        | G | ENUM<br>USINT    | Index numbers of all station lists.                      |  |  |  |
| 111         | 0x6F | Module input<br>channel count  | G | USINT            | Number of input channels in the device                   |  |  |  |
| 112         | 0x70 | Module output<br>channel count | G | USINT            | Number of output channels in the device                  |  |  |  |
| Input       | data |                                |   |                  |                                                          |  |  |  |
| 113         | 0x71 | Module input 1                 | G |                  | Device input data                                        |  |  |  |
| 114         | 0x72 | Module input 2                 | G | DWORD            |                                                          |  |  |  |
| Output data |      |                                |   |                  |                                                          |  |  |  |

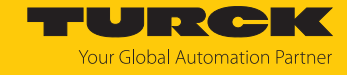

| Attr. no. |             | Designation                       | Get/Set Type I |       | Meaning                                                                                                    |  |  |
|-----------|-------------|-----------------------------------|----------------|-------|----------------------------------------------------------------------------------------------------|--|--|
| Dec.      | Hex.        |                                   |                |       |                                                                                                    |  |  |
| 115       | 0x73        | Module output 1                   | G              | DWORD | Device output data                                                                                                    |  |  |
| 116       | 0x74        | Module output 2                   | G              | DWORD | -                                                                                                    |  |  |
|           | •••         | reserved                          |                |       |                                                                                                    |  |  |
| Diagn     | nostic data | a                                 |                |       |                                                                                                    |  |  |
| 119       | 0x77        | Short circuit output<br>error 1   | G              | DWORD | Short-circuit at output                                                                                                    |  |  |
| 120       | 0x78        | Short circuit output<br>error 2   | G              | DWORD | Short-circuit at output                                                                                                    |  |  |
| 121       | 0x79        | Short circuit VAUX<br>error 1     | G              | DWORD | Overcurrent at sensor/actuator supply                                                                                                 |  |  |
| 122       | 0x7A        | Short circuit VAUX<br>error 2     | G              | DWORD | Overcurrent at sensor/actuator supply                                                                                                 |  |  |
|           |             |                                   |                |       |                                                                                                    |  |  |
| Paran     | neter data  | 1                                 |                |       |                                                                                                    |  |  |
| 127       | 0x7F        | Invert input data                 | G/S            | DWORD | Inversion of the input signal (input 015)                                                                                             |  |  |
| •••       | •••         |                                   |                |       |                                                                                                    |  |  |
| 133       | 0x85        | Auto recovery output              | G/S            | DWORD | Automatic output reset after over-<br>current (SROx for output 015)                                                                   |  |  |
| ••••      |             |                                   |                |       |                                                                                                    |  |  |
| 137       | 0x89        | Retriggered recovery<br>output    | G/S            | DWORD | Manual output reset after overcur-<br>rent (SROx)<br>The output switches back on auto-<br>matically after an overload (output<br>015. |  |  |
|           |             |                                   |                |       |                                                                                                    |  |  |
| 139       | 0x8B        | Enable high side<br>output driver | G/S            | DWORD | Activate output (output 015)                                                                                                    |  |  |
| •••       | •••         |                                   |                |       |                                                                                                    |  |  |
| 149       | 0x95        | Pulse stretching input<br>0       | G/S            | BYTE  | Pulse stretching input,<br>extension of the input signal from                                                                         |  |  |
|           |             |                                   |                |       | $10 \dots 2550 \text{ ms}$                                                                                                    |  |  |
| 164       | 0xA4        | Pulse stretching input<br>15      | G/S            | BYTE  | tivated (standard signal = $2,5 \text{ ms}$ )<br>example: $10 = \text{Signal of } 100 \text{ ms}$                                     |  |  |

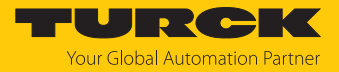

## Miscellaneous Parameters Class (VSC 126)

### This class contains 2 instances

- Instance 1: Ethernet port ETH1
- Instance 2: Ethernet port ETH2

| Attribute no. |      | Designation                         | Get/set | Туре  | Meaning                                                         |
|---------------|------|-------------------------------------|---------|-------|-----------------------------------------------------------------|
| Dec.          | Hex. |                                     |         |       |                                                                 |
| 109           | 0x6D | Ethernet port                       | G/S     | DWORD | 0: Autonegotiate, AutoMDIX                                      |
|               |      | parameters                          |         |       | 1: 10BaseT, half duplex, linear<br>topology (AutoMDIX disabled) |
|               |      |                                     |         |       | 2: 10BaseT, full duplex, linear<br>topology (AutoMDIX disabled) |
|               |      |                                     |         |       | 3: 100BaseT, half duplex, linear topology (AutoMDIX disabled)   |
|               |      |                                     |         |       | 4: 100BaseT, full duplex, linear topology (AutoMDIX disabled)   |
| 112           | 0x73 | I/O controller<br>software revision | G       | DWORD | Only valid for instance 1:<br>Firmware version of the device    |

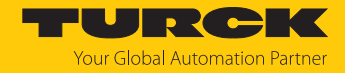

# 7.8 Connecting the devices to an EtherNet/IP scanner with Studio 5000

## Used hardware

The following hardware components are used in this example:

- Rockwell Contoller ControlLogix 1756-L72, Logix 5572
- Rockwell Scanner 1756-EN2TR
- Block module TBEN-L5-16DXP

## Used software

The following software tools are used in this example:

- Rockwell Studio 5000
- Catalog file for Turck compact devices "TURCK\_BLOCK\_STATIONS\_V....L5K" as part of the ZIP file "TBEN-...\_ETHERNETIP.zip" (can be downloaded for free at www.turck.com)

## Prerequisites

- An instance of the software with the catalog files is opened.
- A new project has been created in a second instance of Studio 5000.
- The PLC and the scanner mentioned above have been added to the project in the second instance of Studio 5000.

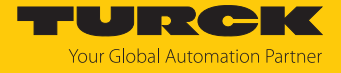

## 7.8.1 Adding the devices from the Catalog files to the new project

• Right-click the device entry and use **Copy**.

| Controller Organizer                                                                                                    |             |                                                                                                    |                                                                        |   | × |
|----------------------------------------------------------------------------------------------------|-------------|----------------------------------------------------------------------------------------------------|------------------------------------------------------------------------|---|---|
| e7 "#                                                                                                    |             |                                                                                                    |                                                                        |   |   |
|                                                                                                    |             |                                                                                                    |                                                                        |   | ^ |
| ETHERNET-MODULE TBEN_L5_16DIP                                                                                                    |             |                                                                                                    |                                                                        |   |   |
| <ul> <li>ETHERNET-MODULE TBEN_L5_16DOP</li> <li>ETHERNET-MODULE TBEN_L5_16DOP_01</li> <li>ETHERNET-MODULE TBEN_L5_16DXP</li> <li>ETHERNET-MODULE TBEN_L5_8DIP_8DOP_</li> <li>ETHERNET-MODULE TBEN_L5_8DIP_8DOP_</li> <li>ETHERNET-MODULE TBEN_L5_8IOL</li> <li>ETHERNET-MODULE TBEN_LG_16DIP</li> <li>ETHERNET-MODULE TBEN_LG_16DXP</li> <li>ETHERNET-MODULE TBEN_LG_16DXP</li> <li>ETHERNET-MODULE TBEN_LG_16DXP</li> <li>ETHERNET-MODULE TBEN_LG_16DXP</li> <li>ETHERNET-MODULE TBEN_LG_8DIP_8DOP</li> <li>ETHERNET-MODULE TBEN_LG_8DIP_8DOP</li> <li>ETHERNET-MODULE TBEN_LG_8DIP_8DOP</li> <li>ETHERNET-MODULE TBEN_LG_8DIP_8DOP</li> <li>ETHERNET-MODULE TBEN_LG_8DIP_8DOP</li> <li>ETHERNET-MODULE TBEN_S</li> <li>ETHERNET-MODULE TBEN_S1_4DIP_4DOP</li> <li>ETHERNET-MODULE TBEN_S1_8DIP</li> <li>ETHERNET-MODULE TBEN_S1_8DOP</li> <li>ETHERNET-MODULE TBEN_S1_8DOP</li> </ul> | 1<br>x<br>0 | New Module<br>Discover Modules<br>Cut<br>Copy<br>Paste<br>Delete<br>Cross Reference<br>Export Module<br>Include in Trackin<br>Properties<br>Print | Strg+X<br>Strg+C<br>Strg+V<br>Entf<br>Strg+E<br>g Group<br>Alt+Eingabe |   |   |
| ETHERNET-MODULE IBEN_S1_80AP                                                                                                    |             |                                                                                                    |                                                                        |   | Ŷ |
| Madula Dafinad Taas                                                                                                    |             |                                                                                                    |                                                                        | > |   |

Fig. 62: Logix Designer: copying the device entry from catalog file

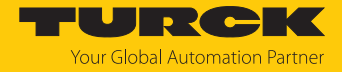

 Right-click the EtherNet/IP Scanner in the 2nd instance of Logix Designer and add the device to the project via Paste.

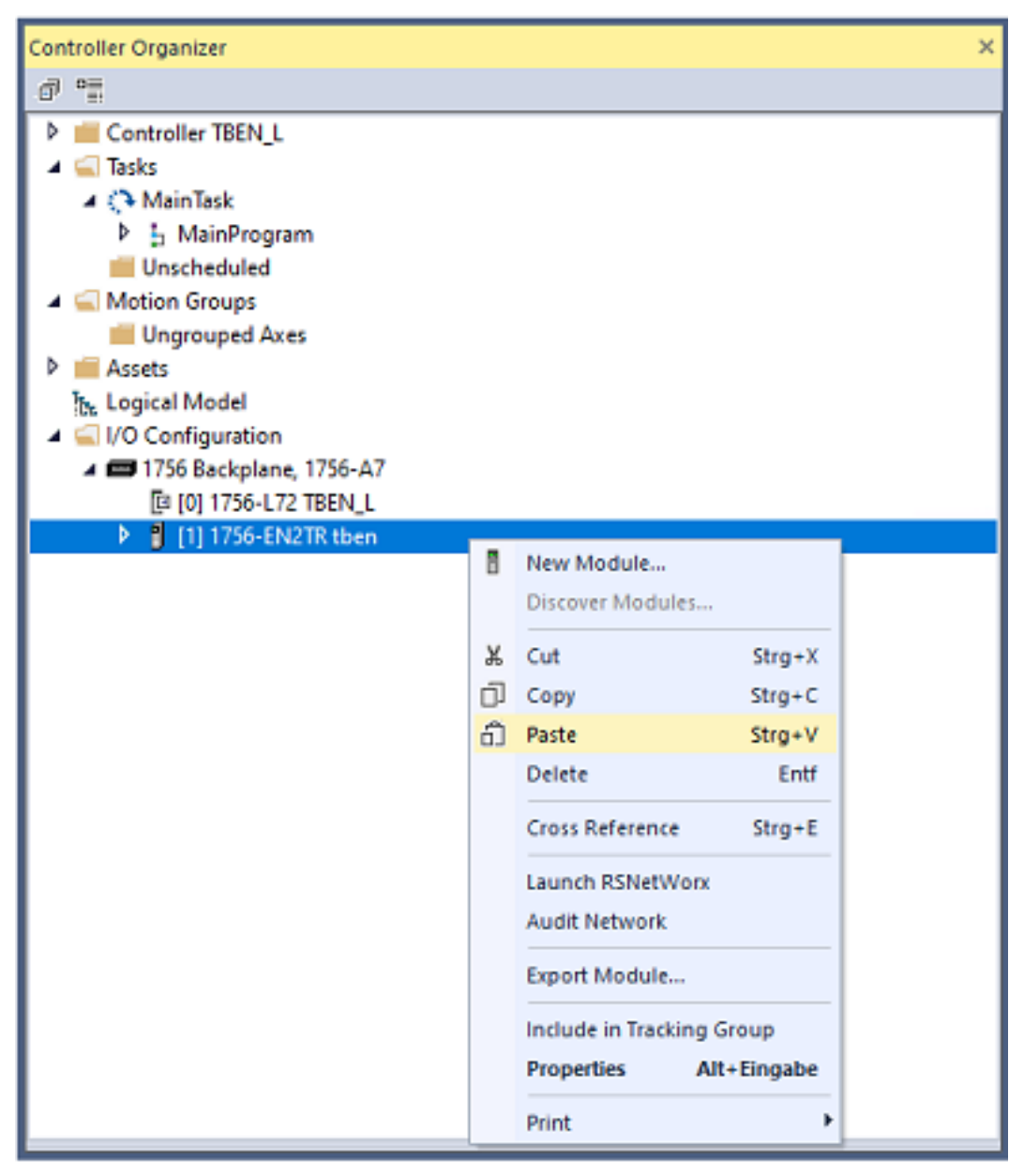

Fig. 63: Logix Designer: adding the device to the project

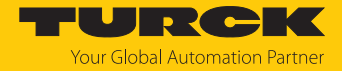

## 7.8.2 Configuring the device in Logix Designer

- Open the device entry by double-clicking.
- Assign a module name.
- Set the IP address of the device (example: 192.168.145.181).

| General* Con<br>Type:<br>Vendor: | nection Module Info<br>ETHERNET-MODULE Generic Ethem<br>Rockwell Automation/Allen-Bradley | et Module                       |           |                          |   |  |
|----------------------------------|-------------------------------------------------------------------------------------------|---------------------------------|-----------|--------------------------|---|--|
| Parent:<br>Name:                 | tben<br>TBEN_L5_16DOP                                                                     | Connection Para                 | Assembly  | <b>C</b>                 |   |  |
| Description:                     | ^<br>_                                                                                    | Input:                          | Instance: | Size:                    |   |  |
| Comm Format:<br>Address / Ho     | Data - INT v                                                                              | Output:<br>Configuration:       | 104       | 2 (16-bit)<br>14 (8-bit) |   |  |
| IP Addres                        | ne: a195                                                                                  | Status Input:<br>Status Output: |           |                          |   |  |
| Status: Offline                  | ОК                                                                                        | Cancel                          | Apply     | / Help                   | ] |  |
|                                  |                                                                                           |                                 |           |                          |   |  |

Fig. 64: Setting module name and IP address

• Optional: Set the connection parameters.

| 💰 Logix Designer - TBEN_L [1756-L72 32.11]                      | - | × |
|-----------------------------------------------------------------|---|---|
| Module Properties Report: tben (ETHERNET-MODULE 1.001) ×        |   | • |
| General* Connection Module Info                                 |   |   |
| Requested Packet Interval (RPI): 10.0 ≑ms (1.0 - 3200.0 ms)     |   |   |
| Major Fault On Controller If Connection Fails While in Run Mode |   |   |
| Use Unicast Connection over EtherNet/IP                         |   |   |
| Module Fault                                                    |   |   |
| Status: Offline OK Cancel Apply Help                            |   |   |

Fig. 65: Setting the connection parameters

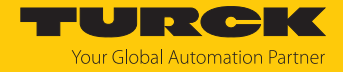

## 7.8.3 Parameterizing the device

- Open the Controller Tags of the device.
- Parameterize the device via the Controller Tags **TBEN-L5-16DOP:C**.

| Logix Designer - TBEN_L [1756-L72 32.11]*       |                                        |                            |                 | -                                                                   | □ ×        |
|-------------------------------------------------|----------------------------------------|----------------------------|-----------------|---------------------------------------------------------------------|------------|
| 👔 ち 🖆 🖶 🕹 🗗 🏦 🤊 🦿 🕇 ten20                       |                                        | 🖄 🖟 🌾 😘 🐨                  |                 |                                                                     |            |
| FILE EDIT VIEW SEARCH LOGIC COMMUNICATIONS      | TOOLS WINDOW HELP                      |                            |                 |                                                                     |            |
| RUN<br>OK Path: <none></none>                   | ۰. ۳                                   |                            | F +/F -( )(U)(L |                                                                     | 51 B.      |
| I/O Offline Vo Forces                           | No Edits 🔐 Redundancy                  | Reference Add-Un           | Safety Alarms B | sit Timer/Counter input/Output Compare Compute/Math Move/Logical    | File/Misc. |
| Path: <none></none>                             |                                        |                            |                 |                                                                     |            |
| Controller Organizer 🛛 🔻 🕂 🗙                    | Controller Tags - TBEN_L(controller) × |                            |                 |                                                                     | -          |
| ð "E                                            | Scope: TBEN_L - Show: All 1            | ags                        |                 | ✓ Enter Name Filter                                                 | ~          |
| ✓ Gontroller TBEN_L                             | Name                                   | -al , Forco <b>(</b> Style | Data Tuno       | Description                                                         |            |
|                                                 | A TREN 15 16DOP/C                      |                            |                 |                                                                     | - 2        |
| Controller Fault Handler     Power-I In Handler | A TREN 15 16DOP/C Data                 | ( ) Her                    | SINITI 4001     |                                                                     | - Pe       |
| ✓ Tasks                                         | TREN 15 15DOD-C D-t-101                | () Hex                     |                 | Descend                                                             | itie       |
| 🔺 🜔 MainTask                                    | TBEN LS_10DOP:C.Data[0]                | Hex                        | SINT            | Reserved                                                            |            |
| MainProgram                                     | P TBEN_LS_16DOP(C,Data[1]              | Hex                        | SINT            | Reserved                                                            | - 10       |
| Unscheduled                                     | P IBEN_L5_16DOP:C.Data[2]              | Hex                        | SINT            | Reserved                                                            | - 1        |
| Unarouped Axes                                  | TBEN_L5_16DOP:C.Data[3]                | Hex                        | SINT            | Reserved                                                            | - 10       |
| Assets                                          | TBEN_L5_16DOP:C.Data[4]                | Hex                        | SINT            | Reserved                                                            | - 10       |
| ኪ. Logical Model                                | TBEN_L5_16DOP:C.Data[5]                | Hex                        | SINT            | Reserved                                                            | - 10       |
| ▲ ⊆ I/O Configuration                           | TBEN_L5_16DOP:C.Data[6]                | Hex                        | SINT            | Reserved                                                            | - 10       |
| A D 1/30 Backplane, 1/30-A/                     | TBEN_L5_16DOP:C.Data[7]                | Hex                        | SINT            | Reserved                                                            |            |
| [1] 1756-EN2TR then                             | TBEN_L5_16DOP:C.Data[8]                | Hex                        | SINT            | Reserved                                                            |            |
| ⊿ 器 Ethernet                                    | TBEN_L5_16DOP:C.Data[9]                | Hex                        | SINT            | Quick Connect, Eth Custom Setup, LED-behavior (PWR) at V2 undervolt | age        |
| 1756-EN2TR tben                                 | TBEN_L5_16DOP:C.Data[9].0              | Decimal                    | BOOL            | Quick Connect: 0=disable, 1=enable                                  |            |
| ETHERNET-MODULE TBEN_L5_16DOP                   | TBEN_L5_16DOP:C.Data[9].1              | Decimal                    | BOOL            | Eth 1 Custom Setup: 0=Auto-negotiate, 1=100BT/FD                    |            |
|                                                 | TBEN_L5_16DOP:C.Data[9].2              | Decimal                    | BOOL            | Eth 2 Custom Setup: 0=Auto-negotiate, 1=100BT/FD                    |            |
|                                                 | TBEN_L5_16DOP:C.Data[9].3              | Decimal                    | BOOL            | LED-behavior (PWR) at V2 undervoltage: 0=Red, 1=Green               | _          |
|                                                 | TBEN_L5_16DOP:C.Data[9].4              | Decimal                    | BOOL            | Reserved                                                            |            |
|                                                 | TBEN_L5_16DOP:C.Data[9].5              | Decimal                    | BOOL            | Reserved                                                            |            |
|                                                 | TBEN L5 16DOP:C.Data[9].6              | Decimal                    | BOOL            | Reserved                                                            | _          |
|                                                 | TBEN L5 16DOP:C.Data[9].7              | Decimal                    | BOOL            | Reserved                                                            | _          |
|                                                 | TBEN L5 16DOP:C.Data[10]               | Hex                        | SINT            | Manual reset after overcurr.                                        |            |
|                                                 | ▶ TBEN 15 16DOP:C.Data[11]             | Hex                        | SINT            | Manual reset after overcurr.                                        | - 1        |
|                                                 | ▶ TBEN 15 16DOP:C.Data[12]             | Hex                        | SINT            |                                                                     |            |
|                                                 | A Monitor Tags (Edit Tags /            | TICA .                     | <               |                                                                     | >          |
| Dearth                                          |                                        |                            |                 | Communication Coffeeners DCI in Classic                             |            |

Fig. 66: Parameterizing the device

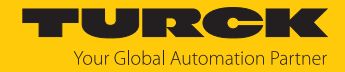

## 7.8.4 Going online with the PLC

- Search the network via the **Who Active** button.
- Select the PLC.
- Set the communication path via Set Project Path.
- ⇒ The communication path is set.

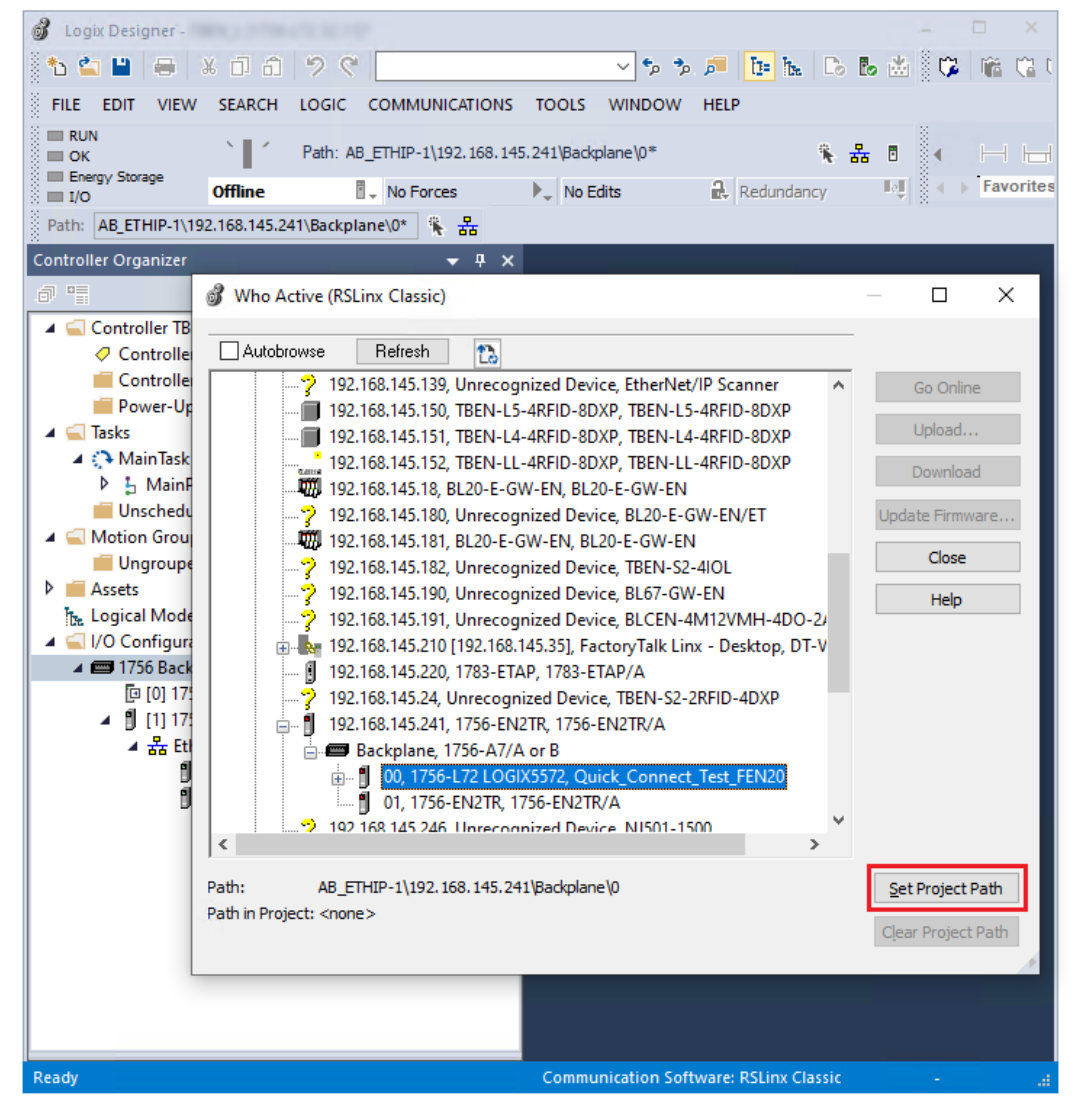

Fig. 67: Setting the communication path

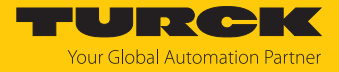

- Select the PLC.
- Click Go online.

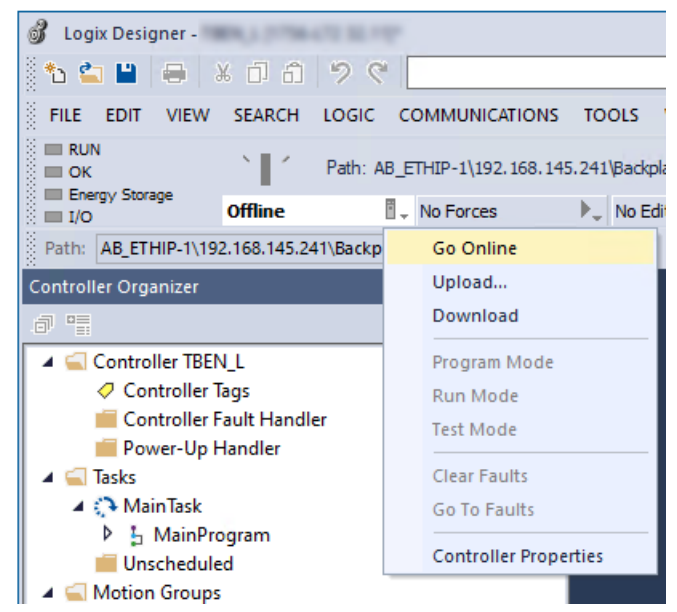

Fig. 68: Going online with the device

- Click **Download** in the following dialog (Connect To Go Online).
- Confirm all following messages.
- ⇒ The program is downloaded to the PLC. The online connection is established.

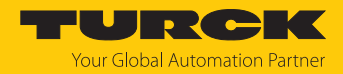

## 7.8.5 Reading process data

- Open the Controller Tags in the project tree by double-clicking the entry.
- ⇒ The access to the input data (TBEN-L5-16DOP:I) and output data (TBEN-L5-16DOP:O) is possible.

| N                                                          |                                        |                     |                 |                                          | ~                 |
|------------------------------------------------------------|----------------------------------------|---------------------|-----------------|------------------------------------------|-------------------|
| 1 🖕 💾 🖶 🕹 🗗 🗂 🤊 🤊 🗌                                        | 🔄 🖌 🏂 🏂 🔎 📴 🖿 🕞 🐻 🖄 🛛 🛱 🖷 😘            | <b>~</b>            |                 |                                          |                   |
| FILE EDIT VIEW SEARCH LOGIC COMMUNICATIONS                 | TOOLS WINDOW HELP                      |                     |                 |                                          |                   |
| Run Mode<br>Controller OK<br>Path: AB ETHIP-2\192.168.145. | 241\Backplane\0* 🛸 🐣 🖩 👍               |                     | )(U)(L)-        |                                          |                   |
| Energy Storage OK                                          | No Estas                               | s Add-On Safety     | Alarms Bit Time | r/Counter Input/Output Compare Compute/I | Math Move/Logical |
|                                                            | P No Euros                             |                     |                 |                                          |                   |
| Patn: <none></none>                                        |                                        |                     |                 |                                          |                   |
| Controller Organizer 🗸 🕂 🗙                                 | Controller Tags - TBEN_L(controller) × |                     |                 |                                          |                   |
|                                                            | Scope: TBEN_L V Show: All Tags         |                     | ~ ]             | Enter Name Filter                        | ~                 |
| Controller Tags                                            | Name ==                                | 🔺 Value 🕈 Force 🗧 S | Style Da        | ta Type Description                      | ^ /2              |
| Controller Fault Handler                                   | ▲ TBEN_L5_16DOP:O.Data[0]              | 0 [                 | Decimal INT     | Station Control Word                     | Pro               |
| 🛑 Power-Up Handler                                         | TBEN_L5_16DOP:O.Data[0].0              | 0 [                 | Decimal BO      | OL Station Control Word                  | реп               |
| A 🔄 Tasks                                                  | TBEN_L5_16DOP:O.Data[0].1              | 0                   | Decimal BO      | OL Station Control Word                  | ies               |
| A Main lask                                                | TBEN_L5_16DOP:O.Data[0].2              | 0 [                 | Decimal BO      | OL Station Control Word                  |                   |
| Unscheduled                                                | TBEN_L5_16DOP:O.Data[0].3              | 0 [                 | Decimal BO      | OL Station Control Word                  |                   |
| A 🔄 Motion Groups                                          | TBEN_L5_16DOP:O.Data[0].4              | 1 [                 | Decimal BO      | OL Station Control Word                  |                   |
| Ungrouped Axes                                             | TBEN_L5_16DOP:O.Data[0].5              | 1 [                 | Decimal BO      | OL Station Control Word                  |                   |
| The Logical Model                                          | TBEN_L5_16DOP:O.Data[0].6              | 1 [                 | Decimal BO      | OL Station Control Word                  |                   |
| ⊿ 🔄 I/O Configuration                                      | TBEN_L5_16DOP:O.Data[0].7              | 0 [                 | Decimal BO      | OL Station Control Word                  |                   |
| ▲ 📟 1756 Backplane, 1756-A7                                | TBEN_L5_16DOP:O.Data[0].8              | 0 [                 | Decimal BO      | OL Station Control Word                  |                   |
| []] [0] 1/36-L/2 IBEN_L                                    | TBEN_L5_16DOP:O.Data[0].9              | 0 [                 | Decimal BO      | OL Station Control Word                  |                   |
| ⊿ 器 Ethernet                                               | TBEN_L5_16DOP:O.Data[0].10             | 0 [                 | Decimal BO      | OL Station Control Word                  |                   |
| 1756-EN2TR tben                                            | TBEN_L5_16DOP:O.Data[0].11             | 0 [                 | Decimal BO      | OL Station Control Word                  |                   |
| ETHERNET-MODULE TBEN_L5_16DOP                              | TBEN_L5_16DOP:O.Data[0].12             | 0 [                 | Decimal BO      | OL Station Control Word                  |                   |
|                                                            | TBEN_L5_16DOP:O.Data[0].13             | 0 [                 | Decimal BO      | OL Station Control Word                  |                   |
|                                                            | TBEN_L5_16DOP:O.Data[0].14             | 0 [                 | Decimal BO      | OL Station Control Word                  | <b>~</b>          |
|                                                            | Monitor Tags / Edit Tags /             | <                   |                 |                                          | >                 |
|                                                            | Errors                                 |                     |                 |                                          | <del>▼</del> ₽ ×  |
|                                                            | S 0 Errors 🛕 0 Warnings 🚺              | 0 Messages          |                 | Search                                   | Q                 |
|                                                            |                                        |                     |                 |                                          |                   |
|                                                            |                                        |                     |                 |                                          |                   |
| Change Filtering Option                                    |                                        |                     | Co              | ommunication Software: RSLinx Classic    |                   |

Fig. 69: Controller Tags in the project tree

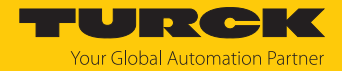

# 7.9 Commissioning the devices in CC-Link IE Field Basic

## 7.9.1 General features CC-Link IE Field Basic

CC-Link IE Field Basic works with a client/server communication model. A maximum data width of  $64 \times 64$  bits is available for communication between a client station and several server stations, whereby a unit of 64 bits is referred to as an occupied station. A CC-Link Field Basic network can consist of a maximum of 64 occupied stations. I/O modules can occupy one or more of the 64 occupied stations, depending on their complexity and data width.

| CC-Link IE Field Basic                       |                                             |                                                                                                    |
|----------------------------------------------|---------------------------------------------|----------------------------------------------------------------------------------------------------|
| Maximum number of sta-<br>tions in a network | max. 64 occupied stations                   | An I/O module can occupy several occupied stations.                                                                                                    |
| Group                                        | max. 16 occupied stations                   | To optimize process data traffic,<br>devices can be combined into groups<br>according to their function. A group<br>can consist of a maximum of 16 occu-<br>pied stations. |
| Cyclic data                                  |                                             | Cyclical data is mapped bit by bit or word by word in registers.                                                                                                    |
|                                              | RX                                          | Register for bit-by-bit access to digital inputs (DI)                                                                                                    |
|                                              | RY                                          | Register for bit-by-bit access to digital outputs (DO)                                                                                                    |
|                                              | RWr                                         | Register for word-by-word, read access to process data (e.g. IO-Link)                                                                                                    |
|                                              | RWw                                         | Register for word-by-word, write access to process data (e.g. IO-Link)                                                                                                    |
| Port numbers                                 | 61450 (cyclic data)                         |                                                                                                    |
|                                              | 61451 (port number of serv<br>IPAddressSet) | ver station for NodeSearch and                                                                                                    |

### 7.9.2 CSP+ files

The CSP+ files can be downloaded free of charge at www.turck.com.

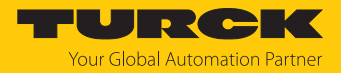

## 7.9.3 Cyclic data transmission

The cyclic process image of the devices is divided into a bit area and a word area. The bit area [> 104] contains the input and output data of the digital channels. The word area does not contain any data for the digital TBEN modules.

| Input data           |                  |                | Output data           |                  |                |
|----------------------|------------------|----------------|-----------------------|------------------|----------------|
| Bit area RX          | Word area<br>RWr | Access<br>type | Bit area RY           | Word area<br>RWw | Access<br>type |
| TBEN-L16DI           |                  |                |                       |                  |                |
| Input data DI0DI15   | -                | RO             | -                     | -                | RW             |
| TBEN-L16DO           |                  |                |                       |                  |                |
| -                    | -                | RO             | Output data DO0 DO15  | -                | RW             |
| TBEN-L8DIP-8DOP      |                  |                |                       |                  |                |
| Input data DI0DI7    | -                | RO             | Output data DO8DO15   | -                | RW             |
| TBEN-L16DX           |                  |                |                       |                  |                |
| Input data DXP0DXP15 | -                | RO             | Output data DXP0DXP15 | -                | RW             |

## 7.9.4 Occupied Stations

| Device          | Occupied Stations |
|-----------------|-------------------|
| TBEN-L16DIP     | 1                 |
| TBEN-L4-16DIN   | 1                 |
| TBEN-L16DOP     | 1                 |
| TBEN-L4-16DON   | 1                 |
| TBEN-L16DXP     | 1                 |
| TBEN-L4-16DXN   | 1                 |
| TBEN-L8DIP-8DOP | 1                 |

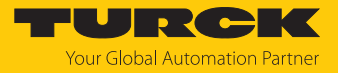

## 7.9.5 Bit area

### TBEN-L...-16DIP and TBEN-L4-16DIN

| Input data |
|------------|
|------------|

| RX                                  | Signal     |  |
|-------------------------------------|------------|--|
| Digital channels Process input data |            |  |
| RX0                                 | DI0 C0 P4  |  |
| RX1                                 | DI1 C0 P2  |  |
| RX2                                 | DI2 C1 P4  |  |
| RX3                                 | DI3 C1 P2  |  |
| RX4                                 | DI4 C2 P4  |  |
| RX5                                 | DI5 C2 P2  |  |
| RX6                                 | DI6 C3 P4  |  |
| RX7                                 | DI7 C3 P2  |  |
| RX8                                 | DI8 C4 P4  |  |
| RX9                                 | DI9 C4 P2  |  |
| RXA                                 | DI10 C5 P4 |  |
| RXB                                 | DI11 C5 P2 |  |
| RXC                                 | DI12 C6 P4 |  |
| RXD                                 | DI13 C6 P2 |  |
| RXE                                 | DI14 C7 P4 |  |
| RXF                                 | DI15 C7 P2 |  |

C0...C7 = connector at the device, P... = pin

Output data: none

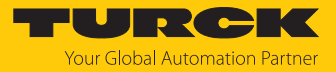

## TBEN-L...-16DOP and TBEN-L4-16DON

- Input data: none
- Output data

| RY                                  | Signal              |  |
|-------------------------------------|---------------------|--|
| Digital outputs Process output data |                     |  |
| RY0                                 | DO0 C0 P4           |  |
| RY1                                 | DO1 C0P2            |  |
| RY2                                 | DO2 C1 P4           |  |
| RY3                                 | DO3 C1 P2           |  |
| RY4                                 | DO4 C2 P4           |  |
| RY5                                 | DO5 C2 P2           |  |
| RY6                                 | DO6 C3 P4           |  |
| RY7                                 | DO7 C3P2            |  |
| RY8                                 | DO8 C4P4            |  |
| RY9                                 | DO9 C4P2            |  |
| RYA                                 | DO10 C5P4           |  |
| RYB                                 | DO11 C5 P2          |  |
| RYC                                 | DO12 C6 P4          |  |
| RYD                                 | DO13 C6 P2          |  |
| RYE                                 | DO14 C7 P4          |  |
| RYF                                 | DO15 C7 P2          |  |
| C0C7 = connector at                 | the device, P = pin |  |

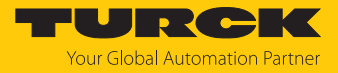

## TBEN-L...-16DXP and TBEN-L4-16DXN

## Input data

| RX                                | Signal     |  |
|-----------------------------------|------------|--|
| Digital inputs Process input data |            |  |
| RX0                               | DX0 C0 P4  |  |
| RX1                               | DX1 C0P2   |  |
| RX2                               | DX2 C1 P4  |  |
| RX3                               | DX3 C1 P2  |  |
| RX4                               | DX4 C2 P4  |  |
| RX5                               | DX5 C2 P2  |  |
| RX6                               | DX6 C3 P4  |  |
| RX7                               | DX7 C3 P2  |  |
| RX8                               | DX8 C4P4   |  |
| RX9                               | DX9 C4P2   |  |
| RXA                               | DX10 C5 P4 |  |
| RXB                               | DX11 C5 P2 |  |
| RXC                               | DX12 C6 P4 |  |
| RXD                               | DX13 C6 P2 |  |
| RXE                               | DX14 C7 P4 |  |
| RXF                               | DX15 C7 P2 |  |

C0...C7 = connector at the device, P... = pin

Output data

| RY                                  | Signal     |
|-------------------------------------|------------|
| Digital outputs Process output data |            |
| RY0                                 | DX0 C0 P4  |
| RY1                                 | DX1 C0P2   |
| RY2                                 | DX2 C1 P4  |
| RY3                                 | DX3 C1 P2  |
| RY4                                 | DX4 C2 P4  |
| RY5                                 | DX5 C2 P2  |
| RY6                                 | DX6 C3 P4  |
| RY7                                 | DX7 C3 P2  |
| RY8                                 | DX8 C4P4   |
| RY9                                 | DX9 C4P2   |
| RYA                                 | DX10 C5 P4 |
| RYB                                 | DX11 C5 P2 |
| RYC                                 | DX12 C6 P4 |
| RYD                                 | DX13 C6 P2 |
| RYE                                 | DX14 C7 P4 |
| RYF                                 | DX15 C7 P2 |

 $\overline{C0...C7}$  = connector at the device, P... = pin

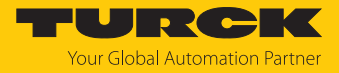

## TBEN-L...-8DIP-8DOP

### Input data

| RX                                      | Signal    |  |  |  |
|-----------------------------------------|-----------|--|--|--|
| Digital inputs Process input data       |           |  |  |  |
| RX0                                     | DI0 C0 P4 |  |  |  |
| RX1                                     | DI1 C0 P2 |  |  |  |
| RX2                                     | DI2 C1 P4 |  |  |  |
| RX3                                     | DI3 C1 P2 |  |  |  |
| RX4                                     | DI4 C2 P4 |  |  |  |
| RX5                                     | DI5 C2 P2 |  |  |  |
| RX6                                     | DI6 C3 P4 |  |  |  |
| RX7                                     | DI7 C3 P2 |  |  |  |
| C0C7 = connector at the device, P = pin |           |  |  |  |

#### Output data

| RY                                  | Signal     |  |  |  |
|-------------------------------------|------------|--|--|--|
| Digital outputs Process output data |            |  |  |  |
| RY0                                 | DO8 C4P4   |  |  |  |
| RY1                                 | DO9 C4P2   |  |  |  |
| RY2                                 | DO10 C5 P4 |  |  |  |
| RY3                                 | DO11 C5 P2 |  |  |  |
| RY4                                 | DO12 C6 P4 |  |  |  |
| RY5                                 | DO13 C6 P2 |  |  |  |
| RY6                                 | DO14 C7 P4 |  |  |  |
| RY7                                 | DO15 C7 P2 |  |  |  |

C0...C7 = connector at the device, P... = pin

## 7.9.6 Word area

The word area does not contain any data for the digital TBEN-L... devices.

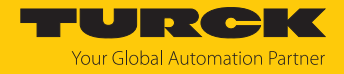

# 7.9.7 Parametermapping

The chapter "Parameterizing and configuring" [▶ 125] contains a detailed parameter description.

| Parameter ID | Offset | Parameter name              | Channel | Value | Meaning |  |
|--------------|--------|-----------------------------|---------|-------|---------|--|
| B000         | 1.0    | Invert digital input Ch0    | 0       | 0     | No      |  |
|              |        |                             |         | 1     | Yes     |  |
|              |        |                             |         |       |         |  |
|              | 1F     | Invert digital input Ch15   | 15      | 0     | No      |  |
|              |        |                             |         | 1     | Yes     |  |
|              | 2.8    | Impulse stretch (*10 ms) Ch | 0       | 0254  |         |  |
|              | 3.0    |                             | 1       |       |         |  |
|              | 3.8    |                             | 2       |       |         |  |
|              | 4.0    |                             | 3       | -     |         |  |
|              |        |                             |         |       |         |  |
|              | 9.8    |                             | 14      |       |         |  |
|              | A.0    |                             | 15      |       |         |  |

## TBEN-L...-16DIP and TBEN-L4-16DIN

## TBEN-L...-16DOP and TBEN-L4-16DON

| Parameter ID | Offset | Parameter name                             | Channel | Value | Meaning |
|--------------|--------|--------------------------------------------|---------|-------|---------|
| B000         | 0.0    | Manual output reset after overcurrent Ch0  | 0       | 0     | No      |
|              |        |                                            |         | 1     | Yes     |
|              |        |                                            |         |       |         |
|              | 0F     | Manual output reset after overcurrent Ch15 | 15      | 0     | No      |
|              |        |                                            |         | 1     | Yes     |
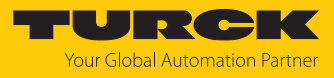

| Parameter ID | Offset | Parameter name                             | Channel                                               | Value | Meaning |
|--------------|--------|--------------------------------------------|-------------------------------------------------------|-------|---------|
| B000         | 1.0    | Invert digital input Ch0                   | 0                                                     | 0     | No      |
|              |        |                                            |                                                       |       | Yes     |
|              |        |                                            |                                                       |       |         |
|              | 1.F    | Invert digital input Ch15                  | 15                                                    | 0     | No      |
|              |        |                                            |                                                       | 1     | Yes     |
|              | 2.0    | Manual output reset after overcurrent Ch0  | 0                                                     | 0     | No      |
|              |        |                                            |                                                       | 1     | Yes     |
|              |        |                                            |                                                       |       |         |
|              | 2.F    | Manual output reset after overcurrent Ch15 | 15                                                    | 0     | No      |
|              |        |                                            |                                                       | 1     | Yes     |
|              | 3.0    | Activate output Ch0                        | 0                                                     | 0     | No      |
|              |        |                                            |                                                       | 1     | Yes     |
|              |        |                                            |                                                       |       |         |
|              | 4.8    | Activate output Ch15                       | 15                                                    | 0     | No      |
|              |        |                                            | $\begin{array}{c ccccccccccccccccccccccccccccccccccc$ | 1     | Yes     |
|              | 5.0    | Impulse stretch (*10 ms) Ch                | 0                                                     | 0254  |         |
|              | 5.8    |                                            | 1                                                     |       |         |
|              |        |                                            |                                                       |       |         |
|              | B.8    |                                            | 14                                                    |       |         |
|              | C.0    |                                            | 15                                                    |       |         |

### TBEN-L...-16DXP and TBEN-L4-16DXN

## TBEN-L...-8DIP-8DOP

| Parameter ID | Offset | Parameter name                        | Channel                                                                 | Value | Meaning |  |
|--------------|--------|---------------------------------------|-------------------------------------------------------------------------|-------|---------|--|
| B000         | 0.0    | Invert digital input                  | 0                                                                       | 0     | No      |  |
|              |        |                                       | ChannelValueMean00NoYes70No1Yes20No1Yesent80No1Yesent150No1Yes123456767 |       | Yes     |  |
|              |        |                                       |                                                                         |       |         |  |
|              | 0.7    | Invert digital input                  | 7                                                                       | 0     | No      |  |
|              |        |                                       |                                                                         | 1     | Yes     |  |
|              | 0.8    | Manual output reset after overcurrent | 8                                                                       | 0     | No      |  |
|              |        |                                       |                                                                         | 1     | Yes     |  |
|              |        |                                       |                                                                         |       |         |  |
|              | 0.F    | Manual output reset after overcurrent | 15                                                                      | 0     | No      |  |
|              |        |                                       |                                                                         | 1     | Yes     |  |
|              | 2.8    | Impulse stretch (*10 ms) Ch           | 0                                                                       | 0254  |         |  |
|              | 3.0    |                                       | 1                                                                       |       |         |  |
|              | 3.8    |                                       | 2                                                                       |       |         |  |
|              | 4.0    |                                       | 3                                                                       |       |         |  |
|              | 4.8    |                                       | 4                                                                       |       |         |  |
|              | 5.0    |                                       | 5                                                                       |       |         |  |
|              | 5.8    |                                       | 6                                                                       | 1     |         |  |
|              | 6.0    |                                       | 7                                                                       | 1     |         |  |

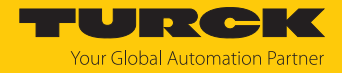

## 7.9.8 Acyclic communication via SLMP – supported functions

The devices support acyclical access via SLMP command Device Read (0x0401) and Device Write (0x1401).

### Supported Device Codes

| Device Code | Description                                                    |
|-------------|----------------------------------------------------------------|
| 0x0011      | Device information (vendor ID, device code, device name, etc.) |
| 0x00AC      | Acyclic communication                                          |
| 0x00D8      | Input data                                                     |
| 0x00D9      | Output data                                                    |
| 0x00DD      | Diagnostic data                                                |

## Supported End Codes

| End Code | Description                                                                                   |
|----------|-----------------------------------------------------------------------------------------------|
| 0x0000   | Command successfully executed                                                                 |
| 0xC059   | Command/subcommand: not supported command or subcommand                                       |
| 0xC05C   | Wrong data: data content does not fit to the command data content does not fit to the command |
| 0xC061   | Data length: data length does not fit to the command                                          |

## Read device information (Device Code 0x0011)

| Address<br>(Add) | Content       | Access<br>type | Data length in<br>word (Len) | Description                      |
|------------------|---------------|----------------|------------------------------|----------------------------------|
| 0x0001           | Vendor code   | ro             | 1                            | Vendor ID<br>Turck: 0x3355       |
| 0x0002           | Model code    | ro             | 2                            | ID of the device                 |
| 0x0003           | Model name    | ro             | 2                            | Device name                      |
| 0x0004           | FW version    | ro             | 2                            | Firmware version of the device   |
| 0x0005           | Stack version | ro             | 2                            | Version of the CC-Link component |

## Acyclic I/O communication (Device Code 0x00AC)

| Address<br>(Add) | Read<br>access     | Write<br>access | Data length<br>in word<br>(Len) | Content                     | Description                                                                                                    |  |  |
|------------------|--------------------|-----------------|---------------------------------|-----------------------------|----------------------------------------------------------------------------------------------------|--|--|
| 0xACAC           | Open<br>Connection |                 | 1                               | 0xAD00<br>0xADFF,<br>0x0000 | A read access to this address<br>opens an acyclic connection<br>or returns an error. A valid<br>connection handle is<br>0xAD000xADFF, or 0 in<br>case of failure. |  |  |

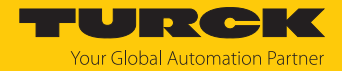

| Address<br>(Add) | Read<br>access | Write<br>access     | Data length<br>in word<br>(Len) | Content                     | Description                                                                                                    |
|------------------|----------------|---------------------|---------------------------------|-----------------------------|----------------------------------------------------------------------------------------------------|
| 0xACAC           |                | Close<br>Connection | 1                               | 0xAD00<br>0xADFF,<br>0xFFFF | Write access to this address<br>closes an acyclic connection.<br>Writing a previously opened<br>connection address<br>(0xAD000xADFF) closes<br>this connection. If the value<br>-1 (0xFFFF) is written, all<br>acyclic connections opened<br>for CC-Link are closed. |
| 0xAD00           |                |                     | 1240                            | Acyclic data                |                                                                                                    |
| <br>0xADFF       |                |                     |                                 |                             |                                                                                                    |

#### Example access:

 Open Connection: Device Read (0x0401) Device Code = 0xAC Add = 0xACAC Len =1 Result: 0xAD00 = Connection address: must be used for the following connection accesses, like read, write and close.

#### 2. Read Connection:

Device Read (0x0401) Device Code = 0xAC Add = 0xAD00 Len =1 Result: n words of received frame. The requested length is the maximum buffer size. If the available acyclic data does not fit in the buffer, the exceeding data is truncated.

#### 3. Write Connection:

Device Read (0x1401) Device Code = 0xAC Add = 0xAD00 Len =1 Result: n words of data to be sent.

#### 4. Close Connection:

Device Write (0x1401) Device Code = 0xAC Add=0xACAC, Len=1 Data: 0xADxx (address of the previously used Open Connection)

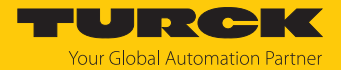

## Read input data (Device Code 0x00D8)

| Address<br>(Add)   | Access<br>type | Data length in<br>word (Len) | Description                                                                                                    |
|--------------------|----------------|------------------------------|----------------------------------------------------------------------------------------------------|
| 0x0000             | ro             | 1n                           | Access to all input data of the device regardless of profiles<br>and restrictions due to the number of occupied stations,<br>order: |
|                    |                |                              | 1. Data from RWr area                                                                                                    |
|                    |                |                              | 2. Data from RX area                                                                                                    |
| 0x0001<br><br>0x00 | ro             | 1n                           | Accesses the input data of one (sub)module. Data is struc-<br>tured in the native order of that (sub)module.                        |

## Write output data (Device Code 0x00D9)

| Address<br>(Add)   | Access<br>type | Data length in<br>word (Len) | Description                                                                                                    |
|--------------------|----------------|------------------------------|----------------------------------------------------------------------------------------------------|
| 0x0000             | rw             | 1n                           | Access to all output data of the device regardless of profiles<br>and restrictions due to the number of occupied stations,<br>order: |
|                    |                |                              | 1. Data from RWw area                                                                                                    |
|                    |                |                              | 2. Data from RY area                                                                                                    |
| 0x0001<br><br>0x00 | rw             | 1n                           | Accesses the output data of one (sub)module. Data is struc-<br>tured in the native order of that (sub)module.                        |

## Read Diagnostic data data (Device Code 0x00DD)

| Address<br>(Add)   | Access<br>type | Data length in<br>word (Len) | Description                                                                                                    |
|--------------------|----------------|------------------------------|----------------------------------------------------------------------------------------------------|
| 0x0000             | ro             | 1n                           | Access to all diagnostic data of the device regardless of profiles and restrictions due to the number of occupied stations |
| 0x0001<br><br>0x00 | ro             | 1n                           | Accesses the diagnostic data data of one (sub)module. Data is structured in the native order of that (sub)module.          |

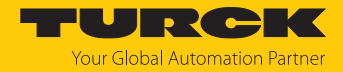

## 7.10 Connecting devices to a CC-Link IE Field Basic client with GX Works3

#### Naming convention

Turck uses the terms "client" and "server". The following description uses the terms "Master Station" (client) and "Slave Station" (server) only because of the naming in Melsoft GX Works.

## Used hardware

The following hardware components are used in this example:

- Mitsubishi MELSEC iQ-R controller
- Mitsubishi CPU 04ENCPU with local CC-Link IOs
- TBEN modules (as example)
  - TBEN-LL-8DIP-8DOP (IP address: 192.168.3.10)
  - TBEN-S2-4IOL (IP address: 192.168.3.12)

#### Used software

The following software tools are used in this example:

Melsoft GX Works3

#### Prerequisites

- The GX Works3 software is open and a new project has been created.
- The controller including CPU and local IOs is configured in GX Works3.

#### 7.10.1 Register the CSP+ files in GXWorks3

Select and register CSP+ files via Tools → Profile Management → Register. Note: CSP+ files can only be registered in GX Works3 if no project is open.

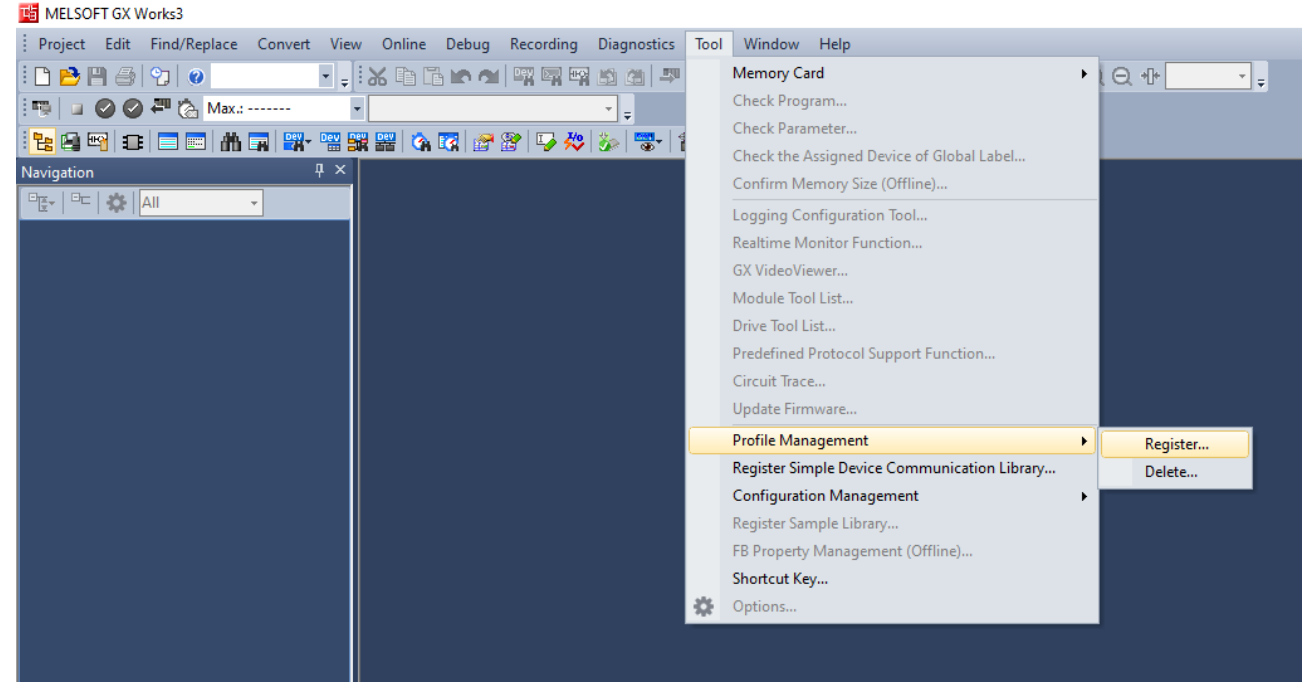

#### Fig. 70: Profile Management, Register Profile

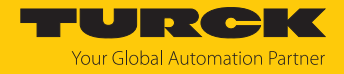

### 7.10.2 Configuring the network settings

The network settings are configured at the CPU used under **Parameter**  $\rightarrow$  **used CPU** (here: R04ENCPU)  $\rightarrow$  **Module Parameters**.

#### Setting the IP address of the CPU

► Set the IP address of the CPU under **Own Node Settings** → **IP Address**.

### Activate CC-Link Field Basic

The CC-Link IEF Basic protocol must be activated in the CPU.

Under CC-Link IEF Baisc Settings, set the option To Use or Not to Use CC-Link IEF Basic Setting to Use in order to activate

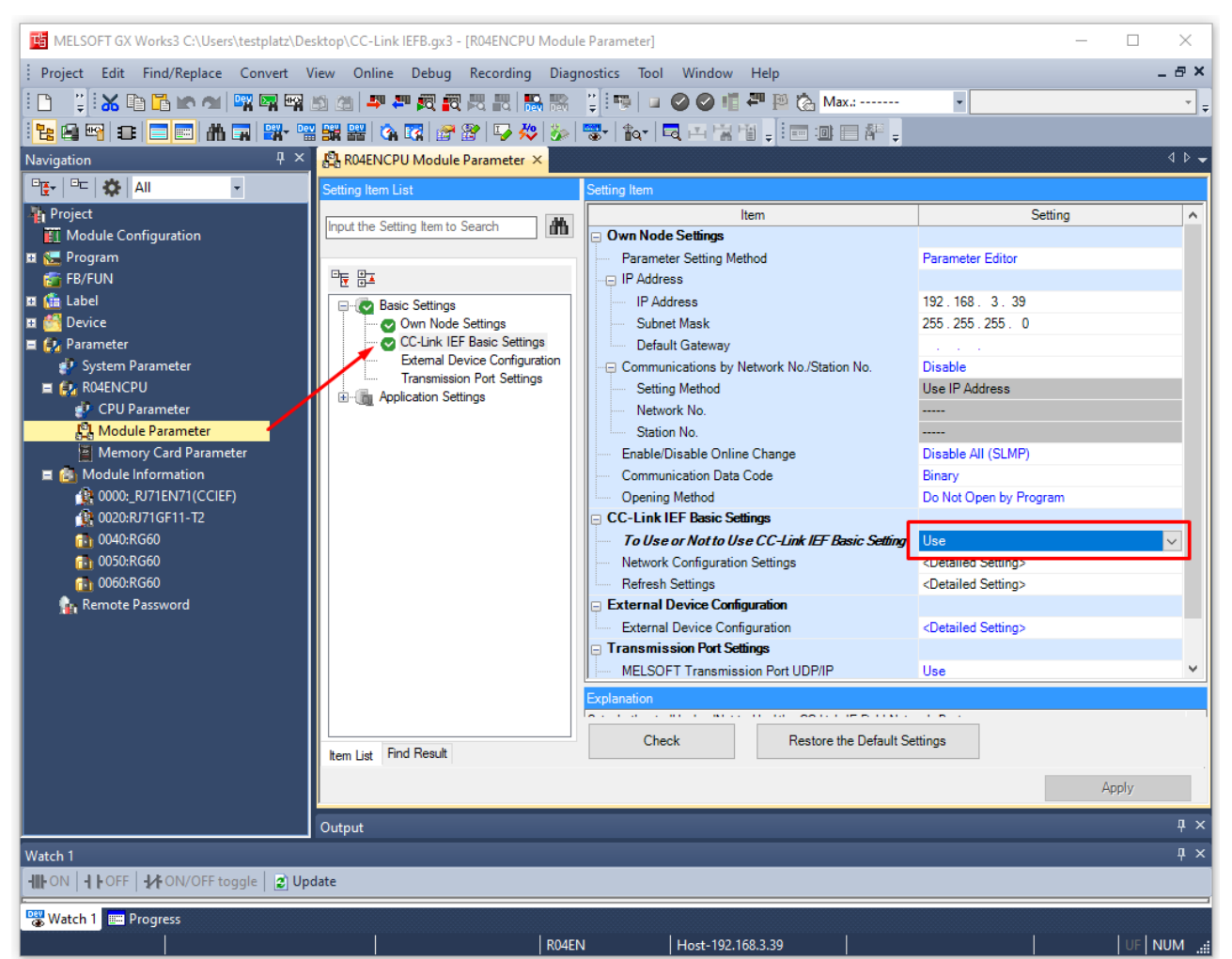

Fig. 71: GX Works3: Activate CC-Link IEF Basic on CPU

## 7.10.3 Configuring the CC-Link IE Field Basic network

Scanning the network

► Under Module Parameters → CC-Link IEF Basic Settings open the function Network Configuration Settings.

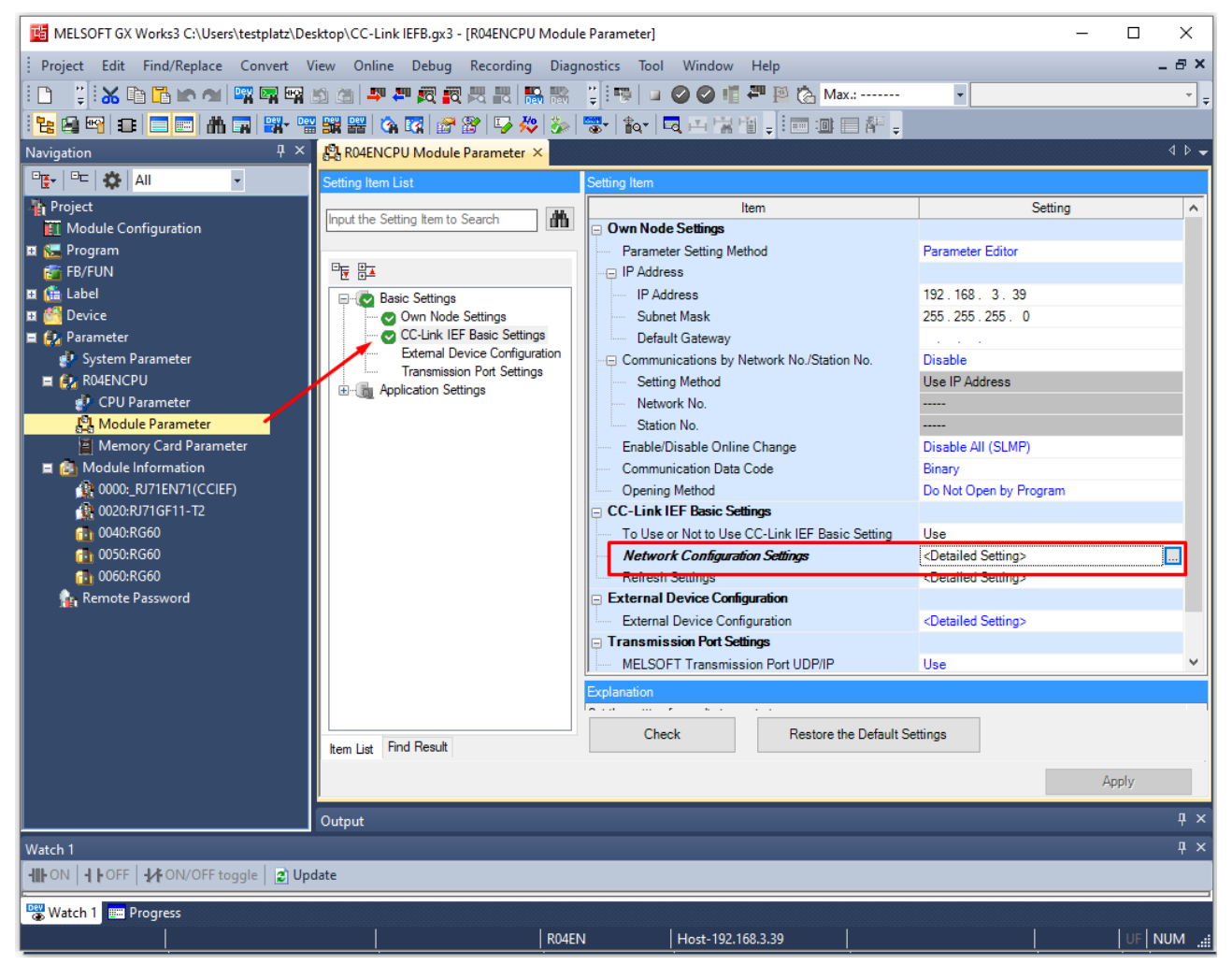

Fig. 72: GX Works3: Network Configuration Settings

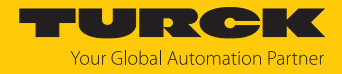

#### Scan the CC-Link IEF Basic network under CC-Link IEF Basic Configuration via Detect Now.

| 8    | CC-Lin  | k IEF Ba  | asic Configuration   |           |                     |                          |                    |                 |             |      |               |          | ×                |
|------|---------|-----------|----------------------|-----------|---------------------|--------------------------|--------------------|-----------------|-------------|------|---------------|----------|------------------|
| ÷ co | -Link   | IEF Basi  | c Configuration Edit | View Clos | e with Discarding t | the Setting Close with F | Reflecting the Set | ting            |             |      |               |          |                  |
|      |         | ۵         | Detect Now           | Lin       | Scan Setting        |                          |                    |                 |             |      | Module        | e List   | ×                |
| L.,  | Conn    | ected     | Count 0              |           |                     |                          |                    |                 |             |      | EF Basic S    | election | • <b> </b> • • • |
|      |         | No.       | Model Name           | STA       | # Station Type      | RX/RY Set                | ting               | RWw/RWr Settin  | g Group No. | RSVD | <u>₽</u> 9↓   |          | Ĩ.               |
| T    |         |           | Host Station         | 0         | Mactor Station      | Points                   | Start End          | Points Start Er | d           | STA  | 大陸            |          |                  |
| I-   |         |           |                      |           | Master Station      |                          |                    |                 |             |      | E CC-L        | ink IEF  | Basic            |
| L .  |         |           |                      |           |                     |                          |                    |                 |             |      | CC-L          | ink IEF  | Basic            |
| L 1  |         |           |                      |           |                     |                          |                    |                 |             |      | ∃ Inj         | out Mo   | dule             |
| L 1  |         |           |                      |           |                     |                          |                    |                 |             |      | ⊞ Uu<br>⊞ T/0 | Comb     | bined N          |
| L 1  |         |           |                      |           |                     |                          |                    |                 |             |      | ∃ Se          | rvo An   | nplifier         |
| L .  |         |           |                      |           |                     |                          |                    |                 |             |      |               | rvo An   | nplifier         |
| L 1  |         |           |                      |           |                     |                          |                    |                 |             |      | <b>∃</b> GO   | T2000    | Series           |
| L 1  |         |           |                      |           |                     |                          |                    |                 |             |      | ∃ Inv         | verter   | (FR-A            |
|      |         |           | 1                    |           |                     |                          |                    |                 |             |      |               | verter   | (FR-F8           |
|      |         |           |                      |           |                     |                          |                    |                 |             |      |               | - Link a | atewa            |
|      |         |           |                      |           |                     |                          |                    |                 |             |      |               | F Basic  | Modu             |
| Host | Station | l.        |                      |           |                     |                          |                    |                 |             |      | <b>∃ IO</b>   | Link M   | laster           |
|      |         |           |                      |           |                     |                          |                    |                 |             |      |               | F Basic  | Modu             |
| ST   | A#0     | eterd Co. |                      |           |                     |                          |                    |                 |             |      | ∃ TB          | EN-Ser   | ies Ne           |
| un   | t:0     | r e       |                      |           |                     |                          |                    |                 |             |      |               |          |                  |
| 10   | tal STA | #:0       |                      |           |                     |                          |                    |                 |             |      |               |          |                  |
|      |         |           |                      |           |                     |                          |                    |                 |             |      |               |          |                  |
|      |         |           | <                    |           |                     |                          |                    |                 |             | >    |               |          |                  |
| Ou   | tput    |           |                      |           |                     |                          |                    |                 |             |      |               |          | ×                |
| Ľ.   |         | _         |                      |           |                     |                          |                    |                 |             |      |               | _        |                  |
| L    |         |           |                      |           |                     |                          |                    |                 |             |      |               |          |                  |
| L    |         |           |                      |           |                     |                          |                    |                 |             |      |               |          |                  |
| L    |         |           |                      |           |                     |                          |                    |                 |             |      |               |          |                  |
|      |         |           |                      |           |                     |                          |                    |                 |             |      |               |          |                  |
|      |         |           |                      |           |                     |                          |                    |                 |             |      |               |          |                  |
| e    |         |           |                      |           |                     |                          |                    |                 |             |      |               |          |                  |

Fig. 73: GX Works3: scanning the CC-Link IEF Basic network

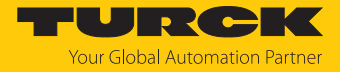

All CC-Link devices found in the Ethernet network are displayed in the order in which they are integrated in the network.

| 6-6 CC-LIII                                                                                                   | K IEF B           | asic Cor | nfiguration  |                 |          |              |        |         |      |         |         |          |       |            |                 | —              | ×     |
|----------------------------------------------------------------------------------------------------|-------------------|----------|--------------|-----------------|----------|--------------|--------|---------|------|---------|---------|----------|-------|------------|-----------------|----------------|-------|
| CC-Link IEF Basic Configuration Edit View Close with Discarding the Setting Close with Reflecting the Setting |                   |          |              |                 |          |              |        |         |      |         |         |          |       |            |                 |                |       |
| Detect Now Link Scan Setting                                                                                  |                   |          |              |                 |          |              |        |         |      |         |         |          |       |            |                 |                |       |
| Conne                                                                                                    | Connected Count 8 |          |              |                 |          |              |        |         |      |         |         |          |       |            |                 |                |       |
|                                                                                                    |                   |          | a dal Mana   | Station Trees   |          | RX/RY        | Settir | ng      |      | RWw,    | /RWr Se | etting   | Group |            | TD Address      | Cube et Marile | MAC   |
|                                                                                                    | NO.               | M        | lodel Name   | Station Type    |          | Points       |        | Start   | End  | Points  | Start   | End      | No.   | KSVD STA   | IP Address      | Subnet Mask    | ddre: |
|                                                                                                    | 0                 | Host S   | tation       | Master Statior  |          |              |        |         |      |         |         |          |       |            | 192.168.3.39    | 255.255.255.0  |       |
| 0.00116                                                                                                    | 1                 | TBEN-    | LL-8IOL      | Slave Station   | 54 (1    | Occupied Sta | tion)  | 0000    | 003F | 32      | 0000    | 001F     | 1     | No Setting | 192.168.145.112 | 255.0.0.0      | :12   |
|                                                                                                    | 2                 | TBEN-    | S2-4IOL      | Slave Station   | 54 (1    | Occupied Sta | tion)  | 0040    | 007F | 32      | 0020    | 003F     | 1     | No Setting | 192.168.3.12    | 255.255.255.0  | :B7   |
|                                                                                                    | 3                 | TBEN-    | S2-4IOL      | Slave Station   | 54 (1    | Occupied Sta | tion)  | 0080    | 00BF | 32      | 0040    | 005F     | 1     | No Setting | 192.168.145.121 | 255.255.255.0  | :13   |
|                                                                                                    | 4                 | TBEN-    | S2-4AI       | Slave Station   | 54 (1    | Occupied Sta | tion)  | 00C0    | 00FF | 32      | 0060    | 007F     | 1     | No Setting | 192.168.145.95  | 255.255.255.0  | :68   |
| C.m.s                                                                                                    | 5                 | TBEN-    | LL-8DIP-8DOF | Slave Station   | 54 (1    | Occupied Sta | tion)  | 0100    | 013F | 32      | 0080    | 009F     | 1     | No Setting | 192.168.3.10    | 255.255.255.0  | :38   |
| C.m.                                                                                                    | 6                 | TBEN-    | LL-16DIP     | Slave Station   | 54 (1    | Occupied Sta | tion)  | 0140    | 017F | 32      | 00A0    | 00BF     | 1     | No Setting | 192.168.1.254   | 255.255.255.0  | :95   |
| Catting .                                                                                                    |                   | TBEN-    | LL-8IOL      | Slave Station   | 54 (1    | Occupied Sta | tion)  | 0180    | 01BF | 32      | 0000    | OODF     | 1     | No Setting | 192.108.145.123 | 255.255.255.0  | :61   |
| Cetting                                                                                                    | 8                 | I BEN-   | LL-8IOLA     | Slave Station   | 54 (1    | Occupied Sta | cion)  | 0100    | UIFF | 32      | 00E0    | UUFF     | 1     | No Setting | 192.108.145.124 | 255.255.255.0  | :97   |
| <                                                                                                    |                   |          |              |                 |          |              |        |         |      |         |         |          |       |            |                 |                | >     |
|                                                                                                    |                   | #1       | STA#2        | STA#3 ST        | A#4      | STA#5        | s      | TA#6    | ST   | A#7     | STA     | #8       |       |            |                 |                |       |
|                                                                                                    |                   |          |              |                 |          |              |        |         |      |         | _       |          |       |            |                 |                |       |
| Host Station                                                                                                  |                   | '        |              |                 |          |              |        |         |      |         |         |          |       |            |                 |                |       |
|                                                                                                    |                   | Aller    | . A.S.       | . 19 km         | Alto     | - Alto       |        | . Alter |      | Alter   |         | a Siller |       |            |                 |                |       |
|                                                                                                    |                   | 22.2     | Carteman     | Same and        | R.R.R.S. | A Stran      |        | Alan    | 1    | Arres   | 1.8     | 1.9.3    |       |            |                 |                |       |
| STA#0<br>All Connec                                                                                           | ted Co            |          | Y            | Y Y             |          | 3            |        |         |      |         | 14      |          |       |            |                 |                |       |
| unt:8                                                                                                    |                   |          |              |                 |          |              |        |         |      |         |         |          |       |            |                 |                |       |
| Total STA                                                                                                    | #:8               | L-8I     | TBEN-S2-4I   | TBEN-S2-4I TBEN | I-S2-4A  | TBEN-LL-8DI  | TBE    | N-LL-16 | TBEN | I-LL-8I | TBEN-L  | L-8I     |       |            |                 |                |       |
|                                                                                                    |                   | L        | OL           | OL              | I        | P-8DOP       |        | DIP     |      | OL      | OL      | A        |       |            |                 |                |       |
|                                                                                                    |                   | 1        |              | _               |          |              |        |         |      |         |         |          |       |            |                 |                |       |

Fig. 74: GX Works3: Devices in the CC-Link IEF Basic network

Devices that do not match the IP address range of the controller cannot be added to the project.

- ▶ Delete the devices with an IP address outside the IP address range of the control unit by right-clicking on the device → Delete from the list of network nodes or change the devices' IP address in the IP address column.
- For devices that can be integrated with different process data variables (profiles) (here: TBEN-S2-4IOL): select the requested profile under Station Type.

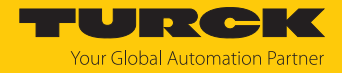

## Parameterizing CC-Link nodes

► Right-click on the device to be parameterized and select the device parameters via Online → Parameter Processing of Slave Station.

| 8      | CC-Link    | c IEF B | asic Co | nfiguration    |      |        |          |         |                  |           |          |          |           |           |          |            |            | - 0         | ×   |
|--------|------------|---------|---------|----------------|------|--------|----------|---------|------------------|-----------|----------|----------|-----------|-----------|----------|------------|------------|-------------|-----|
| i co   | C-Link II  | EF Bas  | ic Conf | iguration Edit | View | Close  | with Dis | carding | the Setting Clos | e with Re | flecting | the Sett | ing       |           |          |            |            |             |     |
|        |            | [       | Detect  | Now            |      | Link S | Scan Set | ting    |                  |           |          |          |           |           |          |            |            |             |     |
|        | Conne      | ected   | Count   | 2              |      |        |          |         |                  |           |          |          |           |           |          |            |            |             |     |
|        |            |         |         | Mandal Manag   |      | CTA#   | Chattin  |         | RX               | 'RY Setti | ng       |          | RWw/      | /RWr Se   | etting   | Conver No. | DOUD CTA   | TD Address  | rc  |
|        |            | NO.     |         | Model Name     |      | STA#   | Statio   | туре    | Points           |           | Start    | End      | Points    | Start     | End      | Group No.  | KSVD STA   | IP Address  | a   |
|        | <b>839</b> | 0       | Host S  | Station        |      | 0      | Master   | Station |                  |           |          |          |           |           |          |            |            | 192.168.3.3 | 9 5 |
| I      | 0.000      | 1       | TBEN-   | LL-8DIP-8DOP   |      | 1      | Slave S  | tation  | 54 (1 Occupied   | Station)  | 0000     | 003F     | 32        | 0000      | 001F     | 1          | No Setting | 192.168.3.1 | 0 5 |
| I      |            | 2       | TBEN    | S2-4IOL        |      | 2      | Slaver   | Com     | 54 (1 Occupied   | Station)  | 0040     | 007F     | 32        | 0020      | 003F     | 1          | No Setting | 192.168.3.1 | 2 5 |
| I      | <          |         |         |                |      |        |          | Сору    |                  |           |          |          |           |           |          |            |            |             | >   |
|        |            |         |         |                |      |        |          | Paste   | -                | -         |          |          |           |           |          |            |            |             |     |
| li -   |            |         | #1      | STA#2          |      |        |          | Selec   | t All            |           |          |          |           |           |          |            |            |             |     |
|        |            |         |         |                |      |        | - 1      | Delet   | e                |           |          |          |           |           |          |            |            |             | _   |
| Host   | Station    |         |         |                |      |        |          | Mov     | es Up            | ]         |          |          |           |           |          |            |            |             |     |
| I .    |            |         | 100     | at the second  |      |        |          | Mov     | es Below         |           |          |          |           |           |          |            |            |             |     |
| ST     | A#0        |         | hat     | Sinne          |      |        |          | Char    | ige Module 🛛 🕨   |           |          |          |           |           |          |            |            |             |     |
| All un | t:2        | ted Co  |         |                |      |        |          | Chec    | k 🕨              |           |          |          |           |           |          |            |            |             |     |
| То     | tal STA#   | ¢:2     | L-8DI   | TBEN-S2-4I     |      |        |          | Onlir   | ne 🕨             | De        | tect Nov | v        |           |           |          |            |            |             |     |
| I      |            |         | OP      | OL             |      |        |          | Prop    | erties           | Co        | ommuni   | cation S | Setting F | Reflectio | n of Sla | ve Station |            |             |     |
|        |            |         | <       |                |      |        |          |         |                  | Pa        | rameter  | Process  | sing of S | Slave Sta | tion     |            |            |             | >   |

Fig. 75: GX Works3: Opening parameterization

• Activate the writing of parameters via **Method selection**  $\rightarrow$  **Parameter write**.

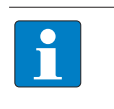

### NOTE

All parameters for one slot (in the example below: Slot 1) must be set. It is not possible to set individual parameters for a slot.

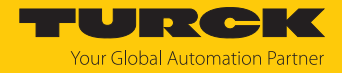

| Set the | parameters | and store t | the settings | via <b>Execute</b> . |
|---------|------------|-------------|--------------|----------------------|
|         | 1          |             | <u> </u>     |                      |

| ameter Processing of                                                                                                    | Slave Station                        |                |      |                  |          |                  |      |               |             | ×        |  |  |  |
|----------------------------------------------------------------------------------------------------|--------------------------------------|----------------|------|------------------|----------|------------------|------|---------------|-------------|----------|--|--|--|
| rget Module Information                                                                                                    | : TBEN-S2-4IOL<br>Station No.: 1     |                |      |                  |          |                  |      |               |             | ^<br>~   |  |  |  |
| thod selection: Param                                                                                                    | eter write                           |                | ~    | Write parame     | ter to t | arget module.    |      |               |             | <u> </u> |  |  |  |
| Parameter Information<br>Checked parameters a<br>Select All                                                                                                    | re the targets of s<br>Cancel All Se | elected proces | ses. |                  |          |                  |      |               |             |          |  |  |  |
| Name                                                                                                    |                                      | Initial Value  | Unit | Read Value       | Unit     | Write Value      | Unit | Setting Dange | Description |          |  |  |  |
| Slot1                                                                                                    |                                      | Initial value  | Unit | Redu value       | Unit     | write value      | Unit | Setung Range  | Description |          |  |  |  |
|                                                                                                    |                                      |                |      |                  |          |                  |      |               |             |          |  |  |  |
| Manual res                                                                                                    | et after overcurr                    |                |      |                  | _        | ves              |      |               |             |          |  |  |  |
| Manual reset after overcurr     yes       Manual reset after overcurr     yes                                                                                                    |                                      |                |      |                  |          |                  |      |               |             |          |  |  |  |
| Manual reset after overcurr yes no                                                                                                    |                                      |                |      |                  |          |                  |      |               |             |          |  |  |  |
| Manual res                                                                                                    | et after overcurr                    | ·              |      |                  |          | ves              |      |               |             |          |  |  |  |
| Activate or                                                                                                    | itout 1                              | ·              |      |                  | _        | ves              |      |               |             |          |  |  |  |
| Activate or                                                                                                    | itout 3                              |                |      |                  | -        | ves              |      |               |             |          |  |  |  |
| Activate or                                                                                                    | itout 5                              |                |      |                  | _        | ,                |      |               |             |          |  |  |  |
| Activate or                                                                                                    | itout 7                              |                |      |                  |          | no               |      |               |             |          |  |  |  |
| Slot2                                                                                                    |                                      |                |      |                  | _        |                  |      |               |             | ×        |  |  |  |
| Clear All                                                                                                    | "Read Value"                         |                |      | Clear All "Writ  | e Value  | •                |      |               |             |          |  |  |  |
| Process Option                                                                                                    |                                      |                | Th   | ere is no option | in the s | selected process |      |               |             |          |  |  |  |
| Process is executed to a module of "Target Module Information".     The device is accessed by using "the current connection destination". Please check if there is any problem with the connection destination.     For information on items not displayed on the screen, please refer to the Operating Manual. |                                      |                |      |                  |          |                  |      |               |             |          |  |  |  |
|                                                                                                    |                                      |                |      |                  |          |                  |      |               |             |          |  |  |  |
|                                                                                                    |                                      |                |      |                  |          |                  |      |               |             | Execute  |  |  |  |

Fig. 76: GX Works3: Parameterizing the device

▶ Optional: Export the parameter settings under Method selection → Parameter read as CSV file and re-import the file under Method selection → Parameter write in order to fill the column Write Values with the actual parameter settings and then to be able to change single parameters.

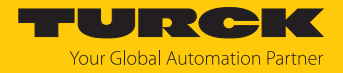

#### Close the window CC-Link IEF Basic Configuration via Close with Reflecting the Setting and store the network structure.

| 8    | CC-Linl        | k IEF B    | asic Configurat | tion        |        |                 |                     |                       |                     |             |          |        |         |               |           |            |     |            | ×      |
|------|----------------|------------|-----------------|-------------|--------|-----------------|---------------------|-----------------------|---------------------|-------------|----------|--------|---------|---------------|-----------|------------|-----|------------|--------|
| ÷ c  | C-Link II      | EF Bas     | ic Configuratio | n Edit View | Close  | with Discarding | the Settin          | g Close               | with Ref            | lecting     | the Sett | ing    |         |               |           |            |     |            |        |
|      |                | [          | Detect Now      |             | Link : | Scan Setting    |                     |                       |                     |             |          |        |         |               |           |            |     |            |        |
|      | Conne          | ected      | Count 🔽         | 2           |        |                 |                     |                       |                     |             |          |        |         |               |           |            |     |            |        |
|      |                | No.        | Mode            | el Name     | STA#   | Station Type    |                     | RX/R                  | Y Settin            | lg<br>Stort | End      | RWw/   | /RWr Se | etting<br>End | Group No. | RSVD STA   | IP  | Address    | )<br>T |
| ▼    | -              | 0          | Host Station    |             | 0      | Master Station  |                     | Points                |                     | Start       | End      | Points | Start   | End           |           |            | 192 | 2.168.3.39 | ) 5    |
|      | Catting        | 1          | TBEN-LL-8DIF    | P-8DOP      | 1      | Slave Station   | 54 <b>(</b> 1 O     | ccupied S             | tation)             | 0000        | 003F     | 32     | 0000    | 001F          | 1         | No Setting | 192 | 2.168.3.10 | ) 5    |
|      | -              | 2          | TBEN-S2-4IO     | L           | 2      | Slave Station   | 64 (1 0             | ccupied s             | Stat 🗸              | 0040        | 007F     | 32     | 0020    | 003F          | 1         | No Setting | 192 | .168.3.12  | ? 5    |
|      | <              |            |                 |             |        |                 | 64 (1 0<br>128 (2 0 | ccupied S<br>Occupied | station)<br>Station | )           |          |        |         | _             |           |            |     | _          | >      |
|      | 111            |            | STA#1           | STA #2      |        |                 | 256 (4 (            | Occupied              | Station             | ý           |          |        |         |               |           |            |     |            |        |
|      |                |            | 518#1           | 314#2       |        |                 |                     |                       |                     |             |          |        |         |               |           |            |     |            |        |
| Host | Station        |            |                 |             |        |                 |                     |                       |                     |             |          |        |         |               |           |            |     |            |        |
|      |                |            |                 | a said      |        |                 |                     |                       |                     |             |          |        |         |               |           |            |     |            |        |
| s    | A#0            |            | St. Frit        | Printer .   |        |                 |                     |                       |                     |             |          |        |         |               |           |            |     |            |        |
| A    | Connec<br>it:2 | ted Co     |                 |             |        |                 |                     |                       |                     |             |          |        |         |               |           |            |     |            |        |
| To   | tal STA#       | <b>#:2</b> | TBEN-LI-8DI     | TBEN-S2-4I  |        |                 |                     |                       |                     |             |          |        |         |               |           |            |     |            |        |
|      |                |            | P-8DOP          | OL          |        |                 |                     |                       |                     |             |          |        |         |               |           |            |     |            |        |
|      |                |            | <               |             |        |                 |                     |                       |                     |             |          |        |         |               |           |            |     |            | >      |

Fig. 77: GX Works3: Storing the network structure

#### • Accept the changes in the network structure under Module Parameters with Apply.

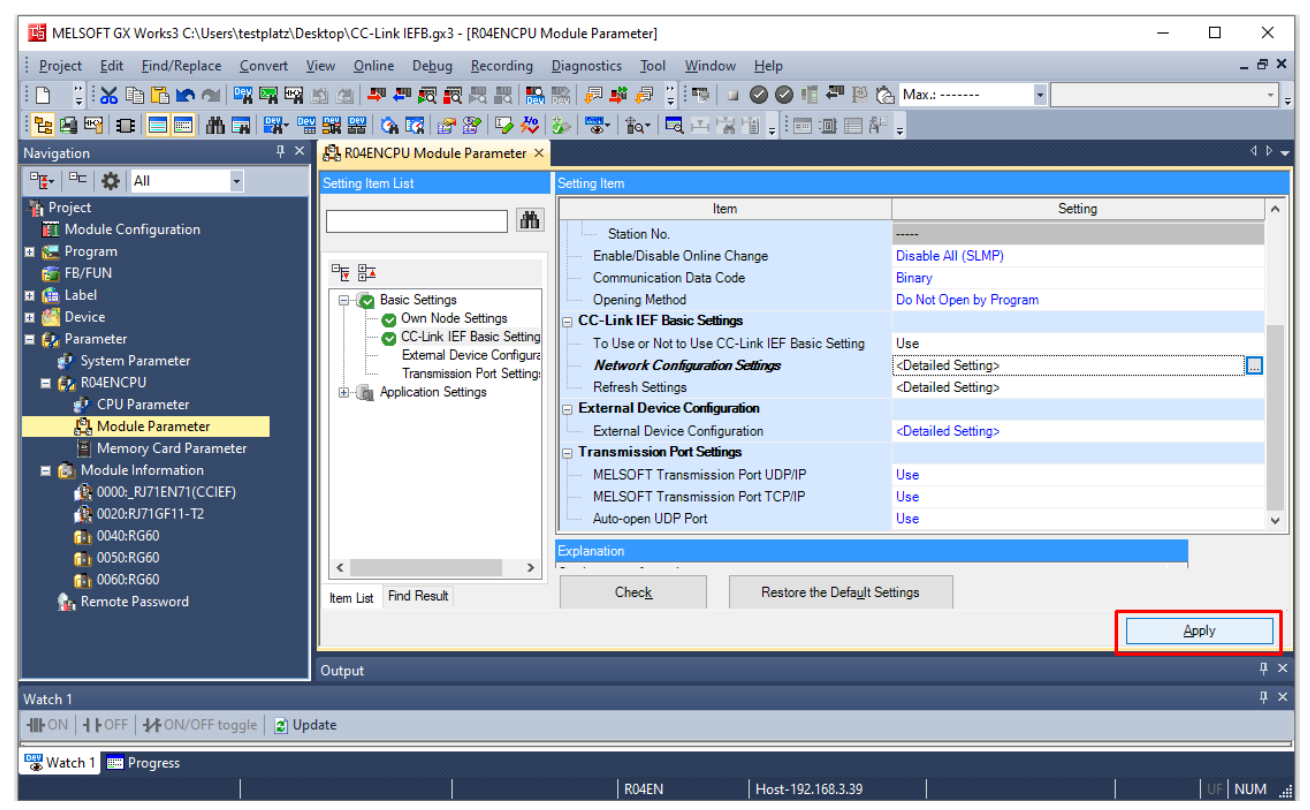

Fig. 78: GX Works3: Module Parameters, accept changes

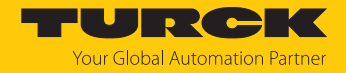

### 7.10.4 Defining the process data mapping for CC-Link devices in the network

The start addresses of the process data for the devices that follow the **Master Station (Client)** (controller + local IOs) in the network are defined under **Module Parameters**  $\rightarrow$  **CC-Link IEF Basic Settings** using the **Refresh Settings** function.

- ▶ Open the Refresh Settings function under Module Parameters → CC-Link IEF Basic Settings.
- Define the start addresses for the process data of the CC-Link devices in CPU side. Check can be used to verify whether the addresses are valid or overlap with the memory area occupied by the control unit.

| 📳 R04ENCPU Module Parameter 🗙 |               |           |       |           |                    |                |        |             |        |               | ۹۵.   |
|-------------------------------|---------------|-----------|-------|-----------|--------------------|----------------|--------|-------------|--------|---------------|-------|
| Setting Item List             | Setting Item  |           |       |           |                    |                |        |             |        |               |       |
| <b>M</b>                      |               |           |       |           |                    |                |        |             |        |               |       |
|                               |               | Link Side |       |           |                    |                |        | CPU Side    | 1      |               |       |
| Basic Settings                | Device Name   | Points    | Start | End       |                    | Target         |        | Device Name | Points | Start         | End   |
| 🔤 🛛 🖓 Own Node Settings       | RX            | 192       | 00000 | 000BF     | +                  | Specify Device | $\sim$ | X ~         | 192    | 00100         | 001BF |
| CC-Link IEF Basic Setting     | RY            | 192       | 00000 | 000BF     | +                  | Specify Device | $\sim$ | Y v         | 192    | 00100         | 001BF |
| External Device Configura     | RWr           | 96        | 00000 | 0005F     | +                  | Specify Device | $\sim$ | - W         | 96     | 00300         | 0035F |
|                               | R₩w           | 96        | 00000 | 0005F     | +                  | Specify Device | $\sim$ | W ~         | 96     | 00100         | 0015F |
|                               |               |           |       |           |                    |                |        |             |        |               |       |
|                               | Explanation   |           |       |           |                    |                |        |             |        |               |       |
| ttem List Find Result         | Chec <u>k</u> |           | Re    | store the | Defa <u>u</u> lt S | Gettings       |        |             |        | ļ             |       |
|                               |               |           |       |           |                    |                |        |             |        | <u>A</u> pply |       |

• Accept the mapping settings with **Apply**.

Fig. 79: GX Works3: Process data mapping in Refresh Settings

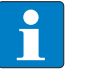

#### NOTE

Adjusting the mapping may require a voltage reset of the control unit.

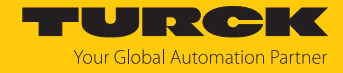

## 7.10.5 Going online with the PLC

• Write the configuration to the PLC via **Online**  $\rightarrow$  **Write to PLC**.

| MELSOFT GX Works3 C:\Users\test | nlatz\Deskton\CC | -Link IEEB.gx3 - [R04ENCPU N | lodule Parameter]           | — п х                                       |
|---------------------------------|------------------|------------------------------|-----------------------------|---------------------------------------------|
|                                 |                  |                              |                             |                                             |
| Project Edit Find/Replace Cor   | ivert View On    | Debug Recording              | Diagnostics lool Window Hei |                                             |
| L 🖻 🖩 🗇 🖉 🗍 🗶 👜                 |                  | Current Connection Destin    | ation 🔒 🚟 🗦 🗱               | ╸ᆋᆋ♥Ωᡧ                                      |
| 🗄 👒 💷 🥝 🥥 📫 ሞ 🗎 🗞 Ma            | ix.: 🎜           | Read from PLC                |                             |                                             |
|                                 |                  | Write to PLC                 | R R R R .                   |                                             |
| Navigation $	extsf{P}	imes$     | R04ENCF          | Verify with PLC              |                             | 4 ▷ 🗸                                       |
|                                 | Setting Item I   | Remote Operation(S)          |                             |                                             |
| Reproject                       |                  | Safety PLC Operation         | +                           | Setting A                                   |
| Module Configuration            |                  | Redundant PLC Operation      | (G) nge                     | Disable All (SLMP)                          |
| 🛨 🔚 Program                     |                  | CPU Memory Operation         |                             | Binary                                      |
| 💼 FB/FUN                        |                  | Delete PLC Data              |                             | Do Not Open by Program                      |
| 🗉 💼 Label                       | 🖃 - 💽 Bas        | User Data                    | •                           |                                             |
| Device     Device               |                  | Set Clock                    | nk IEF Basic Setting        | Use                                         |
| System Parameter                |                  | Monitor                      | ttings                      | <pre><detailed setting=""></detailed></pre> |
| E RO4ENCPU                      |                  |                              |                             | <detailed setting=""></detailed>            |
| 🖉 CPU Parameter                 |                  | FB Property Management (     | Online)<br>on               | <detailed setting=""></detailed>            |
| 🔁 Module Parameter              |                  | Watch                        | •                           |                                             |
| 🚆 Memory Card Parar             |                  | User Authentication          | >rt UDP/IP                  | Use                                         |
| Module Information              |                  | MELSOFT                      | Transmission Port TCP/IP    | Use                                         |
| 0000;_K7/1EN/1(CC               |                  | Explanation                  |                             |                                             |
| 10040:RG60                      | E Bad P          | coult Check                  | Restore the Default         | Settings                                    |
| 🔂 0050:RG60                     |                  | esuit                        |                             |                                             |
| 🔂 0060:RG60                     |                  |                              |                             | Apply                                       |
| 🙀 Remote Password               | Output           |                              |                             | <b>д х</b>                                  |
| Watch 1                         |                  |                              |                             |                                             |
|                                 | A Undate         |                              |                             |                                             |
| c.                              | De opuare        |                              |                             |                                             |
| Watch 1 Em Progress             |                  |                              |                             |                                             |
|                                 |                  | R04EN                        | Host-192.168.3.39           | ii.                                         |

Fig. 80: GX Works3: Writing the configuration to the PLC

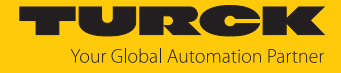

▶ If necessary, define which data have to be written and click Execute.

| line Data Operation                                                                           |              |             |        |        |             |       |                          |              | -           |       | _  |
|-----------------------------------------------------------------------------------------------|--------------|-------------|--------|--------|-------------|-------|--------------------------|--------------|-------------|-------|----|
| isplay Setting Related Functions                                                              |              |             |        |        |             |       |                          |              |             |       |    |
| Seat                                                                                          |              | 1           | Verify |        | Delete      |       |                          |              |             |       |    |
| Parameter + Program(F)         Select All           Open/Close All(T)         Deselect All(N) | Legend       | Built-in Me | mory   | SD M   | lemory Card | 💼 Int | elligent Function Module |              |             |       |    |
| Module Name/Data Name                                                                         |              |             |        | Detail | Title       |       | Last Change              | Size (Byte)  |             |       | ^  |
| E CC-Link IEFB                                                                                |              |             |        |        |             |       |                          |              |             |       |    |
| 🗄 🚯 Parameter                                                                                 |              |             |        |        |             |       |                          |              |             |       |    |
| System Parameter/CPU Parameter                                                                | ~            |             |        |        |             |       | 27.01.2022 08:19:54      | Not Calculat | ed          |       |    |
| - 🚳 Module Parameter                                                                          | <b>V</b>     |             |        |        |             |       | 15.05.2024 10:48:03      | Not Calculat | ed          |       |    |
| Memory Card Parameter                                                                         |              |             |        |        |             |       | 03.12.2021 08:05:49      | Not Calculat | ed          |       |    |
| Remote Password                                                                               |              |             |        |        |             |       | 27.01.2022 08:19:54      | Not Calculat | ed          |       |    |
| 🗆 🏠 Global Label                                                                              |              |             |        |        |             |       |                          |              |             |       |    |
| Global Label Setting                                                                          | ~            |             |        |        |             |       | 22.12.2021 08:37:58      | Not Calculat | ed          |       | Ľ  |
| 🖻 🔚 Program                                                                                   |              |             |        | Detail |             |       |                          |              |             |       |    |
| MAIN                                                                                          |              |             |        |        |             |       | 14.03.2022 13:02:26      | Not Calculat | ed          |       |    |
|                                                                                               |              |             |        | 1      |             |       |                          |              |             |       |    |
| MATN                                                                                          |              |             |        | Detail |             |       | 27.01.2022.08+20+02      | -            |             |       | 12 |
| Display Memory Capacity                                                                       |              |             |        |        |             |       |                          |              |             |       |    |
| Size Calculation                                                                              |              |             |        |        |             |       |                          |              | Free        |       |    |
|                                                                                               |              |             |        |        |             |       |                          |              | 157/160KB   |       |    |
| egend Data Memory                                                                             |              |             |        |        |             |       |                          |              | Free        |       |    |
| Used                                                                                          |              |             |        |        |             |       |                          |              | 1811/2049KE |       |    |
| Increased Device/Label Memory (File Stor                                                      | rage Area) – |             |        |        |             |       |                          |              | Free        |       |    |
| Decreased                                                                                     |              |             |        |        |             |       |                          |              | 192/256KB   |       |    |
| Free: 5% or Less SD Memory Card                                                               |              |             |        |        |             |       |                          |              | Free        |       |    |
|                                                                                               |              |             |        |        |             |       |                          |              | 0/0KB       |       |    |
|                                                                                               |              |             |        |        |             |       |                          | Execute      |             | Close | •  |

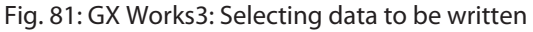

#### 7.10.6 Reading process data

The monitoring of process data is done in the Device/Buffer Memory Batch Monitor.

#### ▶ Open the monitoring via **Online** → **Monitor** → **Device**/**Buffer Memory Batch Monitor**.

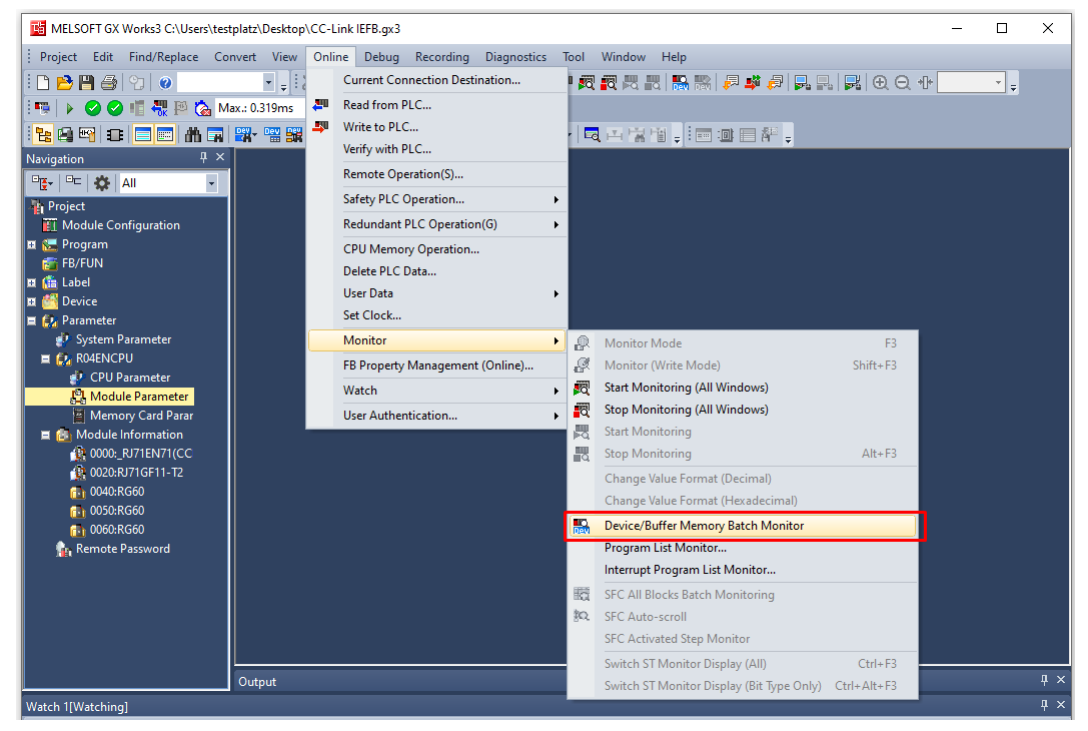

Fig. 82: GX Works3: Starting the monitoring of process data

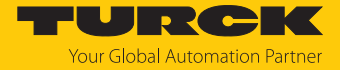

► Enter the address of the process data to be read under **Device Name**. According to the defined process data mapping [▶ 121] **X100** is selected as start address.

| 🔛 Module Config | urat | ion   |   | 1 | [De | vic | e/B | uff | er N | /ler | nor | уB | atch  | ×      |        |          |    |   |        |      |       |      |   |   |      |        |       | ٩ | ▶ - |
|-----------------|------|-------|---|---|-----|-----|-----|-----|------|------|-----|----|-------|--------|--------|----------|----|---|--------|------|-------|------|---|---|------|--------|-------|---|-----|
| Device Name     |      | X10   | 0 |   |     |     |     |     |      |      |     | ~  | 0     | )pen [ | Displa | y Form   | at | D | )etail | ed C | ondit | ions |   | ۲ | Мо   | nitori | ng    |   |     |
| O Buffer Memory | ′    | Unit  |   |   |     |     |     |     |      |      |     | ~  | (HEX) |        | Add    | ress     |    |   |        |      | ~     | DEC  | 2 |   | Stop | Monit  | oring |   |     |
| Device Name     | F    | DC    | в | A | 9 8 | 7   | 6   | 5   | 4    | 3 2  | 1   | 0  |       |        | Curre  | nt Value |    |   |        |      | Stri  | ng l |   |   |      |        |       |   | ~   |
| X100            | 0    | 0 0   | 0 | 0 | 0 0 | 0   | 0   | 0   | 0    | 0 0  | 1   | 0  |       |        |        |          |    | 2 |        |      |       |      |   |   |      |        |       |   |     |
| X110            | 0    | 0 0 0 | 0 | 0 | 0 0 | 0   | 0   | 0   | 0    | 0 0  | 0   | 0  |       |        |        |          |    | 0 | -      |      |       |      |   |   |      |        |       |   |     |
| X120            | 0    | 0 0 0 | 0 | 0 | 0 0 | 0   | 0   | 0   | 0    | 0 0  | 0   | 0  |       |        |        |          |    | 0 |        |      |       |      |   |   |      |        |       |   |     |
| X130            | 0    | 0 0 0 | 0 | 0 | 0 0 | 0   | 0   | 0   | 0    | 0 0  | 0   | 0  |       |        |        | -        |    | 0 |        |      |       |      |   |   |      |        |       |   |     |
| X140            | 0    | 0 0 0 | 0 | 0 | 0 0 | 0   | 0   | 0   | 0    | 0 0  | 0   | 0  |       |        |        |          |    | 0 | -      |      |       |      |   |   |      |        |       |   |     |
| X150            | 0    | 0 0 0 | 0 | 0 | 0 0 | 0   | 0   | 0   | 0    | 0 0  | 0   | 0  |       |        |        |          |    | 0 | -      |      |       |      |   |   |      |        |       |   |     |
| X160            | 0    | 0 0 0 | 0 | 0 | 0 0 | 0   | 0   | 0   | 0    | 0 0  | 0   | 0  |       |        |        |          |    | 0 |        |      |       |      |   |   |      |        |       |   |     |
| X170            | 0    | 0 0 0 | 0 | 0 | 0 0 | 0   | 0   | 0   | 0    | 0 0  | 0   | 0  |       |        |        |          |    | 0 |        |      |       |      |   |   |      |        |       |   |     |
| X180            | 0    | 0 0 0 | 0 | 0 | 0 0 | 0   | 0   | 0   | 0    | 0 0  | 0   | 0  |       |        |        |          |    | 0 | -      |      |       |      |   |   |      |        |       |   |     |
| X190            | 0    | 0 0 0 | 0 | 0 | 0 0 | 0   | 0   | 0   | 0    | 0 0  | 0   | 0  |       |        |        |          |    | 0 |        |      |       |      |   |   |      |        |       |   |     |
| X1AD            | 0    | 0 0 0 | 0 | 0 | 0 0 | 0   | 0   | 0   | 0    | 0 0  | 0   | 0  |       |        |        |          |    | 0 |        |      |       |      |   |   |      |        |       |   |     |
| X180            | 0    | 0 0 0 | 0 | 0 | 0 0 | 0   | 0   | 0   | 0    | 0 0  | 0   | 0  |       |        |        |          |    | 0 | -      |      |       |      |   |   |      |        |       |   |     |
| X1C0            | 0    | 0 0 0 | 0 | 0 | 0 0 | 0   | 0   | 0   | 0    | 0 0  | 0   | 0  |       |        |        |          |    | 0 |        |      |       |      |   |   |      |        |       |   |     |
| X1D0            | 0    | 0 0 0 | 0 | 0 | 0 0 | 0   | 0   | 0   | 0    | 0 0  | 0   | 0  |       |        |        |          |    | 0 |        |      |       |      |   |   |      |        |       |   |     |
| X1E0            | 0    | 0 0 0 | 0 | 0 | 0 0 | 0   | 0   | 0   | 0    | 0 0  | 0   | 0  |       |        |        |          |    | 0 |        |      |       |      |   |   |      |        |       |   |     |
| X1F0            | 0    | 0 0 0 | 0 | 0 | 0 0 | 0   | 0   | 0   | 0    | 0 0  | 0   | 0  |       |        |        |          |    | 0 |        |      |       |      |   |   |      |        |       |   |     |
| X200            | 0    | 0 0 0 | 0 | 0 | 0 0 | 0   | 0   | 0   | 0    | 0 0  | 0   | 0  |       |        |        |          |    | 0 |        |      |       |      |   |   |      |        |       |   |     |
| X210            | 0    | 0 0 0 | 0 | 0 | 0 0 | 0   | 0   | 0   | 0    | 0 0  | 0   | 0  |       |        |        |          |    | 0 | -      |      |       |      |   |   |      |        |       |   |     |
| X220            | 0    | 0 0 0 | 0 | 0 | 0 0 | 0   | 0   | 0   | 0    | 0 0  | 0   | 0  |       |        |        |          |    | 0 |        |      |       |      |   |   |      |        |       |   |     |
| X230            | 0    | 0 0 0 | 0 | 0 | 0 0 | 0   | 0   | 0   | 0    | 0 0  | 0   | 0  |       |        |        |          |    | 0 |        |      |       |      |   |   |      |        |       |   |     |
| X240            | 0    | 0 0 0 | 0 | 0 | 0 0 | 0   | 0   | 0   | 0    | 0 0  | 0   | 0  |       |        |        |          |    | 0 | -      |      |       |      |   |   |      |        |       |   |     |
| X250            | 0    | 0 0 0 | 0 | 0 | 0 0 | 0   | 0   | 0   | 0    | 0 0  | 0   | 0  |       |        |        |          |    | 0 | -      |      |       |      |   |   |      |        |       |   |     |
| X260            | 0    | 0 0 0 | 0 | 0 | 0 0 | 0   | 0   | 0   | 0    | 0 0  | 0   | 0  |       |        |        |          |    | 0 | -      |      |       |      |   |   |      |        |       |   |     |
| X270            | 0    | 0 0 0 | 0 | 0 | 0 0 | 0   | 0   | 0   | 0    | 0 0  | 0   | 0  |       |        |        |          |    | 0 | -      |      |       |      |   |   |      |        |       |   |     |
| X280            | 0    | 0 0 0 | 0 | 0 | 0 0 | 0   | 0   | 0   | 0    | 0 0  | 0   | 0  |       |        |        |          |    | 0 | -      |      |       |      |   |   |      |        |       |   |     |
| X290            | 0    | 0 0 0 | 0 | 0 | 0 0 | 0   | 0   | 0   | 0    | 0 0  | 0   | 0  |       |        |        |          |    | 0 | -      |      |       |      |   |   |      |        |       |   |     |
| X2A0            | 0    | 0 0 0 | 0 | 0 | 0 0 | 0   | 0   | 0   | 0    | 0 0  | 0   | 0  |       |        |        |          |    | 0 |        |      |       |      | _ |   |      |        |       |   | ¥   |

Fig. 83: GX Works3: Monitoring of process data

➡ The mapping shows a signal at the 2nd Digital input of the 1st CC-Link device (station address 2, TBEN-LL-8DIP-8DOP) [▶ 115].

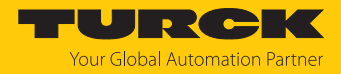

# 8 Parameterizing and configuring

- 8.1 Parameters overview
- 8.1.1 I/O channel parameters

## Parameters – Digital modules

#### Default values are shown in **bold**.

| Paramete                                                   | r name               | Value<br>Dec. | Hex.                | Meaning    | Description                                                                                                    |
|------------------------------------------------------------|----------------------|---------------|---------------------|------------|----------------------------------------------------------------------------------------------------|
| EN DO                                                      | Activate output      | 0             | 0x00                | Yes        | Activates or deactivates the output function                                                                                                    |
|                                                            | Ch                   | 1             | 0x01                | No         | of the digital channel.                                                                                                    |
| InvDI                                                      | Invert digital input | 0             | No                  |            | -                                                                                                    |
|                                                            |                      | 1             | Yes                 |            | The digital input signal is inverted.                                                                                                    |
| IST Pulse stretching<br>(*10 ms)<br>SRO Manual reset after |                      | <b>0</b> 254  | <b>0x00</b><br>0xFF |            | Configures the duration of pulse stretching of<br>digital input edges from 10 to 2550 ms in<br>multiples of 10 ms.<br>10 = pulse of 100 ms<br>0 = pulse stretching deactivated |
| SRO                                                        | Manual reset after   | 0             | 0x00                | No         | Defines if a manual reset is necessary after an                                                                                                    |
|                                                            | overcurrent Ch       | 1             | 0x01                | Yes        | overcurrent occurred at the digital channel.                                                                                                    |
| VAUX1/V<br>(Ch/)                                           | AUX2 pin1 Cx<br>)    | 0             | 0x00                | 24 VDC     | The 24 VDC sensor/actuator supply at pin1 of the connector is switched on.                                                                                                    |
|                                                            | ⊆h/)                 | 1             | 0x01                | switchable | The 24 VDC sensor/actuator supply at pin1 of the connector is switchable via the process data.                                                                                 |
|                                                            |                      | 2             | 0x02                | Off        | The 24 VDC sensor/actuator supply at pin1 of the connector is switched off.                                                                                                    |

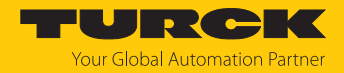

## 8.2 PROFINET parameters

For PROFINET, a distinction must be made between the PROFINET device parameters and the parameters of the I/O channels.

## PROFINET device parameters

Default values are shown in **bold**.

| Parameter name                             | Value | Meaning            | Description                                                           |
|--------------------------------------------|-------|--------------------|-----------------------------------------------------------------------|
| Output behavior at commu-<br>nication loss | 0     | Set to 0           | The device switches the outputs to "0". No error information is sent. |
|                                            | 1     | Hold current value | The device keeps the current data at the outputs.                     |
| Deactivate all diagnostics                 | 0     | No                 | Diagnostic and alarm messages are generated.                          |
|                                            | 1     | Yes                | Diagnostic and alarm messages are suppressed.                         |
| Disable output power dia-                  | 0     | No                 | Monitoring of voltage V2 is activated.                                |
| gnosis                                     | 1     | Yes                | The sending of the diagnosis is de-<br>activated.                     |
| LED behavior (PWR) at V2<br>undervoltage   | 0     | Red                | The PWR LED lights up red in the event of an undervoltage at V2.      |
|                                            | 1     | Green              | The PWR LED is flashes green in the event of an undervoltage at V2.   |
| Deactivate I/O-ASSISTANT                   | 0     | No                 |                                                                       |
| Force Mode                                 | 1     | Yes                | The Force Mode of the DTM is de-<br>activated.                        |
| Deactivate EtherNet/IP                     | 0     | No                 | Explicit disabling of the Ethernet                                    |
|                                            | 1     | Yes                | protocols or the web server                                           |
| Deactivate Modbus TCP                      | 0     | No                 |                                                                       |
|                                            | 1     | Yes                | _                                                                     |
| Deactivate web server                      | 0     | No                 | _                                                                     |
|                                            | 1     | Yes                |                                                                       |

# 9 Operating

## 9.1 Process input data

## TBEN-L...-16DIP and TBEN-L4-16DIN

| Word no | ).   | Byte no | •    | Bit no.       |               |               |               |               |               |              |              |
|---------|------|---------|------|---------------|---------------|---------------|---------------|---------------|---------------|--------------|--------------|
| Dec.    | Hex. | Dec.    | Hex. | 7             | 6             | 5             | 4             | 3             | 2             | 1            | 0            |
| 0       | 0x00 | 0       | 0x00 | DI7 C3<br>P2  | DI6 C3<br>P4  | DI5 C2<br>P2  | DI4 C2<br>P4  | DI3 C1<br>P2  | DI2 C1<br>P4  | DI1 C0<br>P2 | DI0 C0<br>P4 |
|         |      | 1       | 0x01 | DI15 C7<br>P2 | DI14 C7<br>P4 | DI13 C6<br>P2 | DI12 C6<br>P4 | DI11 C5<br>P2 | DI10 C5<br>P4 | DI9 C4<br>P2 | DI8 C4<br>P4 |

## TBEN-L...-16DXP and TBEN-L4-16DXN

| Word no |      | Byte no | •    | Bit no.       |               |               |               |               |               |             |              |
|---------|------|---------|------|---------------|---------------|---------------|---------------|---------------|---------------|-------------|--------------|
| Dec.    | Hex. | Dec.    | Hex. | 7             | 6             | 5             | 4             | 3             | 2             | 1           | 0            |
| 0       | 0x00 | 0       | 0x00 | DX7 C3<br>P2  | DX6 C3<br>P4  | DX5 C2<br>P2  | DX4 C2<br>P4  | DX3 C1<br>P2  | DX2 C1<br>P4  | DX1<br>C0P2 | DX0 C0<br>P4 |
|         |      | 1       | 0x01 | DX15 C7<br>P2 | DX14 C7<br>P4 | DX13 C6<br>P2 | DX12 C6<br>P4 | DX11 C5<br>P2 | DX10 C5<br>P4 | DX9<br>C4P2 | DX8<br>C4P4  |

### TBEN-L...-8DIP-8DOP

| Word no. Byte no. |      | •    | Bit no. |              |              |              |              |              |              |              |              |
|-------------------|------|------|---------|--------------|--------------|--------------|--------------|--------------|--------------|--------------|--------------|
| Dec.              | Hex. | Dec. | Hex.    | 7            | 6            | 5            | 4            | 3            | 2            | 1            | 0            |
| Inputs            |      |      |         |              | -            |              |              |              |              |              |              |
| 0                 | 0x00 | 0    | 0x00    | DI7 C3<br>P2 | DI6 C3<br>P4 | DI5 C2<br>P2 | DI4 C2<br>P4 | DI3 C1<br>P2 | DI2 C1<br>P4 | DI1 C0<br>P2 | DI0 C0<br>P4 |
|                   |      | 1    | 0x01    | Reserved     |              |              |              |              |              |              |              |

## Meaning of process data bits

| Name     | Meaning        |
|----------|----------------|
| I/O data |                |
| DI       | Digital input  |
| DO       | Digital output |
| DX       | DXP channel    |
| Ch       | Channel        |
| P        | Pin            |
| X        | Connector      |

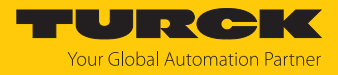

## 9.2 Process output data

### TBEN-L...-16DOP and TBEN-L4-16DON

| Word no. Byte no. |      | Bit no. | Bit no. |               |               |               |               |               |              |             |              |
|-------------------|------|---------|---------|---------------|---------------|---------------|---------------|---------------|--------------|-------------|--------------|
| Dec.              | Hex. | Dec.    | Hex.    | 7             | 6             | 5             | 4             | 3             | 2            | 1           | 0            |
| 0                 | 0x00 | 0       | 0x00    | DO7<br>C3P2   | DO6 C3<br>P4  | DO5 C2<br>P2  | DO4 C2<br>P4  | DO3 C1<br>P2  | DO2 C1<br>P4 | DO1<br>C0P2 | DO0 C0<br>P4 |
|                   |      | 1       | 0x01    | DO15 C7<br>P2 | DO14 C7<br>P4 | DO13 C6<br>P2 | DO12 C6<br>P4 | DO11 C5<br>P2 | DO10<br>C5P4 | DO9<br>C4P2 | DO8<br>C4P4  |

### TBEN-L...-16DXP and TBEN-L4-16DXN

| Word no. By |      | Byte no. |      | Bit no.       |               |               |               |               |               |             |              |  |
|-------------|------|----------|------|---------------|---------------|---------------|---------------|---------------|---------------|-------------|--------------|--|
| Dec.        | Hex. | Dec.     | Hex. | 7             | 6             | 5             | 4             | 3             | 2             | 1           | 0            |  |
| 0           | 0x00 | 0        | 0x00 | DX7 C3<br>P2  | DX6 C3<br>P4  | DX5 C2<br>P2  | DX4 C2<br>P4  | DX3 C1<br>P2  | DX2 C1<br>P4  | DX1<br>C0P2 | DX0 C0<br>P4 |  |
|             |      | 1        | 0x01 | DX15 C7<br>P2 | DX14 C7<br>P4 | DX13 C6<br>P2 | DX12 C6<br>P4 | DX11 C5<br>P2 | DX10 C5<br>P4 | DX9<br>C4P2 | DX8<br>C4P4  |  |

## TBEN-L...-8DIP-8DOP

| Word no. Byt |      | Byte no | Byte no. |               | Bit no.       |               |               |               |              |             |             |  |  |
|--------------|------|---------|----------|---------------|---------------|---------------|---------------|---------------|--------------|-------------|-------------|--|--|
| Dec.         | Hex. | Dec.    | Hex.     | 7             | 6             | 5             | 4             | 3             | 2            | 1           | 0           |  |  |
| 0            | 0x00 | 0       | 0x00     | DO15 C7<br>P2 | DO14 C7<br>P4 | DO13 C6<br>P2 | DO12 C6<br>P4 | DO11 C5<br>P2 | DO10<br>C5P4 | DO9<br>C4P2 | DO8<br>C4P4 |  |  |
|              |      | 1       | 0x01     | Reserved      | ·             | ·             |               | ·             |              | ·           |             |  |  |
|              |      |         |          |               |               |               |               |               |              |             |             |  |  |

| Name | Meaning        |
|------|----------------|
| DO   | Digital output |
| DX   | DXP channel    |
| P    | Pin            |
| X    | Connector      |

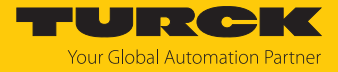

#### LED displays 9.3

The device is provided with the following LEDs:

- Power supply voltage
- Group and bus error
- Status
- Diagnostics

| BUS LED                   | Meaning                                                                               |
|---------------------------|---------------------------------------------------------------------------------------|
| Off                       | No voltage present                                                                    |
| Green                     | Connection to a master active                                                         |
| Flashing 3 × green in 2 s | ARGEE active                                                                          |
| Green flashing (1 Hz)     | Device is operational                                                                 |
| Red                       | IP address conflict, Restore mode active, F_Reset active or Modbus connection timeout |
| Red flashing              | Wink command active                                                                   |
| Red/green (1 Hz)          | Autonegotiation and/or wait for IP address allocation in DHCP or<br>BootIP mode       |
|                           |                                                                                       |
| ERR LED                   | Meaning                                                                               |
| Off                       | No voltage present                                                                    |
| Green                     | No diagnostics                                                                        |
| Red                       | Diagnostics present                                                                   |
|                           | <b></b> .                                                                             |
| ETHT and ETH2 LEDS        | Meaning                                                                               |
| Off                       | No Ethernet connection                                                                |
| Green                     | Ethernet connection established, 100 Mbit/s                                           |
| Green flashing            | Data transfer, 100 Mbit/s                                                             |
| Yellow                    | Ethernet connection established, 10 Mbit/s                                            |
| Yellow flashing           | Data transfer, 10 Mbit/s                                                              |
| LED PWR                   | Meaning                                                                               |
| Off                       | No voltage connected or under voltage at V1                                           |
| Green                     | Voltage V1 and V2 OK                                                                  |
| Green flashing            | No voltage or under voltage at V2 (depending on the configuration of                  |
| Red                       | the parameter LED behavior (PWR) at V2 undervoltage)                                  |

| Channel LEDs           | Meaning (input)                                                          | Meaning (output)                   |
|------------------------|--------------------------------------------------------------------------|------------------------------------|
| Off                    | No input signal                                                          | Output inactive or V2 undervoltage |
| Green                  | Input signal present                                                     | Output active                      |
| Red                    | _                                                                        | Overload or overcurrent at output  |
| Red flashing (1<br>Hz) | Sensor and actuator supply overload<br>Both connector LEDs are flashing. |                                    |

Red

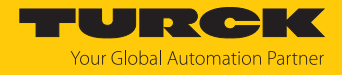

## 9.4 Software diagnostic messages

The device provides the following software diagnostic messages:

#### Diagnostics of the digital sensors

### 9.4.1 Diagnostic telegram

Diagnostic data mapping – TBEN-L...-16DIP and TBEN-L4-16DIN

| Byte | Bit 7    | Bit 6    | Bit 5    | Bit 4   | Bit 3   | Bit 2   | Bit 1   | Bit 0   |
|------|----------|----------|----------|---------|---------|---------|---------|---------|
| 0    | VERR V1  | VERR V1  | VERR V1  | VERR V1 | VERR V1 | VERR V1 | VERR V1 | VERR V1 |
|      | C7       | C6       | C5       | C4      | C3      | C2      | C1      | C0      |
|      | Ch14Ch15 | Ch12Ch13 | Ch10Ch11 | Ch8Ch9  | Ch6Ch7  | Ch4Ch5  | Ch2Ch3  | Ch0Ch1  |
| 1    | -        | -        | -        | -       | -       | -       | -       | -       |

Diagnostic data mapping – TBEN-L...-16DOP and TBEN-L4-16DON

| Byte | Bit 7    | Bit 6    | Bit 5    | Bit 4   | Bit 3   | Bit 2   | Bit 1   | Bit 0   |
|------|----------|----------|----------|---------|---------|---------|---------|---------|
| 0    | VERR V2  | VERR V2  | VERR V2  | VERR V2 | VERR V2 | VERR V2 | VERR V2 | VERR V2 |
|      | P1 C7    | P1 C6    | P1 C5    | P1 C4   | P1 C3   | P1 C2   | P1 C1   | P1 C0   |
|      | Ch14Ch15 | Ch12Ch13 | Ch10Ch11 | Ch8Ch9  | Ch6Ch7  | Ch4Ch5  | Ch2Ch3  | Ch0Ch1  |
| 1    | ERR7     | ERR6     | ERR5     | ERR4    | ERR3    | ERR2    | ERR1    | ERRO    |
| 2    | ERR15    | ERR14    | ERR13    | ERR12   | ERR11   | ERR10   | ERR9    | ERR8    |
| 3    | -        | -        | -        | -       | -       | -       | -       | -       |

Diagnostic data mapping – TBEN-L...-16DXP and TBEN-L4-16DXN

| Byte | Bit 7    | Bit 6    | Bit 5    | Bit 4   | Bit 3   | Bit 2   | Bit 1   | Bit 0   |
|------|----------|----------|----------|---------|---------|---------|---------|---------|
| 0    | VERR V2  | VERR V2  | VERR V2  | VERR V2 | VERR V1 | VERR V1 | VERR V1 | VERR V1 |
|      | P1 C7    | P1 C6    | P1 C5    | P1 C4   | C3      | C2      | C1      | C0      |
|      | Ch14Ch15 | Ch12Ch13 | Ch10Ch11 | Ch8Ch9  | Ch6Ch7  | Ch4Ch5  | Ch2Ch3  | Ch0Ch1  |
| 1    | ERR7     | ERR6     | ERR5     | ERR4    | ERR3    | ERR2    | ERR1    | ERRO    |
| 2    | ERR15    | ERR14    | ERR13    | ERR12   | ERR11   | ERR10   | ERR9    | ERR8    |
| 3    | -        | -        | -        | -       | -       | -       | -       | -       |

Diagnostic data mapping – TBEN-L...-8DIP-8DOP

| Byte | Bit 7    | Bit 6    | Bit 5    | Bit 4   | Bit 3   | Bit 2   | Bit 1   | Bit 0   |
|------|----------|----------|----------|---------|---------|---------|---------|---------|
| 0    | VERR V2  | VERR V2  | VERR V2  | VERR V2 | VERR V1 | VERR V1 | VERR V1 | VERR V1 |
|      | P1 C7    | P1 C6    | P1 C5    | P1 C4   | C3      | C2      | C1      | C0      |
|      | Ch14Ch15 | Ch12Ch13 | Ch10Ch11 | Ch8Ch9  | Ch6Ch7  | Ch4Ch5  | Ch2Ch3  | Ch0Ch1  |
| 1    | ERR15    | ERR14    | ERR13    | ERR12   | ERR11   | ERR10   | ERR9    | ERR8    |

Meaning of Diagnostic Bits

| Bit            | Meaning                                              |
|----------------|------------------------------------------------------|
| ERR            | Overcurrent output                                   |
| VERR V1 X K    | Overcurrent VAUX1 (pin 1) at connector/channel group |
| VERR V2 P1 X K | Overcurrent VAUX2 (pin 1) at connector/channel group |

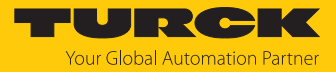

## 9.4.2 PROFINET diagnostics

### TBEN-L...16DIP und TBEN-L4-16DIN

| I/O diagnostics<br>(slot 1 according to configuration tool) |               | <b>PROFINET diagnostics</b> |         |
|-------------------------------------------------------------|---------------|-----------------------------|---------|
| Diagnostics                                                 | Connector/pin | Error code                  | Channel |
| Overcurrent supply VAUX1                                    | _             | Overcurrent VAUX1 (Cl       | וyChz)  |
| VERR V1 C0 Ch0Ch1                                           | C0            | 0x0600                      | 0       |
| VERR V1 C1 Ch2Ch3                                           | C1            | 0x0601                      | 0       |
| VERR V1 C2 Ch4Ch5                                           | C2            | 0x0602                      | 0       |
| VERR V1 C3 Ch6Ch7                                           | C3            | 0x0603                      | 0       |
| VERR V1 C4 Ch8Ch9                                           | C4            | 0x0604                      | 0       |
| VERR V1 C5 Ch10Ch11                                         | C5            | 0x0605                      | 0       |
| VERR V1 C6 Ch12Ch13                                         | C6            | 0x0606                      | 0       |
| VERR V1 C7 Ch14Ch15                                         | C7            | 0x0607                      | 0       |

## TBEN-L...-16DOP und TBEN-L4-16DON

| I/O diagnostics<br>(slot 1 according to configura | tion tool)    | <b>PROFINET diagnostics</b> |               |
|---------------------------------------------------|---------------|-----------------------------|---------------|
| Diagnostics                                       | Connector/pin | Error code                  | Channel       |
| Overcurrent supply VAUX2,                         | pin 1         | Overcurrent VAUX2 pin       | 1 Cx (ChyChz) |
| VERR V2 pin 1 C0 Ch0Ch1                           | C0P1          | 0x0630                      | 0             |
| VERR V2 pin 1 C1 Ch2Ch3                           | C1P1          | 0x0631                      | 0             |
| VERR V2 pin 1 C2 Ch4Ch5                           | C2P1          | 0x0632                      | 0             |
| VERR V2 pin 1 C3 Ch6Ch7                           | C3P1          | 0x0633                      | 0             |
| VERR V2 P1 C4 Ch8Ch9                              | C4P1          | 0x0634                      | 0             |
| VERR V2 P1 C5 Ch10Ch11                            | C5P1          | 0x0635                      | 0             |
| VERR V2 P1 C6 Ch12Ch13                            | C6P1          | 0x0636                      | 0             |
| VERR V2 P1 C7 Ch14Ch15                            | C7P1          | 0x0637                      | 0             |
| Short-circuit at output                           |               | Short-circuit               |               |
| ERRO                                              | C0            | 0x0001                      | 0             |
| ERR1                                              |               | 0x0001                      | -             |
|                                                   |               |                             |               |
| ERR14                                             | C7            | 0x0001                      | 7             |
| ERR15                                             |               | 0x0001                      | -             |

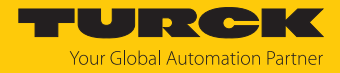

## TBEN-L...-16DXP und TBEN-L4-16DXN

| I/O diagnostics<br>(slot 1 according to configura | ation tool)   | <b>PROFINET</b> diagnostics |                |
|---------------------------------------------------|---------------|-----------------------------|----------------|
| Diagnostics                                       | Connector/pin | Error code                  | Channel        |
| Overcurrent supply VAUX1                          |               | Overcurrent VAUX1 Cx        | (ChyChz)       |
| VERR V1 C0 Ch0Ch1                                 | C0            | 0x0600                      | 0              |
| VERR V1 C1 Ch2Ch3                                 | C1            | 0x0601                      | 0              |
| VERR V1 C2 Ch4Ch5                                 | C2            | 0x0602                      | 0              |
| VERR V1 C3 Ch6Ch7                                 | C3            | 0x0603                      | 0              |
| Overcurrent supply VAUX2,                         | pin 1         | Overcurrent VAUX2 pir       | n1 Cx (ChyChz) |
| VERR V2 P1 C4 Ch8Ch9                              | C4P1          | 0x0634                      | 0              |
| VERR V2 P1 C5 Ch10Ch11                            | C5P1          | 0x0635                      | 0              |
| VERR V2 P1 C6 Ch12Ch13                            | C6P1          | 0x0636                      | 0              |
| VERR V2 P1 C7 Ch14Ch15                            | C7P1          | 0x0637                      | 0              |
| Short-circuit at output                           |               | Short-circuit               |                |
| ERRO                                              | C0            | 0x0001                      | 0              |
| ERR1                                              | _             | 0x0001                      | _              |
|                                                   |               |                             |                |
| ERR14                                             | C7            | 0x0001                      | 7              |
| ERR15                                             |               | 0x0001                      | _              |

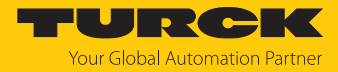

## TBEN-L...-8DIP-8DOP

| I/O diagnostics<br>(slot 1 according to configur | ation tool)   | PROFINET diagnost | ics                |
|--------------------------------------------------|---------------|-------------------|--------------------|
| Diagnostics                                      | Connector/pin | Error code        | Channel            |
| Overcurrent supply VAUX1                         |               | Overcurrent VAUX  | 1 Cx (ChyChz)      |
| VERR V1 C0 Ch0Ch1                                | C0            | 0x0600            | 0                  |
| VERR V1 C1 Ch2Ch3                                | C1            | 0x0601            | 0                  |
| VERR V1 C2 Ch4Ch5                                | C2            | 0x0602            | 0                  |
| VERR V1 C3 Ch6Ch7                                | C3            | 0x0603            | 0                  |
| Overcurrent supply VAUX2,                        | , pin 1       | Overcurrent VAUX2 | 2 pin1 Cx (ChyChz) |
| VERR V2 P1 C4 Ch8Ch9                             | C4P1          | 0x0634            | 0                  |
| VERR V2 P1 C5 Ch10Ch11                           | C5P1          | 0x0635            | 0                  |
| VERR V2 P1 C6 Ch12Ch13                           | C6P1          | 0x0636            | 0                  |
| VERR V2 P1 C7 Ch14Ch15                           | C7P1          | 0x0637            | 0                  |
| Short-circuit at output                          |               | Short-circuit     |                    |
| ERR8                                             | C4            | 0x0001            | 4                  |
| ERR9                                             | _             | 0x0001            |                    |
| ERR10                                            | C5            | 0x0001            | 5                  |
| ERR11                                            | _             | 0x0001            |                    |
| ERR12                                            | C6            | 0x0001            | б                  |
| ERR13                                            |               | 0x0001            |                    |
| ERR14                                            | C7            | 0x0001            | 7                  |
| ERR15                                            |               | 0x0001            |                    |

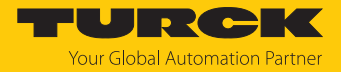

# 10 Troubleshooting

If the device does not function as expected, first check whether ambient interference is present. If there is no ambient interference present, check the connections of the device for faults.

If there are no faults, there is a device malfunction. In this case, decommission the device and replace it with a new device of the same type.

If the device does not work as expected, proceed as follows:

- Exclude environmental disturbances.
- Check the connections of the device for errors.
- Check device for parameterization errors.

If the malfunction persists, the device is faulty. In this case, decommission the device and replace it with a new device of the same type.

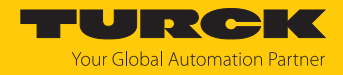

## 11 Maintenance

Ensure regularly that the plug connections and cables are in good condition.

The devices are maintenance-free, clean dry if required.

## 11.1 Updating the firmware via TAS

## NOTICE

Interruption of the power supply during the firmware update Risk of device damage due to faulty firmware update

- Do not interrupt the power supply during the firmware update.
- During the firmware update do not reset the power supply.
- Do not interrupt the Ethernet connection during the firmware update.

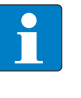

### NOTE

The firmware update function in TAS is locked when the controller connection is active. The device must first be disconnected from the controller before performing the update.

### Starting a firmware update for a device

- Open TAS.
- Open the network view.
- Select the device.
- Click **Firmware update**.

#### TAS DESKTOP DOCUMENTATION TURCK AUTOMATION SUITE TAS DESKTOP -> VIEW/FEATURE -> NETWORK VIEW/FEATURE 0 **•** Scan network Add device Edit device Change PW FW Update Set clock ARGEE Device type/feature ? Actions ? BEEP TBEN-Profinet

Fig. 84: Firmware update network view

As an alternative to selecting a single device, it is also possible to select multiple devices. To do so, all devices to be updated must correspond to the same device type and be in the same TCP network.

This enables a firmware update to be performed for multiple devices at once.

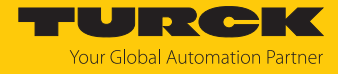

#### Starting a firmware update for multiple devices

- In the network view, check the box for all desired devices.
- Click **FW update** in the header.

| TAS DESKTOP DOC             | UMENTATION                                                                                                    |                                |
|-----------------------------|----------------------------------------------------------------------------------------------------|--------------------------------|
| TURCK AUTOMATION SUITE      | TAS DESKTOP -> VIEW/FEATURE ->                                                                                                    | NETWORK                        |
| VIEW/FEATURE                | Scan network Add device Edit device                                                                                                    |                                |
| ලා ARGEE<br>මා BEEP         | Actions ?                                                                                                    | Device type/feature ?          |
| ම Profinet<br>ම Diagnostics | <ul> <li>✓</li> <li>● </li> <li>○ </li> <li>○  </li> <li>○ </li> <li>○ </li> <li>○ </li> <li>○ </li> <li>○ </li> <li>○ </li> <li>○ </li> <li>○ </li> <li>○ </li> <li>○ </li> <li>○ </li> <li>○ </li> <li>○ </li> <li>○ </li> <li>○ </li> <li>○ </li> <li>○ </li> <li>○ </li> <li>○  </li> <li>○  </li> <li>○  </li> <li>○  </li> <li>○  </li> <li>○  </li> <li>○  </li> <li>○   </li> <li>○  </li> <li>○   </li> <li>○  </li> <li>○  </li> <li>○  </li> <li>○  </li> <li>○  </li> <li>○  </li> <li>○  </li> <li>○   </li> <li>○   </li> <li>○  </li> <li>○  </li> <li>○  </li> <li>○  </li> <li>○  </li> <li>○</li></ul> | 1905-01-00P-0<br>1905-01-00P-0 |

Fig. 85: Firmware update network view multiple devices

For multiple devices of the same type, a global password can be set, which can be used to unlock all selected devices directly. This requires that all selected devices have the same device password and are in the same TCP network.

- Enter a global or device password. The default password is "password".
- Click LOG IN.
- Click SELECT FILE.
- Open the directory of the firmware file.
- Select a new firmware file and load it by clicking **Open**.
- Click **START** to start the firmware update.

| Please enter dev                                                           | ice passw                | vord for each               | n device or s                   | et as global devi                                              | ce password.                            |
|----------------------------------------------------------------------------|--------------------------|-----------------------------|---------------------------------|----------------------------------------------------------------|-----------------------------------------|
| Global passwo                                                              | rd                       |                             | ۲                               | LOGIN                                                          |                                         |
|                                                                            |                          |                             |                                 |                                                                |                                         |
| 192.168.1.254                                                              |                          |                             | •                               | Switching To B                                                 | ootloader • • •                         |
| 192.168.1.254<br>Do not close the<br>Interrupting the lo                   | current br<br>oading pro | owser windo<br>ocess can re | ow until the f<br>esult in dama | Switching To B<br>irmware update i<br>ge to the equipm         | sootloader •o•                          |
| 192.168.1.254<br>Do not close the<br>Interrupting the le<br>Firmware file: | current br<br>oading pro | owser windo<br>ocess can re | ow until the feasult in dama    | Switching To B<br>irmware update i<br>ige to the equipm<br>dat | sootloader ∙∍∙<br>is complete.<br>nent. |

Fig. 86: Firmware update progress

⇒ The progress of the firmware update is displayed.

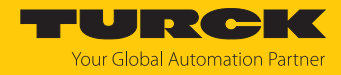

## 11.2 Updating the firmware via web server

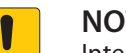

#### NOTICE

Interruption of the power supply during the firmware update **Risk of device damage due to faulty firmware update** 

- Do not interrupt the power supply during the firmware update.
- During the firmware update do not reset the power supply.
- ▶ Do not interrupt the Ethernet connection during the firmware update.
- Open the web server.
- Log on to the device as administrator. The default password for the web server is "password".
- Click Firmware  $\rightarrow$  SELECT FIRMWARE FILE.
- Select the new firmware file and load it via **Open**.

| TBEN-L5-8IOL<br>① Info<br>승장 Parameter                                                                                                    | TBEN Gateway - Firmware SELECT FIRMWARE FILE                                                                                                    |                                                      |
|----------------------------------------------------------------------------------------------------|----------------------------------------------------------------------------------------------------|------------------------------------------------------|
| Image: Second system       Image: Second system       Image: Second system       Image: Second system         Image: Second system       Image: Second system       Image: Second system       Image: Second system       Image: Second system         Image: Second system       Image: Second system | > This PC > Desktop > FW_Update ew folder       #       #       #       #       #       #       #       #       #       #       #       #       #       #       #       # | v ð<br>Search "FW_Update"<br>€ v 1                   |
| 한국 Imput<br>소금 Output                                                                                                    | V<br>File <u>n</u> ame: TBENVbdat                                                                                                    | <ul> <li>✓ All files</li> <li>Qpen Cancel</li> </ul> |

Fig. 87: Webserver - Selecting the firmware file

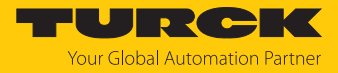

#### • Click **Update Firmware** and start the update.

|                                       |                                                                                                    |                                                                                           | TURCK  |
|---------------------------------------|----------------------------------------------------------------------------------------------------|-------------------------------------------------------------------------------------------|--------|
| MAIN                                  | DOCUMENTATION                                                                                                    | IODD CONFIGURATOR                                                                         | LOGOUT |
| TEE<br>① 袋 图 冬 卫 S ① LOC<br>公 袋 图 芬 子 | EN ) Info Parameter Diagnosis Event log Ex- / Import Change Password Firmware CAL I/O Parameter Diagnosis Input Output | TEEN Gateway - Info<br>SELECT FIRMWARE FILE<br>File TBENVbdat selected<br>UPDATE FIRMWARE |        |

Fig. 88: Webserver – Starting the firmware update

⇒ The progress of the firmware update is displayed.

|                    |                                            | TURC   |
|--------------------|--------------------------------------------|--------|
| MAIN DOCUMENTATION | IODD CONFIGURATOR                          | LOGOUT |
| TBEN               | TBEN                                       |        |
|                    | SELECT FIRMWARE FILE                       |        |
|                    | Write block 568 of 1793<br>UPDATE FIRMWARE |        |
|                    |                                            |        |
|                    | · · · · ·                                  |        |
|                    | Flashing                                   |        |
|                    |                                            |        |
|                    |                                            |        |
|                    |                                            |        |

- Fig. 89: Webserver Firmware update running
  - Restart the device after the update process has been completed.

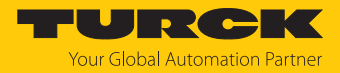

## 12 Repair

The device is not intended for repair by the user. The device must be decommissioned if it is faulty. Observe our return acceptance conditions when returning the device to Turck.

## 12.1 Returning devices

If a device has to be returned, bear in mind that only devices with a decontamination declaration will be accepted. This is available for download at https://www.turck.de/en/return-service-6079.php and must be completely filled in, and affixed securely and weather-proof to the outside of the packaging.

13 Disposal

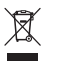

The devices must be disposed of properly and do not belong in the domestic waste.

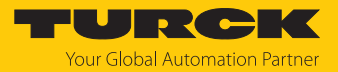

# 14 Technical data

## 14.1 General technical data

| Technical data                                                                                              |                                                                                              |
|----------------------------------------------------------------------------------------------------|----------------------------------------------------------------------------------------------|
| Supply                                                                                                    |                                                                                              |
| Supply voltage                                                                                              | 24 VDC                                                                                       |
| Permissible range                                                                                           | 1830 VDC                                                                                     |
| Total current                                                                                               | Max. 9 A per voltage group                                                                   |
| Total current V1 + V2                                                                                       | Max. 11 A                                                                                    |
| Ex derating                                                                                                 | S. document "Notes on Use in<br>Ex zone 2 and 22" (ID 100022986)                             |
| Threshold for undervoltage diagnostics<br>V1 and V2 (if used in device)                                     | 18 V                                                                                         |
| Potential isolation                                                                                         | Galvanic isolation of V1 and V2 voltage groups                                               |
| Connectors                                                                                                  |                                                                                              |
| Ethernet                                                                                                    | $2 \times M12$ , 4 pin, D coded                                                              |
| Supply                                                                                                    |                                                                                              |
| ■ TBEN-L4                                                                                                   | <ul><li>X1: 7/8" male connector, 4-pin</li><li>X2: 7/8" female connector, 4-pin</li></ul>    |
| ■ TBEN-L5                                                                                                   | <ul> <li>X1: 7/8" male connector, 5-pin</li> <li>X2: 7/8" female connector, 5-pin</li> </ul> |
| Digital in-/outputs                                                                                         | 8× M12, 5-pin, A-coded                                                                       |
| Permissible torques <ul> <li>Ethernet</li> <li>I/O channels/supply</li> <li>Mounting (M6 screws)</li> </ul> | 0.6 Nm<br>0.8 Nm<br>1 5 Nm                                                                   |
| Max cable length                                                                                            |                                                                                              |
| Ethernet                                                                                                    | 100 m (per segment)                                                                          |
| Isolation voltages                                                                                          |                                                                                              |
| V1 to V2                                                                                                    | ≥ 500 VAC                                                                                    |
| V1/V2 to the fieldbus                                                                                       | ≥ 500 VAC                                                                                    |
| System data                                                                                                 |                                                                                              |
| Transmission rate                                                                                           | 10 Mbps/100 Mbps                                                                             |
| Protocol detection                                                                                          | Automatic                                                                                    |
| Web server                                                                                                  | Integrated, default IP: 192.168.1.254                                                        |
| Service interface                                                                                           | Ethernet via P1 or P2                                                                        |
| Field Logic Controller (FLC)                                                                                |                                                                                              |
| Supported from firmware version                                                                             | 3.2.9.0                                                                                      |
| Released as of ARGEE version                                                                                | 2.0.45.0                                                                                     |

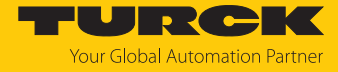

| Technical data                       |                                                                         |
|--------------------------------------|-------------------------------------------------------------------------|
| Modbus TCP                           |                                                                         |
| Address assignment                   | Static IP, BOOTP, DHCP                                                  |
| Supported function codes             | FC3, FC4, FC6, FC16, FC23                                               |
| Number of TCP connections            | 8                                                                       |
| Input register, start address        | 0 (0x0000)                                                              |
| Output register, start address       | 2048 (0x0800)                                                           |
| Local port                           | Port 502, fix setting                                                   |
| EtherNet/IP                          |                                                                         |
| Address assignment                   | According to EtherNet/IP standard                                       |
| Device Level Ring (DLR)              | Supported                                                               |
| Quick Connect (QC)                   | < 150 ms                                                                |
| Number of Class 3 connections (TCP)  | 3                                                                       |
| Number of Class 1 connections (CIP)  | 10                                                                      |
| Input Assembly Instances             | 101                                                                     |
| Output Assembly Instances            | 102                                                                     |
| Configuration Assembly Instance      | 106                                                                     |
| PROFINET                             |                                                                         |
| Address assignment                   | DCP                                                                     |
| MinCycle Time                        | 1 ms                                                                    |
| Conformity class                     | B (RT)                                                                  |
| System redundancy                    | S2                                                                      |
| Network load class                   | 3                                                                       |
| Fast Start Up (FSU)                  | < 150 ms                                                                |
| Diagnostics                          | According to PROFINET alarm handling                                    |
| Automatic address setting            | Supported                                                               |
| Media Redundancy Protocol (MRP)      | Supported                                                               |
| Standard/directive conformity        |                                                                         |
| Vibration test                       | According to EN 60068-2-6                                               |
| Acceleration                         | Up to 20 g                                                              |
| Shock test                           | According to EN 60068-2-27                                              |
| Drop and topple                      | According to IEC 60068-2-31/IEC 60068-2-32                              |
| Electromagnetic compatibility        | According to EN 61131-2                                                 |
| Approvals and certificates           | CE, FCC, UKCA<br>UV-resistant according to DIN EN ISO 4892-2A<br>(2013) |
| UL cond.                             | cULus LISTED 21 W2, Encl.Type 1 IND.CONT.EQ                             |
| General information                  |                                                                         |
| Dimensions (w $\times$ l $\times$ h) | 60.4 × 230.5 × 38.8 mm                                                  |
| Operating temperature                | -40+70 °C                                                               |
| Storage temperature                  | -40+85 °C                                                               |
| Operating height                     | Max. 5000 m                                                             |
| Degree of protection                 | IP65/IP67/IP69K (not evaluated by UL)                                   |
| Housing material                     | PA6-GF30                                                                |

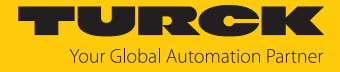

| Technical data |                            |
|----------------|----------------------------|
| Housing color  | Black                      |
| Material screw | 303 stainless steel        |
| Material label | Polycarbonate              |
| Halogen free   | Yes                        |
| Mounting       | 2 mounting holes, Ø 6.3 mm |

## Note on FCC

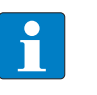

#### NOTE

This device complies with the limit values for a Class A digital device in accordance with Part 15 of the FCC regulations. Operation of this device in a residential area may cause harmful interference. In this case users must rectify the interference at their own cost.

## 14.2 Technical data TBEN-L...-16DIP

| Technical data                           |                                                                           |
|------------------------------------------|---------------------------------------------------------------------------|
| Supply                                   |                                                                           |
| Sensor/actuator supply V <sub>AUX1</sub> | Supply connectors C0C7 from V1, short-circuit proof, 120 mA per connector |
| Power loss, typical                      | ≤ 5 W                                                                     |
| Digital inputs                           |                                                                           |
| No. of channels                          | 16                                                                        |
| Input type                               | PNP                                                                       |
| Type of input diagnostics                | Channel diagnostics                                                       |
| Switching threshold                      | EN 61131-2 type 3, PNP                                                    |
| Signal voltage, low level                | < 5 V                                                                     |
| Signal voltage, high level               | > 11 V                                                                    |
| Signal current, low level                | < 1.5 mA                                                                  |
| Signal current, high level               | > 2 mA                                                                    |
| Max input frequency                      | 100 Hz (for fieldbus communication)                                       |
| Input delay                              | 2.5 ms                                                                    |
| Input resistance                         | 4 kΩ                                                                      |
| Potential isolation                      | Galvanic isolation to fieldbus,<br>voltage proof up to 500 VDC            |
| General information                      |                                                                           |
| MTTF                                     | 205 years acc. to SN 29500 (Ed. 99) 20 °C                                 |

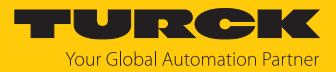

## 14.3 Technical data TBEN-L4-16DIN

| Technical data                           |                                                                           |
|------------------------------------------|---------------------------------------------------------------------------|
| Supply                                   |                                                                           |
| Sensor/actuator supply V <sub>AUX1</sub> | Supply connectors C0C7 from V1, short-circuit proof, 120 mA per connector |
| Power loss, typical                      | ≤ 5 W                                                                     |
| Digital inputs                           |                                                                           |
| No. of channels                          | 16                                                                        |
| Input type                               | NPN                                                                       |
| Type of input diagnostics                | Channel diagnostics                                                       |
| Switching threshold                      | Für NPN-Geräte nicht spezifiziert                                         |
| Signal voltage, low level                | > (supply voltage - 5 V)                                                  |
| Signal voltage, high level               | < (supply voltage - 11 V)                                                 |
| Signal current, low level                | < 1.5 mA                                                                  |
| Signal current, high level               | > 2 mA                                                                    |
| Max input frequency                      | 100 Hz (for fieldbus communication)                                       |
| Input delay                              | 2.5 ms                                                                    |
| Potential isolation                      | Galvanic isolation to fieldbus,<br>voltage proof up to 500 VDC            |
| General information                      |                                                                           |
| MTTF                                     | 158 years acc. to SN 29500 (Ed. 99) 20 °C                                 |

## 14.4 Technical data TBEN-L...-16DOP

| Technical data                           |                                                                           |
|------------------------------------------|---------------------------------------------------------------------------|
| Supply                                   |                                                                           |
| Sensor/actuator supply V <sub>AUX2</sub> | Supply connectors C0C7 from V1, short-circuit proof, 120 mA per connector |
| Power loss, typical                      | ≤ 10 W                                                                    |
| Digital outputs                          |                                                                           |
| No. of channels                          | 16                                                                        |
| Output type                              | PNP                                                                       |
| Type of output diagnostics               | Channel diagnostics                                                       |
| Output voltage                           | 24 VDC from potential group                                               |
| Output current per channel               | 2 A, short-circuit proof, max. 2 A per connector                          |
| Output delay                             | 1.3 ms                                                                    |
| Load type                                | EN 60947-5-1: DC-13                                                       |
| Load type (UL)                           | Resistive, coil                                                           |
| Short-circuit protection                 | Yes                                                                       |
| Potential isolation                      | Galvanic isolation to fieldbus,<br>voltage proof up to 500 VDC            |
| General information                      |                                                                           |
| MTTF                                     | 165 years acc. to SN 29500 (Ed. 99) 20 °C                                 |

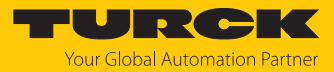

## 14.5 Technical data TBEN-L4-16DIN

| Technical data                           |                                                                           |
|------------------------------------------|---------------------------------------------------------------------------|
| Supply                                   |                                                                           |
| Sensor/actuator supply V <sub>AUX2</sub> | Supply connectors C0C7 from V1, short-circuit proof, 120 mA per connector |
| Power loss, typical                      | ≤ 10 W                                                                    |
| Digital outputs                          |                                                                           |
| No. of channels                          | 16                                                                        |
| Output type                              | NPN                                                                       |
| Type of output diagnostics               | Channel diagnostics                                                       |
| Output voltage                           | 24 VDC from potential group                                               |
| Output current per channel               | 1 A, short-circuit proof, 2 A per connector                               |
| Output delay                             | 1.3 ms                                                                    |
| Load type                                | EN 60947-5-1: DC-13                                                       |
| Load type (UL)                           | Resistive, coil                                                           |
| Short-circuit protection                 | Yes                                                                       |
| Potential isolation                      | Galvanic isolation to fieldbus,<br>voltage proof up to 500 VDC            |
| General information                      |                                                                           |
| MTTF                                     | 135 years acc. to SN 29500 (Ed. 99) 20 °C                                 |
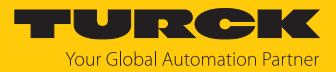

## 14.6 Technical data TBEN-L...-16DXP

| Technical data                           |                                                                           |
|------------------------------------------|---------------------------------------------------------------------------|
| Supply                                   |                                                                           |
| Sensor/actuator supply V <sub>AUX1</sub> | Supply connectors C0C3 from V1, short-circuit proof, 120 mA per connector |
| Sensor/actuator supply V <sub>AUX2</sub> | Supply connectors C4C7 from V1, short-circuit proof, 120 mA per connector |
| Power loss, typical                      | ≤ 10 W                                                                    |
| Digital inputs                           |                                                                           |
| No. of channels                          | 16                                                                        |
| Input type                               | PNP                                                                       |
| Type of input diagnostics                | Group diagnostics                                                         |
| Switching threshold                      | EN 61131-2 type 3, PNP                                                    |
| Signal voltage, low level                | < 5 V                                                                     |
| Signal voltage, high level               | > 11 V                                                                    |
| Signal current, low level                | < 1.5 mA                                                                  |
| Signal current, high level               | > 2 mA                                                                    |
| Input resistance                         | 4 kΩ                                                                      |
| Max input frequency                      | 100 Hz (for fieldbus communication)                                       |
| Input delay                              | 2.5 ms                                                                    |
| Potential isolation                      | Galvanic isolation to fieldbus, voltage proof up to 500 VDC               |
| Digital outputs                          |                                                                           |
| No. of channels                          | 16                                                                        |
| Output type                              | PNP                                                                       |
| Type of output diagnostics               | Channel diagnostics                                                       |
| Output voltage                           | 24 VDC from potential group                                               |
| Output current per channel               | 2 A, short-circuit proof, 2 A per connector                               |
| Output delay                             | 1.3 ms                                                                    |
| Load type                                | EN 60947-5-1: DC-13                                                       |
| Load type (UL)                           | Resistive, coil                                                           |
| Short-circuit protection                 | Yes                                                                       |
| Potential isolation                      | Galvanic isolation to fieldbus, voltage proof up to 500 VDC               |
| General information                      |                                                                           |
| MTTF                                     | 148 years acc. to SN 29500 (Ed. 99) 20 °C                                 |

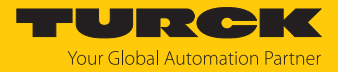

## 14.7 Technical data TBEN-L4-16DXN

| Technical data                           |                                                                           |  |
|------------------------------------------|---------------------------------------------------------------------------|--|
| Supply                                   |                                                                           |  |
| Sensor/actuator supply V <sub>AUX1</sub> | Supply connectors C0C3 from V1, short-circuit proof, 120 mA per connector |  |
| Sensor/actuator supply V <sub>AUX2</sub> | Supply connectors C4C7 from V1, short-circuit proof, 120 mA per connector |  |
| Power loss, typical                      | ≤ 10 W                                                                    |  |
| Digital inputs                           |                                                                           |  |
| No. of channels                          | 16                                                                        |  |
| Input type                               | NPN                                                                       |  |
| Type of input diagnostics                | Group diagnostics                                                         |  |
| Switching threshold                      | EN 61131-2 type 3, NPN                                                    |  |
| Signal voltage, low level                | > (supply voltage - 5 V)                                                  |  |
| Signal voltage, high level               | < (supply voltage - 11 V)                                                 |  |
| Signal current, low level                | < 1.5 mA                                                                  |  |
| Signal current, high level               | > 2 mA                                                                    |  |
| Input resistance                         | 4 kΩ                                                                      |  |
| Max input frequency                      | 100 Hz (for fieldbus communication)                                       |  |
| Input delay                              | 2.5 ms                                                                    |  |
| Potential isolation                      | Galvanic isolation to fieldbus,<br>voltage proof up to 500 VDC            |  |
| Digital outputs                          |                                                                           |  |
| No. of channels                          | 16                                                                        |  |
| Output type                              | NPN                                                                       |  |
| Type of output diagnostics               | Channel diagnostics                                                       |  |
| Output voltage                           | 24 VDC from potential group                                               |  |
| Output current per channel               | 1 A, short-circuit proof, 2 A per connector                               |  |
| Output delay                             | 1.3 ms                                                                    |  |
| Load type                                | EN 60947-5-1: DC-13                                                       |  |
| Load type (UL)                           | Resistive, coil                                                           |  |
| Short-circuit protection                 | Yes                                                                       |  |
| Potential isolation                      | Galvanic isolation to fieldbus voltage proof up to 500 VDC                |  |
| General information                      |                                                                           |  |
| MTTF                                     | 125 years acc. to SN 29500 (Ed. 99) 20 °C                                 |  |

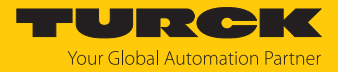

## 14.8 Technical data TBEN-L...-8DIP-8DOP

| Technical data                           |                                                                           |
|------------------------------------------|---------------------------------------------------------------------------|
| Supply                                   |                                                                           |
| Sensor/actuator supply V <sub>AUX1</sub> | Supply connectors C0C3 from V1, short-circuit proof, 120 mA per connector |
| Sensor/actuator supply V <sub>AUX2</sub> | Supply connectors C4C7 from V1, short-circuit proof, 120 mA per connector |
| Power loss, typical                      | ≤ 8 W                                                                     |
| Digital inputs                           |                                                                           |
| No. of channels                          | 8                                                                         |
| Input type                               | PNP                                                                       |
| Type of input diagnostics                | Group diagnostics                                                         |
| Switching threshold                      | EN 61131-2 type 3, PNP                                                    |
| Signal voltage, low level                | < 5 V                                                                     |
| Signal voltage, high level               | > 11 V                                                                    |
| Signal current, low level                | < 1.5 mA                                                                  |
| Input resistance                         | 4 kΩ                                                                      |
| Signal current, high level               | > 2 mA                                                                    |
| Max input frequency                      | 100 Hz (for fieldbus communication)                                       |
| Input delay                              | 2.5 ms                                                                    |
| Potential isolation                      | Galvanic isolation to fieldbus, voltage proof up to 500 VDC               |
| Digital outputs                          |                                                                           |
| No. of channels                          | 8                                                                         |
| Output type                              | PNP                                                                       |
| Type of output diagnostics               | Channel diagnostics                                                       |
| Output voltage                           | 24 VDC from potential group                                               |
| Output current per channel               | 2 A, short-circuit proof, 2 A per connector                               |
| Output delay                             | 1.3 ms                                                                    |
| Load type                                | EN 60947-5-1: DC-13                                                       |
| Load type (UL)                           | Resistive, coil                                                           |
| Short-circuit protection                 | Yes                                                                       |
| Potential isolation                      | Galvanic isolation to fieldbus, voltage proof up to 500 VDC               |
| General information                      |                                                                           |
| MTTF                                     | 205 years acc. to SN 29500 (Ed. 99) 20 °C                                 |

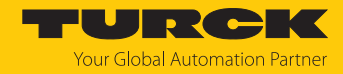

## 15 Turck branches — contact data

| Germany        | Hans Turck GmbH & Co. KG<br>Witzlebenstraße 7, 45472 Mülheim an der Ruhr<br>www.turck.de                                                                                    |
|----------------|----------------------------------------------------------------------------------------------------|
| Australia      | Turck Australia Pty Ltd<br>Building 4, 19-25 Duerdin Street, Notting Hill, 3168 Victoria<br>www.turck.com.au                                                                |
| Austria        | Turck GmbH<br>Graumanngasse 7/A5-1, A-1150 Vienna<br>www.turck.at                                                                                                    |
| Belgium        | TURCK MULTIPROX<br>Lion d'Orweg 12, B-9300 Aalst<br>www.multiprox.be                                                                                                    |
| Brazil         | Turck do Brasil Automação Ltda.<br>Rua Anjo Custódio Nr. 42, Jardim Anália Franco, CEP 03358-040 São Paulo<br>www.turck.com.br                                              |
| Canada         | Turck Canada Inc.<br>140 Duffield Drive, CDN-Markham, Ontario L6G 1B5<br>www.turck.ca                                                                                       |
| China          | Turck (Tianjin) Sensor Co. Ltd.<br>18,4th Xinghuazhi Road, Xiqing Economic Development Area, 300381<br>Tianjin<br>www.turck.com.cn                                          |
| Czech Republic | TURCK s.r.o.<br>Na Brne 2065, CZ-500 06 Hradec Králové<br>www.turck.cz                                                                                                    |
| France         | TURCK BANNER S.A.S.<br>11 rue de Courtalin Bat C, Magny Le Hongre, F-77703 MARNE LA VALLEE<br>Cedex 4<br>www.turckbanner.fr                                                 |
| Hungary        | TURCK Hungary kft.<br>Árpád fejedelem útja 26-28., Óbuda Gate, 2. em., H-1023 Budapest<br>www.turck.hu                                                                      |
| India          | TURCK India Automation Pvt. Ltd.<br>401-403 Aurum Avenue, Survey. No 109 /4, Near Cummins Complex,<br>Baner-Balewadi Link Rd., 411045 Pune - Maharashtra<br>www.turck.co.in |
| Italy          | TURCK BANNER S.R.L.<br>Via San Domenico 5, IT-20008 Bareggio (MI)<br>www.turckbanner.it                                                                                     |
| Japan          | TURCK Japan Corporation<br>ISM Akihabara 1F, 1-24-2, Taito, Taito-ku, 110-0016 Tokyo<br>www.turck.jp                                                                        |

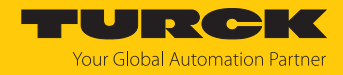

| Korea          | Turck Korea Co, Ltd.<br>A605, 43, Iljik-ro, Gwangmyeong-si<br>14353 Gyeonggi-do<br>www.turck.kr                                                            |
|----------------|----------------------------------------------------------------------------------------------------|
| Malaysia       | Turck Banner Malaysia Sdn Bhd<br>Unit A-23A-08, Tower A, Pinnacle Petaling Jaya, Jalan Utara C,<br>46200 Petaling Jaya Selangor<br>www.turckbanner.my      |
| Mexico         | Turck Comercial, S. de RL de CV<br>Blvd. Campestre No. 100, Parque Industrial SERVER, C.P. 25350 Arteaga,<br>Coahuila<br>www.turck.com.mx                  |
| Netherlands    | Turck B. V.<br>Ruiterlaan 7, NL-8019 BN Zwolle<br>www.turck.nl                                                                                             |
| Poland         | TURCK sp.z.o.o.<br>Wroclawska 115, PL-45-836 Opole<br>www.turck.pl                                                                                         |
| Romania        | Turck Automation Romania SRL<br>Str. Siriului nr. 6-8, Sector 1, RO-014354 Bucuresti<br>www.turck.ro                                                       |
| Sweden         | Turck AB<br>Fabriksstråket 9, 433 76 Jonsered<br>www.turck.se                                                                                              |
| Singapore      | TURCK BANNER Singapore Pte. Ltd.<br>25 International Business Park, #04-75/77 (West Wing) German Centre,<br>609916 Singapore<br>www.turckbanner.sg         |
| South Africa   | Turck Banner (Pty) Ltd<br>Boeing Road East, Bedfordview, ZA-2007 Johannesburg<br>www.turckbanner.co.za                                                     |
| Turkey         | Turck Otomasyon Ticaret Limited Sirketi<br>Inönü mah. Kayisdagi c., Yesil Konak Evleri No: 178, A Blok D:4,<br>34755 Kadiköy/ Istanbul<br>www.turck.com.tr |
| United Kingdom | TURCK BANNER LIMITED<br>Blenheim House, Hurricane Way, GB-SS11 8YT Wickford, Essex<br>www.turckbanner.co.uk                                                |
| USA            | Turck Inc.<br>3000 Campus Drive, USA-MN 55441 Minneapolis<br>www.turck.us                                                                                  |

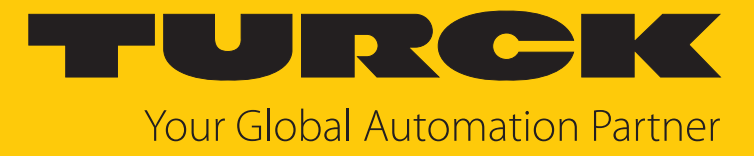

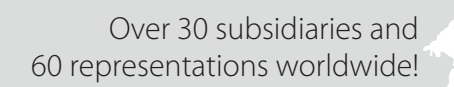

104

www.turck.com

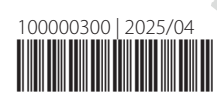